UNIVERSIDAD MIGUEL HERNÁNDEZ DE ELCHE ESCUELA POLITÉCNICA SUPERIOR DE ELCHE

GRADO EN INGENIERÍA DE TECNOLOGÍAS DE TELECOMUNICACIÓN

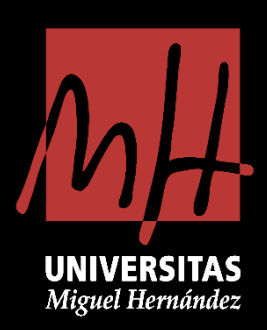

# "SISTEMA ELECTRÓNICO PARA LA CARACTERIZACIÓN Y MODELADO DE PANELES SOLARES EN TIEMPO REAL"

# TRABAJO FIN DE GRADO

Julio - 2021

AUTOR: Pablo Casado Pérez DIRECTOR/ES: José Manuel Blanes Martínez Vicente Galiano Ibarra

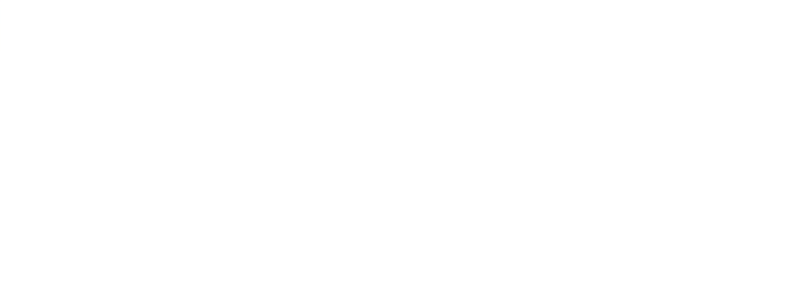

# Agradecimientos

Este TFG es el resultado de varios meses de trabajo y aprendizaje, y terminarlo no hubiera sido posible sin la ayuda y el apoyo de varias personas a las que me gustaría mostrar mi agradecimiento.

En primer lugar, al doctor José Manuel Blanes Martínez, por su gran apoyo, su paciencia y su dedicación durante el desarrollo de este trabajo. Ha sabido guiarme en todo momento y ha sido de gran ayuda para resolver los distintos problemas que han surgido por el camino.

Además, me gustaría agradecer a mi compañero de laboratorio Cristian Torres Vergara, por su gran apoyo, su tiempo y su ayuda siempre que he tenido alguna duda a cambio de nada. Sin su ayuda no hubiese sido posible completar este TFG.

También me gustaría dar las gracias al departamento de Ciencia de Materiales, Óptica y Tecnología Electrónica por acogerme en su laboratorio y hacerme sentir cómodo desde el primer día.

Para terminar, me gustaría agradecer a mi familia y a los profesores que he tenido a lo largo de mi vida académica que han hecho posible que pueda llegar a finalizar mis estudios de grado.

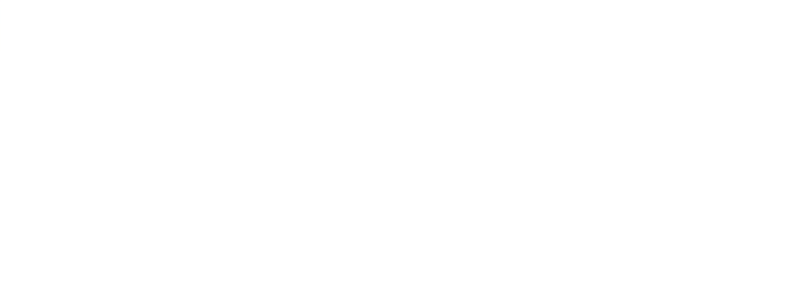

# Índice

| ÍNDICE DE FIGURAS 3   ABREVIATURAS 5   CAPÍTULO 1. INTRODUCCIÓN 6   1.1 OBJETIVOS DEL PROYECTO 7   1.2. ESTRUCTURA DEL PROYECTO 7   CAPÍTULO 2. ESTADO DEL ARTE 8   2.1. O EJULA FOTOVOLTAICA 8   2.1. 2. Eggunda generación 8   2.1. 2. Sigunda generación 9   2.1. 3. Tercera generación 9   2.1. 4. Dietra fontal y posterior 9   2.2. 1. Cubierta fontal y posterior 9   2.2. 1. Cubierta fontal y posterior 9   2.2. 2. Encopsuldado 10   2.2.3. Cajas de conexiones y diodos de bypass 10   2.3. Curva CARACTERÍSTICA I-V 10   2.4. EFECTO SUMATOLOGICOS 11   2.5. TRAZADORES DE CURVA IV DEL MERCADO 12   CAPÍTULO 3. DISEÑO HARDWARE 13   3.1. CIRCUTTO DE MEDIDA 14   3.1.1. Condensador 14   3.1.2. Resistencia de descarga 15   3.1.3. Relés y transistor 17   3.1.4. Transconductores 18   3.1.5. Circuito E comtrol 22   3.2.                                                                                                    | ÍNDICE DE TABLAS                                    | 2  |
|----------------------------------------------------------------------------------------------------|-----------------------------------------------------|----|
| ABREVIATURAS   5     CAPÍTULO 1. INTRODUCCIÓN   6     1.1   OBJETIVOS DEL PROYECTO   7     1.2.   ESTRUCTURA DEL PROYECTO   7     CAPÍTULO 2. ESTADO DEL ARTE   8     2.1. O ÉLILA FOTOVOLTAICA.   8     2.1. 2. ÉSTRUCTURA DEL PROYECTO   7     CAPÍTULO 2. ESTADO DEL ARTE   8     2.1. 2. ÉSTRUCTURA DEL PROYECTO   7     2.A. Primera generación   8     2.1. 2. ÉSTRUCTURA DEL RATE   8     2.1. 2. ÉSTRUCTURA DEL RATE   9     2.1. A Tercera generación   9     2.1. Cubierta frontal y posterior   9     2.2. Encopsuldodo   10     2.2.3. Cajas de conexiones y diodos de bypass   10     2.3. Curva CARACTERÍSTICA I-V   10     2.4. EFECTOS CIMATOLÓGICOS   11     2.5. TRAZADORES DE CURVA I VI DEL MERCADO   12     CAPÍTULO 3. DISEÑO HARDWARE   13     3.1. CIRCUTTO DE MEDIDA   14     3.1.1. Condensodor   14     3.1.2. Resistencia de descarga   15     3.1.3. Relés y transistor   17                                             | ÍNDICE DE FIGURAS                                   | 3  |
| CAPÍTULO 1. INTRODUCCIÓN 6   1.1. OBJETIVOS DEL PROYECTO 7   1.2. ESTRUCTURA DEL PROYECTO 7   CAPÍTULO 2. ESTADO DEL ARTE 8   2.1. CÉLULA FOTOVOLTAICA. 8   2.1. 1. Primera generación 8   2.1. 2. Segunda generación 9   2.1. 3. Tercera generación 9   2.1. Arterera generación 9   2.2. PANEL SOLAR FOTOVOLTAICO 9   2.2. 1. Cubierta frontal y posterior 9   2.2. 2. Ciagsulado. 10   2.2. 2. Ciagsulado. 10   2.3. Curva CARACTERISTICA I-V 10   2.4. EFECTOS CUINATOLÓGICOS. 11   2.5. TRAZADORES DE CURVA IV DEL MERCADO. 12   CAPÍTULO 3. DISEÑO HARDWARE 13   3.1. Cincuitto DE MEDIDA. 14   3.1. 2. Resistencia de descarga 15   3.1. 3. Relés y transistor. 17   3.1. 4. Transconductores 18   3.1. 2. Resistencia de descarga 22   3.2. 1. Señoles de control 22   3.2. 1. Señoles de control 22   3.2. 1. Señoles de control 22                                                                                                    | ABREVIATURAS                                        | 5  |
| 1.1. OBJETIVOS DEL PROYECTO 7   1.2. ESTRUCTURA DEL PROYECTO 7   CAPÍTULO 2. ESTADO DEL ARTE 8   2.1. CÉLULA FOTOVOLTAICA 8   2.1. 2. Segunda generación 8   2.1. 2. Segunda generación 9   2.1. 3. Tercera generación 9   2.1. A Tercera generación 9   2.2. PANEL SOLAR FOTOVOLTAICO 9   2.2. 2. Annel Solar FOTOVOLTAICO 9   2.2. 2. Annel SOLAR FOTOVOLTAICO 9   2.2. 2. Cacapsulado 10   2.2. 2. Cacapsulado 10   2.3. Cuiso de conexiones y diados de byposs 10   2.3. Cuiros de conexiones y diados de byposs 10   2.3. Cuiros de conexiones y diados de byposs 10   2.3. Cuiros de conexiones y diados de byposs 10   2.4. Erectos cuivantouógicos 11   2.5. Trazadores de Cuiva IV DEL MERCADO 12   CAPÍTULO 3. DISEÑO HARDWARE 13   3.1. Cincuitto DE MEDIDA 14   3.1.1. Revisitor 17   3.1.3. Revis y transistor 17   3.1.4. Transconductores 18   3.1.5. Circuito completo <th>CAPÍTULO 1. INTRODUCCIÓN</th> <th>6</th>                   | CAPÍTULO 1. INTRODUCCIÓN                            | 6  |
| 1.2. ESTRUCTURA DEL PROYECTO. 7   CAPÍTULO 2. ESTADO DEL ARTE 8   2.1. CÉLULA FOTOVOLTAICA 8   2.1. 2. Segunda generación 9   2.1. 3. Tercera generación 9   2.1. 3. Tercera generación 9   2.2. PANEL SOLAR FOTOVOLTAICO 9   2.2. 1. Cubierta frontal y posterior 9   2.2. 2. Encapsulado 10   2.2. 3. Cajas de conexiones y diodos de bypass 10   2.3. CURVA CARACTERÍSICA I-V 10   2.4. EFECTOS CLIMATOLÓGICOS 11   2.5. TRAZADORES DE CURVA IV DEL MERCADO 12   CAPÍTULO 3. DISEÑO HARDWARE 13   3.1. CIRCUITO DE MEDIDA 14   3.1. 2. Resistencia de descarga 15   3.1.3. Relés y transistor 17   3.1.4. Transconductores 18   3.1.5. Círcuíto completo 20   3.2. 2. Selector de resistencias 23   3.3. A DQUISICIÓN DE IRADIANCIA Y TEMPERATURA 24   3.4. J.1. Señales de control 22   3.2. Sensor de temperatura 26   3.3. A DQUISICIÓN DE IRADIANCIA Y TEMPERATURA 24   3.4. ANALOS DISCONTROL <th>1.1. OBJETIVOS DEL PROYECTO</th> <th>7</th> | 1.1. OBJETIVOS DEL PROYECTO                         | 7  |
| CAPÍTULO 2. ESTADO DEL ARTE 8   2.1. CÉLULA FOTOVOLTAICA. 8   2.1.1. Primera generación 8   2.1.2. Segunda generación 9   2.1.3. Tercera generación 9   2.1.4. Primera generación 9   2.2. PANEL SOLAR FOTOVOLTAICO 9   2.2.1. Cubierta frontal y posterior 9   2.2.2. Encapsulado 10   2.3. Curx CRACTERISTICA I-V 10   2.4. EFECTOS CLIMATOLÓGICOS 11   2.5. TRAZADORES DE CURVA IV DEL MERCADO 12   CAPÍTULO 3. DISEÑO HARDWARE 13   3.1. CIRCUITO DE MEDIDA 14   3.1.2. RESISTENCIA de descarga 15   3.1.3. Relés y transistor 17   3.1.4. Transconductores 18   3.1.5. Circuito completo 20   3.2. Sensor de teresistencias 23   3.3. ADQUISICIÓN DE IRRADIANCIA Y TEMPERATURA 24   3.4. TRASORI DISCOVERY 27   3.5. RASPBERRY PI. 28   3.6. ALIMENTACIÓN 30   3.7. DISEÑO DE IRRADIANCIA Y TEMPERATURA 24   3.3. ADQUISICIÓN DE IRRADIANCIA Y TEMPERATURA 24   3.4                                                                              | 1.2. ESTRUCTURA DEL PROYECTO                        | 7  |
| 2.1. CÉLULA FOTOVOLTAICA                                                                                                    | CAPÍTULO 2. ESTADO DEL ARTE                         | 8  |
| 2.1.1. Primera generación 8   2.1.2. Segunda generación 9   2.1.3. Tercera generación 9   2.1.4. Tercera generación 9   2.1.7. Fuercera generación 9   2.1.8. Tercera generación 9   2.1.9. Tercera generación 9   2.1.1. Cubierta frontal y posterior. 9   2.2.2. Encapsulado. 10   2.2.3. Cajas de conexiones y diodos de bypass 10   2.3. Curva CARACTERISTICA I-V 10   2.4. EFECTOS CUIMATOLÓGICOS. 11   2.5. TRAZADORES DE CURVA IV DEL MERCADO 12   CAPÍTULO 3. DISEÑO HARDWARE 13   3.1. CIRCUITO DE MEDIDA 14   3.1.1. Condensador 14   3.1.2. Resistencia de descarga 15   3.1.3. Relés y transistor 17   3.1.4. Transconductores 18   3.1.5. Circuito completo 20   3.2. Selector de resistencias 23   3.3. ADQUISICIDA de Irradiancia 25   3.3. ADQUISICIDA de Irradiancia 25   3.3. J. Sensor de irradiancia 25   3.3. J. Sensor de traperatura 26   3.4. AN                                                                              | 2.1. CÉLULA FOTOVOLTAICA                            | 8  |
| 2.1.2. Segunda generación 9   2.1.3. Tercera generación 9   2.1.3. Tercera generación 9   2.1.4. Tercera generación 9   2.2.1. Cubierta frontal y posterior 9   2.2.1. Cubierta frontal y posterior 9   2.2.2. Encapsulada 10   2.2.3. Cajas de conexiones y diodos de bypass 10   2.3. CURVA CARACTERÍSTICA I-V 10   2.4. EFECTOS CIMANTOLÓGICOS 11   2.5. TRAZADORES DE CURVA IV DEL MERCADO 12   CAPÍTULO 3. DISEÑO HARDWARE 13   3.1. CIRCUITO DE MEDIDA 14   3.1.1. Condensador 14   3.1.2. Resistencia de descarga 15   3.1.3. Relés y transistor 17   3.1.4. Transconductores 18   3.1.5. Circuito completo 20   3.2. CIRCUITO DE CONTROL 22   3.2. Selector de resistencias 23   3.3. ADQUISICIÓN DE IRRADIANCIA Y TEMPERATURA 24   3.3.1. Sensor de irradiancia 25   3.3.2. Sensor de temperatura 26   3.4. ANALOG DISCOVERY 27   3.5. RASPBERRY PI. 28   3.6.                                                                               | 2.1.1. Primera generación                           | 8  |
| 2.1.3. Tercera generación 9   2.2. PANEL SOLAR FOTOVOLTAICO 9   2.2.1. Cubierta frontal y posterior 9   2.2.2. Encapsulado 10   2.2.3. Cajas de conexiones y diodos de bypass 10   2.3. Curva CARACTERISTICA I-V 10   2.4. EFECTOS CLIMATOLÓGICOS 11   2.5. TRAZADORES DE CURVA IV DEL MERCADO 12   CAPÍTULO 3. DISEÑO HARDWARE 13   3.1. CIRCUITO DE MEDIDA 14   3.1.1. Condensador 14   3.1.2. Resistencia de descarga 15   3.1.3. Relés y transistor 17   3.1.4. Transconductores 18   3.1.5. Circuito completo 20   3.2. ORCUITO DE CONTROL 22   3.2. J. Señales de control 22   3.2. J. Señales de control 22   3.3. ADQUISICIÓN DE IRRADIANCIA Y TEMPERATURA 24   3.3.1.5. Sensor de irradiancia 25   3.3.2. Sensor de temperatura 26   3.4. ANALOG DISCOVERY 27   3.5. RASPBERRY PI 28   3.6. ALIMENTACIÓN 30   3.7. DISEÑO DE LA PCB Y ENSAMBLAJE DEL DISPOSITIVO 32                                                                          | 2.1.2. Segunda generación                           | 9  |
| 2.2. PANEL SOLAR FOTOVOLTAICO 9   2.2.1. Cubierta frontal y posterior. 9   2.2.2. Encapsulado. 10   2.2.3. Cajas de conexiones y diodos de bypass 10   2.3. Curva Característica I-V 10   2.4. EFECTOS CLIMATOLÓGICOS. 11   2.5. TRAZADORES DE CURVA IV DEL MERCADO 12   CAPÍTULO 3. DISEÑO HARDWARE 13   3.1. CIRCUITO DE MEDIDA 14   3.1.1. Condensador 14   3.1.2. Resistencia de descarga 15   3.1.3. Relés y transistor 17   3.1.4. Transconductores 18   3.1.5. Circuito completo 20   3.2. Selector de resistencias 23   3.3. ADQUISICIÓN DE INRADIANCIA Y TEMPERATURA 24   3.3.1. Sensor de irradiancia 25   3.3.2. Sensor de temperatura 26   3.4. ANALOG DISCOVERY 27   3.5. ALSEÑO DE LA PCB Y ENSAMBLAJE DEL DISPOSITIVO 32   3.6.1. DISEÑO SOFTWARE 38   4.1. CONFIGURACIÓN DE LA RASPBERRY PI 39   4.2. PROGRAMA EN PYTHON 43                                                                                                    | 2.1.3. Tercera generación                           | 9  |
| 2.2.1. Cubierta frontal y posterior                                                                                                    | 2.2. PANEL SOLAR FOTOVOLTAICO                       | 9  |
| 2.2.2. Encapsulado                                                                                                    | 2.2.1. Cubierta frontal y posterior                 | 9  |
| 2.2.3. Cajas de conexiones y diodos de bypass 10   2.3. CURVA CARACTERÍSTICA I-V 10   2.4. EFECTOS CLIMATOLÓGICOS 11   2.5. TRAZADORES DE CURVA IV DEL MERCADO 12   CAPÍTULO 3. DISEÑO HARDWARE 13   3.1. CIRCUITO DE MEDIDA 14   3.1.1. Condensador 14   3.1.2. Resistencia de descarga 15   3.1.3. Relés y transistor 17   3.1.4. Transconductores 18   3.1.5. Circuito completo 20   3.2. Circuito completo 20   3.2. Circuito completo 22   3.3. AbQUISICIÓN DE IRRADIANCIA Y TEMPERATURA 24   3.3. AbQUISICIÓN DE IRRADIANCIA Y TEMPERATURA 24   3.3. Sensor de irradiancia 25   3.3.2. Sensor de temperatura 26   3.4. ANALOG DISCOVERY 27   3.5. RASPBERRY PI 28   3.6. ALIMENTACIÓN 30   3.7. DISEÑO DE LA PCB Y ENSAMBLAJE DEL DISPOSITIVO 32   3.6.1. Diseño de la PCB 32   3.6.2. Ensamblaje del dispositivo 35   CAPÍTULO 4. DISEÑO SOFTWARE 39   4.1. CONFIGURACIÓN DE LA RASPBERRY PI 39 </td <td>2.2.2. Encapsulado</td> <td></td>     | 2.2.2. Encapsulado                                  |    |
| 2.3. CURVA CARACTERÍSTICA I-V 10   2.4. EFECTOS CLIMATOLÓGICOS. 11   2.5. TRAZADORES DE CURVA IV DEL MERCADO 12   CAPÍTULO 3. DISEÑO HARDWARE 13   3.1. CIRCUITO DE MEDIDA. 14   3.1.1. Condensador 14   3.1.2. Resistencia de descarga 15   3.1.3. Relés y transistor 17   3.1.4. Transconductores 18   3.1.5. Circuito completo 20   3.2. CIRCUITO DE CONTROL 22   3.2.1. Señales de control 22   3.2.2. Selector de resistencias 23   3.3. ADQUISICIÓN DE IRRADIANCIA Y TEMPERATURA. 24   3.3.1. Sensor de irradiancia 25   3.3.2. Sensor de temperatura 26   3.4. ANALOG DISCOVERY 27   3.5. RASPBERRY PI. 28   3.6. ALIMENTACIÓN 30   3.7. DISEÑO DE LA PCB Y ENSAMBLAJE DEL DISPOSITIVO 32   3.6.1. DISEÑO SOFTWARE 38   4.1. CONFIGURACIÓN DE LA RASPBERRY PI 39   4.2. PROGRAMA EN PYTHON 43                                                                                                    | 2.2.3. Cajas de conexiones y diodos de bypass       |    |
| 2.4. EFECTOS CLIMATOLÓGICOS. 11   2.5. TRAZADORES DE CURVA IV DEL MERCADO 12   CAPÍTULO 3. DISEÑO HARDWARE 13   3.1. CIRCUITO DE MEDIDA 14   3.1.1. Condensador 14   3.1.2. Resistencia de descarga 15   3.1.3. Relés y transistor 17   3.1.4. Transconductores 18   3.1.5. Circuito completo 20   3.2. CIRCUITO DE CONTROL 22   3.2.1. Señales de control 22   3.2.2. Selector de resistencias 23   3.3. ADQUISICIÓN DE IRRADIANCIA Y TEMPERATURA 24   3.3.1. Sensor de irradiancia 25   3.3.2. Sensor de temperatura 26   3.4. ANALOG DISCOVERY 27   3.5. RASPBERRY PI 28   3.6. ALIMENTACIÓN 30   3.7. DISEÑO DE LA PCB Y ENSAMBLAJE DEL DISPOSITIVO 32   3.6. J. DISEÑO SOFTWARE 32   3.6. 2. Ensamblaje del dispositivo 35   CAPÍTULO 4. DISEÑO SOFTWARE 39   4.1. CONFIGURACIÓN DE LA RASPBERRY PI 39   4.2. PROGRAMA EN PYTHON 43                                                                                                    | 2.3. Curva característica I-V                       |    |
| 2.5. TRAZADORES DE CURVA IV DEL MERCADO 12   CAPÍTULO 3. DISEÑO HARDWARE 13   3.1. CIRCUITO DE MEDIDA 14   3.1.1. Condensador 14   3.1.2. Resistencia de descarga 15   3.1.3. Relés y transistor 17   3.1.4. Transconductores 18   3.1.5. Circuito completo 20   3.2. CIRCUITO DE CONTROL 22   3.2.1. Señales de control 22   3.2.2. Selector de resistencias 23   3.3. ADQUISICIÓN DE IRRADIANCIA Y TEMPERATURA 24   3.3.1. Sensor de irradiancia 25   3.3.2. Sensor de temperatura 26   3.4. ANALOG DISCOVERY 27   3.5. RASPBERRY PI 28   3.6. ALIMENTACIÓN 32   3.6. ALIMENTACIÓN 32   3.6.1. DISEÑO DE LA PCB Y ENSAMBLAJE DEL DISPOSITIVO 32   3.6.2. Ensamblaje del dispositivo 32   3.6.2. Ensamblaje del dispositivo 35   CAPÍTULO 4. DISEÑO SOFTWARE 39   4.1. CONFIGURACIÓN DE LA RASPBERRY PI 39   4.2. PROGRAMA EN PYTHON 43                                                                                                    | 2.4. EFECTOS CLIMATOLÓGICOS                         | 11 |
| CAPÍTULO 3. DISEÑO HARDWARE133.1. CIRCUITO DE MEDIDA143.1.1. Condensador143.1.2. Resistencia de descarga153.1.3. Relés y transistor173.1.4. Transconductores183.1.5. Circuito completo203.2. CIRCUITO DE CONTROL203.2. CIRCUITO DE CONTROL223.2.1. Señales de control223.2.2. Selector de resistencias233.3. ADQUISICIÓN DE IRRADIANCIA Y TEMPERATURA243.3.1. Sensor de irradiancia253.3.2. Sensor de temperatura263.4. ANALOG DISCOVERY273.5. RASPBERRY PI283.6. ALIMENTACIÓN303.7. DISEÑO DE LA PCB Y ENSAMBLAJE DEL DISPOSITIVO323.6.1. DISEÑO SOFTWARE384.1. CONFIGURACIÓN DE LA RASPBERRY PI394.2. PROGRAMA EN PYTHON43                                                                                                    | 2.5. Trazadores de curva IV del mercado             | 12 |
| 3.1. CIRCUITO DE MEDIDA 14   3.1.1. Condensador 14   3.1.2. Resistencia de descarga 15   3.1.3. Relés y transistor 17   3.1.4. Transconductores 18   3.1.5. Circuito completo 20   3.2. CIRCUITO DE CONTROL 22   3.2.1. Señales de control 22   3.2.2. Selector de resistencias 23   3.3. ADQUISICIÓN DE IRRADIANCIA Y TEMPERATURA 24   3.3.1. Sensor de irradiancia 25   3.3.2. Sensor de temperatura 26   3.4. ANALOG DISCOVERY 27   3.5. RASPBERRY PI 28   3.6. ALIMENTACIÓN 30   3.7. DISEÑO DE LA PCB Y ENSAMBLAJE DEL DISPOSITIVO 32   3.6.1. DISEÑO SOFTWARE 32   3.6.2. Ensamblaje del dispositivo 35   CAPÍTULO 4. DISEÑO SOFTWARE 38   4.1. CONFIGURACIÓN DE LA RASPBERRY PI 39   4.2. PROGRAMA EN PYTHON 43                                                                                                    | CAPÍTULO 3. DISEÑO HARDWARE                         | 13 |
| 3.1.1. Condensador. 14   3.1.2. Resistencia de descarga. 15   3.1.3. Relés y transistor. 17   3.1.4. Transconductores. 18   3.1.5. Circuito completo. 20   3.2. CIRCUITO DE CONTROL 22   3.2.1. Señales de control. 22   3.2.2. Selector de resistencias 23   3.3. ADQUISICIÓN DE IRRADIANCIA Y TEMPERATURA. 24   3.3.1. Sensor de irradiancia 25   3.3.2. Sensor de temperatura 26   3.4. ANALOG DISCOVERY 27   3.5. RASPBERRY PI 28   3.6. ALIMENTACIÓN 30   3.7. DISEÑO DE LA PCB Y ENSAMBLAJE DEL DISPOSITIVO 32   3.6.2. Ensamblaje del dispositivo 35   CAPÍTULO 4. DISEÑO SOFTWARE 38   4.1. CONFIGURACIÓN DE LA RASPBERRY PI 39   4.2. PROGRAMA EN PYTHON 43                                                                                                    | 3.1. CIRCUITO DE MEDIDA                             | 14 |
| 3.1.2. Resistencia de descarga 15   3.1.3. Relés y transistor 17   3.1.4. Transconductores 18   3.1.5. Circuito completo 20   3.2. Circuito completo 20   3.2.1. Señales de control 22   3.2.2. Selector de resistencias 23   3.3. ADQUISICIÓN DE IRRADIANCIA Y TEMPERATURA 24   3.3.1. Sensor de irradiancia 25   3.3.2. Sensor de temperatura 26   3.4. ANALOG DISCOVERY 27   3.5. RASPBERRY PI 28   3.6. ALIMENTACIÓN 30   3.7. DISEÑO DE LA PCB Y ENSAMBLAJE DEL DISPOSITIVO 32   3.6.1. Diseño de la PCB 32   3.6.2. Ensamblaje del dispositivo 35   CAPÍTULO 4. DISEÑO SOFTWARE 38   4.1. CONFIGURACIÓN DE LA RASPBERRY PI 39   4.2. PROGRAMA EN PYTHON 43                                                                                                    | 3.1.1. Condensador                                  |    |
| 3.1.3. Relés y transistor. 17   3.1.4. Transconductores. 18   3.1.5. Circuito completo. 20   3.2. CIRCUITO DE CONTROL 22   3.2.1. Señales de control. 22   3.2.2. Selector de resistencias. 23   3.3. ADQUISICIÓN DE IRRADIANCIA Y TEMPERATURA. 24   3.3.1. Sensor de irradiancia 25   3.3.2. Sensor de temperatura 26   3.4. ANALOG DISCOVERY 27   3.5. RASPBERRY PI 28   3.6. ALIMENTACIÓN 30   3.7. DISEÑO DE LA PCB Y ENSAMBLAJE DEL DISPOSITIVO 32   3.6.1. DISEÑO A la PCB 32   3.6.2. Ensamblaje del dispositivo 35   CAPÍTULO 4. DISEÑO SOFTWARE 38   4.1. CONFIGURACIÓN DE LA RASPBERRY PI 39   4.2. PROGRAMA EN PYTHON 43                                                                                                    | 3.1.2. Resistencia de descarga                      |    |
| 3.1.4. Transconductores. 18   3.1.5. Circuito completo. 20   3.2. CIRCUITO DE CONTROL 22   3.2.1. Señales de control. 22   3.2.2. Selector de resistencias 23   3.3. ADQUISICIÓN DE IRRADIANCIA Y TEMPERATURA. 24   3.3.1. Sensor de irradiancia 25   3.3.2. Sensor de temperatura 26   3.4. ANALOG DISCOVERY 27   3.5. RASPBERRY PI. 28   3.6. ALIMENTACIÓN 30   3.7. DISEÑO DE LA PCB Y ENSAMBLAJE DEL DISPOSITIVO 32   3.6.1. DISEÑO de la PCB 32   3.6.2. Ensamblaje del dispositivo 35   CAPÍTULO 4. DISEÑO SOFTWARE 38   4.1. CONFIGURACIÓN DE LA RASPBERRY PI 39   4.2. PROGRAMA EN PYTHON 43                                                                                                    | 3.1.3. Relés y transistor                           |    |
| 3.1.5. Circuito completo. 20   3.2. CIRCUITO DE CONTROL 22   3.2.1. Señales de control. 22   3.2.2. Selector de resistencias 23   3.3. ADQUISICIÓN DE IRRADIANCIA Y TEMPERATURA. 24   3.3.1. Sensor de irradiancia 25   3.3.2. Sensor de temperatura 26   3.4. ANALOG DISCOVERY 27   3.5. RASPBERRY PI 28   3.6. ALIMENTACIÓN 30   3.7. DISEÑO DE LA PCB Y ENSAMBLAJE DEL DISPOSITIVO 32   3.6.1. DISEÑO SOFTWARE 32   3.6.2. Ensamblaje del dispositivo 35   CAPÍTULO 4. DISEÑO SOFTWARE 39   4.1. CONFIGURACIÓN DE LA RASPBERRY PI 39   4.2. PROGRAMA EN PYTHON 43                                                                                                    | 3.1.4. Transconductores                             |    |
| 3.2. CIRCUITO DE CONTROL 22   3.2.1. Señales de control 22   3.2.2. Selector de resistencias 23   3.3. ADQUISICIÓN DE IRRADIANCIA Y TEMPERATURA. 24   3.3.1. Sensor de irradiancia 25   3.2.2. Sensor de temperatura 26   3.4. ANALOG DISCOVERY 27   3.5. RASPBERRY PI 28   3.6. ALIMENTACIÓN 30   3.7. DISEÑO DE LA PCB Y ENSAMBLAJE DEL DISPOSITIVO 32   3.6.1. Diseño de la PCB 32   3.6.2. Ensamblaje del dispositivo 35   CAPÍTULO 4. DISEÑO SOFTWARE 38   4.1. CONFIGURACIÓN DE LA RASPBERRY PI 39   4.2. PROGRAMA EN PYTHON 43                                                                                                    | 3.1.5. Circuito completo                            |    |
| 3.2.1. Señales de control.223.2.2. Selector de resistencias233.3. ADQUISICIÓN DE IRRADIANCIA Y TEMPERATURA243.3.1. Sensor de irradiancia253.2. Sensor de temperatura263.4. ANALOG DISCOVERY273.5. RASPBERRY PI.283.6. ALIMENTACIÓN303.7. DISEÑO DE LA PCB Y ENSAMBLAJE DEL DISPOSITIVO323.6.1. Diseño de la PCB323.6.2. Ensamblaje del dispositivo35CAPÍTULO 4. DISEÑO SOFTWARE4.1. CONFIGURACIÓN DE LA RASPBERRY PI394.2. PROGRAMA EN PYTHON43                                                                                                    | 3.2. Circuito de control                            | 22 |
| 3.2.2. Selector de resistencias233.3. ADQUISICIÓN DE IRRADIANCIA Y TEMPERATURA243.3.1. Sensor de irradiancia253.3.2. Sensor de temperatura263.4. ANALOG DISCOVERY273.5. RASPBERRY PI283.6. ALIMENTACIÓN303.7. DISEÑO DE LA PCB Y ENSAMBLAJE DEL DISPOSITIVO323.6.1. Diseño de la PCB323.6.2. Ensamblaje del dispositivo35CAPÍTULO 4. DISEÑO SOFTWARE4.1. CONFIGURACIÓN DE LA RASPBERRY PI394.2. PROGRAMA EN PYTHON43                                                                                                    | 3.2.1. Señales de control                           |    |
| 3.3. ADQUISICIÓN DE IRRADIANCIA Y TEMPERATURA 24   3.3.1. Sensor de irradiancia 25   3.3.2. Sensor de temperatura 26   3.4. ANALOG DISCOVERY 27   3.5. RASPBERRY PI 28   3.6. ALIMENTACIÓN 30   3.7. DISEÑO DE LA PCB Y ENSAMBLAJE DEL DISPOSITIVO 32   3.6.1. Diseño de la PCB 32   3.6.2. Ensamblaje del dispositivo 35   CAPÍTULO 4. DISEÑO SOFTWARE 38   4.1. CONFIGURACIÓN DE LA RASPBERRY PI 39   4.2. PROGRAMA EN PYTHON 43                                                                                                    | 3.2.2. Selector de resistencias                     | 23 |
| 3.3.1. Sensor de irradiancia 25   3.3.2. Sensor de temperatura 26   3.4. ANALOG DISCOVERY 27   3.5. RASPBERRY PI 28   3.6. ALIMENTACIÓN 30   3.7. DISEÑO DE LA PCB Y ENSAMBLAJE DEL DISPOSITIVO 32   3.6.1. Diseño de la PCB 32   3.6.2. Ensamblaje del dispositivo 35   CAPÍTULO 4. DISEÑO SOFTWARE 38   4.1. CONFIGURACIÓN DE LA RASPBERRY PI 39   4.2. PROGRAMA EN PYTHON 43                                                                                                    | 3.3. Adquisición de irradiancia y temperatura       | 24 |
| 3.3.2. Sensor de temperatura 26   3.4. ANALOG DISCOVERY 27   3.5. RASPBERRY PI 28   3.6. ALIMENTACIÓN 30   3.7. DISEÑO DE LA PCB Y ENSAMBLAJE DEL DISPOSITIVO 32   3.6.1. Diseño de la PCB 32   3.6.2. Ensamblaje del dispositivo 35   CAPÍTULO 4. DISEÑO SOFTWARE 38   4.1. CONFIGURACIÓN DE LA RASPBERRY PI 39   4.2. PROGRAMA EN PYTHON 43                                                                                                    | 3.3.1. Sensor de irradiancia                        |    |
| 3.4. ANALOG DISCOVERY 27   3.5. RASPBERRY PI. 28   3.6. ALIMENTACIÓN 30   3.7. DISEÑO DE LA PCB Y ENSAMBLAJE DEL DISPOSITIVO 32   3.6.1. Diseño de la PCB 32   3.6.2. Ensamblaje del dispositivo 35   CAPÍTULO 4. DISEÑO SOFTWARE 38   4.1. CONFIGURACIÓN DE LA RASPBERRY PI 39   4.2. PROGRAMA EN PYTHON 43                                                                                                    | 3.3.2. Sensor de temperatura                        |    |
| 3.5. RASPBERRY PI. 28   3.6. ALIMENTACIÓN 30   3.7. DISEÑO DE LA PCB Y ENSAMBLAJE DEL DISPOSITIVO 32   3.6.1. Diseño de la PCB 32   3.6.2. Ensamblaje del dispositivo 35   CAPÍTULO 4. DISEÑO SOFTWARE   4.1. CONFIGURACIÓN DE LA RASPBERRY PI 39   4.2. PROGRAMA EN PYTHON 43                                                                                                    | 3.4. Analog Discovery                               | 27 |
| 3.6. ALIMENTACIÓN 30   3.7. DISEÑO DE LA PCB Y ENSAMBLAJE DEL DISPOSITIVO 32   3.6.1. Diseño de la PCB 32   3.6.2. Ensamblaje del dispositivo 35   CAPÍTULO 4. DISEÑO SOFTWARE   38 4.1. CONFIGURACIÓN DE LA RASPBERRY PI   4.2. PROGRAMA EN PYTHON 43                                                                                                    | 3.5. RASPBERRY PI                                   |    |
| 3.7. DISEÑO DE LA PCB Y ENSAMBLAJE DEL DISPOSITIVO 32   3.6.1. Diseño de la PCB 32   3.6.2. Ensamblaje del dispositivo 35   CAPÍTULO 4. DISEÑO SOFTWARE   38 4.1. CONFIGURACIÓN DE LA RASPBERRY PI   4.2. PROGRAMA EN PYTHON 43                                                                                                    | 3.6. ALIMENTACIÓN                                   |    |
| 3.6.1. Diseño de la PCB 32   3.6.2. Ensamblaje del dispositivo 35   CAPÍTULO 4. DISEÑO SOFTWARE   4.1. CONFIGURACIÓN DE LA RASPBERRY PI 39   4.2. PROGRAMA EN PYTHON 43                                                                                                    | 3.7. DISEÑO DE LA PCB Y ENSAMBLAJE DEL DISPOSITIVO  |    |
| 3.6.2. Ensamblaje del dispositivo                                                                                                    | 3.6.1. Diseño de la PCB                             |    |
| CAPÍTULO 4. DISEÑO SOFTWARE                                                                                                    | 3.6.2. Ensamblaje del dispositivo                   |    |
| 4.1. Configuración de la Raspberry Pi 39   4.2. Programa en Python 43                                                                                                    | CAPÍTULO 4. DISEÑO SOFTWARE                         |    |
| 4.2. PROGRAMA EN PYTHON                                                                                                    | 4.1. CONFIGURACIÓN DE LA RASPRERRY PL               | 20 |
|                                                                                                    | 4.2. PROGRAMA EN PYTHON                             |    |
| 4 2 1 Estructura del programa 43                                                                                                    | 4 2 1 Estructura del programa                       |    |
| 5.2.2. Variables, clases y funciones de la librería 44                                                                                                    | 5.2.2. Variables, clases y funciones de la librería |    |
| 4.2.3. Script Python                                                                                                    | 4.2.3. Script Python                                |    |
| 4.3. INTERFAZ GRÁFICA                                                                                                    | 4.3. INTERFAZ GRÁFICA                               |    |

| 4.4.   | Aplicación para Android                     | 74  |
|--------|---------------------------------------------|-----|
| CAPÍTι | JLO 5. RESULTADOS EXPERIMENTALES            | 77  |
| 5.1.   | EJEMPLOS DE MEDIDAS                         | 78  |
| 5.2.   | IMPACTO DEL SELECTOR DE RESISTENCIAS        | 83  |
| 5.3.   | POSIBLES APLICACIONES PARA ESTE DISPOSITIVO | 85  |
| CAPÍTι | JLO 6. CONCLUSIONES Y LÍNEAS ABIERTAS       | 88  |
| BIBLIO | GAFÍA                                       | 89  |
| ANEXC  | )S                                          | 90  |
| ١.     | Presupuesto                                 | 90  |
| П.     | DISEÑO PCB                                  | 92  |
| III.   | PLANOS PARA EL MECANIZADO DE LA CAJA        | 95  |
| IV.    | ARTÍCULO HEFAT 2021                         | 97  |
| ν.     | Código librería TFG_library.py              |     |
| VI.    | CÓDIGO PROGRAMA DE MEDIDA TFG_PROGRAM.PY    | 125 |
| VII.   | CÓDIGO INTERFAZ GRÁFICA TFG EG PROGRAM.PY   |     |

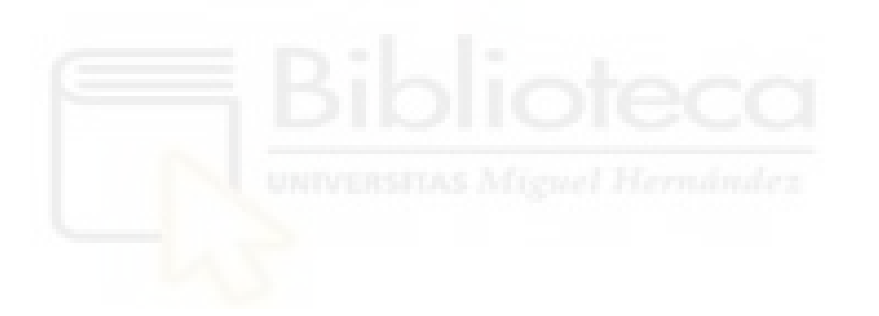

# Índice de tablas

| TABLA 1. CONEXIONES DEL CONDENSADOR CON LA PCB                            | 15 |
|---------------------------------------------------------------------------|----|
| TABLA 2. CONEXIONES DE LA RESISTENCIA CON LA PCB                          | 16 |
| TABLA 3. CONEXIONES DE LOS IGBTS CON LA PCB                               | 17 |
| TABLA 4. SECUENCIA DE LAS SEÑALES DE CONTROL                              | 20 |
| TABLA 5. PINES GPIO ASOCIADOS A LAS SEÑALES DE CONTROL                    | 22 |
| TABLA 6. FACTORES DE CONVERSIÓN ASOCIADOS A CADA RESISTENCIA DEL SELECTOR | 24 |
| TABLA 7. CONEXIONES DEL SENSOR DE IRRADIANCIA CON LA PCB                  | 26 |
| TABLA 8. CONEXIONES DE LOS SENSORES DE TEMPERATURA CON LA PCB             | 26 |
| TABLA 9. RANGOS DE MEDIDA DE CADA PRECISIÓN ASOCIADOS A CADA RESISTENCIA  | 28 |
| TABLA 10. CONEXIONES DEL CONVERTIDOR AC/DC A LA PCB                       | 30 |
| TABLA 11. CARACTERÍSTICAS PANELES SOLARES BP380 SEGÚN EL FABRICANTE       | 77 |
| TABLA 12. RESULTADOS DE LA MEDIDA                                         | 79 |
| TABLA 13. RESULTADOS DE LA MEDIDA                                         | 80 |
| TABLA 14. RESULTADOS DE LA MEDIDA                                         | 80 |
| TABLA 15. RESULTADOS DE LA MEDIDA                                         | 81 |
| TABLA 16. RESULTADOS DE LA MEDIDA                                         | 82 |

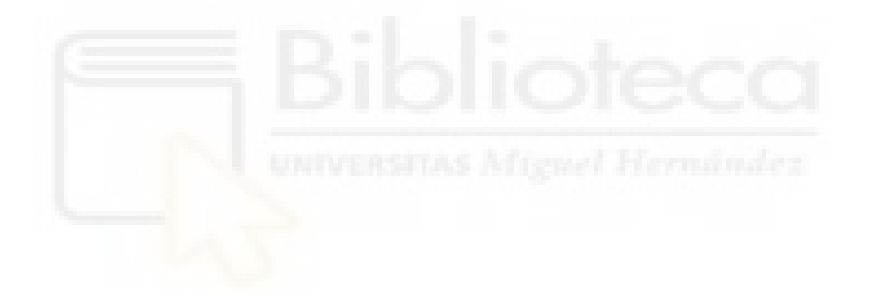

# Índice de figuras

| FIGURA 1. DISPOSITIVO ELECTRÓNICO DEL ÁREA DE TECNOLOGÍA ELECTRÓNICA                                       | 6    |
|----------------------------------------------------------------------------------------------------|------|
| FIGURA 2. EJEMPLO DE CURVA CARACTERÍSTICA I-V                                                              | .10  |
| FIGURA 3. COMPARATIVA DE CURVAS CON DISTINTA IRRADIANCIA                                                   | .11  |
| FIGURA 4. COMPARATIVA DE CURVAS CON DISTINTA TEMPERATURA DE PANEL                                          | .11  |
| FIGURA 5. IMAGEN DEL SOLAR I-VE DE HT INSTRUMENTS EXTRAÍDA DE LA WEB DEL FABRICANTE                        | .12  |
| FIGURA 6. DIAGRAMA DE BLOQUES DE LA ESTRUCTURA DEL CIRCUITO                                                | .13  |
| FIGURA 7. CONDENSADOR ELECTROLÍTICO DE 2200 UF DE NICHICON. IMAGEN EXTRAÍDA DE LA WEB DE LA TIENDA DIGIKEN | 15 / |
| FIGURA 8. GRÁFICA DE LA DESCARGA DE UN CONDENSADOR                                                         | .16  |
| FIGURA 9. RELÉ G7L-2A-X-L DE LA MARCA OMRON. IMAGEN EXTRAÍDA DE LA WEB DE LA TIENDA DIGIKEY                | .17  |
| FIGURA 10. ESQUEMA EXTRAÍDO DEL DATASHEET DEL TRANSCONDUCTOR LA 100P SP13                                  | .18  |
| FIGURA 11. ESQUEMA EXTRAÍDO DEL DATASHEET DEL TRANSCONDUCTOR LV 55-P                                       | .19  |
| FIGURA 12. ESQUEMA DEL CIRCUITO DE MEDIDA                                                                  | .20  |
| FIGURA 13. ESQUEMA DEL CIRCUITO ASOCIADO A LAS SEÑALES DE CONTROL                                          | .22  |
| FIGURA 14. ESQUEMA DEL CIRCUITO ASOCIADO AL SELECTOR DE RESISTENCIAS                                       | .23  |
| FIGURA 15. CONVERTIDOR AC/DC ADS1115 DE ADAFRUIT. IMAGEN EXTRAÍDA DE LA PÁGINA DEL FABRICANTE              | 24   |
| FIGURA 16. ESQUEMA DEL SENSOR LM35 EXTRAÍDO DE SU DATASHEET                                                | 26   |
| FIGURA 17. IMAGEN DEL ANALOG DISCOVERY 2 EXTRAÍDA DE LA PÁGINA DEL FABRICANTE                              | 27   |
| FIGURA 18. ESQUEMA DE PINES DEL ANALOG DISCOVERY 2 EXTRAÍDO DE LA PÁGINA DEL FABRICANTE                    | 28   |
| FIGURA 19. IMAGEN DE LA RASPBERRY PI 4 MODEL B EXTRAÍDA DE LA PÁGINA DEL FABRICANTE                        | 29   |
| FIGURA 20. CONEXIONES DE LOS PINES GPIO LA PCB                                                             |      |
| FIGURA 21. CONVERTIDOR TMP 30252C DE TRACO POWER. IMAGEN EXTRAÍDA DE LA WEB DE LA TIENDA DIGIKEY           | 30   |
| FIGURA 22. ESQUEMA DE LA ENTRADA DE ALIMENTACIÓN DE LA PCB                                                 | 30   |
| FIGURA 23. ESQUEMA DE LAS CONEXIONES DEL CONVERTIDOR DC/DC DCP21212U                                       | .31  |
| FIGURA 24. ESQUEMA DEL CIRCUITO ASOCIADO AL CONVERTIDOR TEN 5-1223                                         | 31   |
| FIGURA 25. VISTA DE LA CARA SUPERIOR DE LA PLACA                                                           | 33   |
| FIGURA 26. VISTA DE LA CARA INFERIOR DE LA PLACA                                                           | .33  |
| FIGURA 27. VISTA SUPERIOR DE LA PCB YA FABRICADA                                                           | .34  |
| FIGURA 28. VISTA INFERIOR DE LA PCB VA FABRICADA                                                           | 34   |
| FIGURA 29. VISTA SUPERIOR DE LA PCB CON TODOS LOS COMPONENTES SOLDADOS                                     | .35  |
| FIGURE 30 VISTA INFERIOR DE LA PCB CON TODOS LOS COMPONENTES SOLDADOS                                      | 35   |
| FIGURA 31 VISTA GENERAL DE LA PCB TERMINADA                                                                | 36   |
| FIGURA 33. VISTA DE LOS CONECTORES DE POTENCIA                                                             | 36   |
|                                                                                                    | 36   |
|                                                                                                    | .50  |
|                                                                                                    | . 37 |
| FIGURA 35. VISTA DEL INTERIOR DEL DISPOSITIVO                                                              | . 37 |
|                                                                                                    | .50  |
| FIGURA 37. CAPTURA DE PANTALLA DEL RASPI-CONFIG                                                            | .40  |
| FIGURA 30. CAPTURA DE PANTALLA DEL RASPI-CONFIG Z                                                          | .40  |
| FIGURA 39. CAPTURA DE PANTALLA DE LA VENTANA DE CONFIGURACIÓN DE LA RASPBIAN                               | .41  |
| FIGURA 40. CAPTURA DE PANTALLA DEL TERMINAL                                                                | .41  |
| FIGURA 41. ESTRUCTURA DE LOS DISTINTOS PROGRAMAS.                                                          | .43  |
| FIGURA 42. GRAFICA DE LA CURVA I-V CON LOS PUNTOS EQUIESPACIADOS                                           | .50  |
| FIGURA 43. CAPTURA DE PANTALLA DE LA INTERFAZ GRAFICA                                                      | .69  |
| FIGURA 44. CAPTURA DE PANTALLA DE LA SECCION INICIO DE LA INTERFAZ GRAFICA                                 | .70  |
| FIGURA 45. CAPTURA DE PANTALLA DE LA INTERFAZ GRAFICA DURANTE UNA TANDA DE MEDIDAS                         | .70  |
| FIGURA 46. CAPTURA DE PANTALLA DE LA SECCIÓN DE RESULTADOS DE LA INTERFAZ GRÁFICA                          | ./1  |
| FIGURA 47. CAPTURA DE PANTALLA DE PARAMETROS EN LA SECCIÓN DE RESULTADOS DE LA INTERFAZ GRÁFICA            | .71  |
| FIGURA 48. CAPTURA DE PANTALLA DE UNA CURVA PV EN LA SECCIÓN DE RESULTADOS DE LA INTERFAZ GRÁFICA          | .72  |

| FIGURA 49. CAPTURA DE PANTALLA DE UNA CURVA IV EN LA SECCIÓN DE RESULTADOS DE LA INTERFAZ GRÁFICA | .72 |
|---------------------------------------------------------------------------------------------------|-----|
| FIGURA 50. CAPTURA DE PANTALLA DE EXPORTAR EN LA SECCIÓN DE RESULTADOS DE LA INTERFAZ GRÁFICA     | .72 |
| FIGURA 51. CAPTURA DE PANTALLA DE PARÁMETROS EN LA SECCIÓN DE AJUSTES DE LA INTERFAZ GRÁFICA      | .73 |
| FIGURA 52. CAPTURA DE PANTALLA DE INICIO                                                          | .74 |
| FIGURA 53. CAPTURA DE PANTALLA DE INSTRUCCIONES DE USO                                            | .74 |
| FIGURA 54. CAPTURA DE PANTALLA DEL MENÚ                                                           | .74 |
| FIGURA 55. CAPTURA DE PANTALLA DE AJUSTES                                                         | .75 |
| FIGURA 56. CAPTURA DE PANTALLA DE MEDIR                                                           | .75 |
| FIGURA 57. CAPTURA DE PANTALLA DE RESULTADOS DE LA MEDIDA                                         | 75  |
| FIGURA 58. CAPTURA DE PANTALLA DE RESULTADO DE LA MEDIDA                                          | .75 |
| FIGURA 59. CAPTURA DE PANTALLA DEL GUARDADO DE UNA MEDIDA                                         | .75 |
| FIGURA 60. CAPTURA DE PANTALLA DE REALIZANDO MEDIDA                                               | .75 |
| FIGURA 61. CAPTURA DE PANTALLA DE RESULTADOS                                                      | .76 |
| FIGURA 62. CAPTURA DE PANTALLA DE LA BÚSQUEDA DE RESULTADOS                                       | .76 |
| FIGURA 63. PANELES SOLARES BP380 DE LA AZOTEA DEL EDIFICIO TORREVAILLO                            | .77 |
| FIGURA 64. FOTOGRAFÍA DE UNO DE LOS SIMULADORES DE PANELES SOLARES                                | .77 |
| FIGURA 65. DISPOSITIVO REALIZANDO UNA MEDIDA                                                      | .78 |
| FIGURA 66. GRÁFICA DE CORRIENTE                                                                   | .78 |
| FIGURA 67. GRÁFICA DE TENSIÓN                                                                     | .78 |
| FIGURA 68. GRÁFICA CON LAS CURVAS CARACTERÍSTICAS                                                 | .78 |
| FIGURA 69. GRÁFICA DE TENSIÓN                                                                     | .79 |
| FIGURA 70. GRÁFICA DE CORRIENTE                                                                   | .79 |
| FIGURA 71. GRÁFICA CON LAS CURVAS CARACTERÍSTICAS                                                 | .79 |
| FIGURA 72. GRÁFICA DE TENSIÓN                                                                     | .80 |
| FIGURA 73. GRÁFICA DE CORRIENTE                                                                   | .80 |
| FIGURA 74. GRÁFICA CON LAS CURVAS CARACTERÍSTICAS                                                 | .80 |
| FIGURA 75. GRÁFICA DE TENSIÓN                                                                     | .81 |
| FIGURA 76. GRÁFICA DE CORRIENTE                                                                   | .81 |
| FIGURA 77. GRÁFICA CON LAS CURVAS CARACTERÍSTICAS                                                 | .81 |
| Figura 78. Curva resultante con la resistencia de $2\kappa\Omega$                                 | .83 |
| Figura 79. Curva resultante con la resistencia de 4.7kΩ                                           | .84 |
| Figura 80. Curva resultante con la resistencia de $10 \text{k}\Omega$                             | .84 |
| FIGURA 81. FOTOGRAFÍA DE LAS CHIMENEAS DE REFRIGERACIÓN                                           | .85 |
| FIGURA 82. FOTOGRAFÍA DEL PROTOTIPO CON EL QUE SE REALIZARON LAS MEDIDAS                          | .85 |
| FIGURA 83. GRÁFICA DE LA POTENCIA EN FUNCIÓN DE LA IRRADIANCIA EN CADA CASO                       | .86 |
| FIGURA 84. CAPTURA TÉRMICA DEL PANEL REFRIGERADO                                                  | .86 |
| FIGURA 85. CAPTURA TÉRMICA DEL PANEL SIN REFRIGERAR                                               | .86 |
| FIGURA 86. COMPARATIVA CURVA I-V                                                                  | .87 |
| Figura 87. Comparativa curva P-V                                                                  | .87 |

# Abreviaturas

| Abreviatura | Descripción                                            |  |  |  |
|-------------|--------------------------------------------------------|--|--|--|
| RPi         | Raspberry Pi                                           |  |  |  |
| GPIO        | Entrada/Salida de Propósito General                    |  |  |  |
| AD2         | Analog Discovery 2                                     |  |  |  |
| SO          | Sistema Operativo                                      |  |  |  |
| SMD         | Surface Mounted Device (Montaje superficial)           |  |  |  |
| THT         | Through-Hole (Orificio pasante)                        |  |  |  |
| PGA         | Programmable Gain Amplifier (Ganancia)                 |  |  |  |
| FS          | Full-Scale Range (Rango de entrada de escala completa) |  |  |  |
| SF          | Scale Factor (Factor de escala)                        |  |  |  |
| GUI         | Graphical User Interface (Interfaz Gráfica de Usuario) |  |  |  |
| Voc         | Tensión de circuito abierto                            |  |  |  |
| lsc         | Corriente de cortocircuito                             |  |  |  |
| Pmpp        | Máxima potencia                                        |  |  |  |
| Vmpp        | Tensión del punto de máxima potencia                   |  |  |  |
| Impp        | Corriente del punto de máxima potencia                 |  |  |  |
| FF          | Factor de forma o factor de llenado                    |  |  |  |
|             |                                                        |  |  |  |
|             |                                                        |  |  |  |

UNIVERSITAS Miguel Hernández

# **CAPÍTULO 1. Introducción**

La energía se define como la capacidad que tiene un sistema para realizar un trabajo. Para obtenerla, se requiere de una fuente de energía que puede ser de dos tipos. Por un lado, está la renovable (como la solar, la eólica o la hidráulica), que son aquellas que son inagotables y a las que se puede recurrir de manera permanente. Por otro lado, está la no renovable (como el petróleo, el gas natural o el carbón), cuyas reservas son limitadas y disminuyen a medida que se consumen.

Actualmente, las energías renovables están creciendo a una gran velocidad y ya representan entorno al 60% de la producción de energía a nivel mundial. Como hemos citado, una de las fuentes de energía renovable es la energía solar, que es la que llega desde el Sol a la Tierra en forma de radiación electromagnética. Esta se puede convertir en energía eléctrica mediante el efecto fotoeléctrico haciendo uso de paneles solares.

En el diseño de instalaciones fotovoltaicas es muy importante conocer las características de los paneles solares que vayamos a utilizar. Estas características dependerán de variables externas e internas que afectarán al rendimiento de la instalación. Para comprobar su correcto funcionamiento es necesario disponer de un instrumento de medida que sea capaz de detectar el comportamiento del dispositivo fotovoltaico en cuestión.

En el área de Tecnología Electrónica del departamento de Ciencia de Materiales, Óptica y Tecnología Electrónica se dispone de un dispositivo electrónico capaz de medir la curva característica I-V de un panel solar, desde el cual partirá este trabajo.

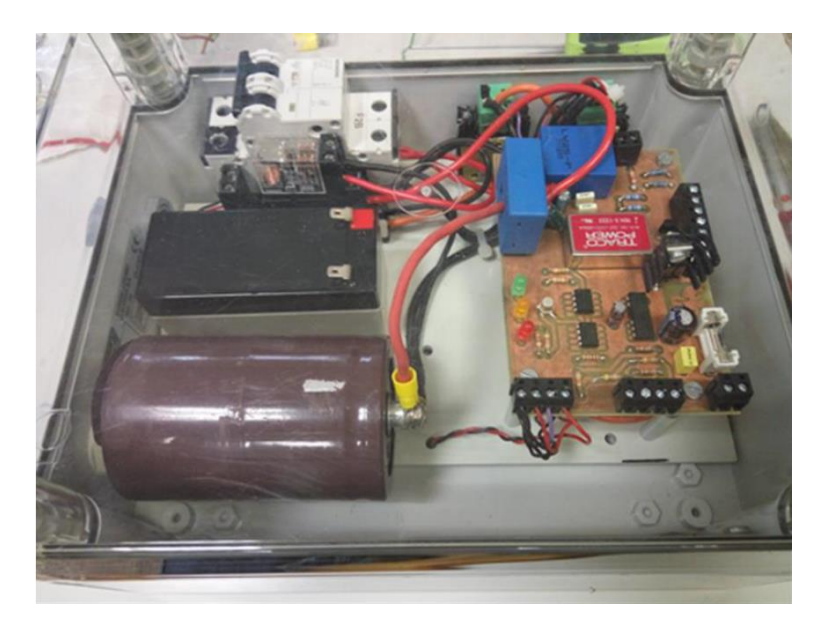

Figura 1. Dispositivo electrónico del área de Tecnología Electrónica

# **1.1.** Objetivos del proyecto

El objetivo de este trabajo es realizar el diseño y la implementación de un sistema electrónico portátil independiente para realizar la caracterización en tiempo real de paneles solares. Este dispositivo electrónico deberá de ser capaz de:

- Monitorizar tanto in situ como de manera remota el comportamiento a la salida de un dispositivo fotovoltaico a través del uso de un microcontrolador.
- Obtener las curvas características adquiriendo los pares de valores de tensión y corriente durante la carga de un condensador.
- Obtener los parámetros fundamentales a partir de los datos de tensión y corriente.
- Adquirir los valores de la irradiancia solar y temperatura del panel para contextualizar las medidas.
- Realizar series de medidas programadas por el usuario cuyos resultados se almacenen en una tabla para que puedan ser contrastados.

# 1.2. Estructura del proyecto

El desarrollo del diseño y la implementación de este proyecto está estructurado en ocho capítulos distintos:

- Capítulo 1: Es el capítulo actual, donde se ha introducido el trabajo desde el que partimos además de los objetivos de este proyecto.
- Capítulo 2: En él explicaremos como funciona una célula solar, como están constituidos los distintos paneles solares que existen en la actualidad y cuáles son los parámetros fundamentales que los caracterizan. De esta manera, contextualizaremos el uso y la importancia de trazadores de curvas características.
- Capítulo 3: En este capítulo se desarrollará tanto el diseño hardware del dispositivo electrónico como su montaje y ensamblado.
- Capítulo 4: Aquí explicaremos la parte del diseño software de las distintas aplicaciones que tiene el dispositivo de medida.
- Capítulo 5: En este se mostrarán los resultados experimentales obtenidos con distintas configuraciones de paneles solares de distintos modelos.
- Capítulo 6: En él se encontrarán las conclusiones del proyecto.
- Bibliografía: En ella se citarán las distintas fuentes que han sido útiles para el desarrollo de este trabajo.
- Anexos: En este último apartado se encontrarán el presupuesto, los distintos planos relacionados con el diseño hardware y los distintos códigos de Python de la parte de software.

# CAPÍTULO 2. Estado del arte

En este capítulo estudiaremos el funcionamiento de una célula fotovoltaica y las distintas partes de un panel solar. Además definiremos los parámetros fundamentales de un módulo fotovoltaico y que influencia tiene la climatología sobre su rendimiento. Por último, presentaremos algunos ejemplos de trazadores de curva IV que hay actualmente en el mercado.

# 2.1. Célula fotovoltaica

Una célula solar fotovoltaica es un dispositivo que tiene la capacidad de convertir energía luminosa en energía eléctrica a través del efecto fotovoltaico. Para que se produzca este fenómeno se utilizan materiales semiconductores en la forma de unión P-N, donde N es la carga negativa expuesta a la luz y P la positiva situada en la zona de oscuridad. Gracias a esta composición, un fotón es capaz de excitar a un electrón para que pase a un estado de energía más alto, desencadenando así el movimiento de electrones libres de un semiconductor a otro en busca de un hueco que llenar. Esto se traduce en una corriente eléctrica y una diferencia de potencial que variarán en función de la luz a la que están expuestas.

Actualmente, se emplean una gran variedad de materiales para la fabricación de células fotovoltaicas. Estas se pueden clasificar en tres generaciones distintas en función de su material y la importancia que han tenido a lo largo de la historia.

# 2.1.1. Primera generación

Las células de primera generación son aquellas que están compuestas por silicio cristalino (c-Si). Son las células solares más comunes y económicas. Se pueden clasificar según su estructura interna:

- Silicio monocristalino (m-Si). Son aquellas que están compuestas por un único cristal de silicio. Posee una estructura muy uniforme que facilita el movimiento de electrones en su interior, otorgándole así un mayor rendimiento que el resto de tecnologías en condiciones de baja radiación solar (entorno al 18-25%). Debido a que las obleas con las que se fabrican se cortan a partir de lingotes cilíndricos, las esquinas de las celdas se recortan, dándole así su forma octogonal característica.
- Silicio policristalino (p-Si). Son aquellas que están formadas por muchos cristales de silicio. Los lingotes a partir de los que se fabrican son cuadrados, por lo que son menos costosas que las monocristalinas al no ser necesario recortar las esquinas. No obstante, tienen un menor rendimiento, entorno al 16-20%.

#### 2.1.2. Segunda generación

Las células de segunda generación son aquellas que están formadas por una película delgada. Son de menor coste que las de la primera generación, aunque su rendimiento es menor, pues se requiere del doble de espacio para producir la misma potencia. Algunos ejemplos son las células de silicio amorfo, que son las células más desarrolladas de esta generación hasta la fecha; las células de teluro de cadmio (CdTe), cuyo proceso de fabricación es muy tóxico aunque son las únicas que pueden competir con las de silicio; y las de seleniuro de cobre, indio y galio(CIGS).

### 2.1.3. Tercera generación

Las células de tercera generación son aquellas que tienen una eficiencia mucho mayor y un precio de producción mucho menor. Actualmente, se encuentran en mayor parte en investigación y desarrollo, por lo que no se han extendido en el mercado. Muchas de ellas están basadas en materiales orgánicos, como el caso de las células solares de perovskita, con las que se ha llegado a conseguir una eficiencia del 25% aunque con una vida útil muy corta.

## 2.2. Panel solar fotovoltaico

Un panel solar o módulo fotovoltaico está formado por un conjunto de células solares, las cuales están conectadas eléctricamente en serie o paralelo en función del nivel de tensión e intensidad para el que esté diseñado el panel. A continuación, expondremos la constitución con la que están formados.

### 2.2.1. Cubierta frontal y posterior

El panel está cubierto por una cubierta tanto por la parte superior como por la inferior. La cubierta frontal está compuesta por vidrio templado con un contenido en hierro muy bajo, el cual es muy buen transmisor de radiación solar. Su función principal es la de proteger ante adversidades que pueda presentar el clima, como el impacto del granizo.

En cuanto a la cubierta posterior, también se utiliza como protección mecánica además de protección contra la humedad. No obstante, al no ser necesario que deje pasar la luz, suele ser de polímeros o plásticos completamente opacas de color blanco.

## 2.2.2. Encapsulado

El encapsulado es el encargado de proteger el módulo solar de la intemperie. Suele estar formado por materiales con una buena transmisión a la radiación y con una baja degradación frente a radiaciones ultravioletas. El material más común es el etilvinil-acetileno (EVA). Es muy importante que el proceso de encapsulado se realice correctamente, pues de lo contrario, las células podrían oxidarse si entran en contacto con aire o agua.

# 2.2.3. Cajas de conexiones y diodos de bypass

2.3. Curva característica I-V

En la parte posterior del panel se encuentra la caja de conexiones, donde todas las celdas se interconectan y salen dos cables, uno positivo y otro negativo. Además, en esta caja hay colocados unos diodos de protección, también denominados diodos de bypass, que permiten que la corriente fluya en una sola dirección. Estos diodos son los encargados de minimizar los efectos negativos en el rendimiento que pueden producir las sombras o las diferencias de temperatura entre células. Pues si una célula sombreada tuviera que disipar una potencia igual que la del resto de células, se calentaría y se podría generar sobre ella un "hot spot" o punto caliente.

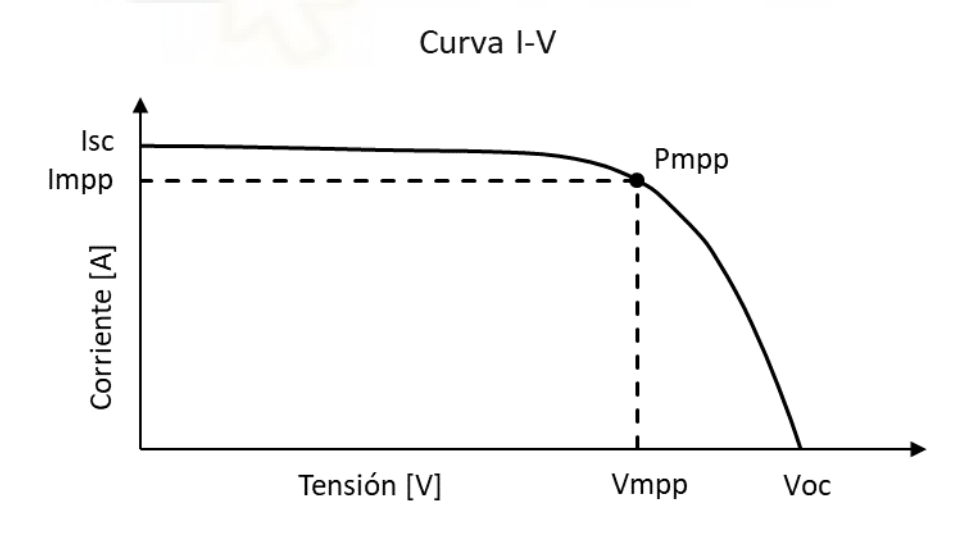

Figura 2. Ejemplo de curva característica I-V

La curva característica I-V (Figura 2) se utiliza para poder estudiar el comportamiento a la salida de una célula, módulo, panel o sistema fotovoltaico. Esta está formada por pares de valores de tensión y corriente que pueden encontrarse

funcionando en una célula. A partir de estos valores, se pueden extraer los parámetros fundamentales, que son:

- <u>Tensión de circuito abierto (Voc)</u>. Es la tensión que hay en el panel cuando la corriente es nula. Es la máxima tensión que podemos encontrar en la curva.
- <u>Corriente de cortocircuito (Isc)</u>. Es la corriente que entrega el panel cuando se cortocircuitan sus terminales. Es la máxima intensidad que podemos encontrar en la curva.
- <u>Punto de máxima potencia.</u> Es la pareja de valores de la curva que mayor potencia tiene. Está formado por la corriente de máxima potencia (Impp) y por la tensión de máxima potencia (Vmpp). El producto de ambas es igual a la potencia de pico del panel (Pmpp).
- <u>Factor de forma (FF).</u> También conocido como factor de relleno, nos indica que tan cerca está la curva característica I-V de la forma rectangular. Se calcula a partir de la fórmula:

$$FF = \frac{I_{mpp} \cdot V_{mpp}}{V_{OC} \cdot I_{SC}}$$

#### 2.4. Efectos climatológicos

En un panel solar, las condiciones climatológicas son determinantes, pues en función de estas cambiará su curva característica asociada. Dos efectos ambientales que influyen en esta variación son la radiación solar incidente sobre el plano del panel, y la temperatura en el panel.

Por un lado, la radiación solar incidente perpendicularmente sobre el plano del panel es directamente proporcional a la corriente que entrega el panel. Cuanto mayor es la radiación, mayor es la intensidad (Figura 3).

Por otro lado, la temperatura a la que están las células que componen el panel afecta a los valores de tensión de la curva. Cuando la temperatura aumenta, la tensión disminuye, mientras que cuando la temperatura disminuye, la tensión aumenta (Figura 4).

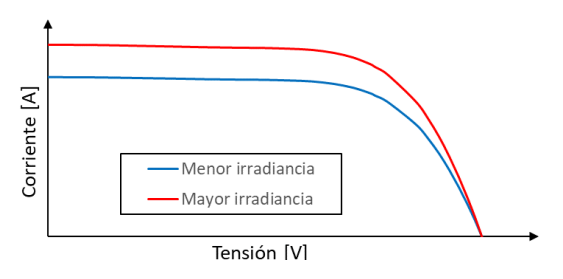

Figura 3. Comparativa de curvas con distinta irradiancia

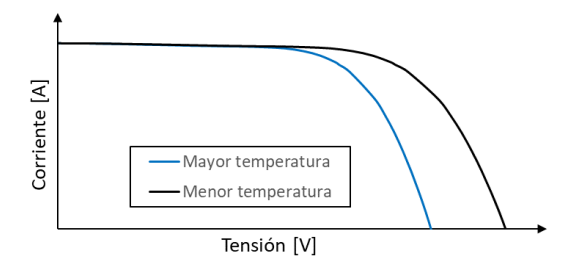

Figura 4. Comparativa de curvas con distinta temperatura de panel

### 2.5. Trazadores de curva IV del mercado

Hoy en día existen algunos modelos comerciales de trazadores de curva I-V. Los valores máximos de tensión e intensidad que son capaces de medir rondan entorno a 1kV y 10A. Un ejemplo es el modelo SOLAR I-Ve de la marca HT Instruments (Figura 5). Este es capaz de medir curvas con 128 puntos en instalaciones de hasta 1500V y 10A o de hasta 1000V y 15A. Actualmente puede encontrarse por 4796.98€ en Amazon. Otro ejemplo es el modelo FTV200 del fabricante Chauvin Arnoux, que realiza medidas de 500 puntos en instalaciones desde 10V y 0.1A hasta 1000V y 10A. Su precio actual en la tienda online mediaprec.es asciende a los 3760€.

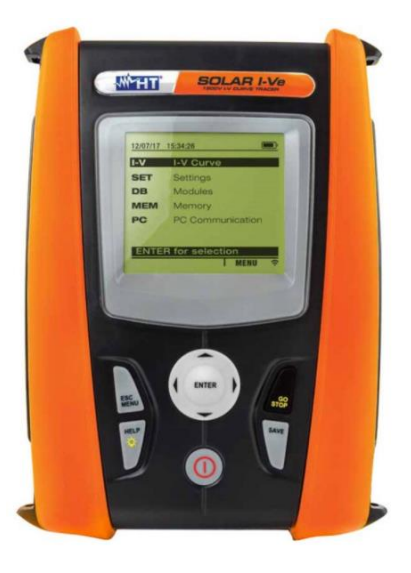

Figura 5. Imagen del SOLAR I-Ve de HT Instruments extraída de la web del fabricante

Biblioteca

# CAPÍTULO 3. Diseño hardware

Este dispositivo de medida será diseñado para que sea capaz de medir valores nominales de tensión y corriente de hasta 200V y 20A con total seguridad. Además, utilizará el método de medida de la carga capacitiva, que destaca por su sencillez, inmediatez y precisión. Este método se basa en conectar al dispositivo fotovoltaico un condensador descargado, que se cargará hasta la tensión de circuito abierto. Durante esta carga, se realizará la adquisición de los pares de valores de tensión y corriente a la salida del panel solar, que corresponderán con los de la curva característica I-V del panel.

Debido a que el sistema deberá de ser portátil, se utilizará un osciloscopio portátil de USB para la adquisición de los valores de tensión y corriente asociados a la carga del condensador. Este, irá conectado a una Raspberry Pi 4 que procesará toda la información que le envíe, además de regular la carga y descarga y de leer los datos de irradiancia y temperatura de cada medida.

En la figura 6 se muestra un diagrama de bloques de la estructura del circuito completo que se va a desarrollar en este trabajo.

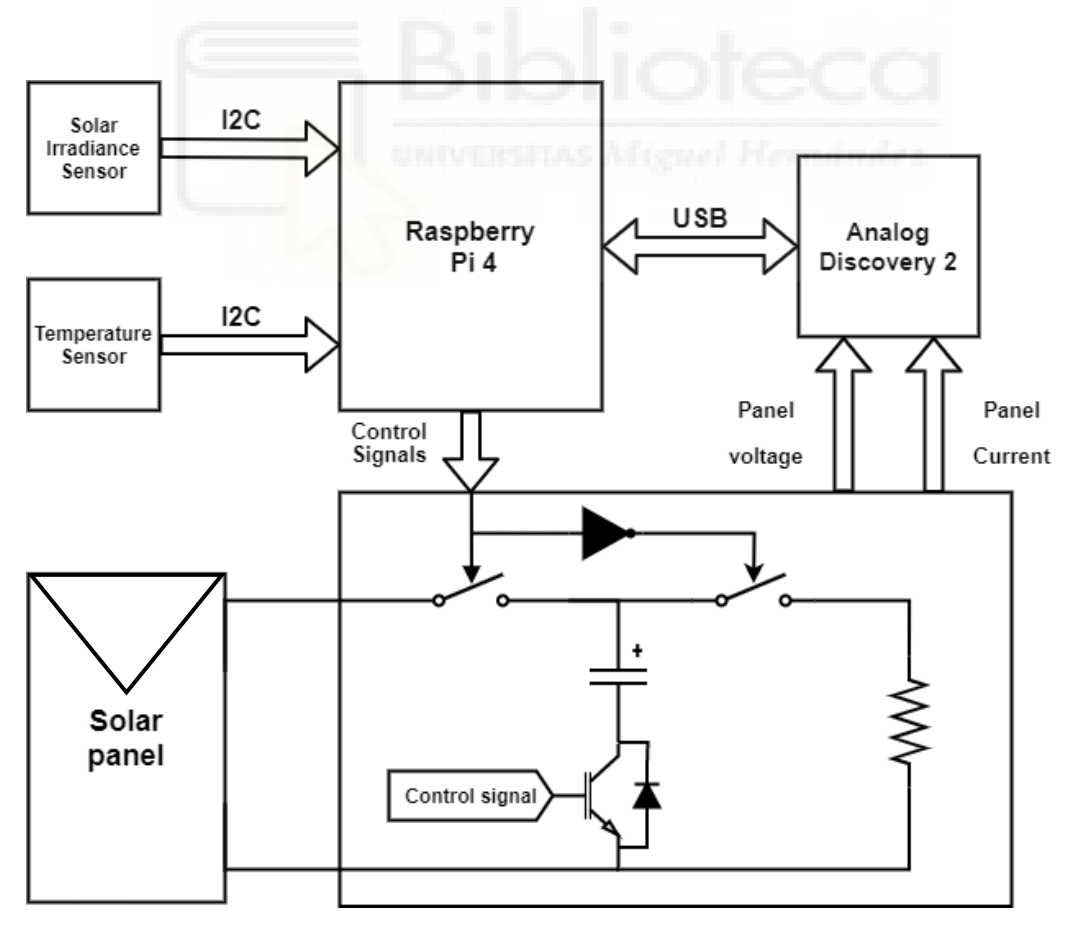

Figura 6. Diagrama de bloques de la estructura del circuito

### 3.1. Circuito de medida

Esta parte del circuito del dispositivo será la encargada de adquirir los datos de la curva característica IV del panel. Este circuito estará compuesto principalmente por un condensador, una resistencia de descarga, relés, un transistor IGBT, y dos transconductores de tensión y corriente.

#### 3.1.1. Condensador

Uno de los puntos más significativos del diseño es la elección del condensador que se cargará con el panel solar que conectemos. De este dependerá directamente el tiempo que se tarde en realizar la medida, que no podrá ser demasiado bajo, porque perderíamos resolución en la adquisición, ni demasiado alto, ya que la temperatura e irradiancia cambiar y alterar la medida.

Como hemos explicado anteriormente, un panel solar está compuesto por  $N_p$  cadenas de  $N_s$  celdas en serie que tienen una corriente de cortocircuito  $I_{sc}$ . Esto se traduce en que la corriente i(t) que suministra un panel se puede expresar como:

$$i(t) = I_{SC} = I_{SC_{celda}} \cdot N_{paralelo}$$
 para  $0 < t < t_0$ 

En cuanto a la variación del voltaje durante la carga, sabemos que el condensador comienza comportándose como un cortocircuito. Después, el voltaje aumenta rápidamente hasta que se llega al último tramo de la carga en el que aumenta cada vez menos rápido. Si despreciamos el voltaje inicial del condensador, ya que en nuestra aplicación siempre partimos desde cero voltios, y si suponemos que la corriente que lo carga es constante, la expresión que calcula la tensión vendría dada por:

$$v(t) = \frac{1}{C} \int_0^{t_0} I_{SC} \cdot dt = \frac{I_{SC}}{C} \cdot t \quad para \quad 0 < t < t_0$$

Por lo tanto, en el instante t =  $t_0$ , que es cuando se alcanza la tensión en circuito abierto del panel, tenemos que:

$$v(t_0) = V_{OC_{celda}} \cdot N_{Serie} = V_{OC} = \frac{I_{sc} \cdot t_0}{C}$$

De esta última ecuación podemos despejar la expresión ideal que enlaza la capacidad del condensador con el tiempo de carga:

$$C = \frac{I_{sc} \cdot t_0}{V_{OC}}$$

Si queremos realizar medidas de 10 milisegundos y tenemos en cuenta los valores de Isc y Voc para los que vamos a diseñar el dispositivo de medida, tendremos que utilizar un condensador con una capacidad de al menos 1 mF.

En cuanto al tipo de condensador, se ha optado por utilizar uno electrolítico. Estos son capaces de soportar altos voltajes y, además, existe una gran oferta con

capacidades de entorno a unos pocos de miles de faradios. No obstante, la polaridad en este tipo de capacitores es muy importante, por lo que será necesario que el dispositivo detecte antes de medir si la polaridad con la que se ha conectado el panel es correcta.

Finalmente, se ha seleccionado un condensador electrolítico de 2200 uF con una tensión nominal de 400 V (superior a los 200 V de Voc para los que está diseñado el dispositivo) de la marca Nichicon como el de la figura 7. Las conexiones con la placa de este componente se pueden ver en la tabla 1.

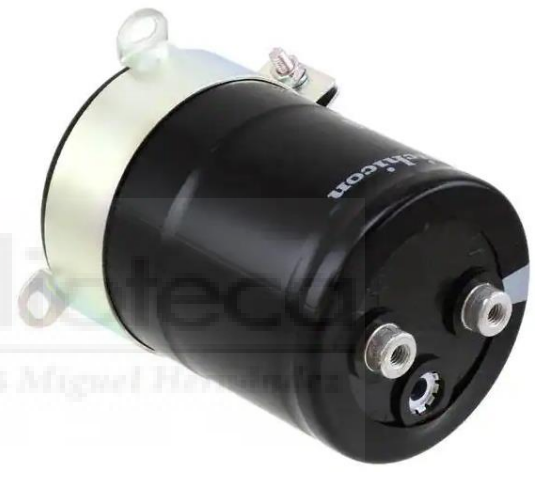

Figura 7. Condensador electrolítico de 2200 uF de Nichicon. Imagen extraída de la web de la tienda Digikey

| Conector | Conectado a                   |  |  |
|----------|-------------------------------|--|--|
| X1-3     | Terminal negativo condensador |  |  |
| X1-4     | Terminal positivo condensador |  |  |

Tabla 1. Conexiones del condensador con la PCB

#### 3.1.2. Resistencia de descarga

Otro de los puntos más significativos del diseño es la elección de la resistencia de descarga, pues el tiempo mínimo entre medida y medida dependerá directamente del valor que tenga.

En un circuito RC, el tiempo de carga y descarga del condensador viene dada por la expresión de la constante de tiempo:

$$\tau = R \cdot C$$

Sabemos que cuando transcurre  $\tau$ , el condensador se descarga un 63.2%. Para considerar que está completamente descargado tiene que transcurrir cinco veces la constante de tiempo (5 ·  $\tau$ ). Por lo tanto, si queremos que la descarga sea entorno a un segundo:

$$\tau = \frac{1[s]}{5} = 0.2 [s]$$
$$R = \frac{\tau}{C} = \frac{0.2}{0.0022} = 90.90 [\Omega]$$

Finalmente se ha seleccionado una resistencia de potencia de 120  $\Omega$  de la marca ARCOL modelo HS50, por lo que el tiempo de descarga será:

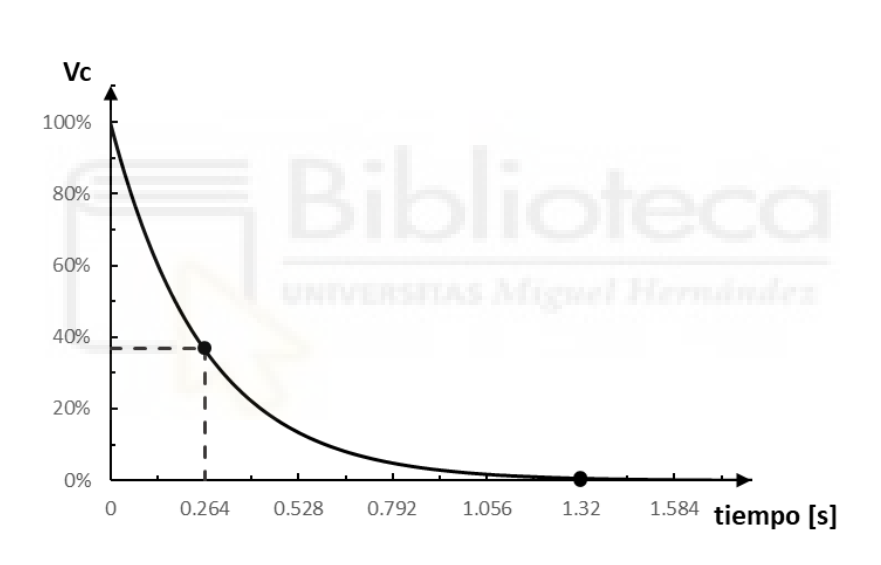

 $t_{descarga} = 5 \cdot \tau = 5 \cdot R \cdot C = 5 \cdot 120 \cdot 0.0022 = 1.32 [s]$ 

Figura 8. Gráfica de la descarga de un condensador

En cuanto a las conexiones con la placa con esta resistencia, en la tabla 2 se muestran los conectores a los que tendrán que ir conectados.

| Conector | Conectado a          |
|----------|----------------------|
| X1-1     | Terminal resistencia |
| X1-2     | Terminal resistencia |
| <u> </u> | reminar esistencia   |

Tabla 2. Conexiones de la resistencia con la PCB

#### 3.1.3. Relés y transistor

Para controlar la conexión y desconexión del condensador con la resistencia y el panel, utilizaremos relés de potencia. Estos tendrán que ser capaces de aguantar tensiones en continua de como mínimo 200 V, además de ser apto para que puedan circular 20 A por sus terminales y contactos. Tras mirar en el mercado, se encontró el modelo de relé G7L-2A-X-L de la marca OMRON (Figura 9) que toleraba cargas nominales de 20 A a 1000 V en continua. Su tiempo de conmutación, según la hoja de datos del fabricante, es de 30 ms como máximo.

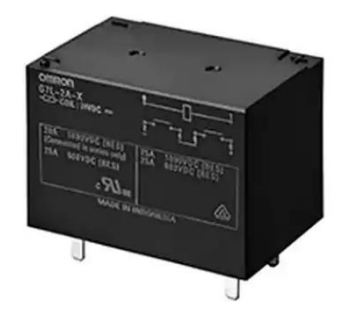

Figura 9. Relé G7L-2A-X-L de la marca OMRON. Imagen extraída de la web de la tienda Digikey

Una de las desventajas que tiene utilizar relés en el circuito de medida es el posible ruido que se puede introducir en la señal cuando estos se accionan. Además, como se verá más adelante, el tiempo de adquisición de datos es muy limitado, por lo que necesitamos que el tiempo que se tarde en empezar la carga del condensador sea lo más pequeño posible. Para resolver ambos problemas, se ha decidido incluir un transistor IGBT en serie con el condensador que se accionará 30 ms después que el relé asociado a la carga. En concreto, será el modelo IHW20N120R5 de la marca Infineon, cuyos valores nominales son  $I_{CE} = 20$  A y  $V_{CE} = 1200$  V. Además, su tiempo de conmutación es de 10us como máximo, que es bastante menor que el del relé.

En el diseño se han incluido las conexiones para poder utilizar dos transistores, uno para el circuito de medida, y otro auxiliar por si se requiere en alguna futura modificación. En la tabla 3 se pueden ver las conexiones de ambos con la placa.

| Conector | Conectado a     |
|----------|-----------------|
| X6-1     | Colector IGBT 1 |
| X6-2     | Puerta IGBT 1   |
| X6-3     | Emisor IGBT 1   |
| X5-1     | Colector IGBT 2 |
| X5-2     | Puerta IGBT 2   |
| X5-3     | Emisor IGBT 2   |

Tabla 3. Conexiones de los IGBTs con la PCB

#### 3.1.4. Transconductores

Puesto que el instrumento de adquisición de datos que utilizaremos no está diseñado para medir corrientes y tampoco para registrar tensiones tan elevadas, haremos uso de un transconductor de corriente y otro de tensión.

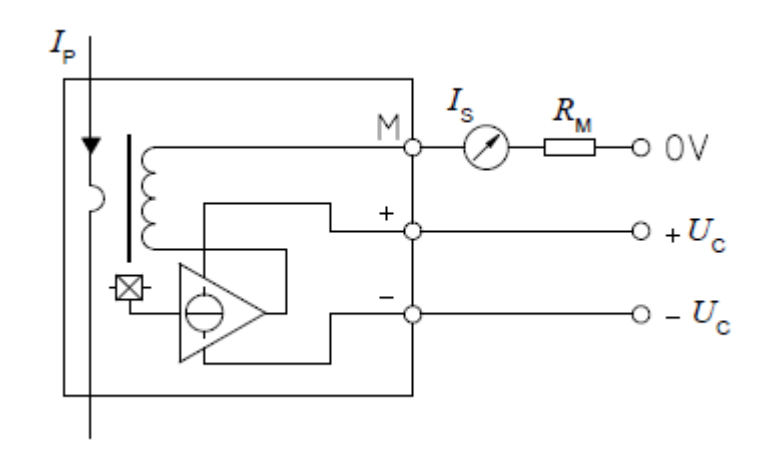

Figura 10. Esquema extraído del datasheet del transconductor LA 100P SP13

En referencia al transconductor de corriente, utilizaremos el modelo LA 100-P SP13 de la marca LEM, que según el fabricante puede medir corrientes de hasta 100 A. Como podemos ver en el esquema de la figura 10, este componente de bucle cerrado convierte la corriente I<sub>P</sub> en otra proporcionalmente menor en el bobinado secundario (I<sub>s</sub>). Esta segunda corriente se puede determinar con la Ley de Ohm:

$$I_S = V_M \cdot R_M$$

Por lo tanto, si le damos a  $R_M$  un valor de 100 $\Omega$ , solo tendremos que medir la caída de voltaje en esta resistencia. A partir de  $I_S$  se puede calcular  $I_P$  aplicando el ratio de conversión de 1:1000 que nos da el fabricante. No obstante, puesto que este transconductor de corriente utiliza tecnología de efecto Hall, y que permite medir hasta 100A y solo vamos a medir hasta 20A, se ha pasado 5 veces el conductor de  $I_P$  por el agujero primario para multiplicar por 5 la salida  $I_S$ . De esta manera aumentamos la precisión de la medida de la corriente. Finalmente, el factor de conversión quedaría:

$$K_I = \frac{1000}{5} \cdot \frac{1}{100} = 2$$

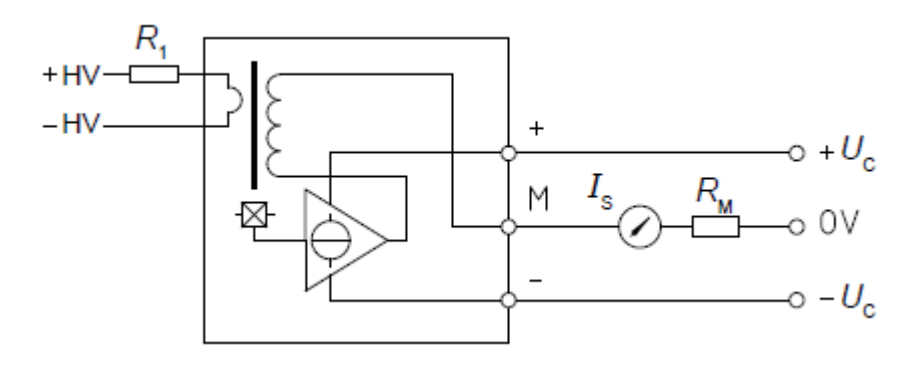

Figura 11. Esquema extraído del datasheet del transconductor LV 55-P

En cuanto al transconductor de tensión, utilizaremos el modelo LV 25-P de la marca LEM, que según su fabricante puede medir tensiones de hasta 500 V. Como podemos ver en el esquema de la figura 11, este componente posee dos partes diferenciadas y aisladas galvánicamente. Por un lado, el circuito primario, al que tendremos que colocarle una resistencia en serie (R<sub>1</sub>) para poder medir tensión. Y por otro lado, el circuito secundario, que nos proporcionará una corriente proporcionalmente menor a la que pasa por el primario. Para medir esta intensidad, colocaremos una resistencia ( $R_M$ ) de 100  $\Omega$  referenciada a 0V.

En la hoja de datos del fabricante se indica que la máxima precisión se obtiene cuando la tensión que queramos medir corresponda a una corriente de 10 mA en el circuito primario. Es decir, la resistencia R<sub>1</sub> tendrá que ser:

$$R_1 = \frac{V_P}{10 \ mA}$$

Además, si tenemos en cuenta toda la resistencia del devanado primario y no solo R<sub>1</sub>, podremos medir con mayor precisión las bajas tensiones. Esto es debido a que la resistencia que hay entre +HV y -HV está entorno a los 230 $\Omega$ , por lo que cuanto menor sea R1, peor será la precisión del transconductor. Por ejemplo, si colocamos una resistencia de 1k $\Omega$  en R<sub>1</sub> para medir 10 V, realmente estaremos midiendo con una resistencia de 1.23k $\Omega$ . Por este motivo, se utilizarán distintas resistencias en el circuito primario en función del Voc que se vaya a medir. Se han seleccionado cuatro resistencias distintas: 2k $\Omega$ , 4.7k $\Omega$ , 14.7k $\Omega$ , 19.4k $\Omega$ . Para cambiar de una a otra se ha diseñado un selector. Este será explicado más adelante junto con el factor de conversión.

### 3.1.5. Circuito completo

Una vez seleccionados los componentes, pasaremos a explicar el funcionamiento del circuito completo, cuyo esquema se puede ver en la figura 12.

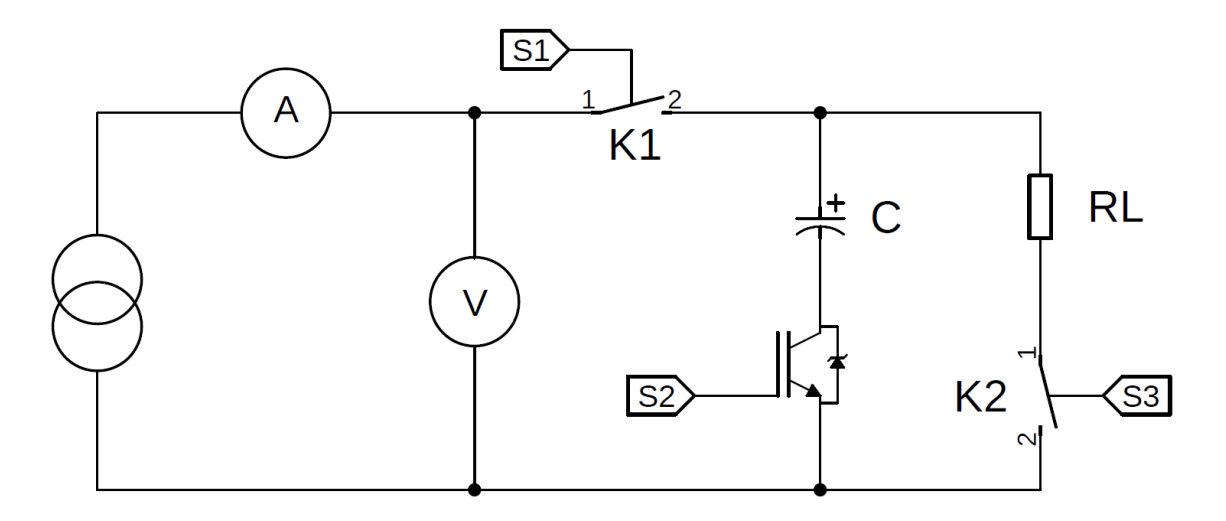

Figura 12. Esquema del circuito de medida

Como se puede ver en el circuito, existen 3 señales de control distintas. La función de cada una es:

- S1 : Controla el relé K1, que es el encargado de conectar el panel solar al circuito de medida.
- S2 : Esta señal de control es la que gobierna la puerta del transistor IGBT. Cada vez que se active S1 y transcurran los 30 ms que tarda el relé en accionarse, este se activará y comenzará la adquisición.
- S3 : Controla el relé K2, que es el encargado de conectar la resistencia de descarga en paralelo con el condensador.

En la tabla 4 se muestra la secuencia que se tienen que seguir las señales de control para realizar una medida:

|        | S1  | S2  | S3  |
|--------|-----|-----|-----|
| PASO 1 | OFF | ON  | ON  |
| PASO 2 | ON  | OFF | OFF |
| PASO 3 | ON  | ON  | OFF |
| PASO 4 | OFF | ON  | OFF |
| PASO 5 | OFF | ON  | ON  |

Tabla 4. Secuencia de las señales de control

- PASO 1: Descargar el condensador durante 1.32 s. Este paso no es necesario si el condensador está descargado, pero de esta manera nos aseguramos de que sí lo está.
- PASO 2: Apagamos todas las señales y tras 30ms activamos S1. Con este paso evitamos perturbaciones del relé en la medida.
- PASO 3: Adquisición de datos. Activamos el IGBT y comenzamos el barrido.
- PASO 4: Después del barrido desconectamos el panel del circuito y esperamos los 30 ms que tarda el relé en conmutar.
- PASO 5: Descargamos el condensador durante 1.32 s. Por seguridad, esta será la configuración por defecto de las señales de control.

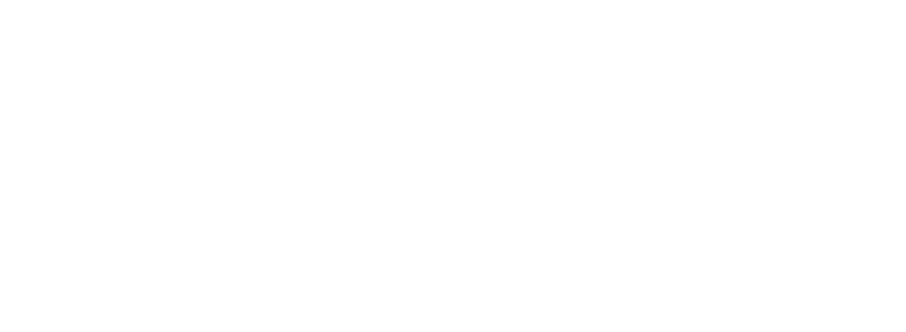

# 3.2. Circuito de control

El circuito de control es el encargado de interpretar las órdenes de la RPI para regular de manera aislada el selector de resistencias del transconductor de tensión y las distintas señales de control del circuito de medida.

# 3.2.1. Señales de control

Como hemos comentado en el apartado del circuito de medida, utilizaremos de 3 señales de control. No obstante, existe una cuarta señal auxiliar por si se necesita para alguna modificación del circuito en un futuro. Cada una de estas señales está asociada a un pin de salida de la RPI (Tabla 5), las cuales activaremos desde el programa de medida.

| Señal | Asociada a |
|-------|------------|
| S1    | GPIO 21    |
| S2    | GPIO 20    |
| S3    | GPIO 16    |
| S4    | GPIO 12    |

Tabla 5. Pines GPIO asociados a las señales de control

Puesto que los pines de salida GPIO de la RPI tienen un voltaje máximo de 3.3VDC, y que tanto los relés como el transistor se activan con 10VDC, se ha optado por

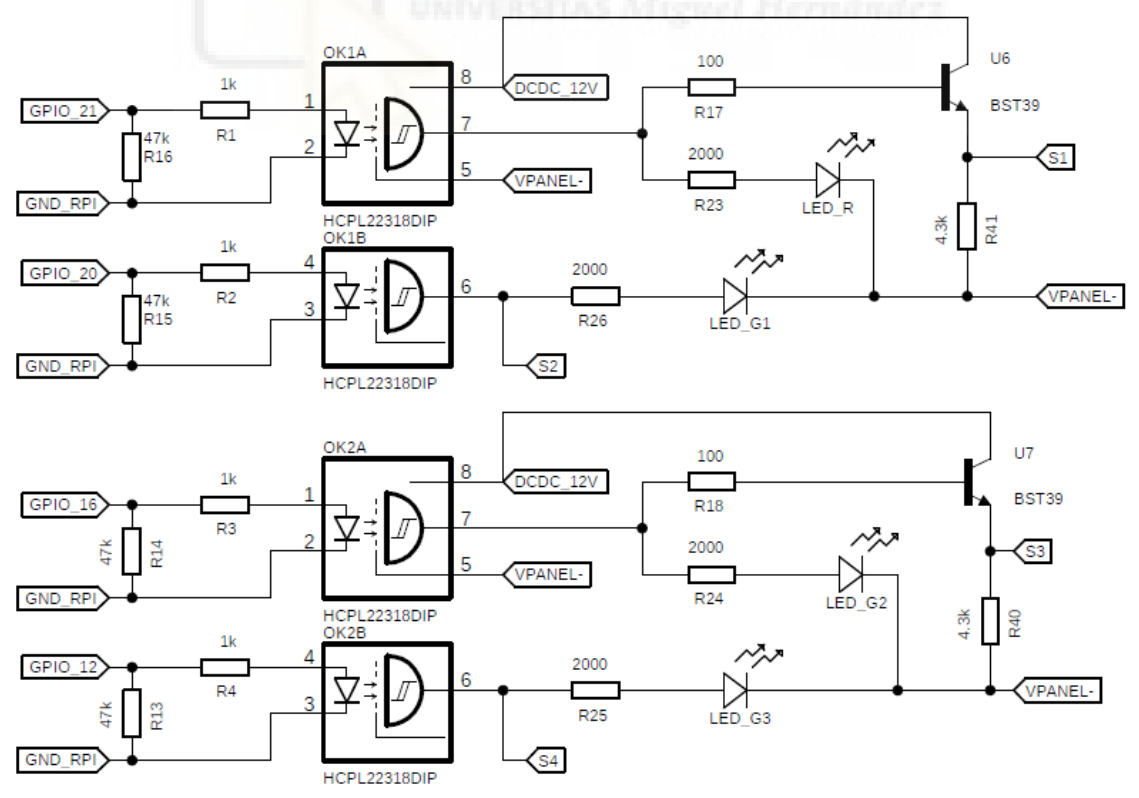

Figura 13. Esquema del circuito asociado a las señales de control

utilizar dos optoacopladores HCPL-2231-500E de la marca Broadcom Limited. También cabe destacar que, además de utilizarlos como interruptores, los usaremos como aislamiento eléctrico entre la RPI y el circuito de medida para aumentar la seguridad del circuito.

En la figura 13 podemos ver el esquema del circuito. Como se puede apreciar, cada señal tiene un diodo led asociado que se iluminará cuando estén activas. Además, en cada una de las señales de control asociadas a los relés, se ha introducido un transistor BJT, que se saturará cada vez que se active la señal y pondrá 12V en los conectores de la bobina del relé.

#### 3.2.2. Selector de resistencias

Como hemos comentado anteriormente, se ha diseñado un selector de resistencias para el circuito primario del transconductor de tensión. Este circuito es similar al anterior, pues utiliza los mismos optoacopladores. No obstante, no se utilizan transistores BJT, ya que introducirían una pequeña corriente que alteraría la medida de la tensión. En su lugar se han colocado MOSFETs, en concreto el modelo BSS87H6327FTSA1 con una tensión nominal V<sub>DS</sub> de 240V. Estos no introducen ninguna corriente, pero si presentan una resistencia entre el drenador y la fuente que deberemos tener en cuenta a la hora de calcular el factor de conversión del transconductor. El esquema del circuito del selector se puede ver en la figura 14.

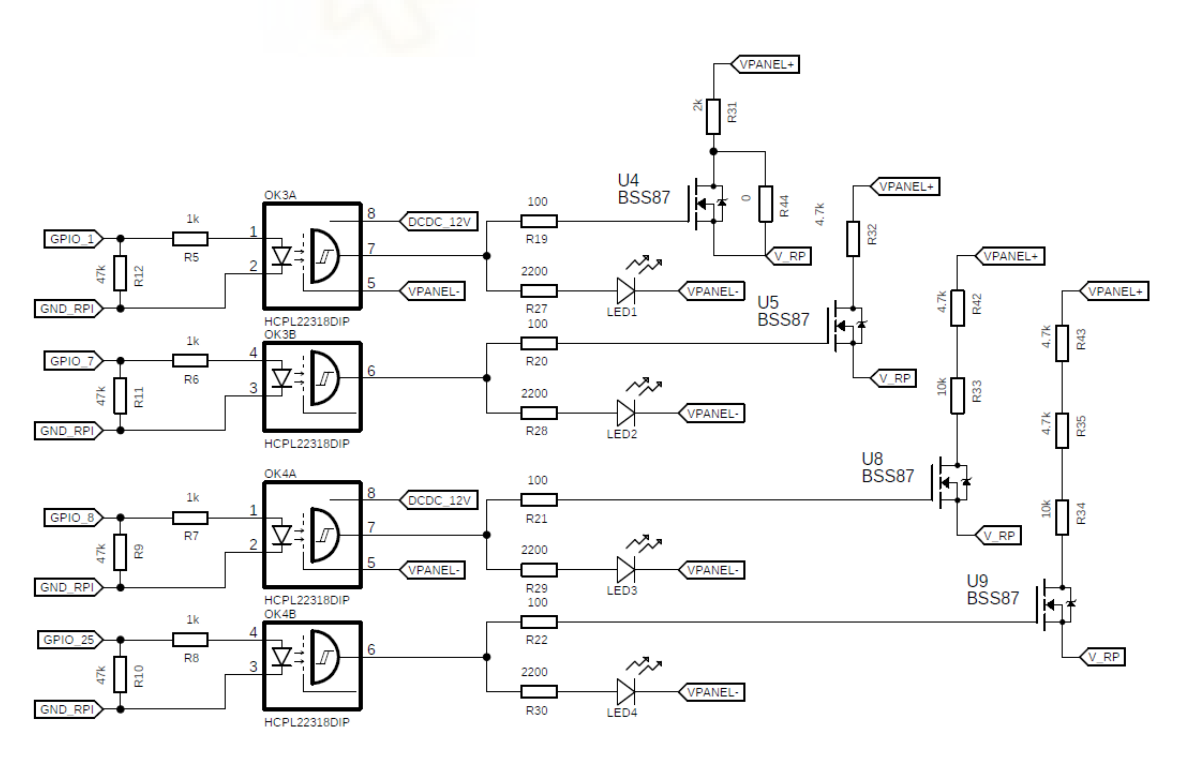

Figura 14. Esquema del circuito asociado al selector de resistencias

Tras realizar el soldado de todos los componentes del selector, se midió la resistencia real asociada a cada hilo. En la Tabla 6 se han representado todos los factores de conversión con sus respectivas resistencias teniendo en cuenta que el ratio de conversión dado por el fabricante es de 2500:1000.

| R1 [kΩ]             | 2     | 4.7    | 14.7   | 19.4   |
|---------------------|-------|--------|--------|--------|
| <b>R</b> τοται [kΩ] | 2.260 | 4.928  | 14.941 | 19.637 |
| Vp [V]              | 22.60 | 49.28  | 149.41 | 196.37 |
| Factor Kv           | 9.041 | 19.712 | 59.764 | 78.548 |

Tabla 6. Factores de conversión asociados a cada resistencia del selector

#### 3.3. Adquisición de irradiancia y temperatura

Además de la tensión y la corriente asociadas a las curvas características de un panel solar, otros parámetros relevantes en la caracterización son la irradiancia y la temperatura. Ambos datos pueden adquirirse a través de sensores analógicos, los cuales emiten una señal instantánea comprendida entre dos valores (en nuestro caso entre OV y 5V) proporcional al efecto que miden.

Sin embargo, puesto que la RPI no dispone de entradas analógicas o de algún Figura 15. Convertidor AC/DC ADS1115 de Adafruit. convertidor AC/DC que nos permita leer la salida de estos sensores, se ha optado por

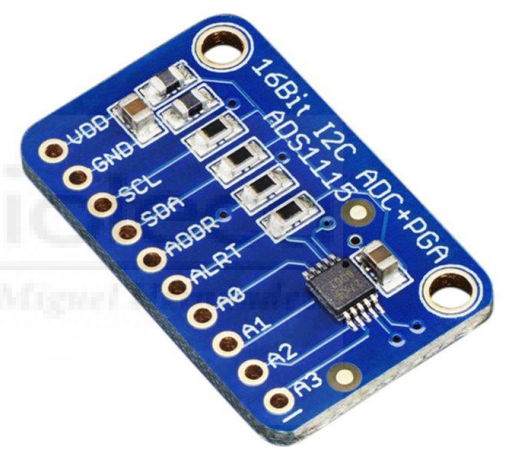

Imagen extraída de la página del fabricante

utilizar un convertidor analógico digital I2C. Se ha seleccionado el modelo ADS1115 del fabricante Adafruit, que funciona con conexión I2C y cuenta con una librería para RPI en Python. Este convertidor requiere de una tensión de alimentación entre 2V y 5V (en este caso se ha alimentado a 3.3V) y dispone de cuatro canales de entrada, de los cuales utilizaremos 3 (uno para el sensor de irradiancia y dos para la temperatura).

En cuanto a la resolución, cada uno de los canales en modo single ended (que será el modo que utilicemos) dispone de 16 bits, 15 para la medición y uno para el signo. Esto nos daría N valores posibles:

 $N = 2^{15} = 32768$  valores posibles

Por lo tanto, si ajustamos el PGA (ganancia) a 1, ya que por defecto es 2/3, tendremos una escala completa (FS) de:

FS = 
$$\pm \frac{4.096}{\text{PGA}} = \pm \frac{4.096}{1} = \pm 4.096 \text{ [V]}$$

A pesar de que el FS sea de ±4.096 V, las entradas a los canales no podrán exceder:

$$VDD + 0.3 = 3.3 + 0.3 = 3.6 [V]$$

No es lo mismo la referencia del PGA que el FS, y si excedemos este voltaje, podríamos dañar el chip. Finalmente, el factor de escala (SF) que tendremos con la configuración que hemos elegido será de:

SF 
$$=\frac{4.096}{32767} = 0.000125 [V] = 0.125 [mV]$$

Una vez conocido el factor de escala y los rangos de los que dispondremos, pasaremos a exponer los distintos sensores que conectaremos al ADS1115.

### 3.3.1. Sensor de irradiancia

Para la medida de la irradiancia se ha seleccionado el sensor 7821 del fabricante DAVIS. Según su hoja de características, tiene 3 conexiones. Por un lado, el cable negro, que corresponde con la entrada de alimentación que será de 5 V DC, por lo que tendremos que incluir un terminal de dicho voltaje en nuestra PCB. Por otro lado, el cable rojo y verde, el cual será la referencia GND. Y por último, el cable amarillo, que corresponde con la salida del sensor. Esta posee un rango de 0 a 3 VDC donde cada 1.67 mV corresponden a 1 W/m2, que se traduce en un rango de 0 W/m2 a:

$$\frac{3000 \text{ mV}}{1.67 \text{ mV}} = 1796.40 \text{ [W/m2]}$$

Teniendo en cuenta el SF del convertidor, el factor KG que utilizaremos será:

$$1 \text{ mV} = \frac{1}{1.67} = 0.5988 \text{ W/m2} \rightarrow \text{K}_{\text{G}} = \frac{0.5988}{0.125} = 4.79$$

Finalmente, el factor de escala con el que podremos medir la irradiancia será de 0.07485, que nos da una precisión de un decimal. En cuanto a las conexiones del sensor con la PCB se muestran en la tabla 7.

| Conector | Conectado a        |
|----------|--------------------|
| X3-1     | 5V (Negro)         |
| X3-2     | GND (Rojo y verde) |
| X3-3     | Salida (Amarillo)  |

Tabla 7. Conexiones del sensor de irradiancia con la PCB

#### 3.3.2. Sensor de temperatura

Para la adquisición de la temperatura se ha optado por utilizar el sensor LM35. Al igual que el sensor de irradiancia, estará alimentado a 5V y referenciado al GND de la RPI. El factor de escala en este componente es lineal con unos 10 mV/ºC. Por lo tanto, si tenemos en cuenta que somos capaces de medir la tensión con un factor de escala de 0.125 mV, tendremos una precisión de 0.0125ºC.

En cuanto a las conexiones, en la figura 16, extraída de la hoja de datos del sensor, podemos ver a qué corresponde cada pin según su vista inferior. Y en la tabla 8 se muestran las conexiones con la PCB.

| Conector | Conectado a     |  |
|----------|-----------------|--|
| X3-1     | 5V              |  |
| X3-2     | GND             |  |
| X3-4     | Salida sensor 1 |  |
| X3-5     | Salida sensor 2 |  |

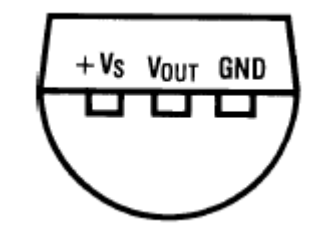

Tabla 8. Conexiones de los sensores de temperatura con la PCB

Figura 16. Esquema del sensor LM35 extraído de su datasheet

# 3.4. Analog Discovery

Para adquirir las señales de tensión del devanado secundario de los transconductores se ha optado por utilizar el osciloscopio por USB Digilent Analog Discovery 2 (AD2). Este dispositivo, como veremos posteriormente, es lo suficientemente potente para desarrollar esta tarea, y lo suficientemente pequeño para poder incluirlo dentro del dispositivo de medida.

El AD2 tiene entradas y salidas tanto analógicas como digitales. En nuestro caso, utilizaremos únicamente los dos canales de osciloscopio que posee. Estos tienen una alta Figura 17. Imagen del Analog Discovery 2 impedancia de entrada de  $1M\Omega$  y pueden medir

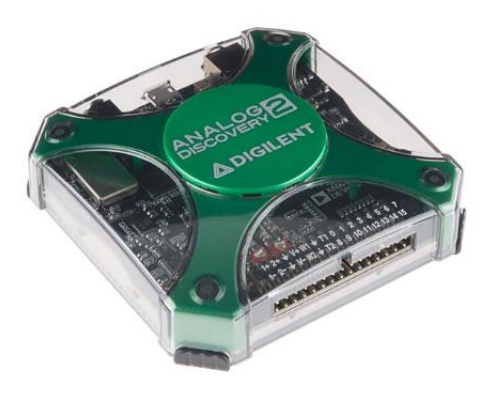

extraída de la página del fabricante

tensiones de ±25 V, que es suficiente para poder medir paneles de hasta 200 V de tensión de circuito abierto con cualquiera de las resistencias del selector y hasta 20 A de corriente de cortocircuito que pueden soportar los relés.

En cuanto a la frecuencia de muestreo, es capaz de llegar a medir 100 MS/s. No obstante, cada canal posee un buffer con una capacidad máxima de 16k muestras, y teniendo en cuenta que necesitaremos medir durante al menos media décima de segundo, nunca se llegará a medir a más de 320 kHz. Además, si intentamos aumentar la frecuencia tomando varias medidas seguidas de 16k muestras, nos veremos condicionados por la comunicación USB 2.0 con la RPI. Esto es debido a que la velocidad máxima de transmisión de datos es de 12 Mbps y afectaría a la frecuencia de actualización.

En referencia a la resolución y a la precisión, tiene dos opciones: 0.32 mV con ± 0.05 mV, y 3.58 mV con  $\pm$  0.5 mV. Teniendo en cuenta que la resolución con la que trabaja el AD2 es de 14 bits, los rangos de medida para cada resolución son de:

Rango<sub>1</sub> = 
$$\pm 2^{14-1} \cdot 0,32 \cdot 10^{-3} = \pm 2,62144$$
 [V]

Rango<sub>2</sub> = 
$$\pm 2^{14-1} \cdot 3,58 \cdot 10^{-3} = \pm 29,32736$$
 [V] →  $\pm 25$  [V]

Por lo tanto, los rangos con cada resolución para cada resistencia del selector serían los de la Tabla 9. Tras realizar varias pruebas con las dos resoluciones, se optó por utilizar siempre el rango 1.

| Resistencia [Ω] | Rango 1 [V] | Rango 2 [V] |
|-----------------|-------------|-------------|
| 2k              | ± 23.70     | ± 226.03    |
| 4.7k            | ± 51.67     | ± 492.80    |
| 14.7k           | ± 156.67    | ± 1494.10   |
| 19.4k           | ± 205.91    | ± 1963.70   |

Tabla 9. Rangos de medida de cada precisión asociados a cada resistencia

En relación con las conexiones del AD2, tanto la alimentación como la comunicación de datos con la RPI se realiza por conexión USB 2.0, mientras que los dos canales del osciloscopio se conectan a la PCB a través de los pines mediante cables simples. En la figura 18, la cual ha sido extraída de la página del fabricante, se pueden ver la disposición de los pines del AD2.

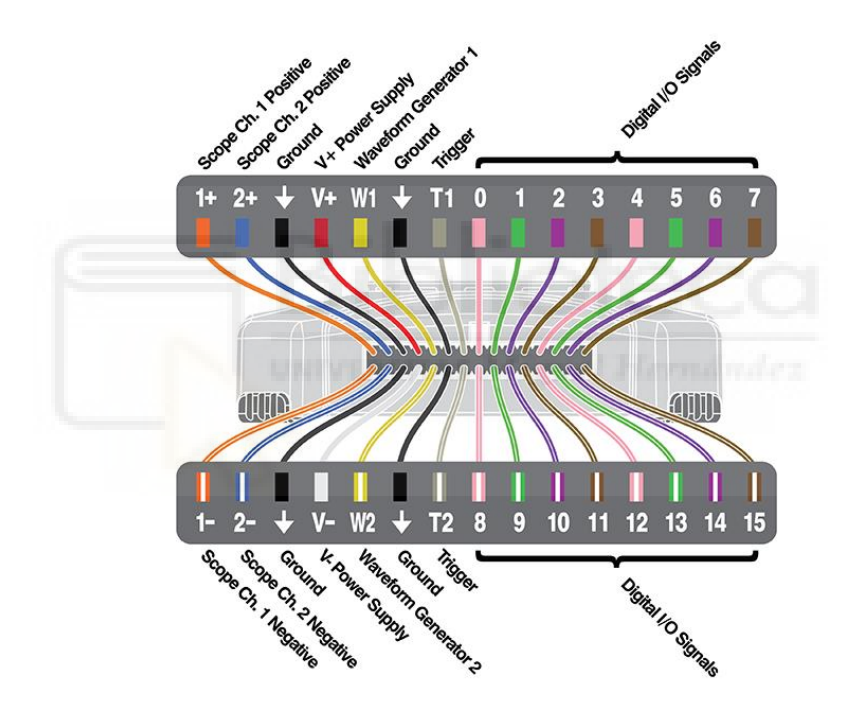

Figura 18. Esquema de pines del Analog Discovery 2 extraído de la página del fabricante

### 3.5. Raspberry Pi

Una de las particularidades del dispositivo de medida de este proyecto es que es completamente portátil. Es por este motivo que se ha elegido una Raspberry Pi 4 Modelo B de 8GB de RAM (Figura 19) como PC.

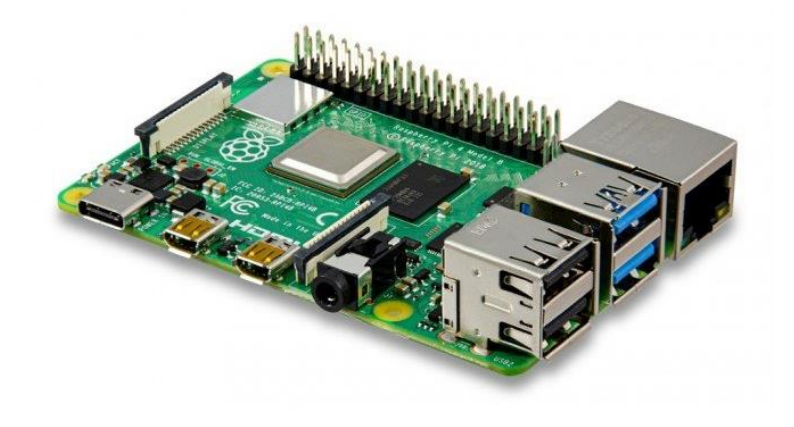

Figura 19. Imagen de la Raspberry Pi 4 Model B extraída de la página del fabricante

Otra de las ventajas de la RPI es el encabezado GPIO de 40 pines, para el que

existe una librería desarrollada en Python para manejar las entradas y salidas. Gracias a él se podrá regir el circuito de control y se podrá establecer una comunicación I2C con el convertidor analógico digital para obtener la irradiancia y la temperatura. En la figura 20 se pueden ver las distintas conexiones que se han realizado en este proyecto.

Es muy importante no conectar nada en los pines GPIO 0 y GPIO 1, ya que podría dar problemas en el arranque.

En cuanto a la parte de potencia, existen dos maneras de alimentarla. Por un lado, se puede conectar desde la toma USB tipo C a la red eléctrica con un adaptador de corriente de 5V a 3A . Por otro lado, se puede alimentar directamente por los pines GPIO. Se ha optado por esta última alternativa debido a que de esta manera se puede alimentar desde la PCB con un convertidor AC/DC que expondremos más adelante.

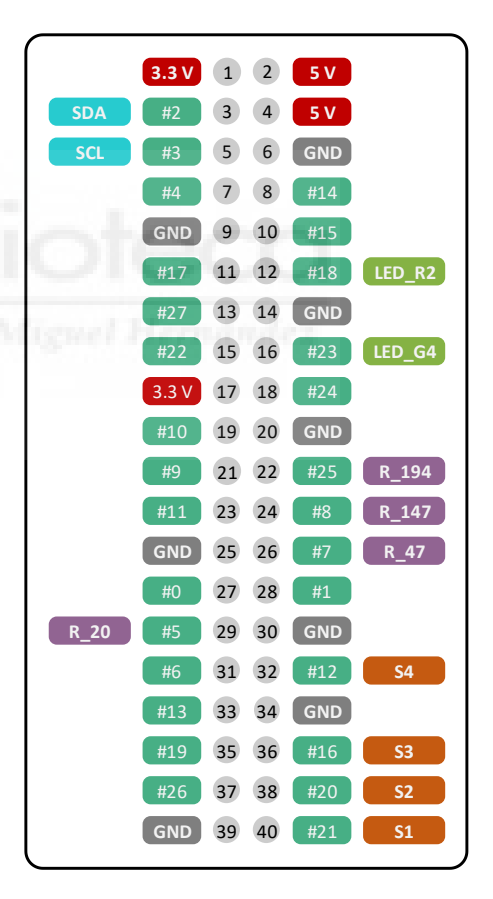

Figura 20. Conexiones de los pines GPIO la PCB

## 3.6. Alimentación

Como acabamos de comentar, el circuito de control se ha diseñado para que funcione a 12V, y la RPI funciona a 5V. Aprovechando esta situación, para alimentar este circuito se ha utilizado un convertidor AC/DC con salidas de 5V y 12V. Concretamente es el modelo TMP 30252C de la marca TRACO POWER (Figura 21). Gracias a este componente, solo habría que poner una toma hembra IEC C13 en la carcasa del dispositivo para poder alimentarlo. Las conexiones con la placa de este componente se pueden ver en la tabla 10.

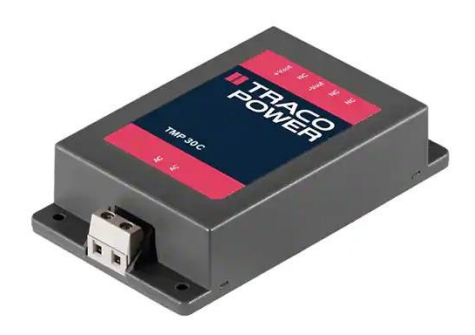

Figura 21. Convertidor TMP 30252C de TRACO POWER. Imagen extraída de la web de la tienda DigiKey

| Conector                                            | Cableado a |  |
|-----------------------------------------------------|------------|--|
| X2-1                                                | +Vout1     |  |
| X2-2                                                | -Vout1     |  |
| X2-3                                                | +Vout2     |  |
| X2-4                                                | -Vout2     |  |
| Tabla 10. Conexiones del convertidor AC/DC a la PCB |            |  |
|                                                     |            |  |

Como se puede ver en el esquema de la figura 22, para aumentar la seguridad en el circuito, se ha colocado un fusible de 2A en la parte que trabaja a 12V para evitar

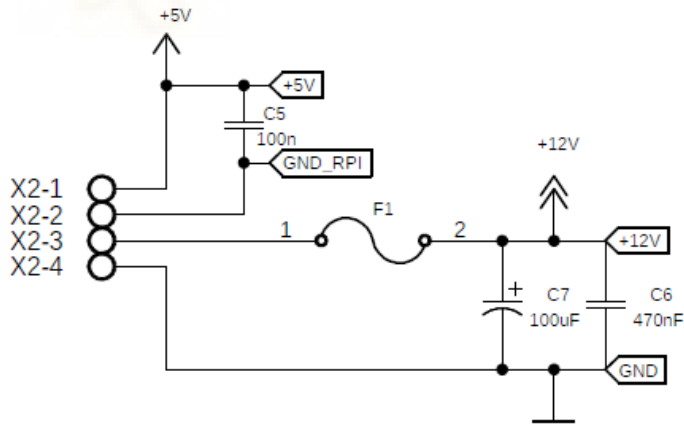

Figura 22. Esquema de la entrada de alimentación de la PCB

daños en caso de que hubiera algún cortocircuito. Además, se han añadido un condensador electrolítico de 100uF y otro cerámico de 470 nF (ambos SMD) para estabilizar la alimentación.

Esta tensión de 12 V se utiliza para alimentar dos convertidores DC/DC. Por un lado, el DCP021212U (Figura 23), que es el encargado de aislar la entrada del circuito con los componentes que funcionan a esta tensión y están conectados a la RPI.

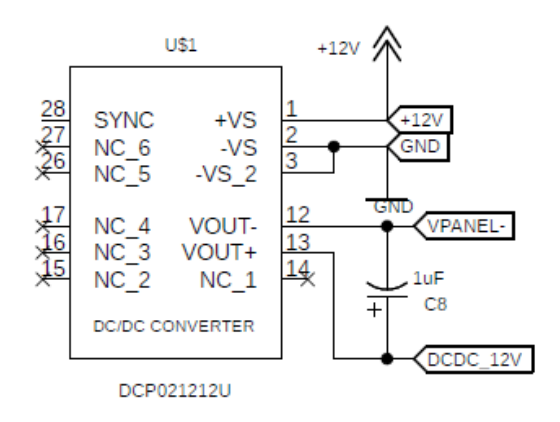

Figura 23. Esquema de las conexiones del convertidor DC/DC DCP21212U

Y por otro lado, el TEN 5-1223, que es el encargado de alimentar los dos transconductores que hemos comentado antes a ±15V. Además, como se puede ver en el esquema de la figura 24, se han añadido varios condensadores cerámicos de 100 nF en las entradas de alimentación de todos los componentes que estaban conectados a la salida de este convertidor.

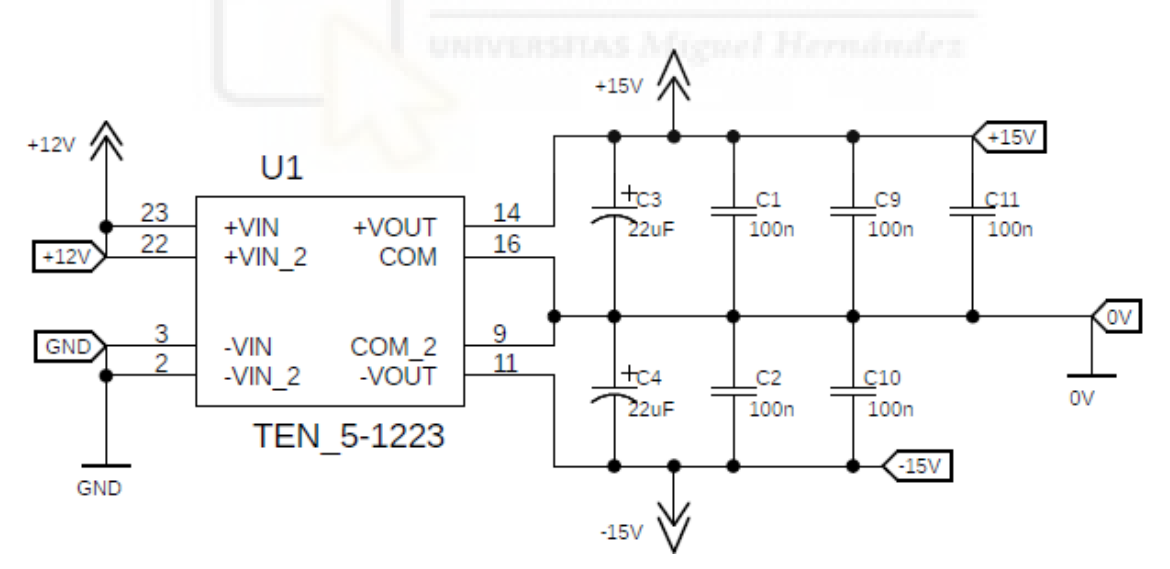

Figura 24. Esquema del circuito asociado al convertidor TEN 5-1223
# 3.7. Diseño de la PCB y ensamblaje del dispositivo

Una vez desarrollada teóricamente toda la parte de hardware, se ha procedido al diseño de la placa y al ensamblaje del dispositivo de medida.

#### 3.6.1. Diseño de la PCB

Para el diseño de la PCB de nuestro proyecto se ha utilizado el software EAGLE de AutoDesk. Para poder comenzar con el diseño, se ha creado una librería que incluye todos los componentes que se incluyen en el diseño. Algunos de ellos ya venían incluidos en las librerías que EAGLE tiene por defecto, mientras que otros se han tenido que diseñar a acorde con la hoja de datos del componente. Una vez creada la librería, se ha realizado el esquemático del circuito. Puesto que ocupa bastante espacio, se ha dejado adjunto en el ANEXO II.

Tras completar el esquemático, se ha pasado a diseñar el layout de la PCB. Debido al tamaño de los conectores, los relés, los transconductores y los convertidores DC/DC, se ha hecho el diseño en una placa de 125x250mm. En vista del ensamblaje posterior, se ha optado por colocar en la cara superior todos los componentes más voluminosos y los leds indicadores, mientras que los más pequeños que no son THT, en la cara inferior. De esta manera, reducimos la altura total de la PCB ensamblada y ahorramos espacio en la caja.

También cabe destacar que se han posicionado todos los componentes del circuito de medida, los cuales estarán sometidos a una alta potencia, en una misma zona. De esta forma, reduciremos lo máximo posible el camino que recorre la corriente del panel dentro de la placa. Además, se ha aumentado el tamaño de estas pistas todo lo posible para reducir el calor que se pueda generar.

En las figuras 25 y 26 se muestra el diseño final de ambas caras de la placa.

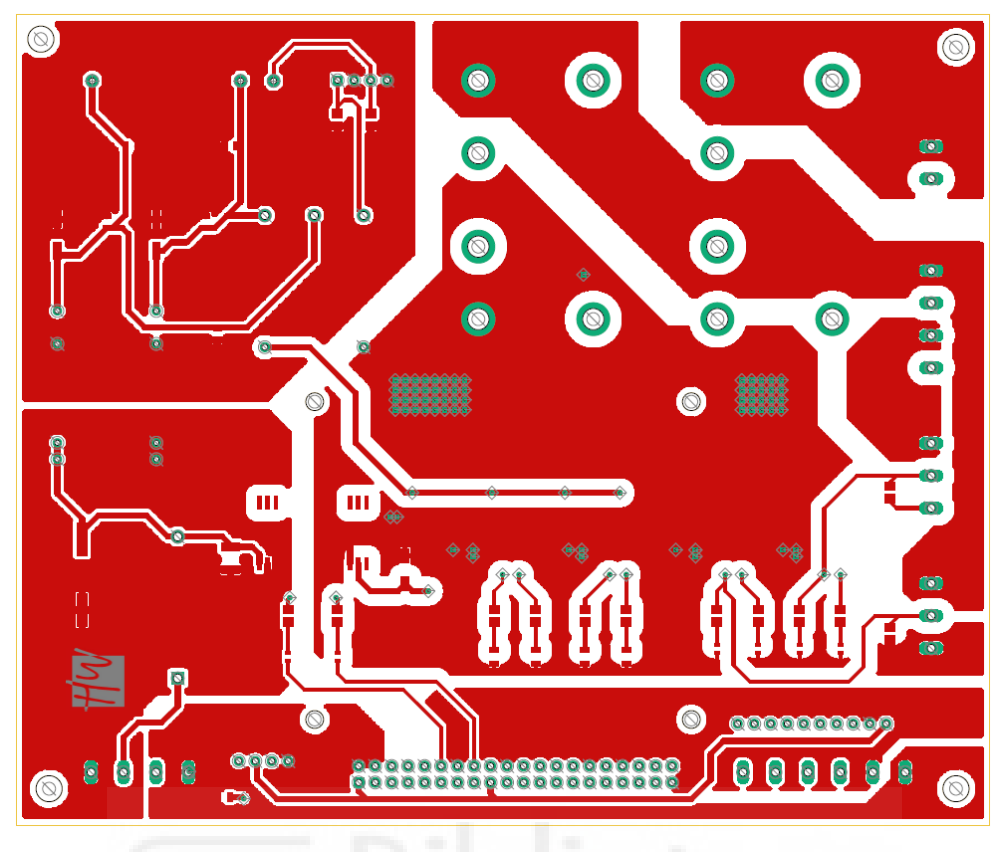

Figura 25. Vista de la cara superior de la placa

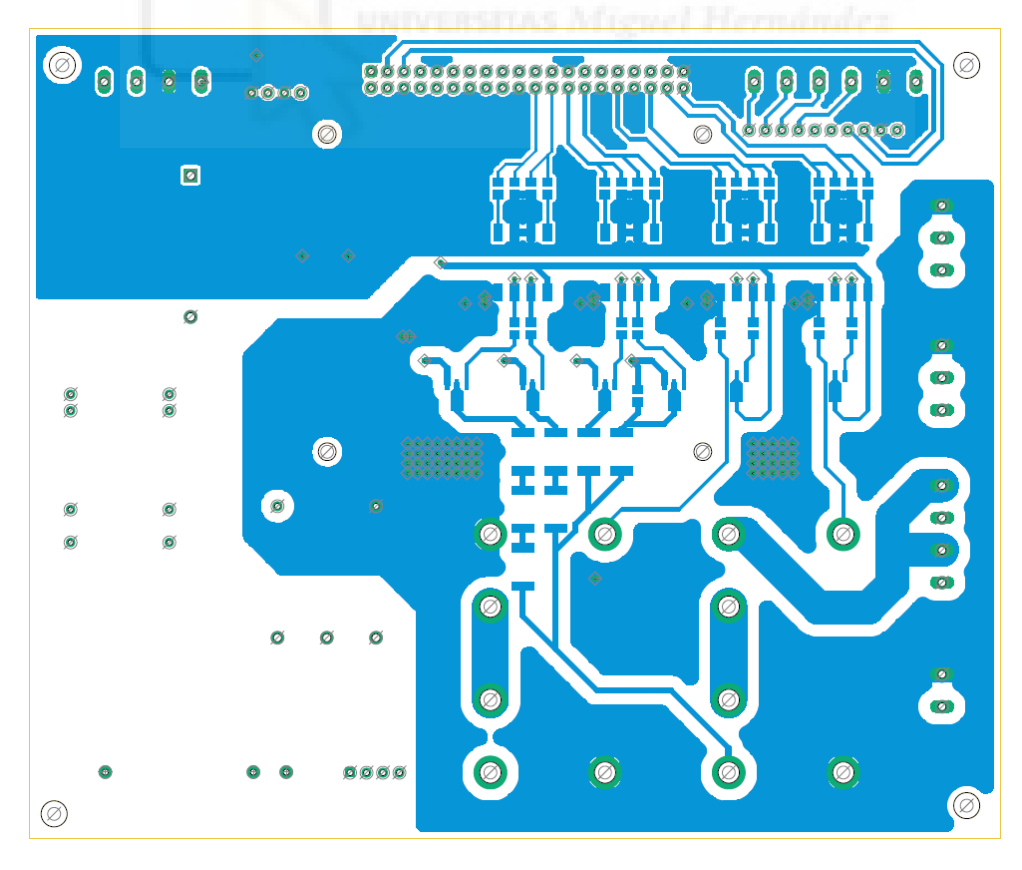

Figura 26. Vista de la cara inferior de la placa

Finalmente, tras completar el diseño, se generaron los gerber del proyecto de EAGLE. Tanto los del cobre como los de la serigrafía de ambas caras se han adjuntado en el ANEXO I de este documento.

Después de diseñar la PCB del dispositivo, se ha mandado a fabricar a la empresa JLCPCB (<u>https://jlcpcb.com/</u>) que vende un servicio de fabricación de prototipos de PCB. En las figuras 27 y 28 podemos ver las placas ya fabricadas.

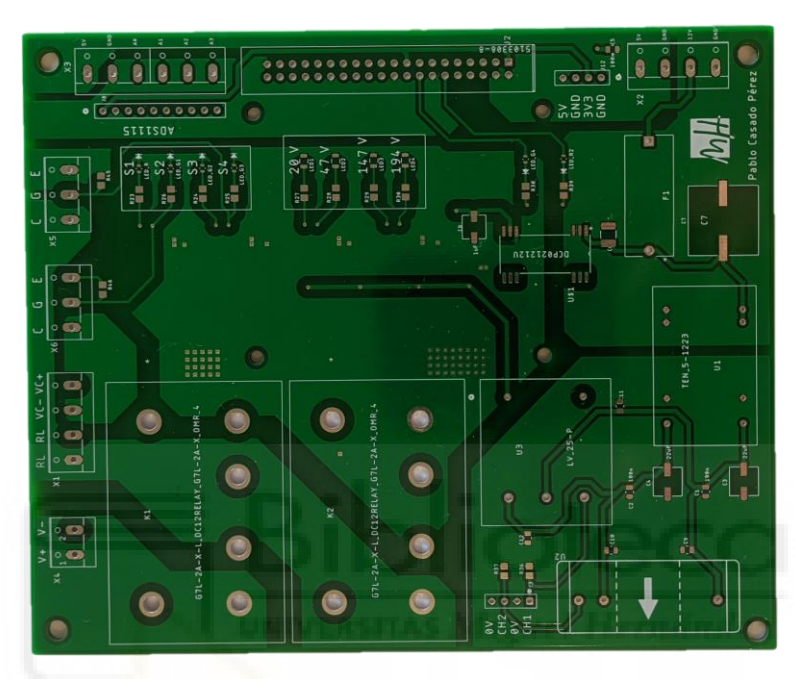

Figura 27. Vista superior de la PCB ya fabricada

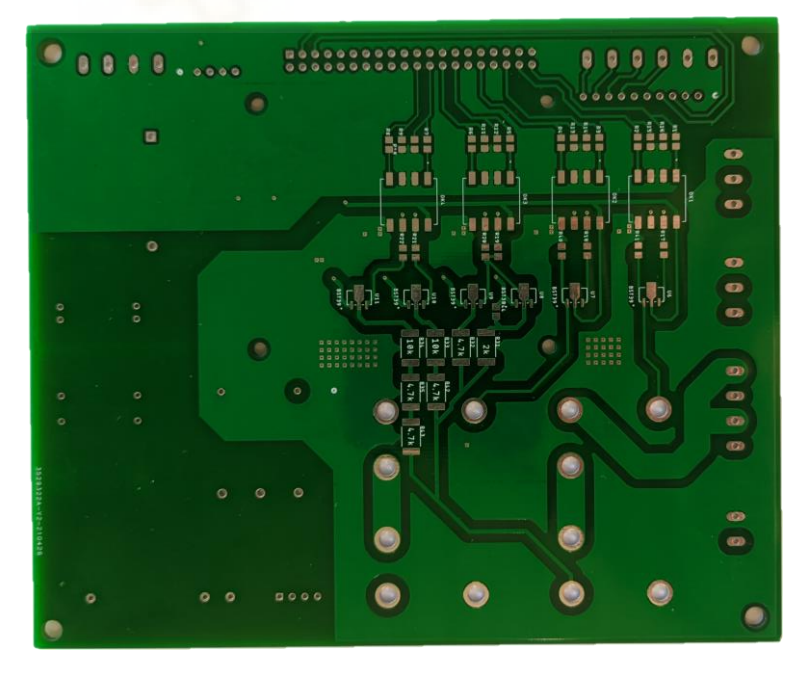

Figura 28. Vista inferior de la PCB ya fabricada

#### 3.6.2. Ensamblaje del dispositivo

El proceso de montaje y soldadura de todos los componentes sobre la PCB se realizó en el laboratorio del edificio Torrevaillo del área de Tecnología Electrónica del departamento de Ciencia de Materiales, Óptica y Tecnología Electrónica de la Universidad de Miguel Hernández. En las figuras 29 y 30 se pueden ver la vista superior e inferior de la placa ya terminada

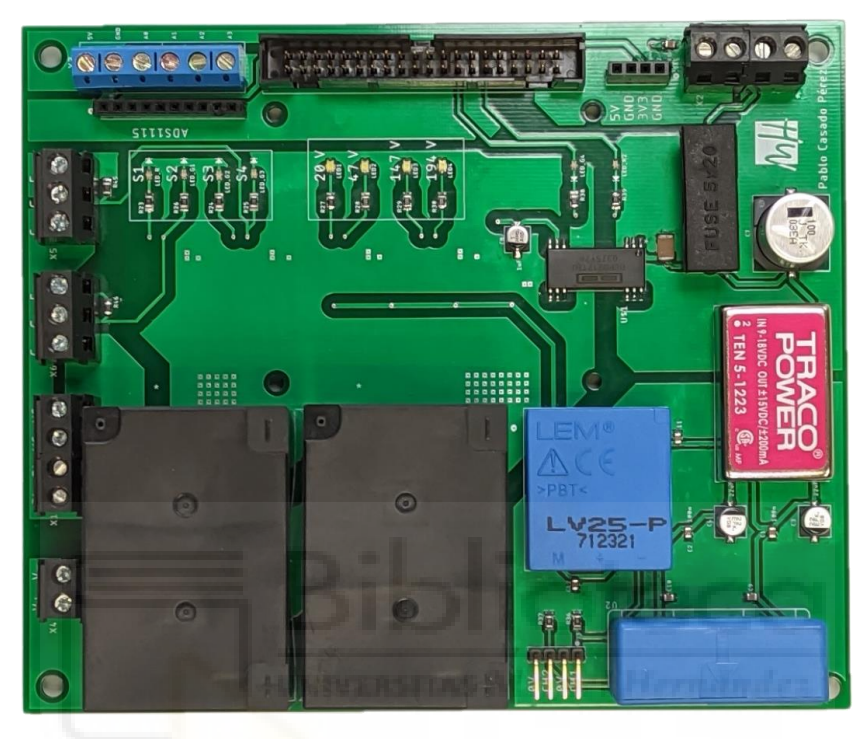

Figura 29. Vista superior de la PCB con todos los componentes soldados

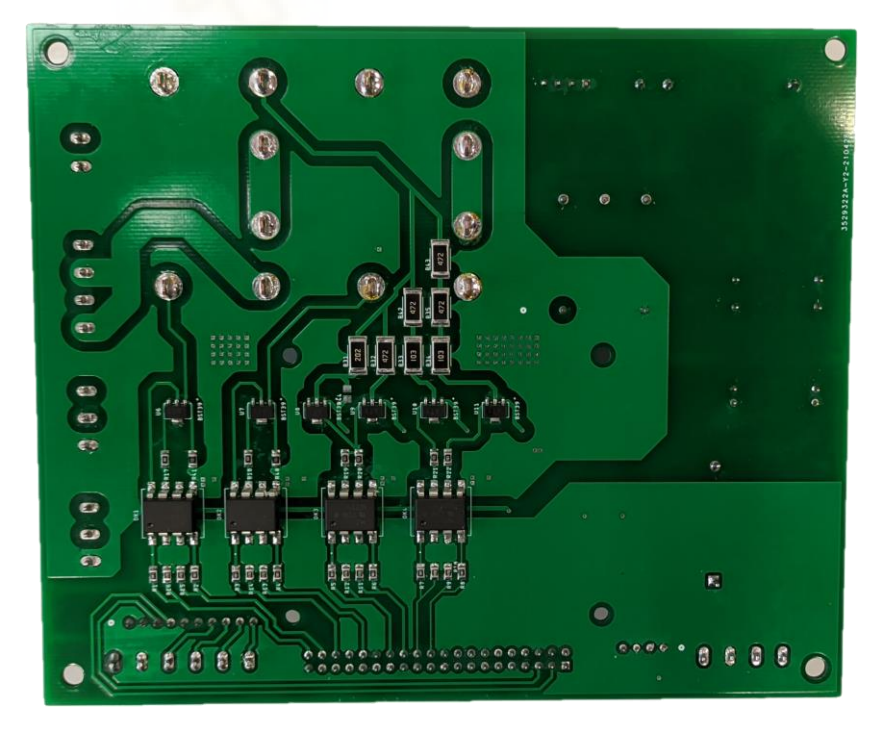

Figura 30. Vista inferior de la PCB con todos los componentes soldados

En la figura 31 se puede ver la PCB en perspectiva para apreciar el tamaño de los componentes THT del circuito.

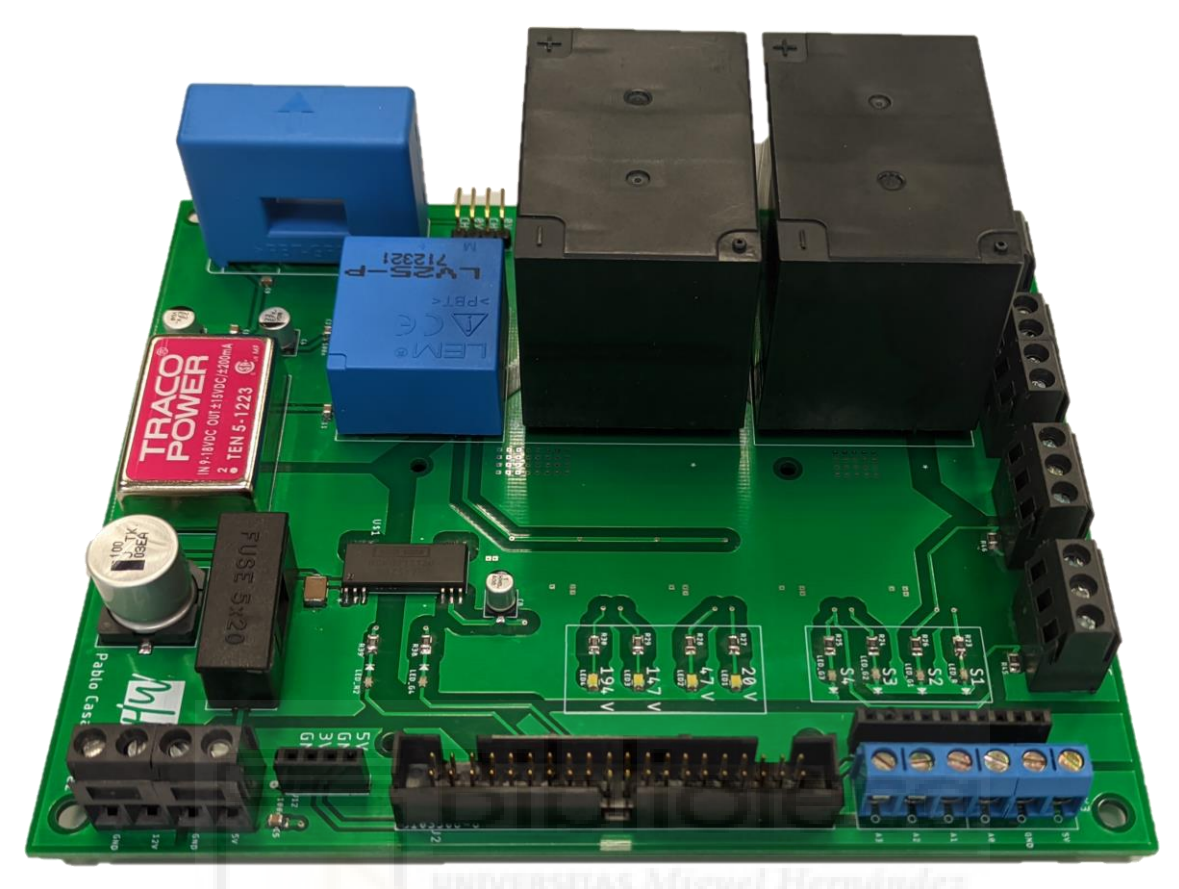

Figura 31. Vista general de la PCB terminada

Una vez ensamblada la placa con todos sus componentes, se ha procedido a realizar el mecanizado de la caja en la que posicionaremos todos los elementos del dispositivo. En primer lugar, se han realizado los planos de la tapa y de los dos laterales donde posicionaremos los distintos conectores. Estos se pueden consultar en el ANEXO III al final de este documento.

Tras realizar el mecanizado, se han ensamblado todos los componentes en la caja. En las figuras 32 y 33 se muestran los laterales con los conectores.

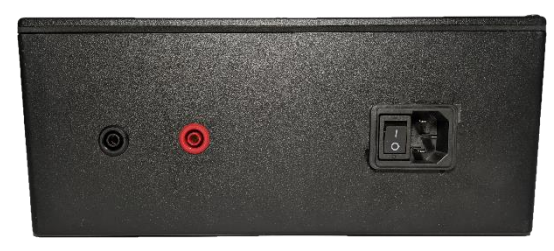

Figura 33. Vista de los conectores de potencia

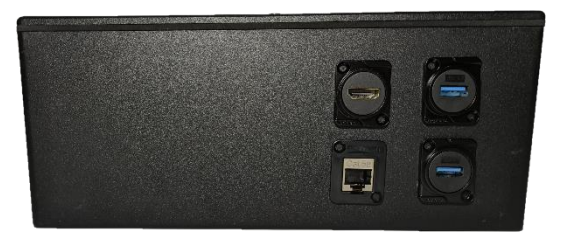

Figura 33. Vista de los conectores de comunicación

Y por último, en las figuras 34 y 35 se muestra la vista superior del dispositivo con y sin tapa para poder visualizar la disposición interna de los componentes. Para facilitar la vista, no están colocados todos los cables en la figura 35.

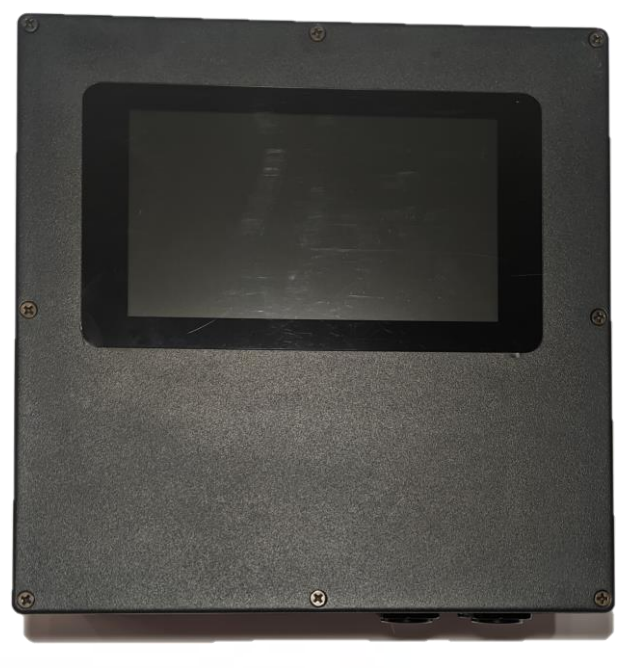

Figura 34. Vista superior del dispositivo

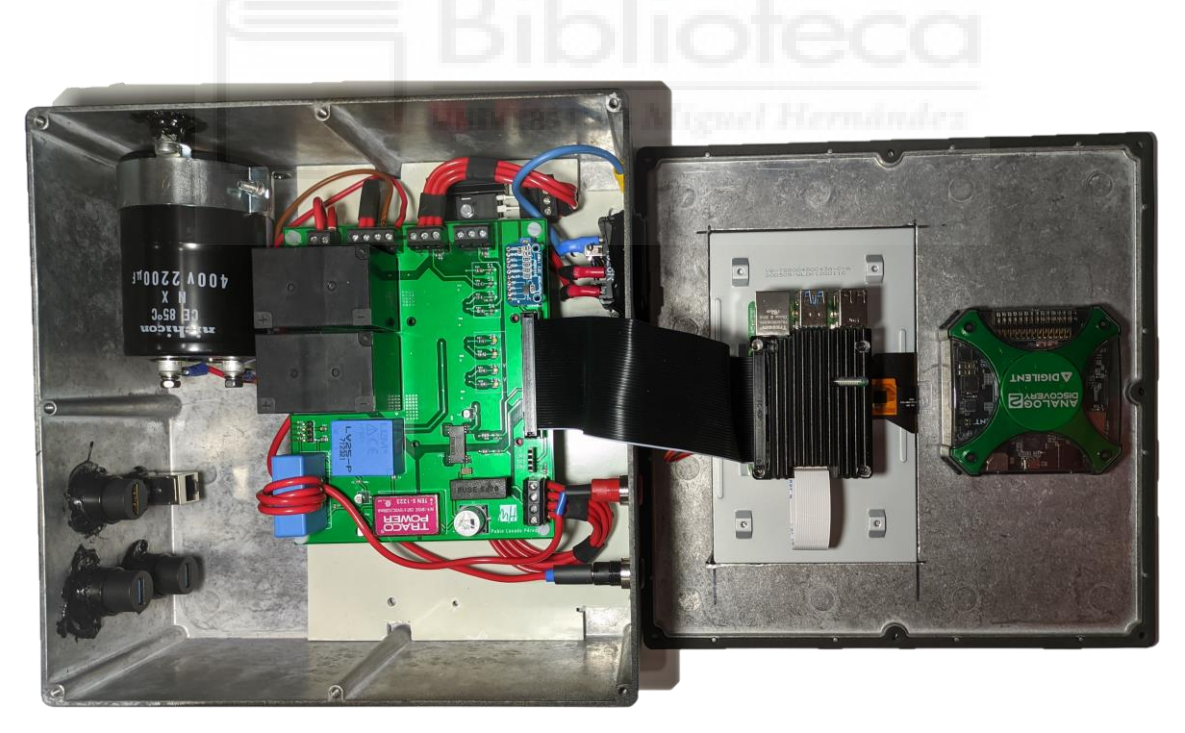

Figura 35. Vista del interior del dispositivo

# CAPÍTULO 4. Diseño software

En cuanto al diseño software del caracterizador, se ha optado por utilizar el lenguaje de programación Python. Actualmente es uno de los lenguajes más utilizados y con mayor crecimiento. En nuestro caso, se ha seleccionado debido a que una de sus grandes virtudes es que es un lenguaje de programación interpretado, por lo que solo necesitaremos que la RPi integre su interpretador.

El SO Raspbian viene ya con su propia aplicación para programar y ejecutar tu propio script de Python. Esta es llamada "Thonny" (figura 36), y puede encontrarse en el apartado "Programación" del menú . No obstante, aunque es bastante fácil y sencilla de utilizar, se ha optado por trabajar de manera remota desde otro ordenador. Para ello, se ha establecido una conexión SSH con el programa "MobaXterm", desde el cual se han abierto los distintos scripts en el editor de código fuente "Sublime Text".

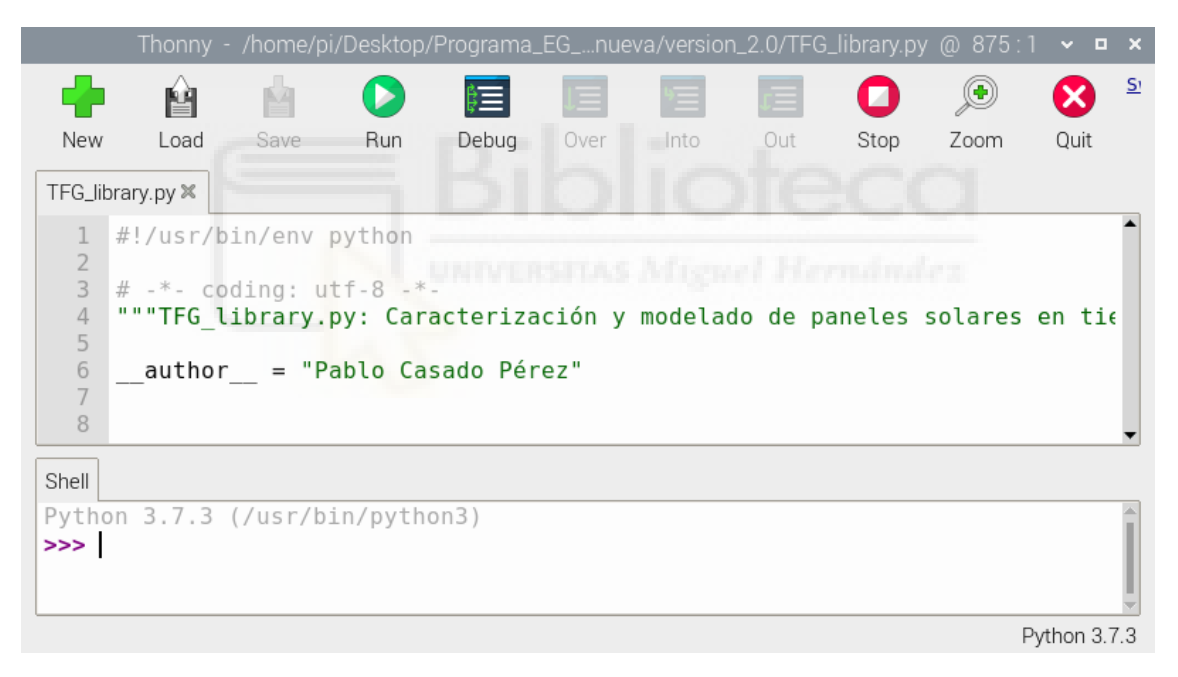

Figura 36. Captura de pantalla de la interfaz del programa Thonny

Tras conocer que lenguaje y que entorno se ha utilizado, en este capítulo explicaremos cómo se ha llevado a cabo la parte de software del proyecto.

## 4.1. Configuración de la Raspberry Pi

Antes de empezar con el desarrollo del programa que implementará el dispositivo, indicaremos los pasos previos a seguir para que no haya errores al ejecutarlo. En primer lugar, será necesario actualizar el SO Raspbian. Para ello, habrá que estar conectado a Internet y ejecutar los siguientes comandos en el terminal:

```
sudo apt update
sudo apt dist-upgrade
sudo apt clean
sudo reboot
```

Seguidamente, para que el código que se va a desarrollar en los siguientes apartados funcione correctamente, será necesario instalar en la RPI la versión 3 de Python. Antes de esto, es imprescindible descargar los paquetes de instalación PIP, por lo que la secuencia de comandos sería:

```
python get-pip.py
sudo apt install python3-pip
```

Posteriormente, se instalarán todos los paquetes que se necesitarán en el programa:

```
pip install matplotlib numpy
```

Tras instalar todos los paquetes necesarios, habilitaremos la comunicación I2C en la RPI siguiendo los siguientes pasos:

- PASO 1. Este paso se puede efectuar de dos maneras distintas. Por un lado, se podría realizar ejecutando desde la ventana del Terminal el comando:

```
sudo raspi-config
```

El cual nos mostraría en pantalla la herramienta raspi-config (Figura 37).

|                                                                                                    | pi@raspberrypi: ~                                                                                                    |  |   |
|----------------------------------------------------------------------------------------------------|----------------------------------------------------------------------------------------------------|--|---|
| Archivo Editar Pestañas Ayud                                                                                                    | la                                                                                                    |  |   |
| Raspberry Pi 4 Model B Rev 1.4                                                                                                    |                                                                                                    |  |   |
| Raspberry                                                                                                    | Pi Software Configuration Tool (raspi-config)                                                                                                    |  |   |
| 1 System Optio<br>2 Display Opti<br><mark>3 Interface Op</mark><br>4 Performance<br>5 Localisation<br>6 Advanced Opt<br>8 Update<br>9 About raspi- | ns Configure system settings<br>Configure display settings<br>tions Configure connections to peripherals<br>Options Configure performance settings<br>Options Configure language and regional settings<br>ions Configure advanced settings<br>Update this tool to the latest version<br>config Information about this configuration tool |  |   |
| <se< td=""><th>lect&gt; <finish></finish></th><td></td><td></td></se<>                                                                             | lect> <finish></finish>                                                                                                    |  |   |
|                                                                                                    |                                                                                                    |  | ļ |

Figura 37. Captura de pantalla del raspi-config

Seleccionamos "Interfacing Options", y después activamos la opción de I2C de la figura 38.

| pi@raspberrypi: ~                                                                                                    | ~ = x |
|----------------------------------------------------------------------------------------------------|-------|
| Archivo Editar Pestañas Ayuda                                                                                                    |       |
| Raspberry Pi Software Configuration Tool (raspi-config)         P1 Camera       Enable/disable connection to the Raspberry Pi Camera         P2 SSH       Enable/disable remote command line access using SSH         P3 VNC       Enable/disable graphical remote access using RealVNC         P4 SPI       Enable/disable automatic loading of SPI kernel module         P5 I2C       Enable/disable automatic loading of I2C kernel module         P6 Serial Port Enable/disable one-wire interface       P8 Remote GPI0 Enable/disable remote access to GPI0 pins |       |
| <select> <back></back></select>                                                                                                    |       |
|                                                                                                    |       |

Figura 38. Captura de pantalla del raspi-config 2

Por otro lado, se puede acceder a la configuración de la RPI desde Menú> Preferencias> Configuración de Raspberry Pi. Una vez dentro de la configuración se seleccionaría la pestaña "Interfaces" y se activaría el I2C como en la figura 39.

|                 |         | Configuración d            | le Raspberry P | i                               | ✓ ∧ X         |
|-----------------|---------|----------------------------|----------------|---------------------------------|---------------|
| Sistema         | Display | Interfaces                 | Rendimiento    | Localización                    |               |
| Cámara:         |         | <ul> <li>Activo</li> </ul> |                | • Desactivade                   | C             |
| SSH:            |         | • Activo                   |                | O Desactivado                   | c             |
| VNC:            |         | • Activo                   |                | O Desactivado                   | c             |
| SPI:            |         | • Activo                   |                | O Desactivado                   | c             |
| I2C:            |         | Activo                     |                | <ul> <li>Desactivade</li> </ul> | c             |
| Serial Port:    |         | O Activa la d              | arga automáti  | ca del módulo I                 | 2C del núcleo |
| Serial Console: |         | <ul> <li>Activo</li> </ul> |                | O Desactivad                    | D             |
| 1-Wire:         |         | <ul> <li>Activo</li> </ul> |                | • Desactivade                   | c             |
| Remote GPIO:    |         | <ul> <li>Activo</li> </ul> |                | • Desactivade                   | o             |
|                 |         |                            |                | Cancelar                        | Aceptar       |

Figura 39. Captura de pantalla de la ventana de configuración de la Raspbian

PASO 2. Se instala "python-smbus" e "i2c-tools" con los comandos: -

```
sudo apt-get update
sudo apt-get install -y python-smbus i2c-tools
```

- PASO 3. Se reinicia la RPI
- PASO 4. Se comprueba si el I2C se ha habilitado correctamente con el comando:
  - lsmod | grep i2c\_
- PASO 5. Se comprueba que el cableado está puesto correctamente con el comando:

i2cdetect -y 1

| pi@raspberrypi: ~                    |  |   |
|--------------------------------------|--|---|
| Archivo Editar Pestañas Ayuda        |  |   |
| pi@raspberrypi:~ \$ lsmod   grep i2c |  | - |
| ic mux pipetri 16384 0               |  |   |
| i2c muy 16384 1 i2c muy pinctrl      |  |   |
| 10004 1 10004 1 10004 1              |  |   |
|                                      |  |   |
| 12c bev 20480 0                      |  |   |
| izuulizidoiono                       |  |   |
| prograspherrypi, sizetetet - y i     |  |   |
| 0 I Z 3 4 5 6 7 8 9 a D C G E I      |  |   |
|                                      |  |   |
|                                      |  |   |
| 20:                                  |  |   |
| 30:                                  |  |   |
| 40: 48                               |  |   |
| 50:                                  |  |   |
| 60:                                  |  |   |
| 70:                                  |  |   |
| pi@raspberrypi:~ \$                  |  |   |
|                                      |  |   |
|                                      |  |   |
|                                      |  |   |
|                                      |  |   |
|                                      |  |   |
|                                      |  |   |
|                                      |  |   |

Figura 40. Captura de pantalla del terminal

Tras ejecutar el comando podemos ver que dispositivo está conectado y cuál es su dirección en hexadecimal.

A continuación, para poder hacer uso del AD2 será necesario acudir a la página de Digilent y descargar e instalar "Adept Runtime" para ARM y el software "WaveForms" para ARM respectivamente. Gracias a esto podremos hacer uso del SDK para Python que viene incluido con el programa.

También cabe destacar que, para el desarrollo del programa de manera remota, se ha tenido que activar la opción de SSH desde el menú de preferencias además de crear un servidor local en la RPI con la secuencia de comandos:

openssh-server
aptitude install openssh-server

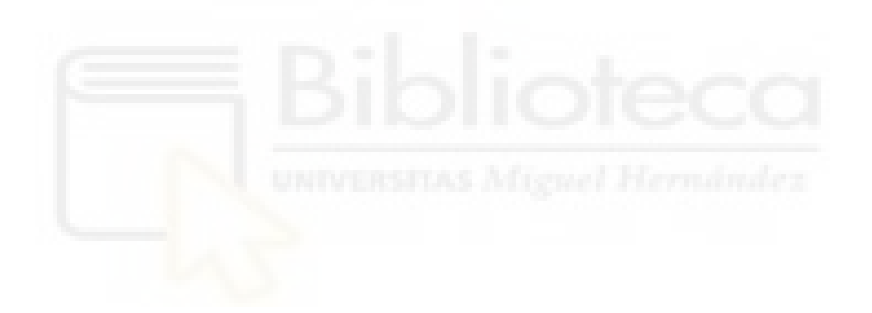

# 4.2. Programa en Python

Este apartado lo dividiremos en tres partes. En primer lugar, explicaremos cuál es la estructura que siguen los programas que utilizan este dispositivo. En segundo lugar, explicaremos la librería que se ha creado. Y en tercer y último lugar, presentaremos el código de un ejemplo de uso de esta librería.

# 4.2.1. Estructura del programa

Con el fin de que el dispositivo de medida que se ha diseñado en este Trabajo Final de Grado pueda utilizarse de varias maneras posibles, se ha creado una librería. De esta manera, se evitará duplicidad de código y se tendrán funcionalidades comunes, reduciendo el tiempo de desarrollo para nuevas interfaces. Hasta el momento, se han llevado a cabo cuatro interfaces distintas (figura 41).

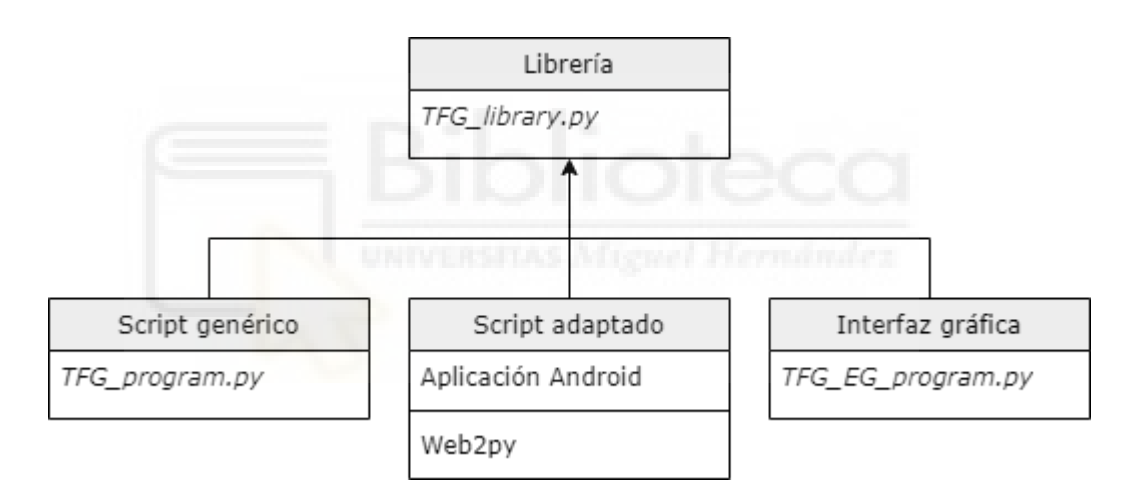

Figura 41. Estructura de los distintos programas

Por un lado, se ha programado un script de Python genérico (*TFG\_program.py*), el cual realiza N medidas cada X tiempo en función del valor que le demos a unas constantes en el código. Esta sería la manera más sencilla, aunque menos cómoda, de realizar medidas con el dispositivo. El código de este fichero está explicado en el subapartado 4.2.3.

Por otro lado, se pueden generar scripts similares al anterior pero adaptados a las necesidades de la interfaz gráfica que queramos usar. En este caso, se ha desarrollado una aplicación Android que lanza de manera remota un script adaptado en el dispositivo de medida para que este le devuelva los valores al smartphone de manera correcta. Otro ejemplo de este tipo sería crear un entorno web con "Web2py" desde el que se lanzara un script adaptado. Por último, otra alternativa que también se ha llevado a cabo es la elaboración de una interfaz gráfica en Python con la biblioteca gráfica Tkinter. En el apartado 4.3 de este capítulo se explica más detalladamente.

#### 5.2.2. Variables, clases y funciones de la librería

Una vez explicada la estructura del programa, se procederá a desglosar la librería con las variables, clases y funciones que se utilizan en los scripts de Python del programa de medida y de la interfaz gráfica.

En primer lugar, se han incluido dos comentarios especiales que necesariamente tienen que estar en las dos primeras líneas del scrcipt. En el primer comentario se especifica qué interprete se va a utilizar (en nuestro caso, Python), y en el segundo se declara la codificación del archivo:

```
#!/usr/bin/env python
# -*- coding: utf-8 -*-
"""TFG_library.py: Caracterización y modelado de paneles solares
en tiempo real."""
___author__ = "Pablo Casado Pérez"
```

En segundo lugar, se han incluido las librerías que se utilizarán a lo largo del script:

```
from ctypes import cdll, c_int, byref, create_string_buffer,
c double
import sys
import RPi.GPIO as gpio
import time
import numpy as np
import Adafruit ADS1x15
from datetime import datetime
import matplotlib.pyplot as plt
from matplotlib.ticker import AutoMinorLocator
import os
import warnings
# Definimos la librería DWF DLL en función del sistema operativo
if sys.platform.startswith("win"):
    dwf = cdll.dwf
                      # Windows
else:
    dwf = cdll.LoadLibrary("libdwf.so") # Linux
```

En tercer lugar, se han declarado todas las constantes que ayudarán a simplificar el código:

```
PIN S1 = 40
               # Pin asociado a la señal S1
PIN S2 = 38
               # Pin asociado a la señal S2
               # Pin asociado a la señal S3
PIN S3 = 36
               # Pin asociado a la señal S4
PIN S4 = 32
               # Pin asociado a la resistencia para 20 V
PIN R20 = 29
PIN R47 = 26
                 # Pin asociado a la resistencia para 47 V
PIN_R147 = 24
                 # Pin asociado a la resistencia para 147 V
PIN R194 = 22
                 # Pin asociado a la resistencia para 194 V
C = 0.0022
               # Capacidad del condensador
SAMPLES = 16000 # Número de muestras por canal
# Tasa de conversión de la tensión -> 2500:1000
KV 194 = 78.548 # 194 V (19.4K)
KV 147 = 59.764 # 147 V (14.7K)
KV 47 = 19.712 # 47 V (4.7K)
KV_{20} = 9.04128 \# 20 V (2K)
KI = 1.4 # 5 vueltas y resistencia de 100R
FS = 4.096/32767 # Factor de escala del convertidor ADC
[V/cuentas]
KG = 1000*1/1.67 # Factor del sensor de irradiancia para pasar
de mV a W/m2
KT = 100
            # Factor del sensor de temperatura LM35 para pasar
de V a ºC
N_VECTOR = 100 # Número de puntos que se guardan en el fichero
str_action = '' # String para guardar la acción que se está
realizando
```

Para que el código resulte más sencillo y para facilitar la elaboración de una interfaz gráfica, se ha realizado una estructura modular con dos clases. Una clase está destinada a una medida, donde se incluyen todos los datos referentes a esta, además de funciones que nos devolverán dichos datos:

```
class Measure:
    # Tensión e intensidad
    V = np.array(SAMPLES)
    I = np.array(SAMPLES)
    P = np.array(SAMPLES)
    # Tensión e intensidad con N puntos
    V_n = np.zeros(N_VECTOR)
```

P n = 0

I\_n = np.zeros(N\_VECTOR)

```
# Tensión e intensidad filtrada
    V valid = np.array(1)
    I_valid = np.array(1)
    P \text{ valid} = np.array(1)
    V_invalid = np.array(1)
    I_invalid = np.array(1)
    P invalid = np.array(1)
    # Parámetros
    filename = ""
                   # Nombre del fichero
    date = "" # Fecha de la medida
    hour = "" # Hora de la medida
   Voc = 0
              # Tensión de circuito abierto
    Isc = 0
              # Corriente de cortocircuito
    Pmax = 0 # Máxima potencia
    Vmp = 0 # Tensión de máxima potencia
    Imp = 0
              # Corriente de máxima potencia
    FF = 0 # Factor de forma
    G = 0 # Irradiancia
    Eff = 0
             # Eficiencia
    T1 = 0
               # Temperatura 1
             # Temperatura 2
    T2 = 0
    # Constantes
    Kv = KV 194 # Factor del transconductor de tensión para la
medida
    # Función para imprimir por pantalla los parámetros de la
medida
    def Print_Measure(self):
        print ("\n - Parametros:")
        print('\t\tHora : '+ self.hour)
        print('\t\tVoc = ' + str(self.Voc) + ' [V]')
        print('\t\tIsc = ' + str(self.Isc) + ' [A]')
       print('\t\tPmax = ' + str(self.Pmax) + ' [W]\t\t(Vmp,
Imp) = ('+ str(self.Vmp) + ',' + str(self.Imp) + ')')
       print('\t\tFF = ' + str(self.FF))
        print('\t\tG = ' + str(self.G) + ' [W/m2]')
        print('\t\tEficiencia = ' + str(self.Eff * 100) + ' %')
        print('\t\tTemperatura 1 = ' + str(self.T1) + ' ºC')
        print('\t\tTemperatura 2 = ' + str(self.T2) + ' ºC')
    # Función para generar un string con los parametros de la
medida
    def toString(self):
        S_Measure = '\n' + self.date + '\t' + self.hour + '\t'
```

```
+ '{}'.format(self.Voc) + '\t' + '{}'.format(self.Isc) + '\t' +
'{}'.format(self.Pmax) + '\t' +
'{}'.format(self.Vmp).replace("[","").replace("]","") + '\t' +
'{}'.format(self.Imp).replace("[","").replace("]","") + '\t' +
'{}'.format(self.FF) + '\t' + str(self.G) + '\t' +
'{}'.format(self.T1) + '\t' + '{}'.format(self.T2)#+
'{}'.format(self.Eff) + '\t'
return S_Measure
```

La otra clase está destinada al AD2. En ella se inicializa el dispositivo, y será necesario recurrir a ella cuando se quiera realizar alguna modificación en futuras medidas:

```
class AD2():
    hdev = c int()
                           # Dispositivo
    t_muestreo = 0.05
                           # Tiempo de muestreo o tiempo de
carga del condensador
    Sample_rate = 1000000 # Frecuencia de muestreo
    def __init__(self):
        version = create string buffer(16)
        dwf.FDwfGetVersion(version)
        # Consultar el número de AD2 conectados a la RPi
        cdevices = c int()
        dwf.FDwfEnum(c_int(0), byref(cdevices))
        # Abrimos el AD2
        self.hdev = c_int() # Declaramos un dispositivo AD2
        #dwf.FDwfDeviceOpen(c_int(0), byref(self.hdev))
                                                           #
Configuración para hasta 8k muestras por canal
        dwf.FDwfDeviceConfigOpen(c_int(0), c_int(1),
byref(self.hdev))
                     # Configuración para hasta 16k muestras
por canal
        # Configuramos las entradas analógicas
        dwf.FDwfAnalogInFrequencySet(self.hdev,
c_double(self.Sample_rate)) # Fijamos la frecuencia de muestreo
del AD2
        dwf.FDwfAnalogInChannelFilterSet(self.hdev, c int(-1),
c_int(1))
             # Configuramos de manera individual cada canal para
que alcancen la máxima frecuencia
        # Fijamos los dos canales con la mayor precisión posible
        dwf.FDwfAnalogInChannelRangeSet(self.hdev, c_int(-1),
c_double(4)) # El 4 del tercer elemento marca la máxima
precisión que nos permite el AD2
```

Tras las constantes y las clases, se han declarado todas las funciones necesarias que simplificarán el código. Se ha comenzado con la más importante para la seguridad del dispositivo, que es la función que fija los pines de la RPi. Gracias a ella obtenemos el control de los pines que controlan la carga y descarga del condensador, y los que controlan el selector de resistencias (estarán apagados por defecto para aumentar la vida útil del transconductor):

```
def Set GPIO():
    gpio.setmode(gpio.BOARD)
                                    # Fijamos la salida del pin
    gpio.setup(PIN_S1, gpio.OUT)
asociado a S1
    gpio.setup(PIN_S2, gpio.OUT)
                                   # Fijamos la salida del pin
asociado a S2
    gpio.setup(PIN S3, gpio.OUT)  # Fijamos la salida del pin
asociado a S3
    gpio.setwarnings(False)
    gpio.setup(PIN_R20, gpio.OUT) # Fijamos la salida del pin
asociado a R20
    gpio.setup(PIN_R47, gpio.OUT) # Fijamos la salida del pin
asociado a R47
    gpio.setup(PIN_R147, gpio.OUT) # Fijamos la salida del pin
asociado a R147
    gpio.setup(PIN_R194, gpio.OUT) # Fijamos la salida del pin
asociado a R194
    # Inicializamos el selector de resistencias para que no pase
corriente por ninguna
    gpio.output(PIN R20, False)
    gpio.output(PIN_R47, False)
    gpio.output(PIN_R147, False)
    gpio.output(PIN_R194, False)
```

La siguiente función también es de suma importancia para la seguridad del dispositivo, pues es la encargada de poner a descargar el condensador:

```
def Discharge_capacitor():
    gpio.output(PIN_S1, False)
    gpio.output(PIN_S2, True)
    gpio.output(PIN_S3, True)
```

Esta función se encarga de deshabilitar el selector de resistencias en el momento que se le llama. Como se ha comentado anteriormente, no es necesaria, pero gracias a ella aumentaremos la vida útil del transconductor de tensión:

```
def Disable_selector():
    gpio.output(PIN_R20, False)
    gpio.output(PIN_R47, False)
    gpio.output(PIN_R147, False)
    gpio.output(PIN_R194, False)
```

Esta función es la encargada de realizar la adquisición de los datos de tensión y corriente de la carga del condensador. Será necesario pasarle el objeto AD2 que hayamos creado:

```
def Analog_In(AD2):
    dwf.FDwfAnalogInConfigure(AD2.hdev, c_int(0), c_int(1))
     # Comienza la adquisición
    sts = c_int()  # Variable que recibirá el estado de
adquisición
   while True:
     dwf.FDwfAnalogInStatus(AD2.hdev, c_int(1), byref(sts))
     #Verifica el estado de adquisición. En el segundo
parámetro de entrada se marca con TRUE para leer datos del
dispositivo. Los datos se adquieren cuando finaliza la
adquisición. El tercer parámetro es la variable que recibe el
estado de adquisición
     if sts.value == 2 :
           break
     time.sleep(0.1)
    # Finaliza la adquisición
    # Leemos las muestras de datos almacenadas en el buffer
    CH_1 = (c_double*SAMPLES)() # Inicializamos CH_1
    CH_2 = (c_double*SAMPLES)() # Inicializamos CH_2
    dwf.FDwfAnalogInStatusData(AD2.hdev, c_int(0), CH_1,
              # Guardamos los datos del canal 1
len(CH 1))
    dwf.FDwfAnalogInStatusData(AD2.hdev, c_int(1), CH_2,
             # Guardamos los datos del canal 2
len(CH 2))
    return CH_1, CH_2 # Devuelve las muestras de datos
```

Esta función se encarga de medir la tensión en el panel solar en unas décimas de segundo:

```
def Get Panel Voltaje(AD2, Kv):
    # Activamos y desactivamos las señales de control necesarias
(Descargar el condensador por seguridad)
    gpio.output(PIN S1, False)
    gpio.output(PIN_S2, True)
    gpio.output(PIN_S3, True)
    # Aumentamos la frecuencia de muestreo del AD2
    dwf.FDwfAnalogInFrequencySet(AD2.hdev, c double(1000000))
   # Obtenemos el voltaje sin ponderar
   V, I = Analog_In(AD2)
    # Calculamos el voltaje medio
   AV = sum(V)/len(V)*Kv
    # Volvemos a fijar la frecuencia de muestreo a la anterior
    dwf.FDwfAnalogInFrequencySet(AD2.hdev,
c double(AD2.Sample rate))
    print(" - Tensión del panel = ", AV)
                                            # Mostramos por el
terminal al tensión del panel
    return AV
```

Esta función se encarga de seleccionar la resistencia que más precisión aporte al transconductor de tensión:

```
def Select_Resistor(AD2, Measure):
    # Seleccionamos la resistencia más alta para medir la
tensión del panel por seguridad
    gpio.output(PIN_R20, False)
    gpio.output(PIN_R47, False)
    gpio.output(PIN_R147, False)
    gpio.output(PIN_R194, True)
    # Obtenemos el voltaje del panel
    Vp = Get_Panel_Voltaje(AD2, KV_194)
    # Ponemos el condensador a descargar por defecto
    Discharge_capacitor()
    # Creamos un array con las diferencias del voltaje del panel
con el asociado a las distintas resistencias del transconductor
    Difference = np.array([abs(Vp - 20), abs(Vp - 47), abs(Vp -
147), abs(Vp - 194)])
```

# Creamos un diccionario con los valores de Kv para los distintos índices del vector diferencia Resistor = { 0: KV\_20, 1: KV\_47, 2: KV\_147, 3: KV 194 } # Le asignamos a Kv el valor que más se ajusta al panel Measure.Kv = Resistor.get(np.argmin(Difference)) gpio.output(PIN\_R194, False) # Desactivamos el transistor asoaciado a la resistencia de 19.4 kohms time.sleep(0.01) # Esperamos el tiempo de conmutación del transistor # Saturamos el transistor asociado a la resistencia elegida if(Measure.Kv == KV 20): # Saturamos el transistor asociado a la resistencia de 2k gpio.output(PIN\_R20, True) gpio.output(PIN R47, False) gpio.output(PIN R147, False) gpio.output(PIN\_R194, False) elif(Measure.Kv == KV\_47): # Saturamos el transistor asociado a la resistencia de 4.7k gpio.output(PIN\_R20, False) gpio.output(PIN R47, True) gpio.output(PIN\_R147, False) gpio.output(PIN\_R194, False) elif(Measure.Kv == KV 147): # Saturamos el transistor asociado a la resistencia de 14.7k gpio.output(PIN\_R20, False) gpio.output(PIN\_R47, False) gpio.output(PIN\_R147, True) gpio.output(PIN\_R194, False) elif(Measure.Kv == KV 194): # Saturamos el transistor asociado a la resistencia de 19.4k gpio.output(PIN R20, False) gpio.output(PIN\_R47, False) gpio.output(PIN R147, False) gpio.output(PIN\_R194, True)

else: print("ERROR: No se puede seleccionar ninguna
resistencia")

print(" - Resistencia seleccionada")

Esta función se encarga de obtener la irradiancia mediante el conversor analógico digital:

```
def Get_Irradiance():
    # Creamos el objeto del modelo del convertidor ADC con la
librería su librería
    adc = Adafruit_ADS1x15.ADS1115()

    # Cogemos varios valores de irradiancia y hacemos la media
    i = 0
    values = [0]*20
    for i in range (len(values)):
        values[i] = adc.read_adc(0, gain = 1)

    # Calculamos la irradiancia
    G = FS*KG*sum(values)/len(values)
    return G
```

Esta función se encarga de obtener las temperataturas a partir del conversor analógico digital:

```
def Get Temperature():
    # Creamos el objeto del modelo del convertidor ADC con la
librería su librería
    adc = Adafruit ADS1x15.ADS1115()
    # Cogemos varios valores de temperatura para el primer y
segundo sensor y hacemos la media
    temp 1 = [0]*20
                        # Tomamos 20 valores
    temp_2 = [0]*20
                        # Tomamos 20 valores
    i = 0
    for i in range (len(temp 1)):
        temp_1[i] = adc.read_adc(1, gain = 1)
        temp_2[i] = adc.read_adc(2, gain = 1)
    T_1 = round(FS*KT*sum(temp_1)/len(temp_1),1) # Calculamos la
temperatura 1 haciendo la media
    T_2 = round(FS*KT*sum(temp_2)/len(temp_2),1) # Calculamos la
temperatura 1 haciendo la media
    return T_1, T_2
```

Esta función se encarga de obtener todos los parámetros y asignárselos al objeto Medida que se haya creado:

```
def Get_Parameters(Measure):
    global SAMPLES
    # Guardamos la fecha y hora
   Measure.filename = datetime.now().strftime('%Y_%m_%d
%H%M%S')
   Measure.date = datetime.now().strftime('%d/%m/%Y')
   Measure.hour = datetime.now().strftime('%H:%M:%S')
    # Obtenemos la irradiancia y la 'eficiencia'(Habrá que
añadir una opción de introducir el área del panel a medir, de
momento no se ha habilitado la opción)
   Measure.G = int(Get_Irradiance())
   Measure.Eff = 0 #(Measure.FF * Measure.Voc * Measure.Isc) /
(Measure.G) # Falta dividir por el área del panel!!!!
    # Obtenemos las temperaturas
   Measure.T1, Measure.T2 = Get Temperature()
    # Tensión e intensidad filtrada
    m_v = np.argmin(Measure.V) # Elemento con la mínima tensión
    m i = np.argmax(Measure.I) # Elemento con la máxima tensión
    # Elegimos como corte el elemento que esté más a la derecha
de nuestra gráfica
    if m_v > m_i:
       m = m v
    else:
        m = m_i
    # Nos quedamos con la parte que nos interesa
   Measure.V_valid = Measure.V[m:SAMPLES-1]
   Measure.I_valid = Measure.I[m:SAMPLES-1]
    # Inicializamos dos vectores para la regresion lineal
    V_rs = Measure.V_valid[0:(int)((SAMPLES-1-m)*0.05)]
    I rs = Measure.I valid[0: (int)((SAMPLES-1-m)*0.05)]
   with warnings.catch_warnings():
        warnings.simplefilter('ignore', np.RankWarning)
        p = np.poly1d(np.polyfit(V_rs, I_rs, 1)) # Realizamos
la regresión lineal
   Measure.V invalid = np.linspace(0, Measure.V[m], m+1) # Le
damos a la tensión valores entre 0 y V[m]
   Measure.I_invalid = np.full((m+1), Measure.I[m])
                                                       #
Inicializamos el vector de la corriente asociada a la regresión
lineal
    i = 1
   while i < m :
```

```
Measure.I_invalid[i] = p(Measure.V_invalid[i]) # Le
damos a la intensidad los valores resultantes de la regresión
lineal
        i = i + 1
    # Calculamos la potencia válida y la no válida
    Measure.P_valid = Measure.V_valid * Measure.I_valid
    Measure.P_invalid = Measure.V_invalid * Measure.I_invalid
    # Concatenamos la parte válida con la parte de la regresión
lineal
    Measure.V_final = np.concatenate((Measure.V_invalid,
Measure.V_valid),axis = None)
    Measure.I final = np.concatenate((Measure.I invalid,
Measure.I valid),axis = None)
    Measure.P_final = np.concatenate((Measure.P_invalid,
Measure.P_valid),axis = None)
    # Calculamos la potencia
    Measure.P_final = Measure.V_final * Measure.I_final
    # Calculamos la tensión en circuito abierto y la corriente
de cortocircuito
    Measure.Voc = round(np.amax(Measure.V),2)
    Measure.Isc = round(np.amax(Measure.I_final),2)
    # Calculamos la potencia máxima y el punto de máxima
potencia
   Measure.Pmax = round(np.amax(Measure.P_final),2)
    i = np.argmax(Measure.P_valid)
    Measure.Vmp = round(Measure.V_final[i],2)
    Measure.Imp = round(Measure.I final[i],2)
    # Calculamos el factor de forma
    Measure.FF = round(Measure.Pmax / (Measure.Voc *
Measure.Isc),1)
    # Tensión e intensidad con N medidas
    D_I = Measure.Isc/(N_VECTOR/2) # Dividimos la corriente de
cortocircuito para tener el tamaño del paso que tenemos que
seguir
    D V = Measure.Voc/(N VECTOR/2) # Dividimos la tensión en
circuito abierto para tener el tamaño del paso que tenemos que
seguir
    # Inicializamos los array que tendrán la resta para cada
iteración
    V_resta = np.array(SAMPLES)
    I_resta = np.array(SAMPLES)
```

```
j = 0
    # Tomamos la mitad de los puntos equiespaciando la tensión
    while j<(N VECTOR/2):</pre>
        V_resta = np.absolute(Measure.V_final - (D_V*j))
                                                             #
Realizamos la resta del valor medido con el paso de la tensión
en valor absoluto
        k = np.argmin(V resta)  # Nos quedamos con el índice
con menor magnitud
        # Almacenamos el nuevo par de valores
        Measure.V_n[j] = Measure.V_final[k]
        Measure.I_n[j] = Measure.I_final[k]
        j+=1
    # Tomamos la otra mitad de los puntos equiespaciando la
corriente
    while j<N_VECTOR:
        I_resta = np.absolute(Measure.I_final - (D_I*(j-
                  # Realizamos la resta del valor medido con
(N VECTOR/2)))
el paso de la corriente en valor absoluto
        1 = np.argmin(I_resta)
                                    # Nos quedamos con el índice
de menor magnitud
        # Almacenamos el nuevo par de valores
        Measure.V n[j] = Measure.V final[1]
        Measure.I_n[j] = Measure.I_final[1]
        j+=1
    Measure.V_n.sort() # Ordenamos las tensiones de forma
ascendente
    Measure.I n[::-1].sort() # Ordenamos las intensidades de
forma descendente
    Measure.P_n = Measure.V_n * Measure.I_n # Potencia con n
puntos
```

Como hemos podido comprobar, en esta última función, se almacenan en dos vectores N/2 puntos con la tensión equiespaciada, y otros N/2 puntos con la corriente equiespaciada. La finalidad de esta función es reducir el número de puntos que se guardan de la medida, pero asegurándonos de que la forma de la curva se mantiene. En la figura 42 podemos ver gráficamente como funciona.

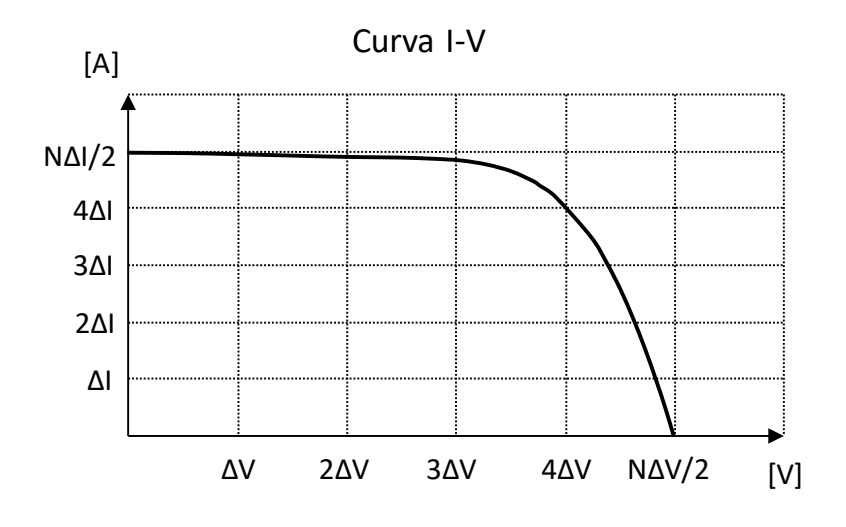

Figura 42. Gráfica de la curva I-V con los puntos equiespaciados

Para guardar todos los datos, existen dos funciones distintas. Por un lado, una versión extendida, la cual guardará más información de la medida y aumentará considerablemente el tiempo de la medida:

```
def Save IV values(Measure, foulder):
    # Primero almacenamos todos los puntos
    file = open("{}/datos_medida.txt".format(foulder),"w")
    s = str(round(Measure.V[0], 4)) + "\t"+
str(round(Measure.I[0], 4)) # Almacenamos la primera línea
    file.write(s)
    # Despues almacenamos las restantes añadiendo un salto de
carro
    i = 1
   while(i<SAMPLES):</pre>
        s = "\n"+ str(round(Measure.V[i], 4)) + "\t"+
str(round(Measure.I[i], 4))
        file.write(s)
        i += 1
    file.close()
    # En segundo lugar, almacenamos todos los puntos filtrados
    file = open("{}/datos_filtrados.txt".format(foulder),"w")
    s = str(round(Measure.V_valid[0], 4)) + "\t"+
str(round(Measure.I_valid[0], 4)) # Almacenamos la primera línea
    file.write(s)
    # Despues almacenamos las restantes añadiendo un salto de
carro
    i = 1
    while(i<np.size(Measure.V valid)):</pre>
        s = "\n"+ str(round(Measure.V_valid[i], 4)) + "\t"+
str(round(Measure.I_valid[i], 4))
        file.write(s)
```

```
i += 1
    file.close()
    # En tercer lugar, almacenamos todos los puntos filtrados
    file = open("{}/datos_corregidos.txt".format(foulder),"w")
    s = str(round(Measure.V_invalid[0], 4)) + "\t"+
str(round(Measure.I invalid[0], 4)) # Almacenamos la primera
línea
    file.write(s)
    # Despues almacenamos las restantes añadiendo un salto de
carro
    i = 1
   while(i<np.size(Measure.V_invalid)):</pre>
        s = "\n"+ str(round(Measure.V invalid[i], 4)) + "\t"+
str(round(Measure.I invalid[i], 4))
        file.write(s)
        i += 1
    i = 0
    while(i<np.size(Measure.V_valid)):</pre>
        s = "\n"+ str(round(Measure.V_valid[i], 4)) + "\t"+
str(round(Measure.I_valid[i], 4))
        file.write(s)
        i += 1
    file.close()
    # En cuarto lugar, almacenamos N puntos
    file = open("{}/datos(N puntos).txt".format(foulder),"w")
    s = "\langle n"+ str(round(Measure.V_n[0], 4)) + "\langle t"+
str(round(Measure.I n[0], 4)) # Almacenamos la primera línea
    file.write(s)
    # Despues almacenamos las restantes añadiendo un salto de
carro
    i = 1
    while(i<N_VECTOR):</pre>
        s = str(round(Measure.V_n[i], 4)) + "\t"+
str(round(Measure.I_n[i], 4))
        file.write(s)
        i += 1
    file.close()
    # Guardamos los parámetros
    file = open("{}/parametros.txt".format(foulder),"w")
    s = 'FECHA' + '\t' + 'HORA' + '\t' + 'Voc' + '\t' + 'Isc' +
'\t' + 'Pm' + '\t' + 'Vmp' + '\t' + 'Imp' + '\t' + 'FF' + '\t' +
'G' + '\t' + 'T_1' + '\t' + 'T_2'
    file.write(s)
    string = Measure.toString(Measure)
    s =
string.replace(",","@").replace(".",",").replace("@",".")
    file.write(s)
```

file.close()

Y por otro lado, una versión reducida. Con esta se generará solo un fichero con N puntos de la medida. Se pierde información, pero se traduce en un menor tiempo de procesado:

```
def Save IV values EG(Measure, foulder):
    # En tercer lugar, almacenamos todos los puntos filtrados
    file = open("{}/datos.txt".format(foulder),"w")
    s = str(round(Measure.V_invalid[0], 4)) + "\t"+
str(round(Measure.I_invalid[0], 4)) # Almacenamos la primera
línea
    file.write(s)
    # Despues almacenamos las restantes añadiendo un salto de
carro
    i = 1
    while(i<np.size(Measure.V_invalid)):</pre>
        s = "\n"+ str(round(Measure.V_invalid[i], 4)) + "\t"+
str(round(Measure.I invalid[i], 4))
        file.write(s)
      i += 1
    i = 0
    while(i<np.size(Measure.V n)):</pre>
        s = (n'' + str(round(Measure.V_n[i], 4)) + (t'' + t'')
str(round(Measure.I_n[i], 4))
        file.write(s)
        i += 1
    file.close()
    # Guardamos los parámetros
    file = open("{}/parametros.txt".format(foulder),"w")
    s = 'FECHA' + '\t' + 'HORA' + '\t' + 'Voc' + '\t' + 'Isc' +
'\t' + 'Pm' + '\t' + 'Vmp' + '\t' + 'Imp' + '\t' + 'FF' + '\t' +
'G' + '\t' + 'T_1' + '\t' + 'T_2'
    file.write(s)
    string = Measure.toString(Measure)
    s =
string.replace(",","@").replace(".",",").replace("@",".")
    file.write(s)
    file.close()
```

Al igual que con la parte del guardado de los datos, para el almacenado de las gráficas se han creado dos funciones distintas. Por un lado, una versión extendida con un mayor número de gráficas:

```
def Print_IV_curve(Measure, t_muestreo, foulder):
    t = np.linspace(0, t_muestreo, SAMPLES)  # Declaramos el
vector de tiempos
                    # Constante para fijar los ejes secundarios
    a_{minor} = 0.4
    a_major = 1  # Constante para fiar los ejes primarios
    iv color = "#006db2" # Color para la gráfica de IV
    pv_color = "#ef280f" # Color para la gráfica de PV
    # Voltaje
    fig, ax1 = plt.subplots()
    plt.axis([0, t_muestreo, -5, Measure.Voc*1.1])
    ax1.plot(t,Measure.V, linewidth = 1)
    ax1.xaxis.set_minor_locator(AutoMinorLocator(4))
    ax1.yaxis.set_minor_locator(AutoMinorLocator(4))
    plt.grid(which = 'minor', alpha = a_minor)
    plt.grid(which = 'major', alpha = a_major)
    plt.title('VOLTAJE')
    plt.xlabel('Tiempo [s]')
    plt.ylabel('Voltaje [V]')
plt.savefig('{}/grafica senal 1(tension).png'.format(foulder),
dpi = 300)
    # Corriente
    fig, ax2 = plt.subplots()
    plt.axis([0, t_muestreo, -1, Measure.Isc*1.1])
    ax2.plot(t,Measure.I, linewidth = 1)
    ax2.xaxis.set_minor_locator(AutoMinorLocator(4))
    ax2.yaxis.set_minor_locator(AutoMinorLocator(4))
    plt.grid(which = 'minor', alpha = a_minor)
    plt.grid(which = 'major', alpha = a_major)
    plt.title('CURRENT')
    plt.xlabel('Tiempo [s]')
    plt.ylabel('Current [A]')
plt.savefig('{}/grafica_senal_2(corriente).png'.format(foulder),
dpi = 300)
    # Curva IV con todos los puntos
    fig, ax3 = plt.subplots()
    plt.axis([0, Measure.Voc, 0, Measure.Isc*1.1])
    ax3.plot(Measure.V, Measure.I, linewidth = 1, color =
iv color)
    ax3.xaxis.set_minor_locator(AutoMinorLocator(4))
    ax3.yaxis.set_minor_locator(AutoMinorLocator(4))
    plt.grid(which = 'minor', alpha = a_minor)
    plt.grid(which = 'major', alpha = a_major)
    plt.title('I-V CURVE')
    plt.xlabel('Voltaje [V]')
```

```
plt.ylabel('Current [A]')
    plt.savefig('{}/Curva_IV.png'.format(foulder), dpi = 300)
   # Curva PV con todos los puntos
   fig, ax3 = plt.subplots()
    plt.axis([0, Measure.Voc, 0, Measure.Pmax*1.1])
   ax3.plot(Measure.V, Measure.P, linewidth = 1, color =
pv_color)
   ax3.xaxis.set_minor_locator(AutoMinorLocator(4))
    ax3.yaxis.set_minor_locator(AutoMinorLocator(4))
   plt.grid(which = 'minor', alpha = a_minor)
    plt.grid(which = 'major', alpha = a_major)
   plt.title('P-V CURVE')
    plt.xlabel('Voltaje [V]')
    plt.ylabel('Power [W]')
    plt.savefig('{}/Curva_PV.png'.format(foulder), dpi = 300)
   # Curva IV con n puntos
   fig, ax5 = plt.subplots()
    plt.axis([0, Measure.Voc, 0, Measure.Isc*1.1])
   ax5.plot(Measure.V_n, Measure.I_n, linewidth = 1, color =
'r')
   ax5.xaxis.set minor locator(AutoMinorLocator(4))
   ax5.yaxis.set_minor_locator(AutoMinorLocator(4))
    plt.grid(which = 'minor', alpha = a_minor)
   plt.grid(which = 'major', alpha = a_major)
   plt.title('I-V CURVE (n points)')
   plt.xlabel('Voltaje [V]')
    plt.ylabel('Current [A]')
   plt.savefig('{}/Curva_IV_n.png'.format(foulder), dpi = 300)
   #Curva PV con n puntos
   fig, ax6 = plt.subplots()
   plt.axis([0, Measure.Voc, 0, Measure.Pmax*1.1])
    ax6.plot(Measure.V_n, Measure.P_n, linewidth = 1, color =
'r')
    ax6.xaxis.set_minor_locator(AutoMinorLocator(4))
    ax6.yaxis.set_minor_locator(AutoMinorLocator(4))
    plt.grid(which = 'minor', alpha = a_minor)
    plt.grid(which = 'major', alpha = a major)
   plt.title('P-V CURVE (n points)')
    plt.xlabel('Voltaje [V]')
   plt.ylabel('Power [W]')
    plt.savefig('{}/Curva_PV_n.png'.format(foulder), dpi = 300)
   # Curva IV con todos los puntos filtrada
   fig, ax7 = plt.subplots()
   plt.axis([0, Measure.Voc, 0, Measure.Isc*1.1])
    ax7.plot(Measure.V_valid, Measure.I_valid, linewidth = 1,
```

```
color = iv_color)
    ax7.plot(Measure.V_invalid, Measure.I_invalid, linewidth =
1.1, color = iv_color)
    ax7.xaxis.set_minor_locator(AutoMinorLocator(4))
    ax7.yaxis.set_minor_locator(AutoMinorLocator(4))
    plt.grid(which = 'minor', alpha = a_minor)
    plt.grid(which = 'major', alpha = a_major)
    plt.title('I-V CURVE')
    plt.xlabel('Voltaje [V]')
    plt.ylabel('Current [A]')
    plt.savefig('{}/Curva_IV_filtrada.png'.format(foulder), dpi
= 300)
    # Curva PV con todos los puntos filtrada
    fig, ax8 = plt.subplots()
    plt.axis([0, Measure.Voc, 0, Measure.Pmax*1.1])
    ax8.plot(Measure.V valid, Measure.P valid, linewidth = 1,
color = pv color)
    ax8.plot(Measure.V_invalid, Measure.P_invalid, linewidth =
1.1, color = pv_color)
    ax8.xaxis.set_minor_locator(AutoMinorLocator(4))
    ax8.yaxis.set minor locator(AutoMinorLocator(4))
    plt.grid(which = 'minor', alpha = a_minor)
    plt.grid(which = 'major', alpha = a_major)
    plt.title('P-V CURVE')
    plt.xlabel('Voltaje [V]')
    plt.ylabel('Power [W]')
    plt.savefig('{}/Curva_PV_filtrada.png'.format(foulder), dpi
= 300)
    # Curva PV-IV con todos los puntos filtrada
    fig, ax9 = plt.subplots()
    plt.axis([0, Measure.Voc, 0, Measure.Isc*1.1])
    ax9.plot(Measure.V_valid, Measure.I_valid, linewidth = 1,
color = iv color)
    ax9.plot(Measure.V_invalid, Measure.I_invalid, linewidth =
1.1, color = iv_color)
    ax9.xaxis.set minor locator(AutoMinorLocator(4))
    ax9.yaxis.set_minor_locator(AutoMinorLocator(4))
    plt.grid(which = 'minor', alpha = a_minor)
    plt.grid(which = 'major', alpha = a_major)
    plt.title('PV / IV CURVES')
    plt.ylabel('Current [A]')
    plt.xlabel('Voltaje [V]')
    ax10 = ax9.twinx()
    plt.axis([0, Measure.Voc, 0, Measure.Pmax*1.1])
    ax10.plot(Measure.V_valid, Measure.P_valid, linewidth = 1,
```

```
color = pv_color)
    ax10.plot(Measure.V_invalid, Measure.P_invalid, linewidth =
1.1, color = pv_color)
    plt.ylabel('Power [W]')
    plt.savefig('{}/Curva_PV_IV_filtrada.png'.format(foulder),
dpi = 300)
    plt.close()
```

Y por otro lado, una función reducida que genera el menor número de gráficas posibles para el correcto funcionamiento de la interfaz gráfica:

```
def Print IV curve EG(Measure, t muestreo, foulder):
    t = np.linspace(0, t muestreo, SAMPLES)  # Declaramos el
vector de tiempos
    a_minor = 0.4  # Constante para fijar los ejes secundarios
    a_major = 1  # Constante para fiar los ejes primarios
    iv_color = "#006db2" # Color para la gráfica de IV
                          # Color para la gráfica de PV
    pv color = "#ef280f"
    # Voltaje
    fig, ax1 = plt.subplots()
    plt.axis([0, t_muestreo, -5, Measure.Voc*1.1])
    ax1.plot(t,Measure.V, linewidth = 1)
    ax1.xaxis.set_minor_locator(AutoMinorLocator(4))
    ax1.yaxis.set_minor_locator(AutoMinorLocator(4))
    plt.grid(which = 'minor', alpha = a_minor)
    plt.grid(which = 'major', alpha = a_major)
    plt.title('VOLTAJE')
    plt.xlabel('Tiempo [s]')
    plt.ylabel('Voltaje [V]')
plt.savefig('{}/grafica_senal_1(tension).png'.format(foulder),
dpi = 300)
    # Corriente
    fig, ax2 = plt.subplots()
    plt.axis([0, t_muestreo, -1, Measure.Isc*1.1])
    ax2.plot(t,Measure.I, linewidth = 1)
    ax2.xaxis.set_minor_locator(AutoMinorLocator(4))
    ax2.yaxis.set minor locator(AutoMinorLocator(4))
    plt.grid(which = 'minor', alpha = a_minor)
    plt.grid(which = 'major', alpha = a_major)
    plt.title('CURRENT')
    plt.xlabel('Tiempo [s]')
    plt.ylabel('Current [A]')
plt.savefig('{}/grafica_senal_2(corriente).png'.format(foulder),
```

```
dpi = 300)
    # Curva IV con todos los puntos filtrada
    fig, ax7 = plt.subplots()
    plt.axis([0, Measure.Voc, 0, Measure.Isc*1.1])
    ax7.plot(Measure.V_valid, Measure.I_valid, linewidth = 1,
color = iv color)
    ax7.plot(Measure.V_invalid, Measure.I_invalid, linewidth =
1.1, color = iv_color)
    ax7.xaxis.set_minor_locator(AutoMinorLocator(4))
    ax7.yaxis.set_minor_locator(AutoMinorLocator(4))
    plt.grid(which = 'minor', alpha = a_minor)
    plt.grid(which = 'major', alpha = a_major)
    plt.title('I-V CURVE')
    plt.xlabel('Voltaje [V]')
    plt.ylabel('Current [A]')
    plt.savefig('{}/Curva_IV_filtrada.png'.format(foulder), dpi
= 300)
    # Curva PV con todos los puntos filtrada
    fig, ax8 = plt.subplots()
    plt.axis([0, Measure.Voc, 0, Measure.Pmax*1.1])
    ax8.plot(Measure.V valid, Measure.P valid, linewidth = 1,
color = pv_color)
    ax8.plot(Measure.V_invalid, Measure.P_invalid, linewidth =
1.1, color = pv_color)
    ax8.xaxis.set minor locator(AutoMinorLocator(4))
    ax8.yaxis.set_minor_locator(AutoMinorLocator(4))
    plt.grid(which = 'minor', alpha = a_minor)
    plt.grid(which = 'major', alpha = a_major)
    plt.title('P-V CURVE')
    plt.xlabel('Voltaje [V]')
    plt.ylabel('Power [W]')
    plt.savefig('{}/Curva_PV_filtrada.png'.format(foulder), dpi
= 300)
    # Curva PV-IV con todos los puntos filtrada
    fig, ax9 = plt.subplots()
    plt.axis([0, Measure.Voc, 0, Measure.Isc*1.1])
    ax9.plot(Measure.V valid, Measure.I valid, linewidth = 1,
color = iv_color)
    ax9.plot(Measure.V_invalid, Measure.I_invalid, linewidth =
1.1, color = iv_color)
    ax9.xaxis.set minor locator(AutoMinorLocator(4))
    ax9.yaxis.set_minor_locator(AutoMinorLocator(4))
    plt.grid(which = 'minor', alpha = a_minor)
    plt.grid(which = 'major', alpha = a_major)
    plt.title('PV / IV CURVES')
    plt.ylabel('Current [A]')
    plt.xlabel('Voltaje [V]')
```

```
ax10 = ax9.twinx()
    plt.axis([0, Measure.Voc, 0, Measure.Pmax*1.1])
    ax10.plot(Measure.V_valid, Measure.P_valid, linewidth = 1,
color = pv color)
    ax10.plot(Measure.V_invalid, Measure.P_invalid, linewidth =
1.1, color = pv color)
    plt.ylabel('Power [W]')
    plt.savefig('{}/Curva_PV_IV_filtrada.png'.format(foulder),
dpi = 300)
    # Curva PV-IV con todos los puntos filtrada tamaño mini
    fig, ax9 = plt.subplots()
    plt.axis([0, Measure.Voc, 0, Measure.Isc*1.1])
    ax9.plot(Measure.V_valid, Measure.I_valid, linewidth = 1,
color = iv_color)
    ax9.plot(Measure.V_invalid, Measure.I_invalid, linewidth =
1.1, color = iv_color)
    ax9.xaxis.set_minor_locator(AutoMinorLocator(4))
    ax9.yaxis.set_minor_locator(AutoMinorLocator(4))
    plt.grid(which = 'minor', alpha = a_minor)
    plt.grid(which = 'major', alpha = a major)
    plt.title('PV / IV CURVES', fontsize = 22)
    plt.ylabel('Current [A]', fontsize = 22)
    plt.xlabel('Voltaje [V]', fontsize = 22)
    ax10 = ax9.twinx()
    plt.axis([0, Measure.Voc, 0, Measure.Pmax*1.1])
    ax10.plot(Measure.V_valid, Measure.P_valid, linewidth = 1,
color = pv_color)
    ax10.plot(Measure.V_invalid, Measure.P_invalid, linewidth =
1.1, color = pv color)
    plt.ylabel('Power [W]', fontsize = 22)
    plt.savefig(os.getcwd() + '/iconos/' +'/Last_measure.png',
dpi = 40)
    plt.close()
```

Esta función se encarga de guardar tanto los datos como las gráficas de la medida en versión extendida:

```
def Save_Measure(Measure, t_muestreo, foulder):
    # Creamos el nuevo nombre del directorio
    new_foulder = foulder + "/{}".format(Measure.filename)
    # Creamos el directorio
    os.mkdir(new_foulder)
```

```
# Guardamos la medida
Save_IV_values(Measure, new_foulder)
Print_IV_curve(Measure, t_muestreo, new_foulder)
```

Esta función se encarga, al igual que la anterior, de guardar los datos y las gráficas de la medida pero en versión reducida (optimizada para la interfaz gráfica):

```
def Save_Measure_EG(Measure, t_muestreo, foulder):
    # Creamos el nuevo nombre del directorio
    new_foulder = foulder + "/{}".format(Measure.filename)
    # Creamos el directorio
    os.mkdir(new_foulder)
    # Guardamos la medida
    Save_IV_values_EG(Measure, new_foulder)
    Print_IV_curve_EG(Measure, t_muestreo, new_foulder)
```

Finalmente, está la función que realiza la medida y hace uso de varias de las funciones anteriores:

```
def Get Measure(AD2, Measure, t discharge, foulder):
    # 1.- Descargar el condensador
    str_action = 'Descarga condensador: '+ str(t_discharge) + '
s'
    print ('\n - ' + str_action)
    Discharge_capacitor()
   time.sleep(t_discharge)
    # 2.- Activamos el relé
    gpio.output(PIN_S1, True)
    gpio.output(PIN S2, False)
    gpio.output(PIN_S3, False)
    time.sleep(0.027)
                        # Esperamos a que el relé no introduzca
ninguna perturbación en la medida
    # 3.- Iniciamos el barrido de valores I-V durante la carga
del condensador
    str action = 'Barrido valores IV durante la carga'
    print ('\n - ' + str_action)
    gpio.output(PIN_S2, True)
    CH_1,CH_2 = Analog_In(AD2)
   Measure.V = np.array(CH 1) * Measure.Kv
   Measure.I = np.array(CH_2) * KI
```

```
# 4.- Descarga del condensador
   str_action = 'Adquisición completada'
   print ('\n - ' + str_action)
   gpio.output(PIN_S2, False) # Desconectamos primero el IGBT
para proteger el relé
   time.sleep(0.001)
                              # Esperamos el tiempo de
conmutación del IGBT
   gpio.output(PIN_S1, False) # Desconectamos primero el IGBT
para proteger el relé
   time.sleep(0.03)
                              # Esperamos el tiempo de
conmutación del relé
   Discharge_capacitor() # Descargamos el condensador
   Get_Parameters(Measure)
   # Elegimos la versión de guardado de la medida
   #Save Measure(Measure, AD2.t muestreo, foulder)
   Save_Measure_EG(Measure, AD2.t_muestreo, foulder)
   Measure.Print_Measure(Measure)
   str_action = 'Descarga condensador: '+ str(t_discharge) + '
s '
   print ('\n - ' + str_action)
   time.sleep(t discharge)
   Disable_selector()
   str action =
```

#### 4.2.3. Script Python

Como se ha comentado al principio del capítulo, este dispositivo de medida puede utilizarse de varias maneras usando la librería que acabamos de exponer. En este apartado, mostraremos un ejemplo de script de Python donde se hace uso de esta librería.

Al comienzo del código, incluiremos en las dos primeras líneas el mismo par de comentarios que en la librería:

```
#!/usr/bin/env python
# -*- coding: utf-8 -*-
"""TFG_program.py: Caracterización y modelado de paneles solares
en tiempo real."""
```

\_\_author\_\_ = "Pablo Casado Pérez"

Seguidamente incluimos las librerías necesarias para el correcto funcionamiento del script:

```
import TFG_library as pv
```

Declaramos las variables globales que podremos modificar antes de lanzar el script:

```
\label{eq:new_media} \begin{split} &\texttt{N\_MEDIDAS} = 1 & \texttt{\# Numero de medidas a realizar} \\ &\texttt{T\_MEDIDA} = 1 & \texttt{\# Tiempo entre medida y medida} \\ &\texttt{T\_DESCARGA} = 1.32 \ \texttt{\# tao} = \texttt{R x C} = 120 \ \texttt{x 0.0022} = 0.264 & \cdots \\ &\texttt{T\_DESCARGA} = 5 \ \texttt{x tao} = 1.32 \end{split}
```

En el caso de este ejemplo queremos guardar en un mismo fichero todos los parámetros de todas las medidas que se realicen, por lo que será necesaria la siguiente función:

```
def Guardar_archivo(Measure, path):
    #Creamos o abrimos el archivo parametros.txt
    file = open(path + '/parametros.txt', "a+")
    file.write(Measure.toString())
    file.close()
```

En este script, al no tratarse de una librería, es necesario incluir todas las acciones que queramos realizar en la función principal:

```
def main():
    # Inicializamos los pines de la Raspberry
    pv.Set_GPIO()
    # Ponemos el condensador a descargar por defecto
    pv.Discharge_capacitor()
    # Establecemos conexión con la AD2 e inicializamos sus
valores
    ad2 = pv.AD2()
```
```
# Creamos el archivo de texto
    path = os.getcwd() + '/Medidas'
    file = open(path + '/parametros.txt', "a+")
    s = 'FECHA' + '\t' + 'HORA' + '\t' + 'Voc' + '\t' + 'Isc' +
'\t' + 'Pm' + '\t' + 'Vmp' + '\t' + 'Imp' + '\t' + 'FF' + '\t' +
'G' + '\t' + 'T_1' + '\t' + 'T_2'
    file.write(s)
    file.close()
    # Creamos una lista de Objetos Measure
    Medida = pv.Measure
   Medida.Kv = pv.KV 194
    i = 0
    for i in range(N_MEDIDAS - 1):
        print('MEDIDA ' + str(i) + '/' + str(N_MEDIDAS) + ':')
        Medida.Kv = pv.KV 194
                                 # Fijamos la constante del
transconductor de tensión
        pv.Select_Resistor(ad2, Medida)
        pv.Get Measure(ad2, Medida, T DESCARGA, path)
        Guardar_archivo(Medida, path)
        time.sleep(T MEDIDA)
    print('MEDIDA ' + str(N MEDIDAS) + '/' + str(N MEDIDAS) +
':')
    Medida.Kv = pv.KV 194
                              # Fijamos la constante del
transconductor de tensión
    pv.Select_Resistor(ad2, Medida)
    pv.Get_Measure(ad2, Medida, T_DESCARGA, path)
    Guardar archivo(Medida, path)
    print('FIN')
    # Cerramos Analog Discovery y salimos
    dwf.FDwfDeviceCloseAll()
    exit()
```

Finalmente, indicamos que la función 'main' será la función principal:

```
if __name__ == "__main__":
    main()
```

# 4.3. Interfaz gráfica

Como se ha comentado al principio del capítulo, se ha elaborado una interfaz gráfica en Python. Esta se ha elaborado a partir del módulo tkinter de Python, ya que está considerado un estándar para la interfaz gráfica de usuario (GUI), el cual nos permite administrar ventanas. Gracias a la GUI podremos realizar y consultar medidas sin la necesidad de tener los conocimientos de Python necesarios para retocar el script que hemos expuesto anteriormente.

Todo el diseño se ha hecho adaptado a la pantalla de 7 pulgadas que se ha instalado en la carcasa del dispositivo. Esta posee una resolución de 800x480 pixeles, que marcarán el tamaño de la ventana principal. Dentro de esta ventana principal, se han creado dos frames distintos. Por un lado, el "control\_frame", en el que estarán posicionados todos los botones del menú de la aplicación. Estos botones se mantendrán fijos para poder cambiar de sección siempre que se quiera. El tamaño de este marco será de 800x96 pixeles y estará en la parte inferior de la ventana principal. Por otro lado, el "board\_frame", donde se mostrará la vista que hayamos seleccionado en los botones del menú. El tamaño de este marco es más grande, de 800x384 pixeles y estará posicionado en la parte superior de la ventana principal. En la figura 43 podemos ver una captura de pantalla con el programa de la interfaz gráfica tras ser iniciado. En esta se pueden distinguir los dos frames.

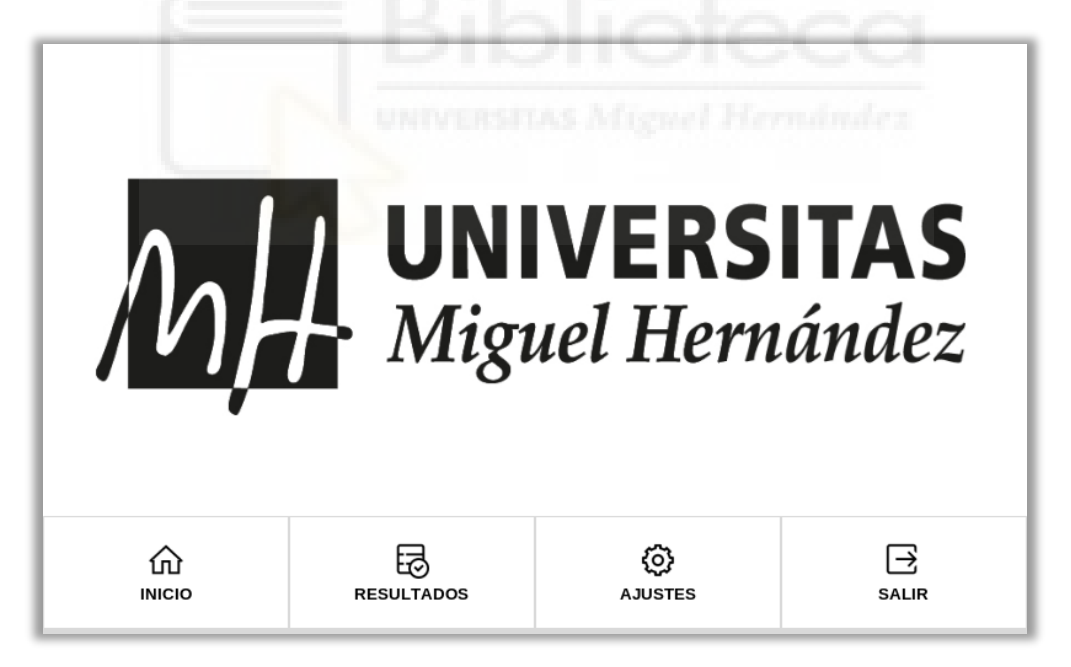

Figura 43. Captura de pantalla de la interfaz gráfica

En total habrá 4 secciones: Inicio, Resultados, Ajustes, Salir.

 Sección "Inicio". Esta será la sección donde se lanzarán las medidas. Esta vista tiene dos fases. En la figura 44 se muestra la primera de ellas, en la que se muestra la irradiancia y las temperaturas de ambos sensores en tiempo real, además de la actual configuración del dispositivo. También existe un recuadro para poner el nombre de la carpeta donde queremos que se guarden las medidas que vayamos a realizar.

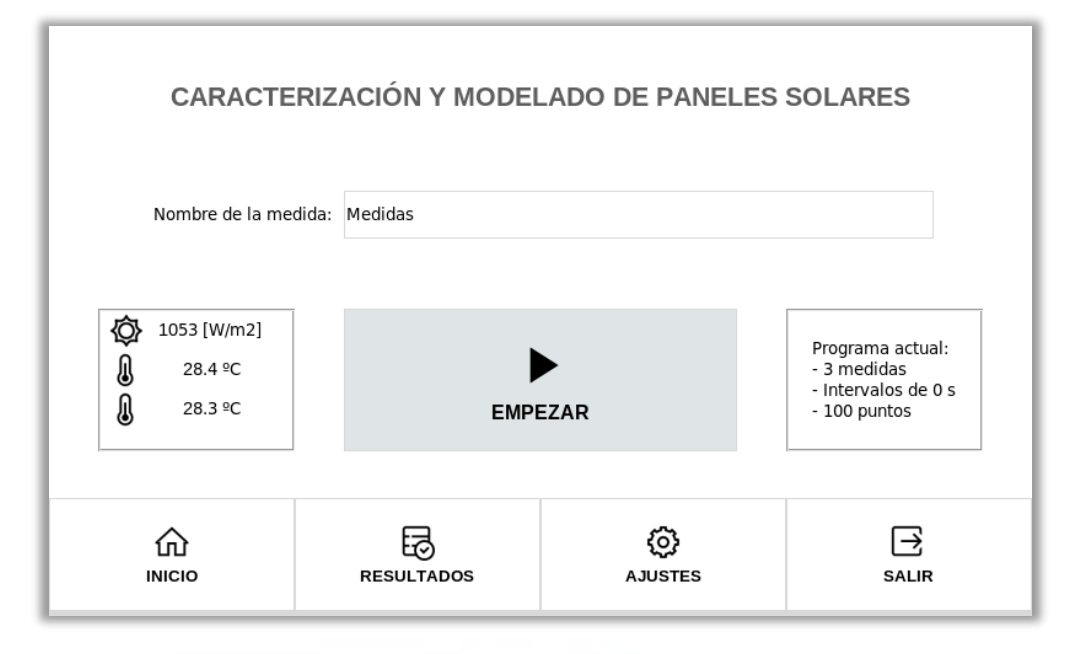

Figura 44. Captura de pantalla de la sección INICIO de la interfaz gráfica

Si pulsamos el botón "EMPEZAR", pasamos a la segunda fase de esta sección. En ella podemos encontrar una barra de progreso y el número de medidas realizadas. Además, también nos encontramos con un botón para parar la medición que nos devuelve a la primera fase de esta vista. En la figura 45 se muestra una captura de esta fase.

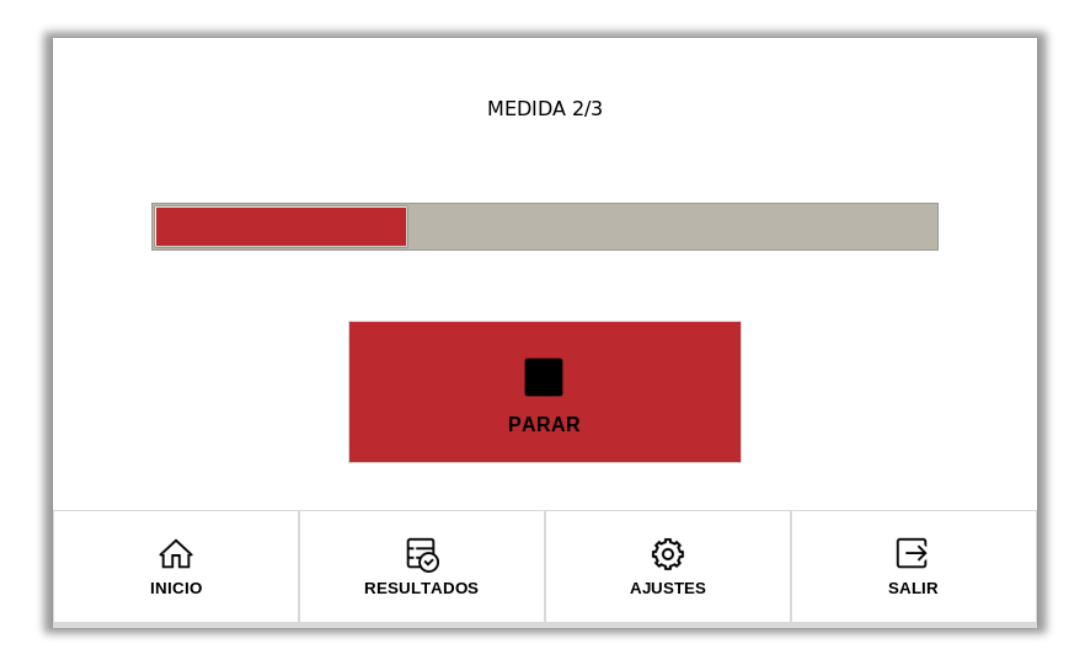

Figura 45. Captura de pantalla de la interfaz gráfica durante una tanda de medidas

Sección "Resultados". Dentro de esta vista tenemos 4 subsecciones. La primera de ellas es la de la figura 46. Es la que aparece cuando pulsamos en "Resultados" y nos muestra una previsualización de la última medida en caso de que hayamos realizado alguna. Para poder pasar a alguna de las otras subsecciones es importante que seleccionemos una medida en los "combobox" de la parte superior izquierda.

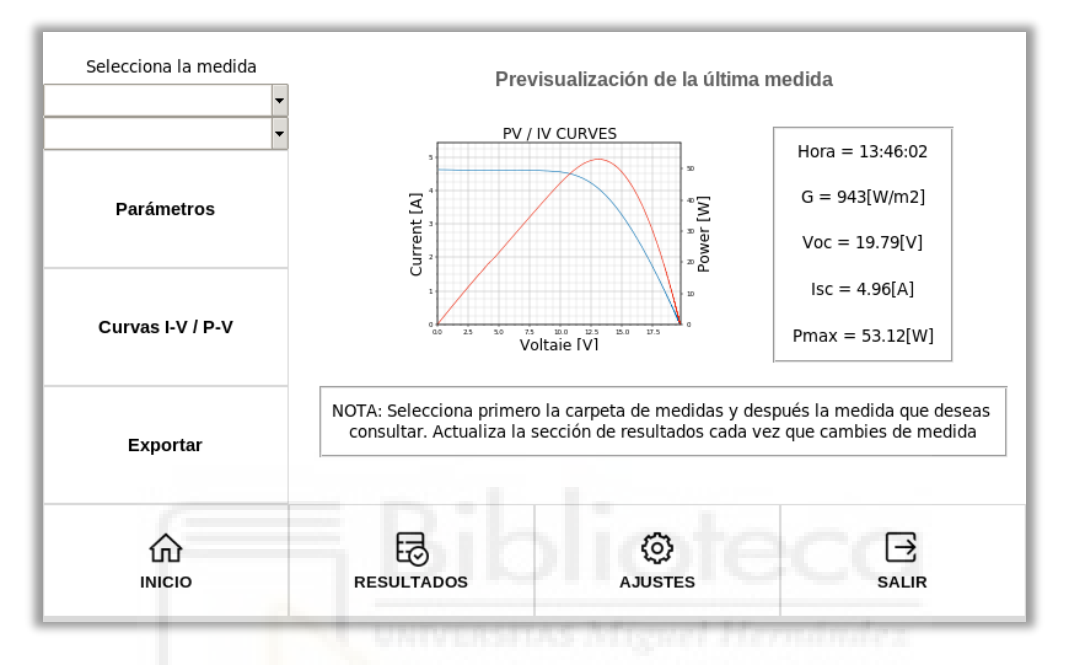

Figura 46. Captura de pantalla de la sección de RESULTADOS de la interfaz gráfica

Si seleccionamos una medida y pulsamos sobre el botón "parámetros", accederemos a un listado con los parámetros de esa medida (figura 47).

| Sciecciona la medida |                |            |                 |        |
|----------------------|----------------|------------|-----------------|--------|
| 4edidas              | •              |            | PARAMETROS      |        |
| 2021_06_25 134602    | -              |            |                 |        |
|                      | Fecha:         | 25/06/2021 |                 |        |
| Parámetros           | Hour:          | 13:46:02   |                 |        |
|                      | Voc:           | 19,79      | Isc:            | 4,96   |
|                      | Pmax:          | 53,12      |                 |        |
| Curvas I-V / P-V     | Vmp:           | 4,42       | Imp:            | 4,63   |
|                      | FF:            | 0,5        |                 |        |
|                      | G:             | 943        |                 |        |
| Exportar             | Temperatura 1: | 28,0       | Temperatura 2:  | 28,0   |
|                      |                |            |                 |        |
|                      | 民              |            | ത               | $\Box$ |
|                      | RESULTADOS     |            | متين<br>AJUSTES | SALIR  |

Figura 47. Captura de pantalla de Parámetros en la sección de RESULTADOS de la interfaz gráfica

Estos parámetros son leídos de los distintos ficheros .txt que se generan con cada medida tal y como se ha explicado en la librería.

Si seleccionamos el botón de "curvas", se mostrarán por pantalla las dos curvas características de la medida seleccionada. Para cambiar entre estas dos curvas tendremos que volver a pinchar en el botón "curvas". En las figuras 48 y 49 se pueden ver las dos curvas distintas.

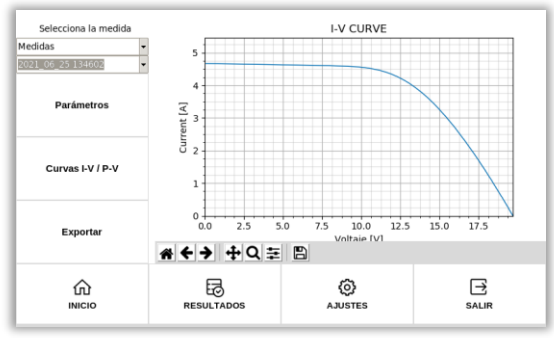

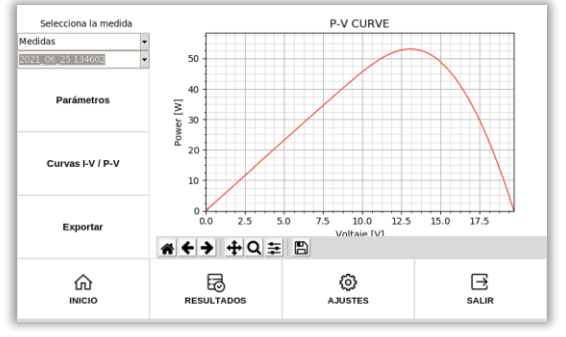

Figura 49. Captura de pantalla de una curva IV en la sección de RESULTADOS de la interfaz gráfica

Figura 48. Captura de pantalla de una curva PV en la sección de RESULTADOS de la interfaz aráfica

Finalmente, si pulsamos en el botón "exportar", se abrirá la vista de la figura 50. En ella podremos seleccionar el USB que tengamos conectado en alguno de los dos puertos de los que dispone el dispositivo. En raspbian es fácil acceder a los pendrives, pues están todos en la ruta /media/pi. Después, podemos elegir si guardar o borrar la carpeta o la medida que hayamos seleccionado.

| Selecciona la medida<br>Medidas •<br>2021_06_25 134602 • | GESTIÓN E                          | DE MEDIDAS                 | Guardar carpeta    |
|----------------------------------------------------------|------------------------------------|----------------------------|--------------------|
| Parámetros                                               |                                    |                            | Guardar medida     |
| Curvas I-V / P-V                                         | Carpeta: Medi<br>Medida: 2021_06_2 | <b>D</b><br>Borrar carpeta |                    |
| Exportar                                                 |                                    |                            | D<br>Borrar medida |
|                                                          | RESULTADOS                         | <b>O</b><br>AJUSTES        | <b>→</b><br>SALIR  |

Figura 50. Captura de pantalla de Exportar en la sección de RESULTADOS de la interfaz gráfica

Sección "Opciones". Esta sección es en la que se pueden ajustar la configuración de la medida, es decir, el número de medidas que queremos realizar, el tiempo entre estas medidas, y cuantos puntos queremos guardar de cada medida. Cada vez que hagamos alguna modificación, será necesario darle al botón de "Guardar cambios" para que estos tengan efecto. En la figura 51 se muestra la captura de esta vista.

|                              | AJUSTES DEI       | DISPOSITIVO          |       |
|------------------------------|-------------------|----------------------|-------|
| Ajustes del condensador      |                   |                      |       |
| Tiempo de descarga del conde | ensador [s]: 1.32 |                      |       |
| Ajustes de la medida         |                   |                      |       |
| Nº de medidas:               | 3                 |                      |       |
| Tiempo entre medidas [s]:    | 0                 |                      |       |
| № de puntos:                 | 100               | (máx. 16.000 puntos) |       |
|                              | Guardar           | cambios              |       |
|                              |                   |                      |       |
| ŵ                            | B                 | 0                    | ∋     |
| INICIO                       | RESULTADOS        | AJUSTES              | SALIR |

Figura 51. Captura de pantalla de Parámetros en la sección de AJUSTES de la interfaz gráfica

 Sección "Salir". Como su propio nombre indica, esta sección sirve para salir del programa. Tras pulsar en el botón "salir", saldrá una ventana emergente preguntándonos si estamos seguros de cerrar el programa. De esta manera evitaremos posibles toques sin querer que interrumpan la medida que estemos realizando.

El script de Python con el código de la interfaz gráfica está adjunto en el ANEXO V al final de este documento.

# 4.4. Aplicación para Android

Además de la interfaz gráfica en Python para utilizar con la pantalla integrada en el dispositivo, se ha creado una aplicación móvil para Android. Esta se ha desarrollado como un trabajo para la asignatura de Aplicaciones Móviles Multimedia impartida por el profesor Miguel Onofre Martínez Rach del departamento de Ingeniería de Computadores. La programación se ha realizado con el lenguaje JAVA en el entorno Android Studio bajo la plantilla de Navigation Drawer. En el menú de esta plantilla hemos incluido 6 fragmentos que están asociados a un layout distinto. Estos son: Inicio, Instrucciones de uso, Medir, Resultados, Ajustes y Acerca de. En la figura 54 se muestra una captura del menú del Navigation Drawer de la aplicación. En las figuras 52 y 53 se muestran los fragmentos de Inicio e Instrucciones de uso respectivamente.

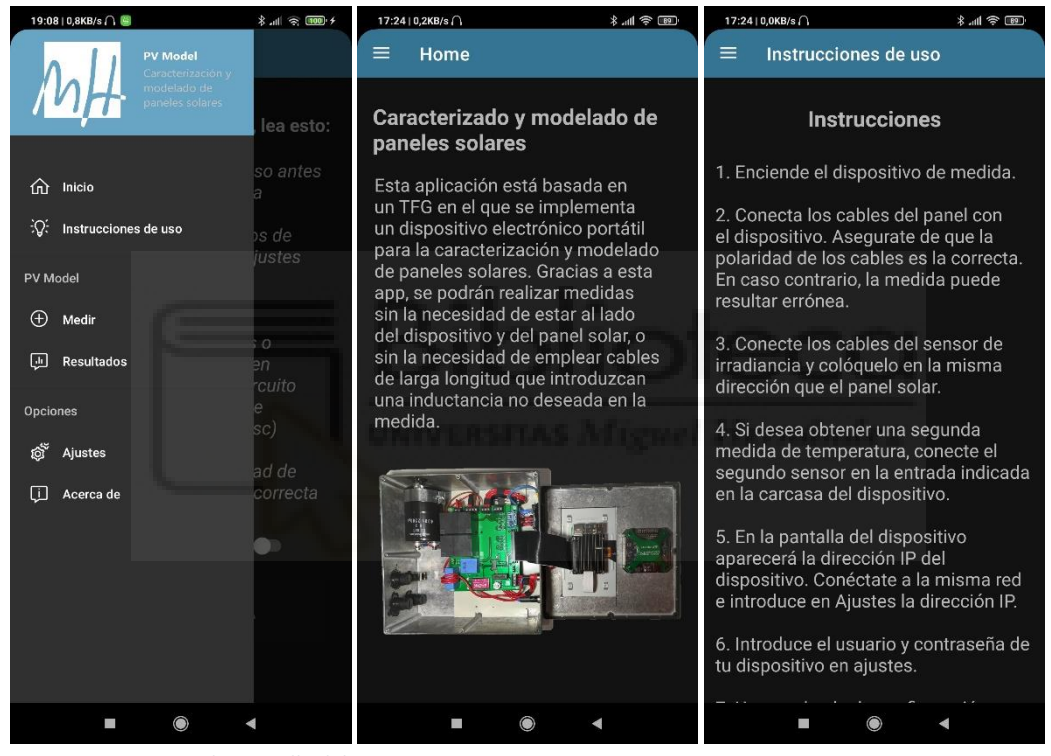

Figura 54. Captura de pantalla delFigura 52. Captura de pantalla deFigura 53. Captura de pantalla demenúInicioInstrucciones de uso

Para poder comunicarnos con la RPI y lanzar el script de Python que hemos creado específicamente para esta aplicación se ha optado por utilizar una conexión SSH. La razón por la que se ha utilizado es porque esta conexión nos permite lanzar un comando en el terminal de Raspbian con bastante facilidad. Por ello, es muy importante introducir la dirección IP y las credenciales de acceso en el fragmento de Ajustes, de lo contrario no podremos realizar ninguna medida. En la figura 55 se muestra el layout del fragmento de Ajustes. En la figura 56 se muestra el de Medir, en el que será necesario que verifiquemos que hemos leído las instrucciones de uso para poder realizar una nueva medida. Si lanzamos una nueva medida, y no hemos configurado correctamente las credenciales y la IP, se nos indicará por pantalla como se muestra en la figura 57.

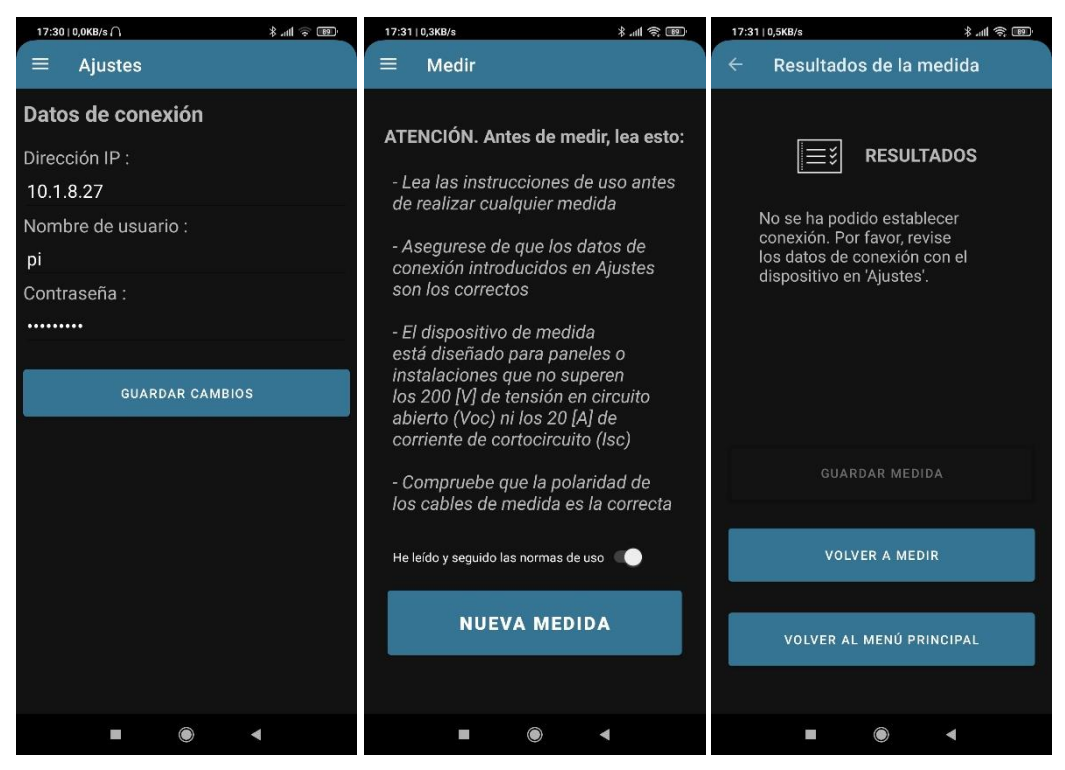

Figura 55. Captura de pantalla deFigura 56. Captura de pantalla deFigura 57. Captura de pantalla deAjustesMedirResultados de la medida

Una vez introducidos los datos correctos, si realizamos una nueva medida, la aplicación iniciará una nueva actividad en la que se creará la conexión SSH y se ejecutará

| 17:31   0,4KB/s 🖇 .nill 훇 📼               | 17:32   0,9KB/s 🖇 .nll 숙 🔞                                                                                                    | 17:33   0,6KB/s 🖇 .nll 📚 📧                                                                                                    |
|-------------------------------------------|----------------------------------------------------------------------------------------------------|----------------------------------------------------------------------------------------------------|
| ← Resultados de la medida                 | ← Resultados de la medida                                                                                                    | ← Resultados de la medida                                                                                                    |
|                                           | <b>≣</b> ≝ RESULTADOS                                                                                                    | <b>≣</b> ≝ RESULTADOS                                                                                                    |
| Realizando medida<br>O Por favor, espere. | FECHA : 27/06/2021<br>HORA : 17:32:06<br>Voc = 0.01 [V]<br>Isc = 0.0 [A]<br>Pmax = 0.0 [W]<br>FF = 9.21 %<br>Irradiancia = 358 [W/m2]<br>Temperatura 1 = 62.78 [°C]<br>Temperatura 2 = 64.16 [°C] | FECHA : 27/06/2021<br>HORA : 17:33:21<br>Voc = 0.01 [V]<br>Isc = 0.0 [A]<br>Pmax = 0.0 [W]<br>FF = 6.59 %<br>Irradiancia = 355 [W/m2]<br>Temperatura 1 = 70.18 [°C]<br>Temperatura 2 = 53.85 [°C] |
| GUARDAR MEDIDA                            | GUARDAR MEDIDA                                                                                                    | GUARDAR MEDIDA                                                                                                    |
| VOLVER A MEDIR                            | VOLVER A MEDIR                                                                                                    | VOLVER A MEDIR                                                                                                    |
| VOLVER AL MENÚ PRINCIPAL                  | VOLVER AL MENÚ PRINCIPAL                                                                                                    | Wedroa guardada                                                                                                    |
| • • •                                     | ■ ● ◄                                                                                                    |                                                                                                    |

Figura 60. Captura de pantalla deFigura 58. Captura de pantalla deFigura 59. Captura de pantalla delRealizando medidaResultado de la medidaguardado de una medida

el comando en la RPI que lanza el script de Python. Para evitar que se congele la pantalla

del smartphone mientras se realiza la medida, se ha añadido un UI Thread, que es un nuevo hilo en el código de la aplicación. Además se ha añadido un progress dialog para indicar que se está realizando la medida (figura 60). Tras pasar 7 segundos, que es lo que tarda el dispositivo en realizar la medida, la RPI devuelve un string con todos los parámetros. Este string es interpretado por la app, que guarda en distintas variables locales los distintos valores. Seguidamente, como se muestra en la figura 58, se escriben por pantalla los resultados de la medida. Estos se pueden guardar en la base de datos con el botón "guardar medida", el cual se deshabilitará una vez que sea pulsado (Figura 59). La base de datos se ha realizado con SQLite, cuyos paquetes están disponibles de m manera libre para Android.

Otra de las funcionalidades de esta aplicación es la de consultar anteriores medidas. Esto es posible en el layout del fragmento de Resultados, donde podremos seleccionar en base a qué parámetro queremos que se muestre la lista de medidas que hay guardadas en la base de datos. En la figura 62 se muestra la captura de la lista en función del parámetro seleccionado. Tras pulsar en uno, la lista se reinicia y nos muestra la medida seleccionada (Figura 61). También tenemos la opción de borrar la medida seleccionada.

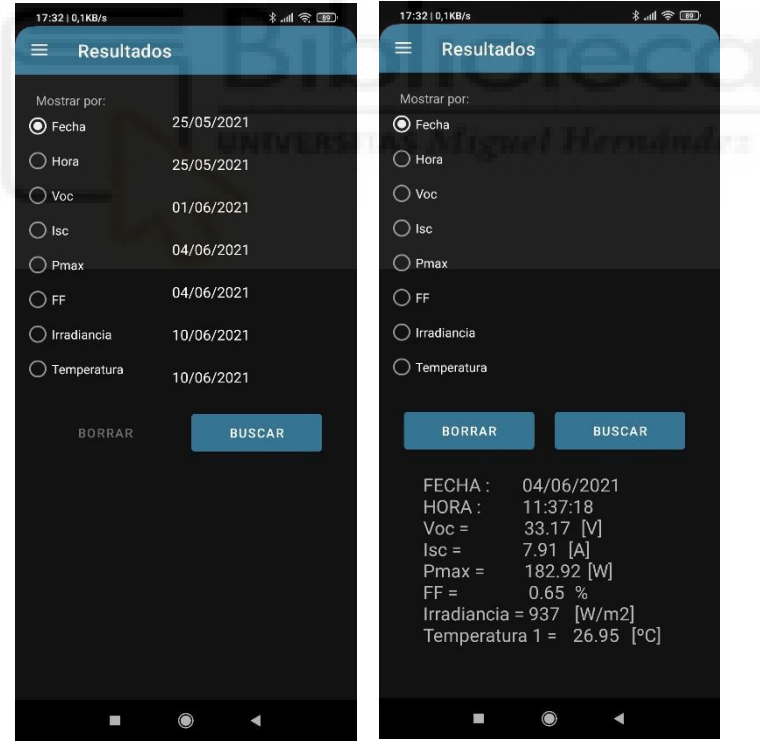

Figura 62. Captura de pantalla de la búsqueda de resultados

Figura 61. Captura de pantalla de resultados

# **CAPÍTULO 5. Resultados experimentales**

A lo largo del desarrollo de este proyecto, algunas de las distintas pruebas que se han realizado han sido con los paneles BP380 de la marca BPSOLAR (Figura 63), situados en la azotea del edificio Torrevaillo del campus de Elche de la Universidad Miguel Hernández. Estos paneles, según su fabricante, tienen las características de la Tabla 11.

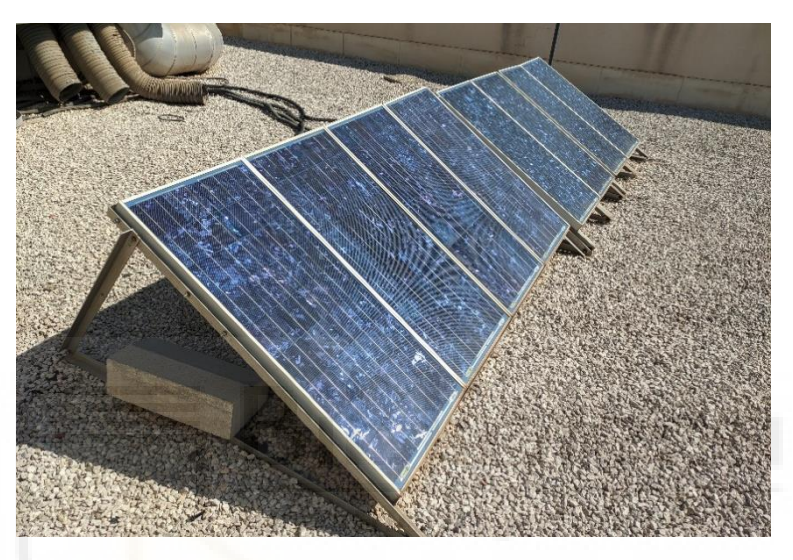

Figura 63. Paneles solares BP380 de la azotea del edificio Torrevaillo

|                             | 1000W/m2 (STC1) | 800W/m2<br>(NOCT2) |
|-----------------------------|-----------------|--------------------|
| Maximum power (Pmax)        | 80W             | 57.6W              |
| Voltage at MPP (Vmpp)       | 17.6V           | 15.7V              |
| Current at MPP (Impp)       | 4.5A            | 3.6A               |
| Short circuit current (Isc) | 4.8A            | 3.9A               |
| Open circuit voltage (Voc)  | 22.1V           | 20.2V              |

Tabla 11. Características paneles solares BP380 según el fabricante

Además de utilizar los anteriores paneles solares, se han utilizado simuladores de paneles solares. En concreto el modelo E4351B Solar Array Simulator de la marca Keysight, que ofrece una potencia máxima de 480 W con unos rangos de salida de tensión de 0 a 120V y de salida de corriente de 0 a 4V.

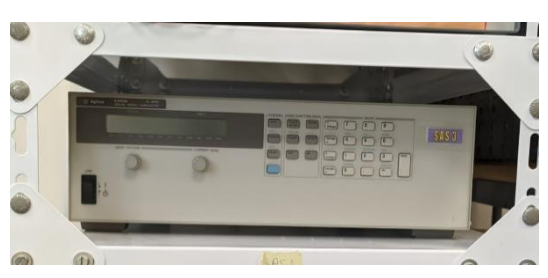

Figura 64. Fotografía de uno de los simuladores de paneles solares

## 5.1. Ejemplos de medidas

En este apartado mostraremos algunos ejemplos de medidas realizadas con el dispositivo (Figura 65). En cada una de estas medidas se han generado 5 gráficas distintas (Curva IV, curva PV, ambas curvas juntas, tensión e intensidad) y dos .txt (uno con los datos de tensión y corriente, y otro con todos los parámetros).

En primer lugar, mostraremos una medida realizada el día 26/06/2021 a las 11:21:09 con el simulador de paneles solares. En las figuras 67 se muestran la tensión y la intensidad con respecto al Figura 65. Dispositivo realizando una medida tiempo, mientras que en la figura 68 se muestra la

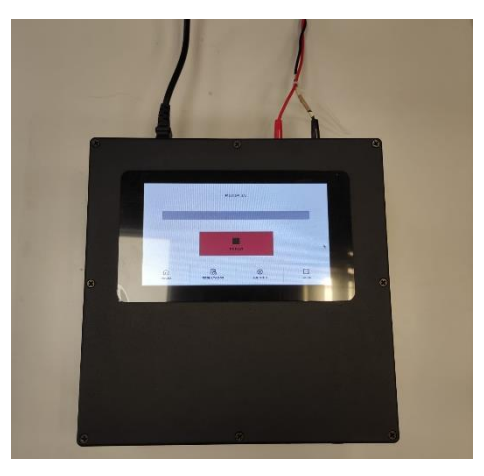

gráfica de las dos curvas características. En la tabla 12 se muestran todos los parámetros asociados a la medida.

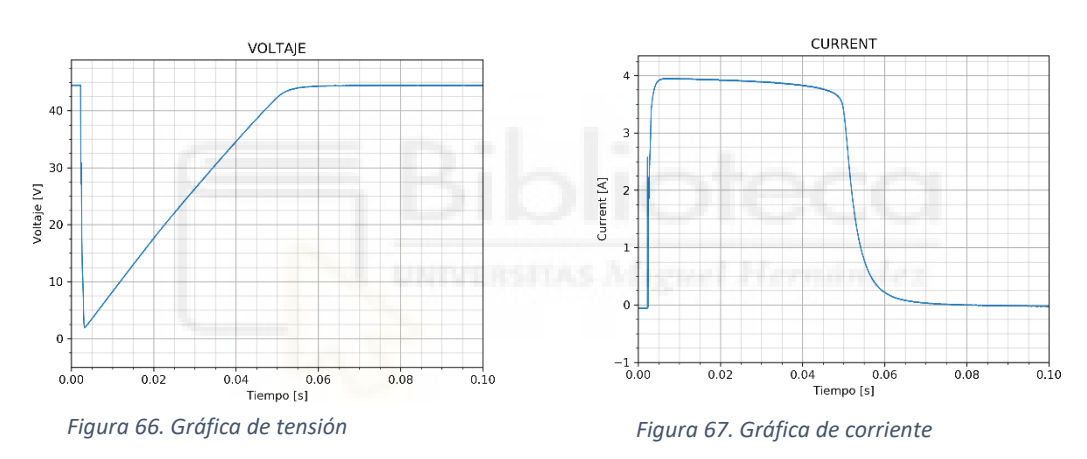

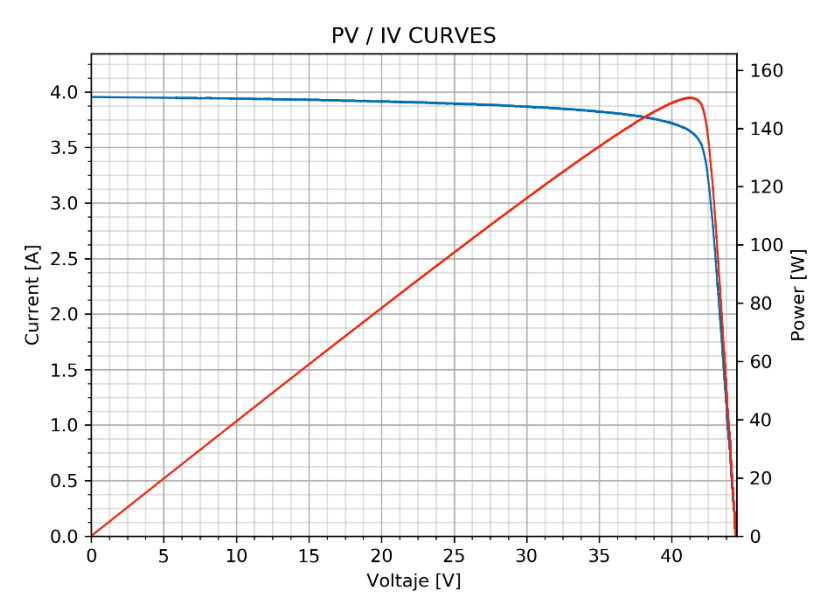

Figura 68. Gráfica con las curvas características

| FECHA      | HORA     | Voc<br>[V] | lsc<br>[A] | Pm<br>[W] | Vmp<br>[V] | lmp<br>[A] | FF  | G<br>[W/m2] | T_1<br>[ºC] | T_2<br>[ºC] |
|------------|----------|------------|------------|-----------|------------|------------|-----|-------------|-------------|-------------|
| 11/06/2021 | 11:21:09 | 44.47      | 3.95       | 150.61    | 35.34      | 3.82       | 0.9 | 352         | 28.7        | 28.7        |

Tabla 12. Resultados de la medida

En segundo lugar, mostraremos una medida realizada el día 11/06/2021 a las 12:01:24 con el simulador de paneles solares. En las figuras 69 y 70 se muestran la tensión y la intensidad con respecto al tiempo, y en la figura 71 se muestran las dos curvas características juntas. En la tabla 13 se muestran todos los parámetros asociados a la medida.

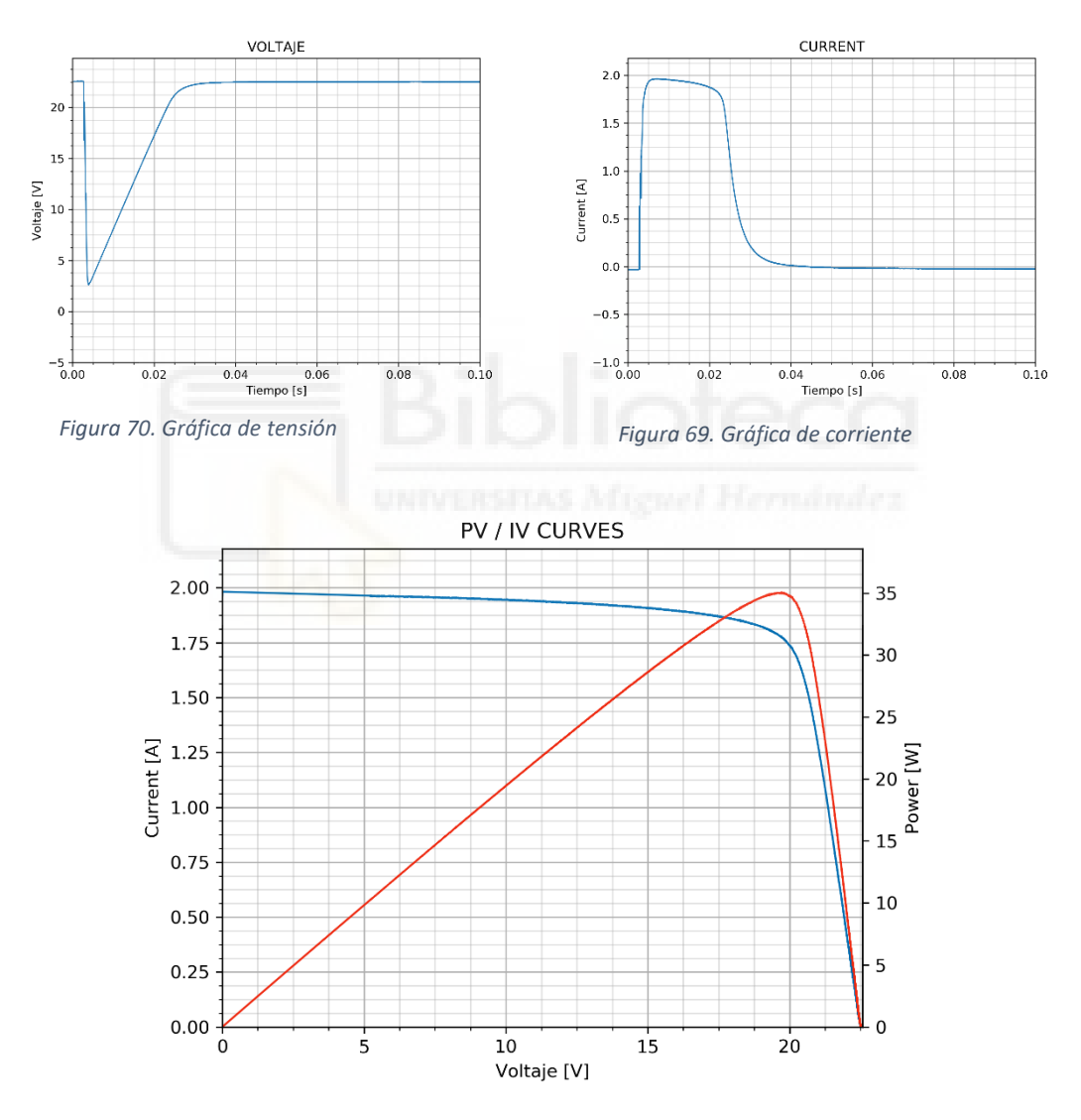

Figura 71. Gráfica con las curvas características

| FECHA | HORA | Voc<br>[V] | lsc<br>[A] | Pm<br>[W] | Vmp<br>[V] | lmp<br>[A] | FF | G<br>[W/m2] | T_1<br>[ºC] | T_2<br>[ºC] |
|-------|------|------------|------------|-----------|------------|------------|----|-------------|-------------|-------------|
|-------|------|------------|------------|-----------|------------|------------|----|-------------|-------------|-------------|

| 11/06/2021                        | 12:01:24 | 22.57 | 1.98 | 35.07 | 13.55 | 1.92 | 0.8 | 351 | 28.6 | 28.5 |
|-----------------------------------|----------|-------|------|-------|-------|------|-----|-----|------|------|
| Tabla 13. Resultados de la medida |          |       |      |       |       |      |     |     |      |      |

En tercer lugar, mostraremos una medida realizada el día 28/06/2021 a las 11:47:12 con uno de los paneles de la azotea. En las figuras 72 y 73 se muestran la tensión y la intensidad con respecto al tiempo, mientras que en la figura 74 se muestra la gráfica de las dos curvas características. En la tabla 14 se muestran todos los parámetros asociados a la medida.

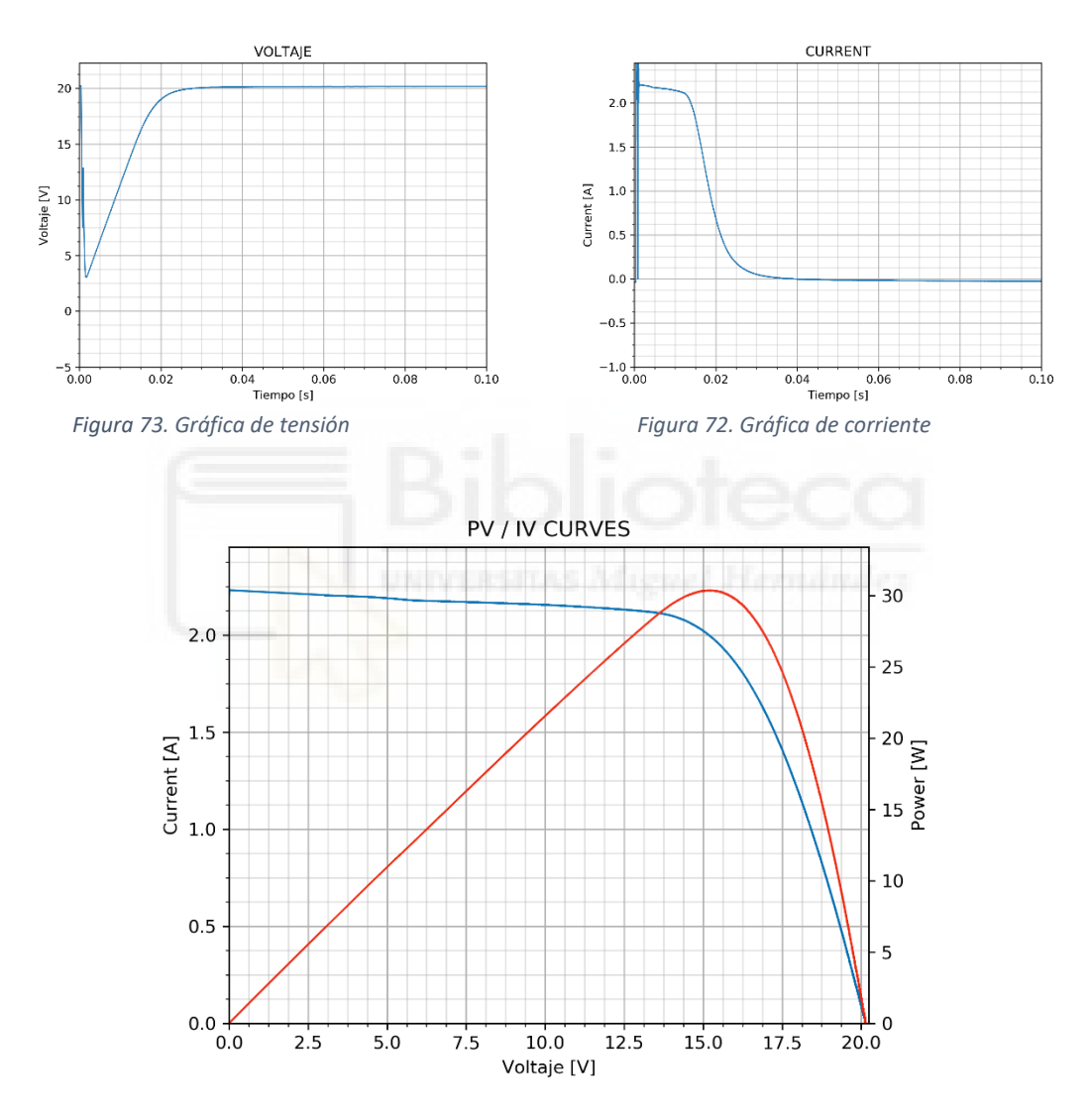

Figura 74. Gráfica con las curvas características

| FECHA      | HORA     | Voc<br>[V] | lsc<br>[A] | Pm<br>[W] | Vmp<br>[V] | lmp<br>[A] | FF  | G<br>[W/m2] | T_1<br>[ºC] | T_2<br>[ºC] |
|------------|----------|------------|------------|-----------|------------|------------|-----|-------------|-------------|-------------|
| 27/06/2021 | 11:46:00 | 20.24      | 2.23       | 30.37     | 13.67      | 2.11       | 0.7 | 371         | 29.5        | 29          |

Tabla 14. Resultados de la medida

En cuarto lugar, mostraremos una medida realizada el día 08/06/2021 a las 12:47:12 con dos paneles en serie de la azotea. En las figuras 75 y 76 se muestran la tensión y la intensidad con respecto al tiempo, mientras que en la figura 77 se muestra la gráfica de las dos curvas características. En la tabla 15 se muestran todos los parámetros asociados a la medida.

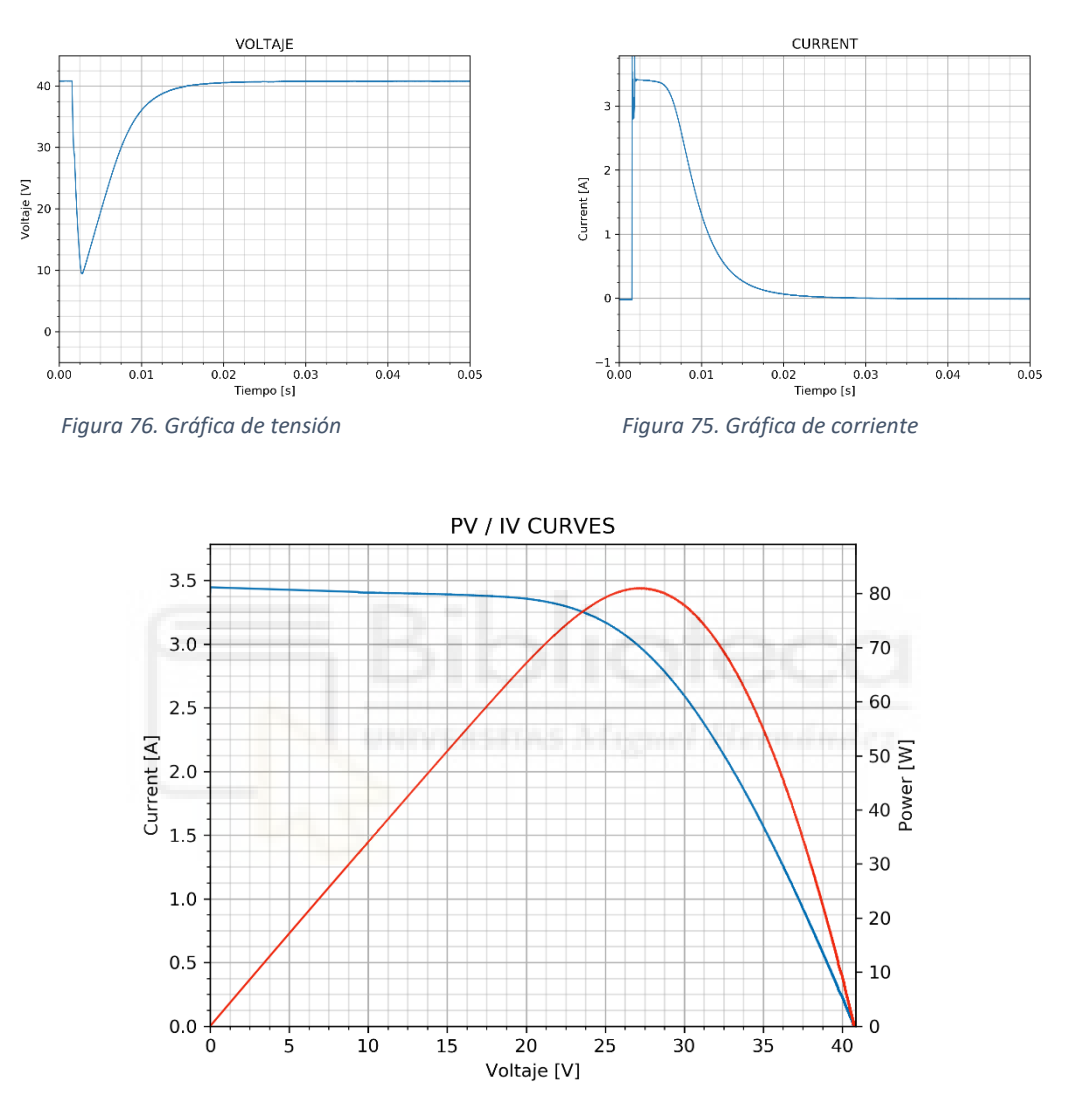

Figura 77. Gráfica con las curvas características

| FECHA      | HORA     | Voc<br>[V] | lsc<br>[A] | Pm<br>[W] | Vmp<br>[V] | lmp<br>[A] | FF  | G<br>[W/m2] | T_1<br>[ºC] | T_2<br>[ºC] |
|------------|----------|------------|------------|-----------|------------|------------|-----|-------------|-------------|-------------|
| 08/06/2021 | 12:47:12 | 40.85      | 3.44       | 81.03     | 14.8       | 3.39       | 0.6 | 350         | 28          | 28.2        |

Tabla 15. Resultados de la medida

Como se puede apreciar en las gráficas de la corriente, de las medidas realizadas con el simulador, cuando se activa el IGBT la corriente no parte desde la Isc. Además, en

las medidas realizadas con los paneles, se genera un pico de corriente al principio de la medida. Ambos sucesos podrían alterar la forma de las curvas, pero como se ha explicado en el anterior capítulo, el programa se ha preparado para que sea capaz de detectar estas perturbaciones y eliminar todos los puntos que hay desde el inicio hasta que se acaban. Después de retirar esta parte de los datos, el software realiza una regresión lineal con el 10% del nuevo inicio de los datos. Con la tensión sucede lo mismo y siempre que esta no parte desde OV, se realiza una regresión lineal de la parte que no se ha podido medir.

También cabe destacar la opción del programa que permite realizar medidas periódicas. Para demostrar su funcionamiento, se ha realizado una tanda de 15 medidas y se ha exportado en Excel el fichero .txt que se genera con los parámetros de todas las medidas. En la tabla 16 se pueden ver los resultados.

| HORA     | Voc   | lsc                 | Pm                   | Vmp   | Imp  | FF   | G     | T_1   | T_2   |
|----------|-------|---------------------|----------------------|-------|------|------|-------|-------|-------|
| 11:24:35 | 34.28 | 8.05                | 183.22               | 25.62 | 7.15 | 0.66 | 920.2 | 20.84 | 21.42 |
| 11:25:32 | 34.35 | 8.07                | 183.66               | 25.55 | 7.19 | 0.66 | 921.8 | 21.00 | 21.60 |
| 11:26:30 | 34.35 | 8.09                | 184.45               | 25.62 | 7.20 | 0.66 | 924.1 | 20.81 | 21.41 |
| 11:27:27 | 34.35 | 8.10                | 185.38               | 25.98 | 7.13 | 0.67 | 928.1 | 20.59 | 21.00 |
| 11:28:25 | 34.42 | 8.12                | 185.81               | 25.62 | 7.25 | 0.67 | 932.3 | 19.60 | 19.98 |
| 11:29:22 | 34.56 | 8.13                | 187.13               | 25.77 | 7.26 | 0.67 | 932.8 | 20.00 | 20.61 |
| 11:30:19 | 34.56 | 8.15                | 187.41               | 25.77 | 7.27 | 0.67 | 934.1 | 19.98 | 20.40 |
| 11:31:17 | 34.49 | 8.20                | 188.21               | 25.84 | 7.28 | 0.67 | 938.1 | 20.40 | 20.84 |
| 11:32:15 | 34.49 | 8 <mark>.2</mark> 0 | 188.81               | 26.06 | 7.25 | 0.67 | 943.3 | 20.63 | 21.20 |
| 11:33:12 | 34.56 | 8 <mark>.</mark> 23 | <mark>188.9</mark> 0 | 25.84 | 7.31 | 0.66 | 947.3 | 20.30 | 20.61 |
| 11:34:10 | 34.49 | 8.20                | 188.67               | 25.70 | 7.34 | 0.67 | 952.4 | 20.62 | 21.16 |
| 11:35:07 | 34.49 | 8.25                | 189.33               | 25.77 | 7.35 | 0.66 | 955.4 | 20.20 | 20.79 |
| 11:36:04 | 34.49 | 8.29                | 189.78               | 25.62 | 7.41 | 0.66 | 955.5 | 19.99 | 20.43 |
| 11:37:02 | 34.56 | 8.32                | 190.31               | 25.70 | 7.41 | 0.66 | 957.2 | 19.99 | 20.40 |
| 11:37:59 | 34.49 | 8.35                | 191.20               | 25.98 | 7.36 | 0.66 | 962.1 | 20.22 | 20.80 |

Tabla 16. Resultados de la medida

## 5.2. Impacto del selector de resistencias

Como hemos comentado en el desarrollo de este trabajo, se ha incluido un selector de resistencias para aumentar la precisión con la que mide el transconductor de tensión. Para demostrar la efectividad de este, se ha dispuesto a medir uno de los paneles solares BP380 con distintas resistencias en el devanado primario del transconductor. Para apreciar mejor las diferencias entre los distintos casos, se han realizado medidas con 100 puntos equiespaciados. Recordemos que la tensión en circuito abierto de este panel es de 22.1[V], por lo que deberíamos de colocar una resistencia cercana a  $2.2k\Omega$  para tener la máxima precisión posible.

En primer lugar, se ha realizado una medida con una resistencia de  $2k\Omega$ . En la figura 78 se muestra la curva IV.

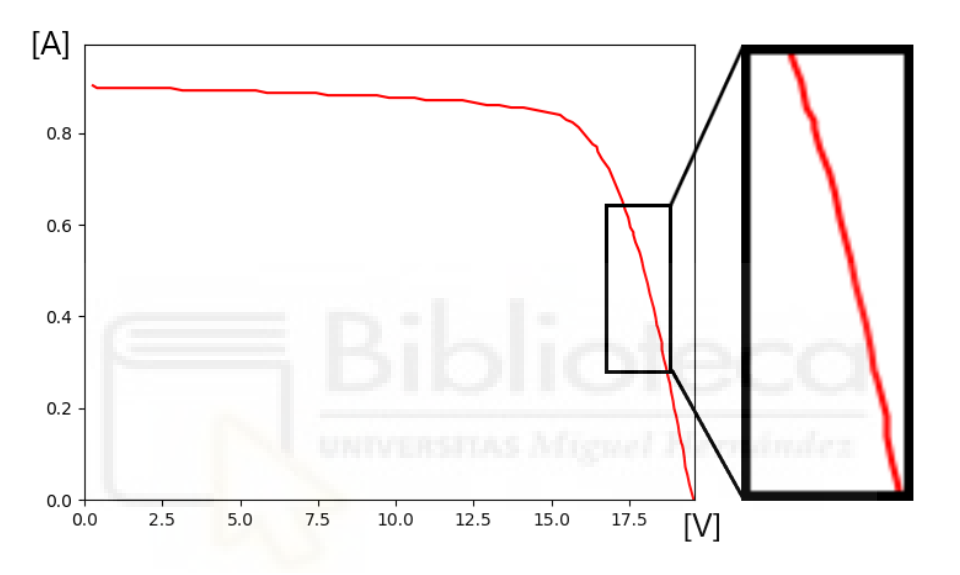

Figura 78. Curva resultante con la resistencia de  $2k\Omega$ 

En segundo lugar, se ha realizado una medida con una resistencia de  $4.7k\Omega$ . En la figura 79 se muestra la curva IV.

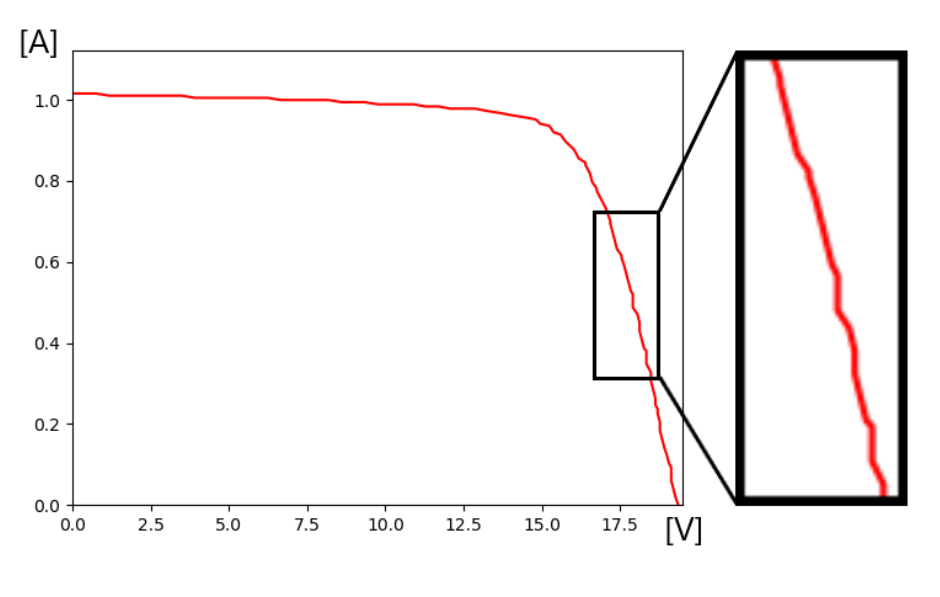

Figura 79. Curva resultante con la resistencia de 4.7k $\Omega$ 

Y en tercer lugar, se ha realizado una medida con una resistencia de  $10k\Omega$ . En la figura 80 se muestra la curva IV.

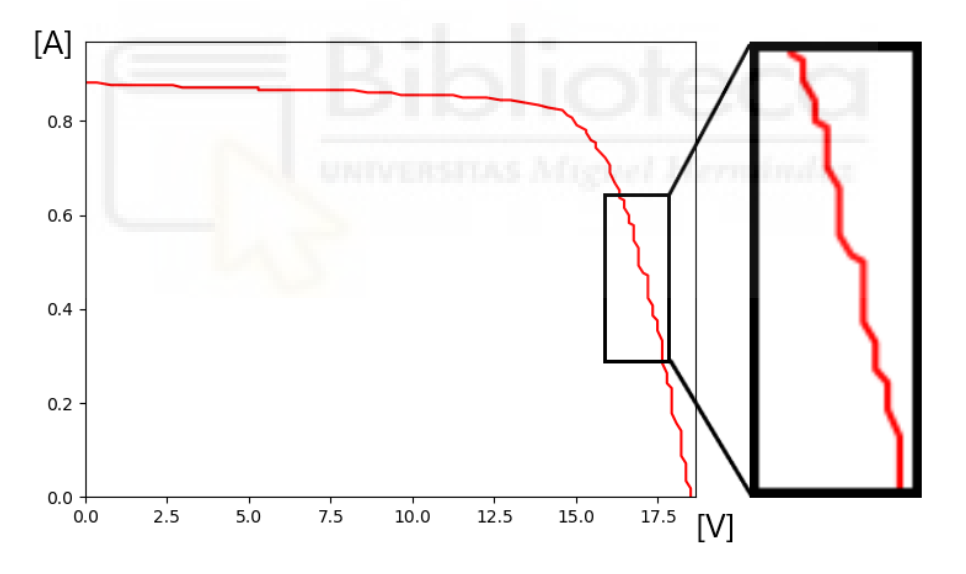

Figura 80. Curva resultante con la resistencia de  $10k\Omega$ 

Como se puede apreciar en las tres gráficas, la que mayor precisión otorga es la más cercana a la tensión de circuito abierto del panel, que en este caso es la de  $2k\Omega$ . Y la que peor precisión tiene es la de la resistencia más lejana, que es la de  $10k\Omega$ . En definitiva, el selector de resistencias en el circuito de medida es clave para obtener una mayor precisión en la medida de la tensión.

## 5.3. Posibles aplicaciones para este dispositivo

A priori puede resultar que la energía producida por una instalación fotovoltaica es directamente proporcional a la radiación incidente en el plano del panel solar. Sin embargo, al igual que en otros procesos de generación eléctrica, las pérdidas son un factor a tener en cuenta como hemos comentado al principio de este documento. Es por ello, que el dispositivo de medida que se ha desarrollado en este trabajo puede ser de gran utilidad a la hora de evaluar el rendimiento de instalaciones.

En el Departamento de Ingeniería Mecánica y Energía de la Universidad Miguel Hernández se llevó a cabo el diseño de un sistema de refrigeración de paneles solares por enfriamiento evaporativo. Este sistema estaba basado en una chimenea solar dispuesta en la los parte posterior de módulos fotovoltaicos por donde se rociaba agua de manera descendente (Figura 81). El propósito de este proyecto era reducir las pérdidas por temperatura para aumentar la tensión de circuito abierto. Para verificar el funcionamiento de este sistema, los días 16 y 17 de marzo de 2021 se acudió al edificio Torrepinet del

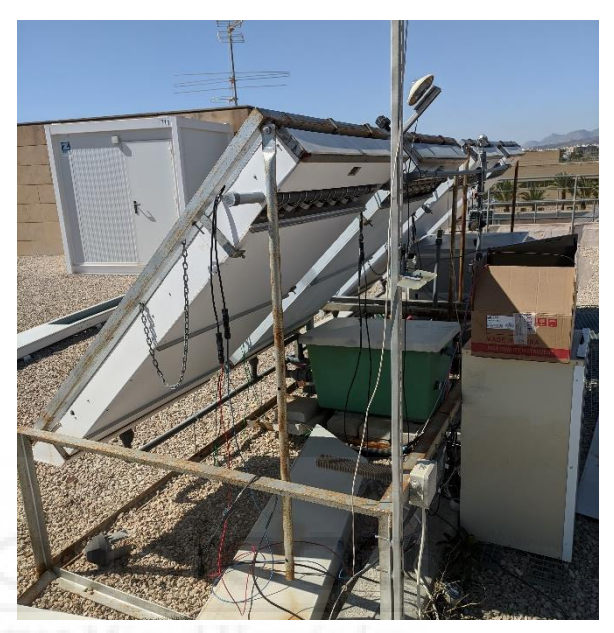

Figura 81. Fotografía de las chimeneas de refrigeración

campus de Elche para <mark>realizar va</mark>rias tandas de medidas con y sin refrigeración en un mismo panel solar.

Cabe destacar que, debido a las fechas en las que se realizaron las medidas, el dispositivo de medida que se utilizó fue un primer prototipo del medidor (Figura 82). Este prototipo no tenía ajustada la precisión del Analog Discovery, por lo que los resultados no son los que se obtendrían con el dispositivo final.

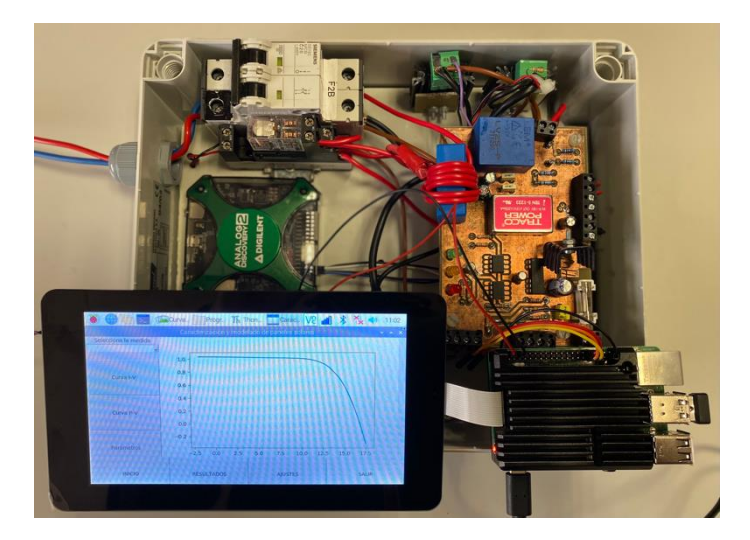

Figura 82. Fotografía del prototipo con el que se realizaron las medidas

Durante el día 16 se realizaron medidas con la chimenea encendida desde las 11:21 hasta las 12:20, y con la chimenea apagada desde las 12:30 hasta las 13:42. Mientras que el día 17 se realizaron medidas con el sistema de refrigeración apagado desde las 11:10 hasta las 12:07, y encendido desde las 12:08 hasta las 13:55. Ambos días las condiciones climáticas eran parecidas.

Para tener una vista general del resultado de las medidas, en la figura 83 se muestra una gráfica en la que se ha representado las potencias de todas las medidas en función de la irradiancia tanto para el panel refrigerado como el sin refrigerar. Y como se puede apreciar en ella, el sistema aumenta la potencia del panel entorno al 10% cuando está conectado.

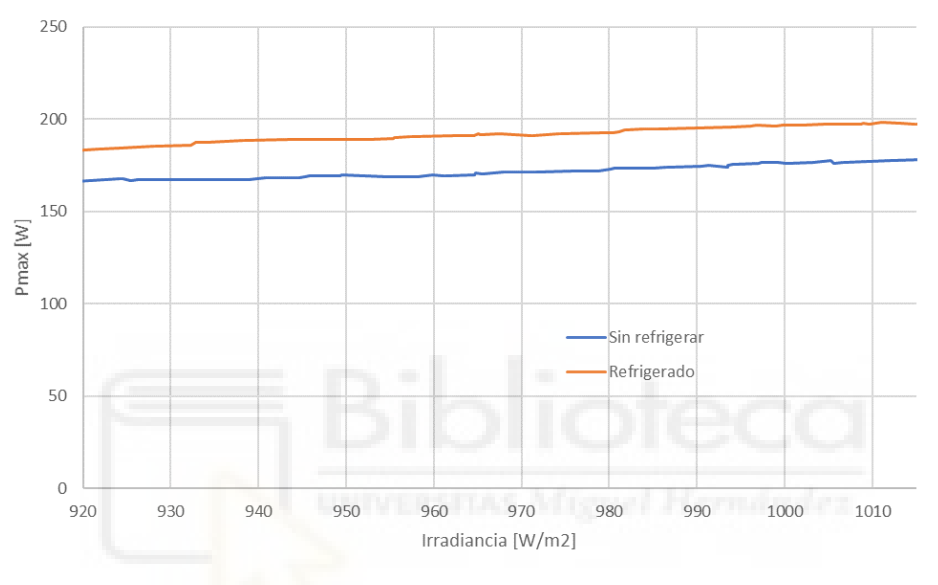

Figura 83. Gráfica de la potencia en función de la irradiancia en cada caso

Se han tomado dos medidas de cada caso con irradiancias y temperaturas ambiente similares para comparar sus curvas características. En las figuras 84 y 85 se muestran las temperaturas del panel en cada caso, mientras que en la figura 86 se muestra la comparativa de la curva P-V, y en la figura 87 la I-V.

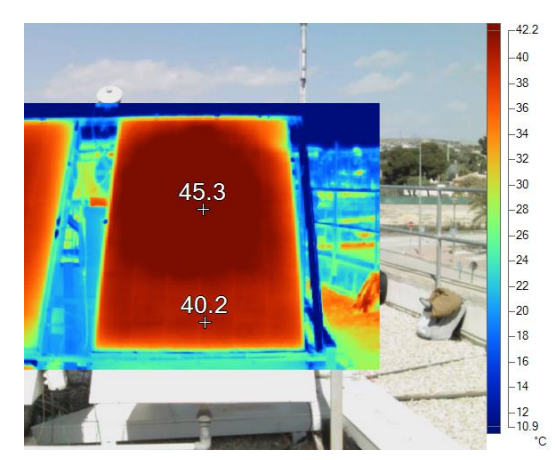

Figura 85. Captura térmica del panel sin refrigerar

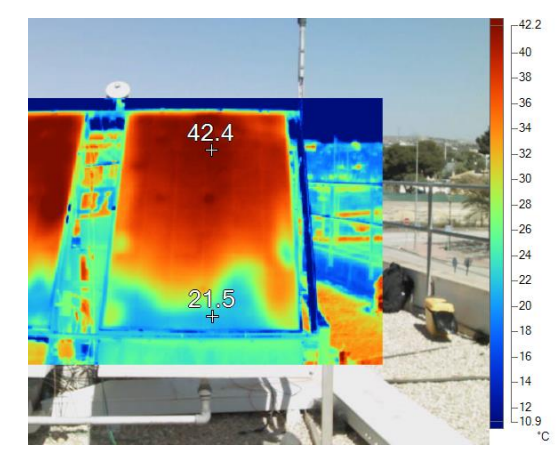

Figura 84. Captura térmica del panel refrigerado

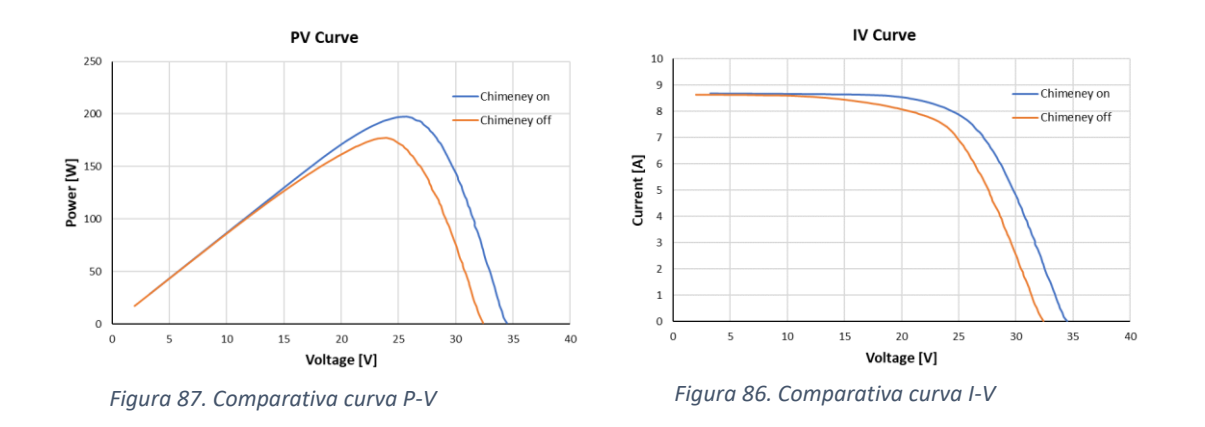

Tras analizar ambas curvas observamos como aumenta la tensión en circuito abierto cuando la temperatura de las células del panel es menor, a pesar de que las condiciones climatológicas de ambas medidas son muy similares.

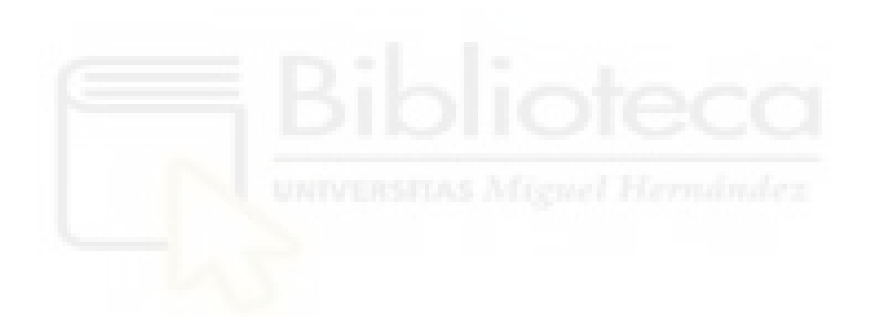

# CAPÍTULO 6. Conclusiones y líneas abiertas

Tras realizar el diseño y la implementación del dispositivo electrónico portátil para la caracterización de paneles solares, se ha podido comprobar la inmediatez y precisión que se puede llegar a obtener con el método de la carga capacitiva. Además, gracias a las tandas de medidas que se han realizado, se ha podido constatar la importancia de la rapidez con la que se efectúa la medida, pues la variación de la irradiancia y la temperatura influyen en el resultado de esta.

Otro punto por destacar es la incorporación de la pantalla táctil con la interfaz gráfica, ya que nos ha permitido tratar los datos de manera instantánea. Además permite al usuario controlar el dispositivo sin necesidad de conocimientos previos de Python o del funcionamiento de este.

Además, gracias al desarrollo de este dispositivo, se ha podido elaborar un artículo para la conferencia internacional HEFAT (Heat Transfer, Fluid Mechanics and Thermodynamics). En él se ha verificado el desempeño del sistema de refrigeración de paneles solares por enfriamiento evaporativo diseñado por el Departamento de Ingeniería Mecánica y Energía de la Universidad Miguel Hernández. Este documento se ha dejado adjunto en el ANEXO IV.

En cuanto a posibles líneas futuras de este proyecto, podemos plantear dos distintas. Por un lado, la mejora de la parte de software del dispositivo, como por ejemplo:

- Incluir una nueva función para representar múltiples medidas en función de un parámetro (Hora, irradiancia, potencia máxima, ...) en la sección de resultados de la interfaz gráfica.
- Incluir un servidor con una base de datos para guardar todas las medidas, de manera que no sea necesario encender el dispositivo o exportarlas a una memoria USB.
- Seguir testeando la interfaz gráfica en busca de situaciones que puedan dar errores que no se hayan contemplado.
- Incluir una base de datos con las características técnicas de distintos modelos de paneles solares para poder contrastarlos con las medidas que se realicen en esos paneles. Está función la llevan incluida la mayoría de trazadores de curvas del mercado.

Por otro lado, podrían realizarse mejoras en el apartado de hardware del dispositivo. Algunos ejemplos serían:

- Aumentar la tensión máxima que se puede medir con el dispositivo para que se acerque a los dispositivos comerciales.
- Incluir más resistencias en el selector para aumentar la precisión en un mayor rango de tensiones.

# Bibliogafía

- [1] F. Spertino, J. Ahmad, A. Ciocia, P. D. Leo y A. F. Murtaza, «Capacitor charging method for I–V curve tracer and MPPT,» *Elsevier*, pp. 1-14, 2015.
- [2] J. P. Alcocer, «SISTEMA AUTOMÁTICO DE MEDIDA DE CURVAS I-V PARA APLICACIONES FOTOVOLTAICAS,» Universidad Miguel Hernández, Elche, 2016.
- [3] «Analog Discovery 2 Reference Manual,» Digilent, [En línea]. Available: https://reference.digilentinc.com/test-and-measurement/analog-discovery-2/reference-manual. [Último acceso: 2021].
- [4] C. J. Kaiser, The capacitor handbook, Springer, 1990.
- [5] M. H. Rashid, Electrónica de potencia, circuitos, dispositivos y aplicaciones, Prentice Hall Hispanoamericana, S.A., 1993.
- [6] «ADS1015 / ADS1115,» Adafruit, [En línea]. Available: https://learn.adafruit.com/raspberry-pi-analog-to-digital-converters/ads1015slash-ads1115. [Último acceso: 2021].
- [7] J. M. Blanes, P. Casado, V. Galiano, J. Ruiz, A. Garrigós, D. Marroquí, J. Toledo, C. Torres y M. Lucas, «PHOTOVOLTAIC EVAPORATIVE CHIMNEY I-V MEASUREMENT SYSTEM,» *HEFAT*, pp. 1-6, 2021.
- [8] «Interfaces gráficas de usuario con Tk,» [En línea]. Available: https://docs.python.org/es/3/library/tk.html. [Último acceso: 2021].
- [9] «Documentation GPIO raspberry pi,» [En línea]. Available: https://www.raspberrypi.org/documentation/usage/gpio/. [Último acceso: 2021].
- [10] «Trazador de curva I-V,» mediaprec, [En línea]. Available: https://mediprec.es/trazador-de-curva-i-v-39.html. [Último acceso: 15 06 2021].
- [11] «Solar Cells,» [En línea]. Available: http://www.chemistryexplained.com/Ru-Sp/Solar-Cells.html. [Último acceso: 2021].
- [12] J. Toledo, J. M. Blanes, V. Galiano y A. Laudani, «Photovoltaic Modelling,» [En línea]. Available: https://pvmodel.umh.es/pvmodel/viewmodel/1916. [Último acceso: 2021].
- [13] «HTI 0254 Trazador de curvas I-V hasta 1500V / 15A,» amazon, [En línea].
   Available: https://www.amazon.es/HTI-Trazador-curvas-hasta-1500V/dp/B07N8961X9. [Último acceso: 15 06 2021].

# Anexos

# I. Presupuesto

En este anexo se ha dejado adjunto el presupuesto del proyecto. Todos los componentes han sido comprados en la tienda online Digi-Key. Se han incluido los componentes necesarios para fabricar un solo dispositivo. Los precios de la tabla están actualizados al día 20 de junio de 2021 y tienen el IVA incluido.

| Componente               | Referencia                | Cantidad | Precio<br>unitario | Precio total |
|--------------------------|---------------------------|----------|--------------------|--------------|
| Raspberry pi 4 8GB       | RASPBERRY PI 4 MODEL B 8G | 1        | 62.82€             | 62.82€       |
| Carcasa de refrigeración | 4341                      | 1        | 20.90€             | 20.90€       |
| Pantalla 7'' Rpi         | 8997466                   | 1        | 50.26€             | 50.26€       |
| Analog Discovery 2       | 410-321                   | 1        | 334.20€            | 334.20€      |
| Transductor de corriente | LV 25-P                   | 1        | 22.81€             | 22.81€       |
| Transductor de tensión   | LA 100-P                  | 1        | 51.31€             | 51.31€       |
| Optoacoplador            | HCPL-2231-500E            | 4        | 5.77€              | 23.08€       |
| Convertidor DC DC 12V    | DCP021212U                | 1        | 8.04€              | 8.04 €       |
| Convertidor AC/DC 5V 12V | TMP 30252C                | 1        | 65.67€             | 65.67€       |
| Convertidor DC/DC +/-15V | TEN 5-1223                | 1        | 21.70€             | 21.70€       |
| Relé 20A 12V             | G7L-2A-X-L DC12           | 2        | 72.94 €            | 145.88€      |
| Transistor BJT NPN 350V  | BST39TA                   | 2        | 0.33€              | 0.66€        |
| Transistor MOSFET N 240V | BSS87H6327FTSA1           | 4        | 0.38€              | 1.51€        |
| Transistor IGBT 1200V    | IHW20N120R5XKSA1          | 1        | 2.78€              | 2.78€        |
| Portafusibles            | 4527                      | 1        | 0.57€              | 0.57€        |
| Cubierta portafusibles   | 4527C                     | 1        | 0.27€              | 0.27€        |
| Fusible                  | 5SF 1-R                   | 1        | 0.20€              | 0.20€        |
| Condensador 2200uF       | LNX2G222MSEG              | 1        | 43.56€             | 43.56€       |
| Condensador 22uF         | EEE-FK1E220R              | 2        | 0.35€              | 0.70€        |
| Condensador 33uF         | EEE-FN1J330P              | 1        | 6.10€              | 6.10€        |
| Condensador 100uF        | EEE-TK1J101AQ             | 1        | 1.59€              | 1.59€        |
| Condensador 1uF          | EEE-HD1H1R0R              | 1        | 0.30€              | 0.30€        |
| Condensador 47nF         | CL21B473KCFNNNE           | 1        | 0.08€              | 0.08€        |
| Condensador 100nF        | CL21B104KCFNNNE           | 6        | 0.08€              | 0.48€        |
| Resistencia 2k 1W        | RMCF2512JT2K00            | 1        | 0.25€              | 0.25€        |
| Resistencia 10k 1W       | RMCF2512JT10K0            | 1        | 0.25€              | 0.25€        |
| Resistencia 4.7k 1W      | RMCF2512JT4K70            | 4        | 0.25€              | 1.00€        |
| Led blanco SMD           | EAST2012WA1               | 4        | 0.21€              | 0.85€        |
| Led rojo SMD             | SML-D12U1WT86             | 2        | 0.10€              | 0.19€        |
| Led verde SMD            | SML-D12M1WT86             | 4        | 0.10€              | 0.38€        |
| Cabecera 40 pines        | 5103308-8                 | 1        | 2.27€              | 2.27€        |
| Conector Rpi             | 1988                      | 1        | 2.47€              | 2.47€        |
| Cable HDMI 2.0           | BC-HH003F                 | 1        | 5.85€              | 5.85€        |
| Cable USB 3.0            | A-USB30AM-30AM-050        | 2        | 4.63€              | 9.26€        |
| Cable RJ45               | AMJG0808-0050-BKB-26      | 1        | 2.06€              | 2.06€        |

|                       |             |   | TOTAL  | 986.80€ |
|-----------------------|-------------|---|--------|---------|
| Conector IEC320-C14   | 1-1609112-3 | 1 | 9.62€  | 9.62€   |
| Conector HDMI         | AC-HDMI-RRB | 1 | 10.26€ | 10.26€  |
| Conector USB 3.0      | AC-USB3-AAB | 2 | 12.25€ | 24.50€  |
| Conector RJ45         | EHRJ45P5ES  | 1 | 10.20€ | 10.20€  |
| Caja aluminio 250x250 | 1550WNBK    | 1 | 41.92€ | 41.92€  |
|                       |             |   |        |         |

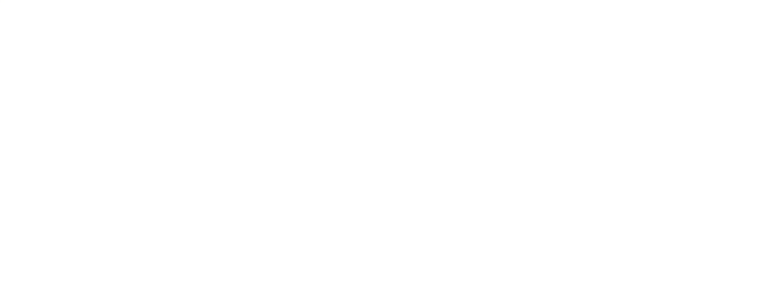

# II. Diseño PCB

El diseño se ha realizado con el programa EAGLE de Autodesk. A continuación, mostraremos algunas de las vistas de la placa del proyecto. En primer lugar, el gerber de la capa de cobre de la cara superior:

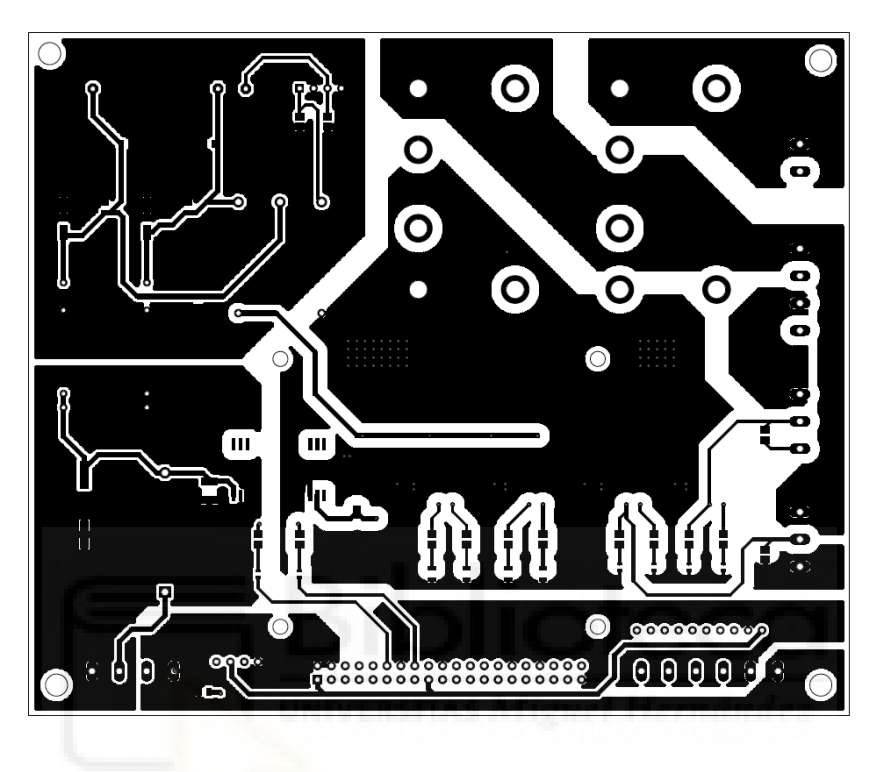

En segundo lugar, el gerber de la capa de cobre de la cara inferior de la PCB:

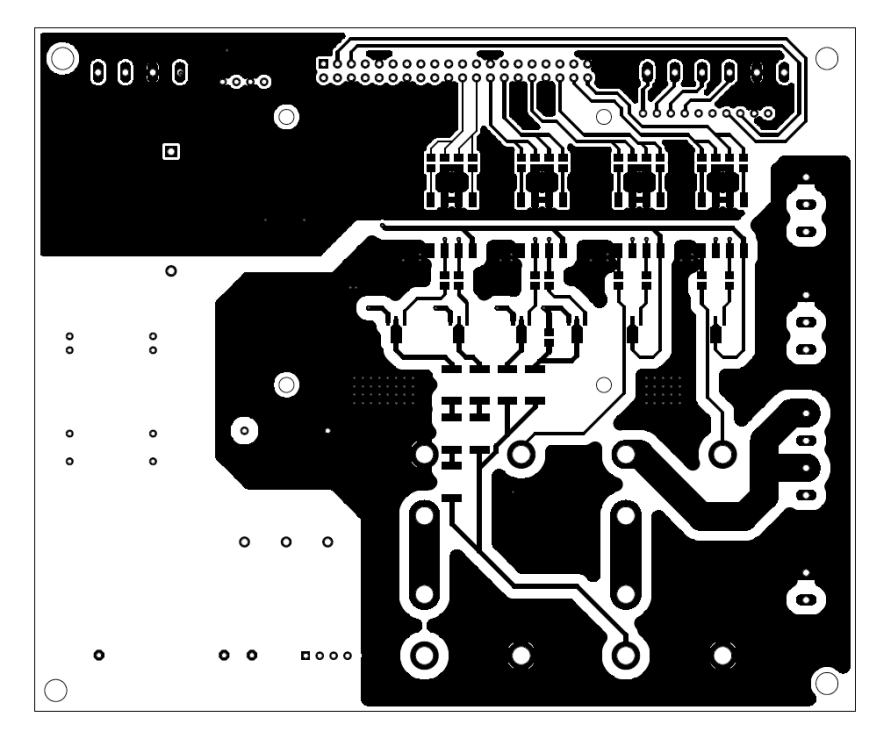

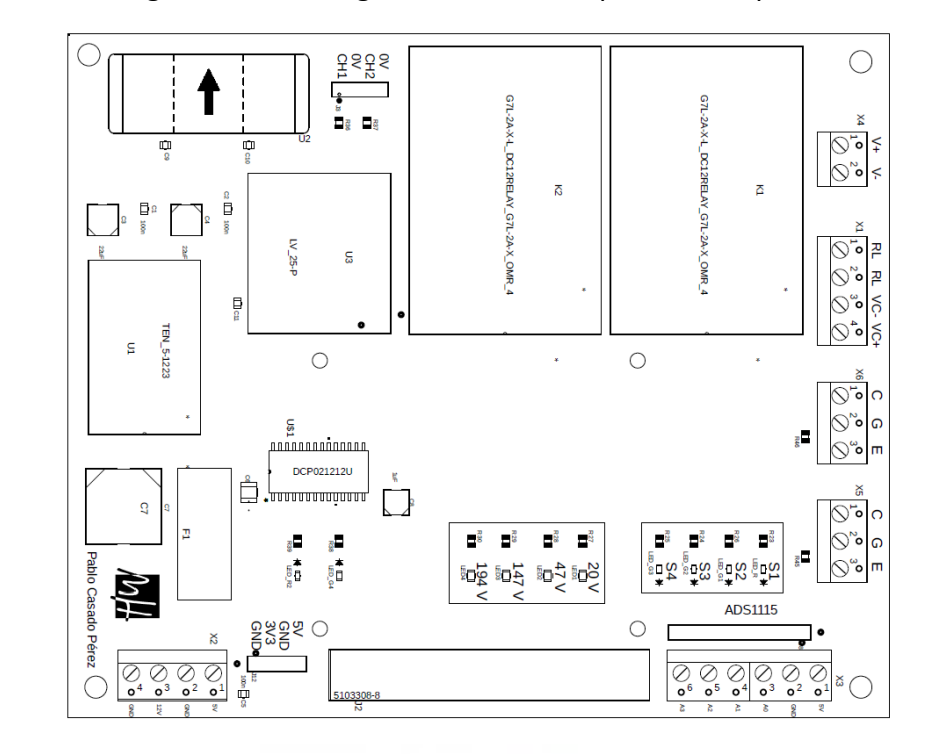

Seguidamente, el gerber de la serigrafía de la cara superior de la placa:

Y finalmente, el gerber de la serigrafía de la cara inferior de la placa:

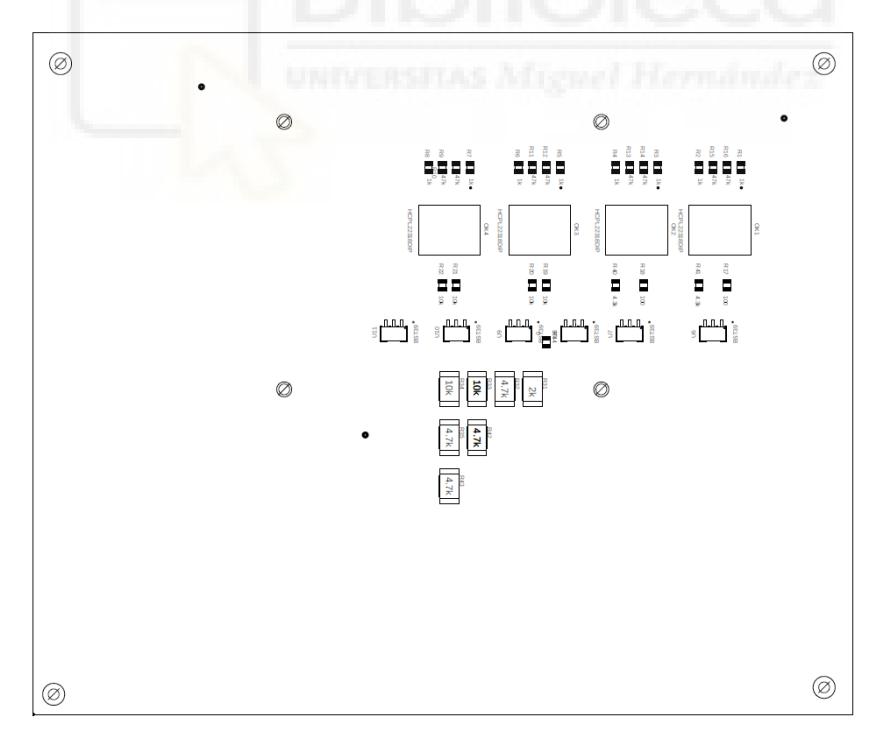

En la siguiente hoja se ha dejado adjunto el esquemático del proyecto de EAGLE.

## ANEXOS

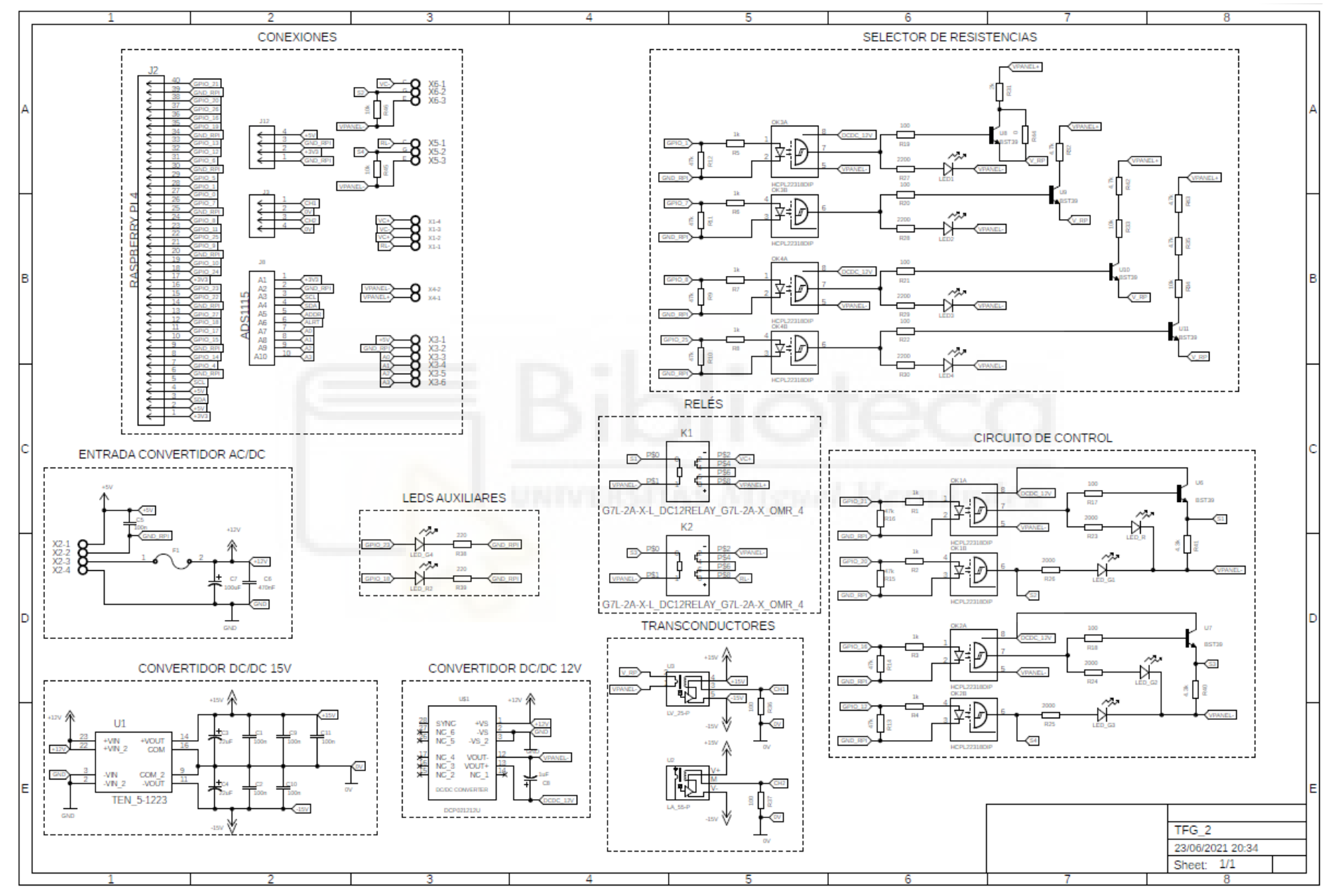

# III. Planos para el mecanizado de la caja

En primer lugar, se muestra el plano del lateral superior de la caja, en el que se posicionarán los conectores de potencia del dispositivo.

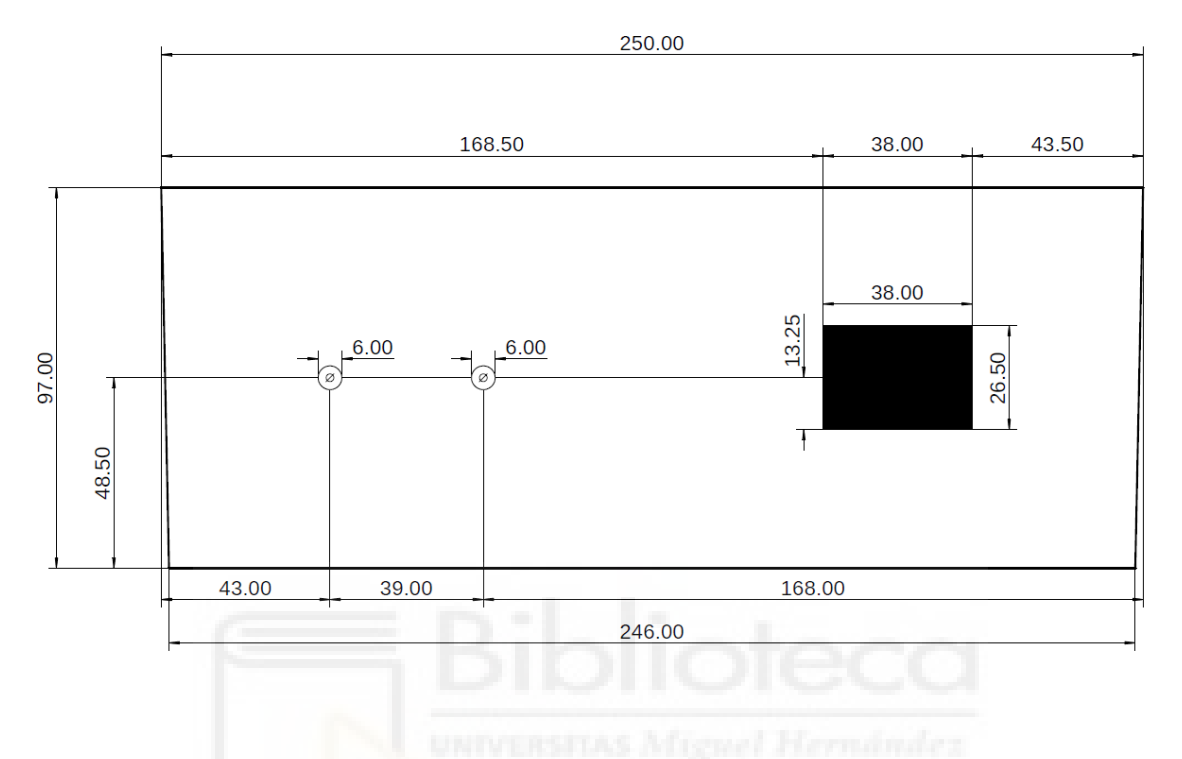

En segundo lugar, el plano del lateral inferior de la caja, en el que se posicionaran los conectores de Ethernet, HDMI y USB 3.0 del dispositivo.

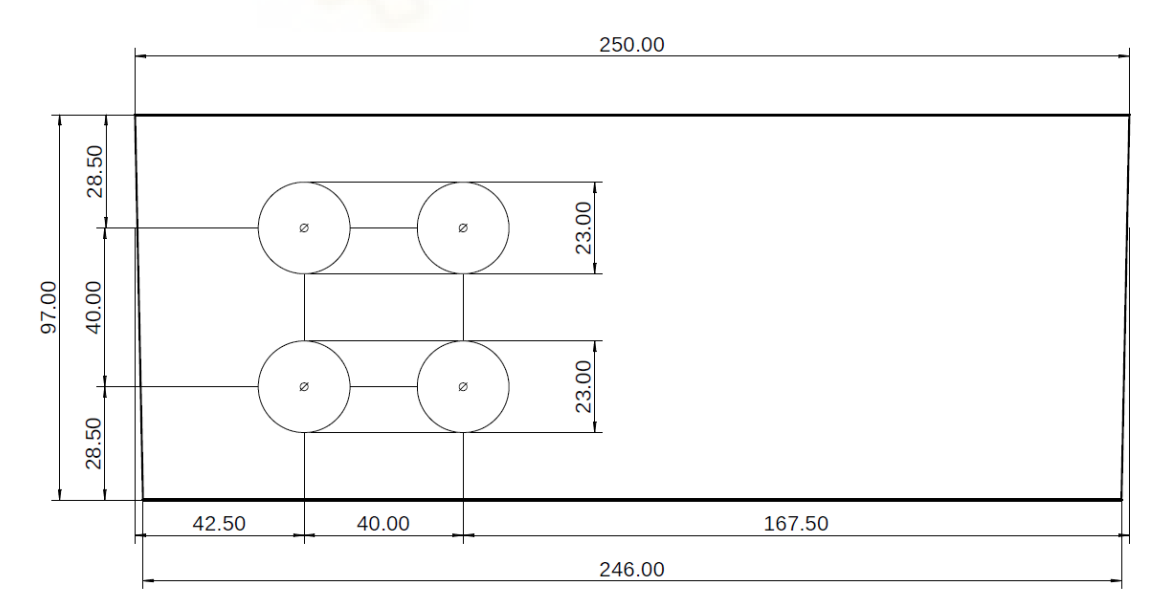

Y por último, el plano de la tapa de la caja, en el que únicamente está el recorte cuadrado para la pantalla de 7 pulgadas.

| -     | 250.00       | -      |   |
|-------|--------------|--------|---|
| 41.50 | 167.00 41.50 | _      |   |
|       |              | 00     |   |
|       |              | 36     | F |
|       |              | 101.00 |   |
|       |              | 113.00 |   |

## IV. Artículo HEFAT 2021

## PHOTOVOLTAIC EVAPORATIVE CHIMNEY I-V MEASUREMENT SYSTEM

Casado P.<sup>1</sup>, Blanes J.M.<sup>\*1</sup>, Galiano V.<sup>2</sup>, Ruiz J.<sup>3</sup>, Garrigós A.<sup>1</sup>, Marroquí D.<sup>1</sup>, Toledo J.<sup>4</sup>, Torres C.<sup>1</sup> and Lucas M.<sup>3</sup> \*Author for correspondence <sup>1</sup> Industrial Electronics Group <sup>2</sup> Department of Physics and Computer Architecture <sup>3</sup> Department of Mechanical Engineering and Energy <sup>4</sup> Center of Operation Research University Miguel Hernández of Elche Elche, 03202, Spain E-mail: jmblanes@unh.es

INTRODUCTION

#### ABSTRACT

This paper deals with the design and implementation of an I-V curve measurement system to be used in the analysis of a photovoltaic evaporative chimney system. A photovoltaic evaporative chimney is a novel system that aims to increase the efficiency of solar photovoltaic modules by evaporative cooling. Till the date, the experimental tests presented to assess the advantages of this system have been always performed on a system where the photovoltaic modules are directly connected to a grid-tied inverter and where only the working point fixed by the inverter is measured. The aim of this work is to implement an electronic system to measure the full I-V curve of the photovoltaic panels in real time. The I-V curve tracer presented is based on the use of a capacitive load controlled by a single board computer. The final design includes protections, capacitor charging/discharging power electronics, remote commands inputs and current, voltage, irradiance and temperature sensors. Finally, some photovoltaic chimney curve measurements are presented.

## NOMENCLATURE

| DC      | [-]       | Direct Current                              |
|---------|-----------|---------------------------------------------|
| G       | $[W/m^2]$ | Irradiance                                  |
| I2C     | [-]       | Inter Integrated Circuit                    |
| IGBT    | [-]       | Insulated Gate Bipolar Transistor           |
| IMPP    | [A]       | Maximum Power Point Current                 |
| IPH     | [A]       | Single diode model photocurrent             |
| Is      | [A]       | Single diode model diode saturation current |
| Isc     | [A]       | Short Circuit Current                       |
| I-V     | [-]       | Current-Voltage                             |
| MPP     | í-i       | Maximum Power Point                         |
| MPPT    | [-]       | Maximum Power Point Tracker                 |
| n       | [A]       | Single diode model diode ideality factor    |
| $N_{z}$ | [-]       | Number of solar cells in series             |
| PMPP    | [W]       | Maximum Power Point Power                   |
| PV      | [-]       | Photovoltaic                                |
| P-V     | [-]       | Power-Voltage                               |
| Rs      | [Ω]       | Single diode model diode series resistance  |
| Rs      | [Ω]       | Single diode model diode series resistance  |
| Rsh     | [Ω]       | Single diode model diode shunt resistance   |
| Τ       | [K]       | Temperature                                 |
| VMPP    | [V]       | Maximum Power Point Voltage                 |
| Voc     | [V]       | Open Circuit Voltage                        |

## A photovoltaic evaporative chimney is a novel system that increase the efficiency of solar photovoltaic modules by evaporative cooling. It is based on a solar chimney attached to the rear side of the PV modules that enhances its performance by cooling down the panel due to the buoyancy-driven flow induced in the chimney [1,2]. Moreover, in the so-called evaporative area, water is sprayed parallel to the downward airflow by a series of nozzles. As the water descends, a small part of it evaporates, cooling the remaining water. This zone works as a small-scale cooling tower. The air that has been in contact with water may have reduced its temperature (it will depend on ambient conditions), enhancing the cooling effect in the panel. As the water used for cooling the modules will be available to be used for the condensation of a refrigeration cycle, the system also increases the efficiency of the heat pump (water-cooled system). Hence, the benefits of the photovoltaic evaporative chimney are two-fold. Figure 1, reproduced from [2], shows the schematic arrangement of the PV evaporative solar chimney system integrated in an air conditioning scheme.

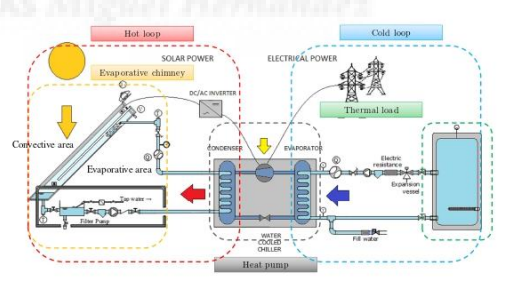

Figure 1 Schematic of the PV evaporative chimney system

The results presented in [1] show that the use of the photovoltaic chimney increases the solar module efficiency about 4.9% on average. Nevertheless, in the same work, it was verified that, with the use of the evaporative chimney, the PV module temperature is no longer constant, and a temperature

stratification appears. The cooling effect of the chimney is very evident in the lower part of the module (more than 10°C), less evident in the middle (3.5°C) and almost ineffective in the upper part of the panel.

Nowadays, most PV modules use bypass diodes to prevent output current reduction and hot-spots due to shading effects [3]. In a PV module, all the cells connected in series carry the same current. When there is a mismatch in the cells working conditions, and some cells that produce more current than others, the current flow will find the bypass diodes path reducing the output voltage. Usually there is not one bypass diode per cell, instead the cells are grouped in strings and one bypass diode is used in each string. The activation of bypass diodes has one undesired effect, it creates local maximum power points (MPP), and the maximum power tracking (MPPT) circuit precision can be compromised.

Figure 2 shows the configuration of the solar modules used in the *experimental* setup presented in [1] and [2], model Sunrise SR-P660255. These solar modules have 60 cells in series divided in three strings of 20 cells, each string has two bypass diodes in parallel.

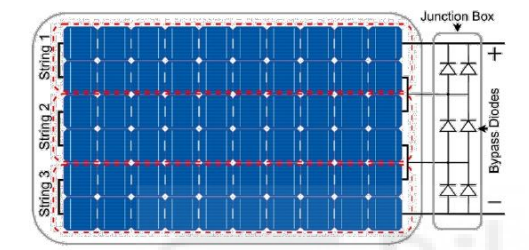

Figure 2 SR-P660255 Bypass Diode Configuration

In case that one of the strings is not able to generate the same current that the other ones, its respective bypass diode will be activated and the resulting I-V and P-V curves will have the shape of the curves shown in Figure 3. The situation could be even worse if there is a mismatch between the three strings, in this case three zones will appear (two diodes activated, one diode activated, and no diode activated, with three different local MPP).

In the literature, these electrical mismatch conditions are usually related with shading, but, if non uniform artificial cooling is used, cell temperature mismatches could also trigger this effect. Under same irradiance conditions, cells at lower temperature can produce more power because their open circuit voltage is higher and so the *MPP* voltage, but, on the other hand, their short circuit current is slightly decreased, so there are some cells that produce more current than others appearing a potential option to activate the bypass diodes.

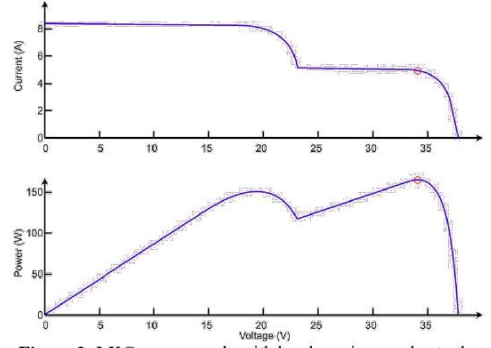

Figure 3 *I-V* Curve example with local maximums due to the bypass diodes activation

Till the date, the experimental tests presented to assess the efficiency of the evaporative chimney have been always performed on a system where the photovoltaic panels are directly connected to a grid-tied inverter. It is supposed that the inverter maximum power tracking (*MPPT*) system ensures the extraction of the maximum power available although if local maximums are presented it could not be the case.

The aim of this work is to design and implement an electronic system to measure the full I-V of the PV modules in real time, in order to ensure that the evaporative cooling system is not producing enough cell temperature mismatching conditions to activate the string bypass diodes and that the power extracted by the inverter is the maximum.

The rest of the paper is organized as follows. The proposed *I-V* measurement system design is detailed in Section II. Next, experimental results are presented in Section III and Section IV concludes this work.

### **I-V MEASUREMENT SYSTEM DESIGN**

To measure PV modules, *I*-*V* curves different methods can be used but the principle of operation of all of them is the same, they are based on a controlled sweep of the current provided by the panel, from the short circuit point to the open circuit point. The methods described in the literature to perform the curve sweep are:

#### 1. Variable Resistance.

The simplest way to measure the *I-V* curve is by using a variable resistor connected directly to the panel. The value of the resistor is increased in small steps from zero to open circuit, measuring the current and voltage provided by the panel in each step. These variations can be carried out manually [4], making the process very slow or automated [5,6] (for example connecting different resistors in parallel and using switches controlled by a computer and automating the measurements). This method is only valid for low power installations because

during the measurement all the generated power by the PV modules are dissipated in the resistors.

#### 2. Electronic Load

The electronic load method is based on using a transistor as a variable load connected to the panel [7-10]. To sweep the curve, the transistor works in the three possible modes of operation (on, linear zone and off), controlled by the voltage applied to the gate. The great advantage of this method, with respect to the variable resistance, is its simpler control and the fast and accurate variation of the transistor equivalent resistance. This method can only be used for medium / low power measurements since the transistor must be able to dissipate all the power supplied by the photovoltaic installation.

#### 3. DC-DC converter

The *DC-DC* converters ability to emulate a resistor has been used in many applications. This ability can also be applied to obtain the *I-V* curves in *PV* applications [11]. The value of the emulated resistance can be varied by modifying the converter duty cycle and therefore, if a duty cycle sweep is performed, a characteristic curve sweep will also be performed. Buck-Boost type converters and their variations (SEPIC and Cûk) are the only ones that allow a complete sweep of the curve. Buck type circuit point and Boost type ones do not allow to capture the open circuit point. The main problem of this methodology is the current/voltage ripple caused by the commutations, which makes difficult to accurately measure the curve.

#### 4. Capacitive load.

This measurement method is based on connecting the PV modules to a high-capacity discharged capacitor, the capacitor will charge from zero volts up to the module open circuit voltage of the panel, sweeping the entire characteristic curve [12, 13]. The capacitance needed depends on the speed of the measurement equipment, the short circuit current and the open circuit voltage of the modules.

The implemented curve tracer is based on this last method because its simplicity and accuracy. For the connection and disconnection of the installation to the measurement equipment, a relay with four poles is used while the charging and discharging of the capacitor is controlled by two *IGBTs* transistors. The capacitor current and voltage during the sweep are captured through an Analog Discovery 2 USB oscilloscope connected to a single board computer, Raspberry Pi 4 model B, that controls all the process and also acquire the data from the temperature and irradiance sensors that are connected through an analog-digital converter via *I2C* protocol. The full *I-V* curve acquisition process has been automated with a python application and a user-friendly interface created. Figure 4 shows a simplified block diagram of the *I-V* curve tracer designed.

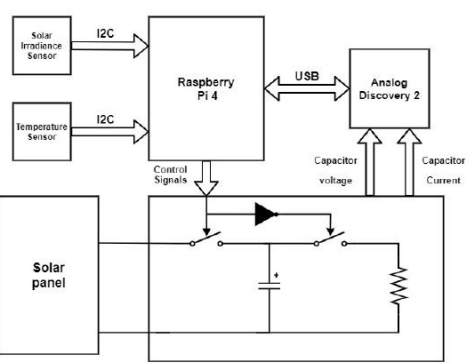

Figure 4 IV curve tracer block diagram

Next more a detailed description of three main parts of the system is given.

#### **Power Electronics Circuit**

The main element is the capacitor with a capacitance enough. so the charging process is not excessively fast and allowing the acquisition of enough sensed points to characterize the curve. It is worth noting that the distribution of points acquired on the curve is not uniform, since initially (when the capacitor is discharged) the photovoltaic module will provide its maximum current and the capacitor will charge quickly and at the end of the acquisition the photovoltaic module approaches its open circuit providing low current and charging the capacitor slowly. Taking into account that the acquisition system maximum sample rate is 100 MS/s, the capacitor has been dimensioned so it can acquire more than one thousand points of the curve in the worst-case scenario (maximum short circuit current 22 A. minimum open circuit voltage 10 V), so a 2200 µF capacitance is needed. Finally, a 2200 µF / 3000 V Vishay electrolytic capacitor has been selected. The rest of the power circuit consists in a relay that is used to isolate the photovoltaic panel from system when no measurements are needed. Besides, the IGBTs transistors have the function of connecting and disconnecting the capacitor to charge it through the module or to discharge it through a resistor.

#### Measurement Circuit

The data to be measured during each curve capture are: The capacitor, voltage and current, the ambient temperature and the irradiance. For voltage and current measurements, the LV25-P and LA55-P sensors from the LEM manufacturer will be used. The outputs of these sensors are directly connected to an Analog Discovery 2 USB oscilloscope that is controlled by the Raspberry Pi 4. The temperature is measured with a Texas Instruments LM35 sensor and the irradiance with a sensor model 6450 from the manufacturer Davis. The temperature and irradiance sensors are connected to an analog-digital converter ADS1015 from Adafruit that communicates with the Raspberry Pi using the *I2C* communication protocol.

### **Control circuit**

The control circuit is governed by a single board computer, Rapsberry Pi 4 model B, that controls the power electronics and the measurements circuits. All control and monitoring software has been programmed in Python. A 7" touchscreen is used to program, export and represent the measurements. The system has also wireless connection so it can be used remotely if a wireless network is available. All the system is powered by a 12V DC input, this input can be a battery or a commercial AC/DC adapter.

Figure 5 shows the *I*-V curve tracer system, it is no assembled so the different parts can be shown.

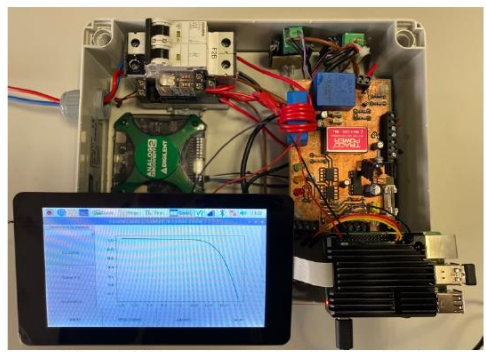

Figure 5 IV curve tracer system (not assembled)

## EXPERIMENTAL RESULTS

The Photovoltaic Evaporative Chimney system under test is installed on a laboratory roof at the Universidad Miguel Hernandez of Elche (38°16'N), Spain. The basis of the solar installation consists of two photovoltaic modules Sunrise, SR-P660255, see specifications on Table 1. The orientation for the PV modules is true south (Azimuth angle 0°) and 45° tilt angle. The detailed configuration of the hydraulic circuit can be found in [1]

| Magnitude        | Units  | Value            |
|------------------|--------|------------------|
| PMPP             | W      | 255              |
| Dimensions       | mm     | 1637x992x40      |
| Number of cells  | -      | 60               |
| Number of diodes | -      | 6                |
| Cell Type        | -      | Poly-Cristalline |
| I <sub>SC</sub>  | A      | 9.11             |
| Voc              | v      | 37.49            |
| VMPP             | V      | 30.24            |
| IMPP             | A      | 8.44             |
| Temp. coef Isc   | (%/°C) | 0.55             |
| Temp. coef Voc   | (%/°C) | -0.33            |
| Temp. coef PMPP  | (%/°C) | -0.44            |

Table 1 Sunrise SR-660255 specifications

In Figures 6 and 7 it is shown two thermographic photographs of one of the PV modules. Both photographs were taken under same irradiance and ambient temperature conditions, but in Figure 6 the evaporative chimneys is not activated and in Figure 7 it is activated. It is evident the cooling effect of the evaporative chimney and also the temperature stratification with a more of 20°C difference between the lower and upper part of the PV.

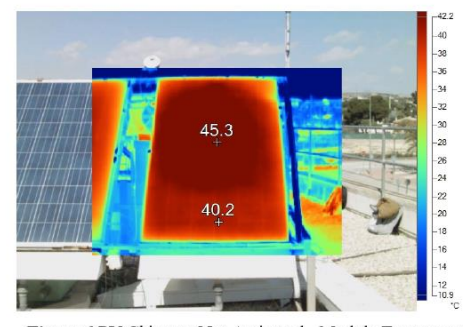

Figure 6 PV Chimney Not Activated - Module Temperature Distribution

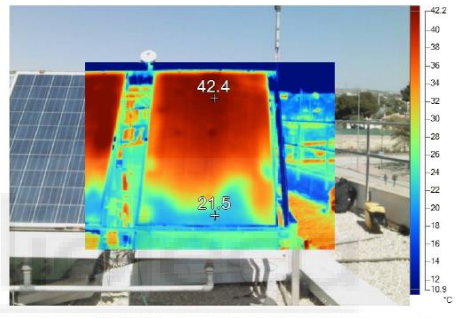

Figure 7 PV Chimney Activated - Module Temperature Distribution

Figures 8 and 9 show two examples of curves measured with the designed *I-V* curve tracer. Both curves were measured under same irradiance and ambient temperature conditions, the difference between both measurements is the solar chimney system activation. It can be seen that, although the *PV* module temperature is not uniform when the chimney is activated, the bypass diodes of the panel are not activated, and no local maximums appears in the *P-V* curve. Besides it is clear the advantage of using the evaporative chimney, it can be seen in the figures that although the short circuit current is slightly reduced due to the cooling effect, the open circuit voltage increases what also deals in an increase of the maximum power that can be extracted from the module. In this example, the maximum power increase was around 11% with the use of the chimney (197 W versus 177 W)

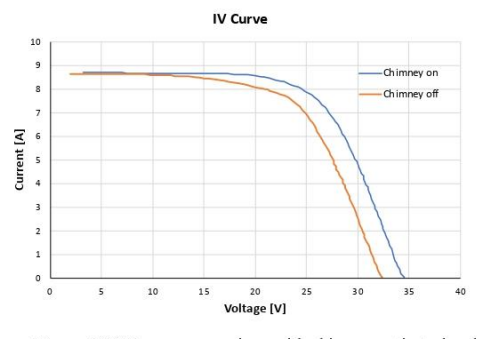

Figure 8 IV Curves comparison with chimney activated and deactivated

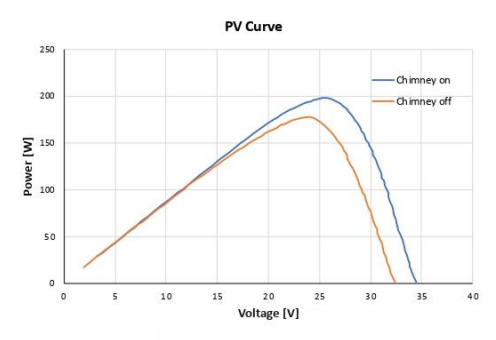

Figure 9 PV Curves comparison with chimney activated and deactivated

Besides, in order to assure that the temperature stratification caused by the chimney cooling does activate the bypass diodes causing local maximums, a periodic measurement of the curves was been programmed, performing a curve sweep each minute. Some of the curves extracted at different times are depicted in Figure 10. No local maximums were found.

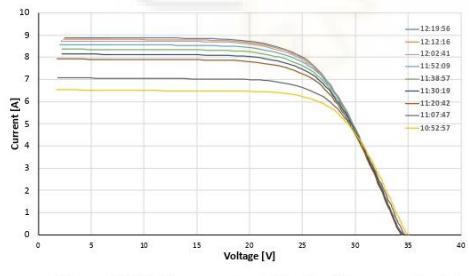

Figure 10 IV Curves extracted with chimney activated

Finally, a comparison between the maximum power extracted with the chimney activated and deactivated for difference irradiance levels it is shown in Figure 11. It is worth noting that the tests were performed during two consecutive days, at the same hours and the ambient temperature was almost the same both days. The whole *I-V* curve was measured each minute using the designed curve measurement system, and the maximum power was extracted later just for the comparison. The benefits of evaporative chimney cooling effects are obvious increasing the power extracted from the *PV* modules at the same working conditions.

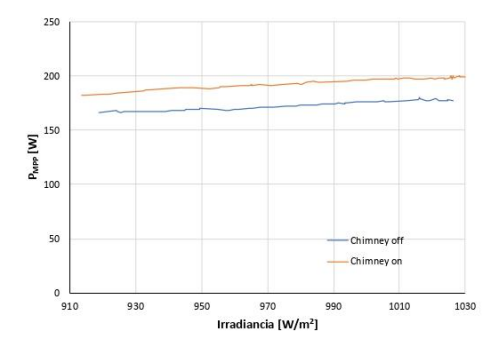

Figure 11 Maximum power available for different irradiance levels with the chimney activated and deactivated

### CONCLUSION

In this paper an I-V curve measurement system has been presented. The aim of this system is to analyze the behavior of a photovoltaic evaporative chimney system measuring the full I-Vcurve in real time. Experimental results have shown that, although a temperature stratification appears in the PV modules due to the chimney cooling effect, the modules bypass diodes are not activated, and no local maximum power points appears. Besides, the curves measured show the benefits the photovoltaic chimney system. The cooling effect increases the power extracted from the photovoltaic installation around 10%.

### REFERENCES

- M. Lucas, F.J. Aguilar, J. Ruiz, C.G. Cutillas, A.S. Kaiser, P.G. Vicente, Photovoltaic Evaporative Chimney as a new alternative to enhance solar cooling, *Renewable Energy*, vol 111, pp 26-37, October 2017.
- [2] J. Ruiz, P. Martínez, H. Sadafi, F.J. Aguilar, F.J. Toledo, J.M. Blanes, M. Lucas, Analytical optimization of a solar driven cooling system enhanced with a photovoltaic evaporative chimney, *Proceedings of the 14<sup>th</sup> International Conference on Heat Transfer*. *Fluid Mechanics, and Thermodynamics, Wicklow, Ireland, June 2019.*

[3] Vieira, R.G.; de Araújo, F.M.U.; Dhimish, M.; Guerra, M.I.S. A Comprehensive Review on Bypass Diode Application on Photovoltaic Modules. *Energies* 2020, *13*, 2472. [2] A.Q. Malik, S.J. BinHajiDamit, "Outdoor testing of single crystal silicon solar cells ", Renewable Energy, 28, 2003, pp. 1433-1445.
[4] E.E. Van Dyk, A.R. Gxasheka, E.L. Meyer, "Monitoring current-voltage characteristics of photovoltaic modules", IEEE PVSC, 2002, pp. 1451-1410.

voltage characteristics or protovortate modules , here a significant pp. 1516-1519.
[5] E.E. Van Dyk, A.R. Gxasheka, E.L. Meyer, "Monitoring current-voltage characteristics and energy output of silicon photovoltaic modules", RenewableEnergy, 30, 2005, pp. 399-411
[6] F. Recart, H. et al., "Simple data acquisition of the current-voltage and illumination-voltage curves of solar cells ", IEEE WCPEC, 2006, 2005, pp. 392

system for a PV solar plant", Energy Conversion & Management, 47, 2006, pp. 2329-2336. [9] Salmon, R. Phelps et al., "Solar cell measurement system for NPS Spacecraft Architecture and Technology Demonstration Satellite NPSAT1", 17th Annual AIAAI USU Conference on Small Satellites, 2003.

[10] A. Garrigos, J. M. Blanes, "Power Mosfet is core of regulated DC load", EDN 2005, pp 92-93.

[11] E.Duran, J.A.Gomez, M.Sidrach, J.M.Andujar, "Measuring the I-V Curve of PV Generators", IEEE Industrial Electronics Magazine,

September 2009.
 [12] F. Recart, H. et al., "Simple data acquisition of the current-voltage and illumination-voltage curves of solar cells ", IEEE WCPEC, 2006,

pp. 1215-1218. [13] J. Munoz, E. Lorenzo, "Capacitive load based on IGBTs for on-site characterization of PV arrays", Solar Energy, 80, 2006, pp. 1489-1497.

## V. Código librería TFG\_library.py

```
#!/usr/bin/env python
# -*- coding: utf-8 -*-
"""TFG_library.py: Caracterización y modelado de paneles solares
en tiempo real."""
__author__ = "Pablo Casado Pérez"
# ======================== Librerías
_____
from ctypes import cdll, c_int, byref, create_string_buffer,
c_double
import sys
import RPi.GPIO as gpio
import time
import numpy as np
import Adafruit_ADS1x15
from datetime import datetime
import matplotlib.pyplot as plt
from matplotlib.ticker import AutoMinorLocator
import os
import warnings
# Definimos la librería DWF DLL
if sys.platform.startswith("win"):
   dwf = cdll.dwf
                    # Windows
else:
   dwf = cdll.LoadLibrary("libdwf.so") # Linux
# ====== Constantes ======
PIN S1 = 40
PIN_S2 = 38
PIN S3 = 36
PIN S4 = 32
PIN_{R20} = 29
PIN_R47 = 26
PIN_R147 = 24
```
```
PIN R194 = 22
C = 0.0022
SAMPLES = 16000
# Conversion ratio transconductor 2500:1000
KV 194 = 78.548
KV_{147} = 59.764
KV 47 = 19.712
KV_{20} = 9.04128
KI = 2 # 7 vueltas y resistencia de 100R
FS = 4.096/32767
KG = 1000*1/1.67
KT = 100
N_VECTOR = 100
str action = ''
gpio.setwarnings(False)
# ===== Clases y objetos ======
# Clase para la medida
class Measure:
    # Tensión e intensidad
    V = np.array(SAMPLES)
    I = np.array(SAMPLES)
    P = np.array(SAMPLES)
    # Tensión e intensidad con N puntos
    V_n = np.zeros(N_VECTOR)
    I_n = np.zeros(N_VECTOR)
    P n = 0
    # Tensión e intensidad filtrada
    V_valid = np.array(1)
    I_valid = np.array(1)
    P_valid = np.array(1)
    V_invalid = np.array(1)
    I_invalid = np.array(1)
```

```
P_{invalid} = np_{array}(1)
    # Parámetros
    filename = ""
    date = ""
    hour = ""
    Voc = 0
    Isc = 0
    Pmax = 0
    Vmp = 0
    Imp = 0
    FF = 0
    G = 0
    Eff = 0
    T1 = 0
    T2 = 0
    # Constantes
    Kv = KV_194 # Factor del transconductor de tensión para la
medida
    # Función para imprimir por pantalla los parametros de la
medida
    def Print_Measure(self):
        print ("\n - Parametros:")
        print('\t\tHora : '+ self.hour)
        print('\t\tVoc = ' + str(self.Voc) + ' [V]')
        print('\t\tIsc = ' + str(self.Isc) + ' [A]')
        print('\t\tPmax = ' + str(self.Pmax) + ' [W]\t\t(Vmp,
Imp) = ('+ str(self.Vmp) + ',' + str(self.Imp) + ')')
        print('\t\tFF = ' + str(self.FF))
        print('\t\tG = ' + str(self.G) + ' [W/m2]')
        print('\t\tEficiencia = ' + str(self.Eff * 100) + ' %')
        print('\t\tTemperatura 1 = ' + str(self.T1) + ' ºC')
        print('\t\tTemperatura 2 = ' + str(self.T2) + ' ºC')
    # Función para generar un string con los parametros de la
medida
    def toString(self):
        S_Measure = '\n' + self.date + '\t' + self.hour + '\t'
+ '{}'.format(self.Voc) + '\t' + '{}'.format(self.Isc) + '\t' +
'{}'.format(self.Pmax) + '\t' +
'{}'.format(self.Vmp).replace("[","").replace("]","") + '\t' +
'{}'.format(self.Imp).replace("[","").replace("]","") + '\t' +
'{}'.format(self.FF) + '\t' + str(self.G) + '\t' +
```

```
'{}'.format(self.T1) + '\t' + '{}'.format(self.T2)#+
'{}'.format(self.Eff) + '\t'
        return S_Measure
# Clase para el AD2
class AD2():
    hdev = c_int()
    t_{muestreo} = 0.05
    Sample_rate = 1000000
    def __init__(self):
        version = create_string_buffer(16)
        dwf.FDwfGetVersion(version)
        # Consultar el número de AD2 conectados a la RPi
        cdevices = c int()
        dwf.FDwfEnum(c_int(0), byref(cdevices))
        # Abrimos el AD2
        self.hdev = c int()
        #dwf.FDwfDeviceOpen(c int(0), byref(self.hdev))
                                                             #
Configuración para hasta 8k muestras por canal
        dwf.FDwfDeviceConfigOpen(c_int(0), c_int(1),
byref(self.hdev))  # Configuración para hasta 16k muestras
por canal
        # Configuramos las entradas analógicas
        dwf.FDwfAnalogInFrequencySet(self.hdev,
c_double(self.Sample_rate))
        dwf.FDwfAnalogInChannelFilterSet(self.hdev, c_int(-1),
c int(1)
        # Fijamos los dos canales con la mayor precisión posible
        dwf.FDwfAnalogInChannelRangeSet(self.hdev, c int(-1),
c_double(4))
    # Función para cambiar la frecuencia de muestreo
    def Set samplerate(self, Voc, Isc):
        t_muestreo = C*Voc/Isc
        Sample_rate = int(SAMPLES/t_muestreo)
```

```
dwf.FDwfAnalogInFrequencySet(self.hdev,
c_double(Sample_rate))
# ========================= Funciones
_____
# Función para fijar los pines de la Raspberry Pi
def Set_GPIO():
    gpio.setmode(gpio.BOARD)
    gpio.setup(PIN_S1, gpio.OUT)
    gpio.setup(PIN_S2, gpio.OUT)
    gpio.setup(PIN_S3, gpio.OUT)
    gpio.setwarnings(False)
    gpio.setup(PIN_R20, gpio.OUT)
    gpio.setup(PIN_R47, gpio.OUT)
    gpio.setup(PIN_R147, gpio.OUT)
    gpio.setup(PIN_R194, gpio.OUT)
    # Inicializamos el selector de resistencias para que no pase
corriente por ninguna
    gpio.output(PIN R20, False)
    gpio.output(PIN_R47, False)
    gpio.output(PIN R147, False)
    gpio.output(PIN_R194, False)
# Función para poner el condensador a descargar
def Discharge_capacitor():
    gpio.output(PIN_S1, False)
    gpio.output(PIN_S2, True)
    gpio.output(PIN_S3, True)
# Función para deshabilitar el selector de resistencias
def Disable_selector():
    gpio.output(PIN_R20, False)
    gpio.output(PIN_R47, False)
    gpio.output(PIN_R147, False)
    gpio.output(PIN_R194, False)
# Función para la adquisición de datos
def Analog_In(AD2):
    # Comienza la adquisición
```

```
dwf.FDwfAnalogInConfigure(AD2.hdev, c_int(0), c_int(1))
```

```
sts = c_int()
   while True:
     dwf.FDwfAnalogInStatus(AD2.hdev, c_int(1), byref(sts))
     if sts.value == 2 :
           break
     time.sleep(0.1)
    # Finaliza la adquisición
    # Leemos las muestras de datos almacenadas en el buffer
    CH_1 = (c_double*SAMPLES)()
    CH_2 = (c_double*SAMPLES)()
    dwf.FDwfAnalogInStatusData(AD2.hdev, c_int(0), CH_1 ,
len(CH_1))
    dwf.FDwfAnalogInStatusData(AD2.hdev, c_int(1), CH_2,
len(CH_2))
    return CH_1, CH_2
# Función para medir tensión en el panel solar
                                 Magnet Hermändez
def Get_Panel Voltaje(AD2, Kv):
    # Activamos y desactivamos las señales de control necesarias
(Descargar el condensador por seguridad)
    gpio.output(PIN_S1, False)
    gpio.output(PIN S2, True)
    gpio.output(PIN_S3, True)
    # Aumentamos la frecuencia de muestreo del AD2
    dwf.FDwfAnalogInFrequencySet(AD2.hdev, c_double(1000000))
   # Obtenemos el voltaje sin ponderar
   V, I = Analog In(AD2)
    # Calculamos el voltaje medio
   AV = sum(V)/len(V)*Kv
    # Volvemos a fijar la frecuencia de muestreo a la anterior
    dwf.FDwfAnalogInFrequencySet(AD2.hdev,
c_double(AD2.Sample_rate))
```

print(" - Tensión del panel = ", AV)

```
return AV
# Función para seleccionar la resistencia que más precisión
aporte al transconductor de tensión
def Select_Resistor(AD2, Measure):
    # Seleccionamos la resistencia más alta para medir la
tensión del panel por seguridad
    gpio.output(PIN_R20, False)
    gpio.output(PIN_R47, False)
    gpio.output(PIN_R147, False)
    gpio.output(PIN_R194, True)
    # Obtenemos el voltaje del panel
    Vp = Get_Panel_Voltaje(AD2, KV_194)
    # Ponemos el condensador a descargar por defecto
    Discharge_capacitor()
    # Creamos un array con las diferencias del voltaje del panel
con el asociado a las distintas resistencias del transconductor
    Difference = np.array([abs(Vp - 20), abs(Vp - 47), abs(Vp -
147), abs(Vp - 194)])
    # Creamos un diccionario con los valores de Kv para los
distintos índices del vector diferencia
    Resistor = {
        0: KV_20,
        1: KV 47,
        2: KV_147,
        3: KV_194
    }
    # Le asignamos a Kv el valor que más se ajusta al panel
    Measure.Kv = Resistor.get(np.argmin(Difference))
    gpio.output(PIN_R194, False)
    time.sleep(0.01)
    # Saturamos el transistor asociado a la resistencia elegida
    if(Measure.Kv == KV_20):
        gpio.output(PIN_R20, True)
        gpio.output(PIN_R47, False)
        gpio.output(PIN_R147, False)
```

```
gpio.output(PIN_R194, False)
    elif(Measure.Kv == KV 47):
        gpio.output(PIN_R20, False)
        gpio.output(PIN_R47, True)
        gpio.output(PIN_R147, False)
        gpio.output(PIN_R194, False)
    elif(Measure.Kv == KV 147):
        gpio.output(PIN_R20, False)
        gpio.output(PIN_R47, False)
        gpio.output(PIN_R147, True)
        gpio.output(PIN R194, False)
    elif(Measure.Kv == KV_194):
        gpio.output(PIN_R20, False)
        gpio.output(PIN_R47, False)
        gpio.output(PIN_R147, False)
        gpio.output(PIN_R194, True)
    else: print("ERROR: No se puede seleccionar ninguna
resistencia")
    print(" - Resistencia seleccionada")
# Función para obtener la irradiancia
def Get_Irradiance():
    # Creamos el objeto del modelo del convertidor ADC con la
librería su librería
    adc = Adafruit_ADS1x15.ADS1115()
    # Cogemos varios valores de irradiancia y hacemos la media
    i = 0
    values = [0]*20
    for i in range (len(values)):
        values[i] = adc.read_adc(0, gain = 1)
    # Calculamos la irradiancia
    G = FS*KG*sum(values)/len(values)
    return G
```

```
# Función para obtener las temperaturas
def Get_Temperature():
    # Creamos el objeto del modelo del convertidor ADC con la
librería su librería
    adc = Adafruit ADS1x15.ADS1115()
    # Cogemos varios valores de temperatura para el primer y
segundo sensor y hacemos la media
    temp_1 = [0]*20
    temp 2 = [0]*20
    i = 0
    for i in range (len(temp_1)):
        temp_1[i] = adc.read_adc(1, gain = 1)
        temp 2[i] = adc.read adc(2, gain = 1)
   T_1 = round(FS*KT*sum(temp_1)/len(temp_1),1)
   T_2 = round(FS*KT*sum(temp_2)/len(temp_2),1)
    return T_1, T_2
# Función para guardar todos los parámetros en el objeto Medida
def Get_Parameters(Measure):
    global SAMPLES
    # Guardamos la fecha y hora
   Measure.filename = datetime.now().strftime('%Y %m %d
%H%M%S')
   Measure.date = datetime.now().strftime('%d/%m/%Y')
   Measure.hour = datetime.now().strftime('%H:%M:%S')
    # Obtenemos la irradiancia y la 'eficiencia'(Habrá que
añadir una opción de introducir el área del panel a medir, de
momento no se ha habilitado la opción)
   Measure.G = int(Get Irradiance())
   Measure.Eff = 0
    # Obtenemos las temperaturas
   Measure.T1, Measure.T2 = Get_Temperature()
    # Tensión e intensidad filtrada
   m_v = np.argmin(Measure.V)
    m_i = np.argmax(Measure.I)
```

```
# Elegimos como corte el elemento que esté más a la derecha
de nuestra gráfica
    if m_v > m_i:
        m = m v
    else:
        m = m_i
    # Nos quedamos con la parte que nos interesa
    Measure.V_valid = Measure.V[m:SAMPLES-1]
    Measure.I_valid = Measure.I[m:SAMPLES-1]
    # Inicializamos dos vectores para la regresion lineal
    V_rs = Measure.V_valid[0:(int)((SAMPLES-1-m)*0.05)]
    I_rs = Measure.I_valid[0: (int)((SAMPLES-1-m)*0.05)]
    with warnings.catch warnings():
        warnings.simplefilter('ignore', np.RankWarning)
        p = np.poly1d(np.polyfit(V_rs, I_rs, 1))
    Measure.V invalid = np.linspace(0, Measure.V[m], m+1)
    Measure.I_invalid = np.full((m+1), Measure.I[m])
    i = 1
    while i < m :
        Measure.I_invalid[i] = p(Measure.V_invalid[i])
        i = i + 1
    # Calculamos la potencia válida y la no válida
    Measure.P_valid = Measure.V_valid * Measure.I_valid
    Measure.P_invalid = Measure.V_invalid * Measure.I_invalid
    # Concatenamos la parte válida con la parte de la regresión
lineal
    Measure.V_final = np.concatenate((Measure.V_invalid,
Measure.V_valid),axis = None)
    Measure.I_final = np.concatenate((Measure.I_invalid,
Measure.I_valid),axis = None)
    Measure.P_final = np.concatenate((Measure.P_invalid,
Measure.P_valid),axis = None)
    # Calculamos la potencia
```

```
Measure.P_final = Measure.V_final * Measure.I_final
```

```
# Calculamos la tensión en circuito abierto y la corriente
de cortocircuito
    Measure.Voc = round(np.amax(Measure.V),2)
    Measure.Isc = round(np.amax(Measure.I_final),2)
    # Calculamos la potencia máxima y el punto de máxima
potencia
    Measure.Pmax = round(np.amax(Measure.P_final),2)
    i = np.argmax(Measure.P_valid)
    Measure.Vmp = round(Measure.V_final[i],2)
    Measure.Imp = round(Measure.I_final[i],2)
    # Calculamos el factor de forma
    Measure.FF = round(Measure.Pmax / (Measure.Voc *
Measure.Isc),1)
    # Tensión e intensidad con N medidas
    D I = Measure.Isc/(N VECTOR/2)
    D_V = Measure.Voc/(N_VECTOR/2)
    V resta = np.array(SAMPLES)
    I_resta = np.array(SAMPLES)
                           HAS Miguel Hernändez
    j = 0
    # Tomamos la mitad de los puntos equiespaciando la tensión
    while j<(N VECTOR/2):</pre>
        V_resta = np.absolute(Measure.V_final - (D_V*j))
        k = np.argmin(V_resta)
        # Almacenamos el nuevo par de valores
        Measure.V_n[j] = Measure.V_final[k]
        Measure.I_n[j] = Measure.I_final[k]
        j+=1
    # Tomamos la otra mitad de los puntos equiespaciando la
corriente
    while j<N_VECTOR:
        I resta = np.absolute(Measure.I final - (D I*(j-
(N_VECTOR/2)))
        l = np.argmin(I_resta)
        # Almacenamos el nuevo par de valores
        Measure.V_n[j] = Measure.V_final[1]
        Measure.I_n[j] = Measure.I_final[1]
```

```
j+=1
    Measure.V_n.sort()
    Measure.I_n[::-1].sort()
    Measure.P_n = Measure.V_n * Measure.I_n
# Función para guardar IV (versión extendida, puede añadir más
tiempo entre medida y medida)
def Save_IV_values(Measure, foulder):
    file = open("{}/datos_medida.txt".format(foulder),"w")
    s = str(round(Measure.V[0], 4)) + "\t"+
str(round(Measure.I[0], 4))
    file.write(s)
    i = 1
    while(i<SAMPLES):</pre>
        s = "\n"+ str(round(Measure.V[i], 4)) + "\t"+
str(round(Measure.I[i], 4))
        file.write(s)
        i += 1
    file.close()
    file = open("{}/datos_filtrados.txt".format(foulder),"w")
    s = str(round(Measure.V_valid[0], 4)) + "\t"+
str(round(Measure.I_valid[0], 4))
    file.write(s)
    i = 1
    while(i<np.size(Measure.V_valid)):</pre>
        s = "\n"+ str(round(Measure.V_valid[i], 4)) + "\t"+
str(round(Measure.I_valid[i], 4))
        file.write(s)
        i += 1
    file.close()
    file = open("{}/datos_corregidos.txt".format(foulder),"w")
    s = str(round(Measure.V_invalid[0], 4)) + "\t"+
str(round(Measure.I_invalid[0], 4))
    file.write(s)
    i = 1
```

```
while(i<np.size(Measure.V_invalid)):</pre>
        s = "\n"+ str(round(Measure.V invalid[i], 4)) + "\t"+
str(round(Measure.I_invalid[i], 4))
        file.write(s)
        i += 1
    i = 0
    while(i<np.size(Measure.V valid)):</pre>
        s = "\n"+ str(round(Measure.V_valid[i], 4)) + "\t"+
str(round(Measure.I_valid[i], 4))
        file.write(s)
        i += 1
    file.close()
    file = open("{}/datos(N puntos).txt".format(foulder),"w")
    s = "\n"+ str(round(Measure.V n[0], 4)) + "\t"+
str(round(Measure.I_n[0], 4))
    file.write(s)
    i = 1
    while(i<N_VECTOR):</pre>
        s = str(round(Measure.V n[i], 4)) + "\t"+
str(round(Measure.I_n[i], 4))
        file.write(s)
        i += 1
    file.close()
    # Guardamos los parámetros
    file = open("{}/parametros.txt".format(foulder),"w")
    s = 'FECHA' + '\t' + 'HORA' + '\t' + 'Voc' + '\t' + 'Isc' +
'\t' + 'Pm' + '\t' + 'Vmp' + '\t' + 'Imp' + '\t' + 'FF' + '\t' +
'G' + '\t' + 'T_1' + '\t' + 'T_2'
    file.write(s)
    string = Measure.toString(Measure)
    s =
string.replace(",","@").replace(".",",").replace("@",".")
    file.write(s)
    file.close()
```

# Función para guardar IV (versión lite, genera solo un fichero)
def Save\_IV\_values\_EG(Measure, foulder):

```
file = open("{}/datos.txt".format(foulder),"w")
```

```
s = str(round(Measure.V_invalid[0], 4)) + "\t"+
str(round(Measure.I_invalid[0], 4))
    file.write(s)
    i = 1
    while(i<np.size(Measure.V_invalid)):</pre>
        s = "\n"+ str(round(Measure.V invalid[i], 4)) + "\t"+
str(round(Measure.I_invalid[i], 4))
        file.write(s)
        i += 1
    i = 0
    while(i<np.size(Measure.V_n)):</pre>
        s = "\n"+ str(round(Measure.V_n[i], 4)) + "\t"+
str(round(Measure.I_n[i], 4))
        file.write(s)
        i += 1
    file.close()
    # Guardamos los parámetros
    file = open("{}/parametros.txt".format(foulder),"w")
    s = 'FECHA' + '\t' + 'HORA' + '\t' + 'Voc' + '\t' + 'Isc' +
'\t' + 'Pm' + '\t' + 'Vmp' + '\t' + 'Imp' + '\t' + 'FF' + '\t' +
'G' + '\t' + 'T_1' + '\t' + 'T_2'
    file.write(s)
    string = Measure.toString(Measure)
    s =
string.replace(",","@").replace(".",",").replace("@",".")
    file.write(s)
    file.close()
# Función para guardar las gráficas (versión extendida, puede
añadir más tiempo entre medida y medida)
def Print_IV_curve(Measure, t_muestreo, foulder):
    t = np.linspace(0, t muestreo, SAMPLES)
    a_{minor} = 0.4
    a major = 1
    iv color = "#006db2"
    pv_color = "#ef280f"
    # Voltaje
    fig, ax1 = plt.subplots()
    plt.axis([0, t_muestreo, -5, Measure.Voc*1.1])
```

```
ax1.plot(t,Measure.V, linewidth = 1)
    ax1.xaxis.set_minor_locator(AutoMinorLocator(4))
    ax1.yaxis.set minor locator(AutoMinorLocator(4))
    plt.grid(which = 'minor', alpha = a_minor)
    plt.grid(which = 'major', alpha = a_major)
    plt.title('VOLTAJE')
    plt.xlabel('Tiempo [s]')
    plt.ylabel('Voltaje [V]')
plt.savefig('{}/grafica_senal_1(tension).png'.format(foulder),
dpi = 300)
    # Corriente
    fig, ax2 = plt.subplots()
    plt.axis([0, t_muestreo, -1, Measure.Isc*1.1])
    ax2.plot(t,Measure.I, linewidth = 1)
    ax2.xaxis.set_minor_locator(AutoMinorLocator(4))
    ax2.yaxis.set_minor_locator(AutoMinorLocator(4))
    plt.grid(which = 'minor', alpha = a_minor)
    plt.grid(which = 'major', alpha = a_major)
    plt.title('CURRENT')
    plt.xlabel('Tiempo [s]')
    plt.ylabel('Current [A]')
plt.savefig('{}/grafica_senal_2(corriente).png'.format(foulder),
dpi = 300)
    # Curva IV con todos los puntos
    fig, ax3 = plt.subplots()
    plt.axis([0, Measure.Voc, 0, Measure.Isc*1.1])
    ax3.plot(Measure.V, Measure.I, linewidth = 1, color =
iv_color)
    ax3.xaxis.set minor locator(AutoMinorLocator(4))
    ax3.yaxis.set_minor_locator(AutoMinorLocator(4))
    plt.grid(which = 'minor', alpha = a minor)
    plt.grid(which = 'major', alpha = a_major)
    plt.title('I-V CURVE')
    plt.xlabel('Voltaje [V]')
    plt.ylabel('Current [A]')
    plt.savefig('{}/Curva_IV.png'.format(foulder), dpi = 300)
    # Curva PV con todos los puntos
    fig, ax3 = plt.subplots()
    plt.axis([0, Measure.Voc, 0, Measure.Pmax*1.1])
```

```
ax3.plot(Measure.V, Measure.P, linewidth = 1, color =
pv_color)
    ax3.xaxis.set_minor_locator(AutoMinorLocator(4))
    ax3.yaxis.set_minor_locator(AutoMinorLocator(4))
    plt.grid(which = 'minor', alpha = a_minor)
    plt.grid(which = 'major', alpha = a major)
    plt.title('P-V CURVE')
    plt.xlabel('Voltaje [V]')
    plt.ylabel('Power [W]')
    plt.savefig('{}/Curva_PV.png'.format(foulder), dpi = 300)
   # Curva IV con n puntos
    fig, ax5 = plt.subplots()
    plt.axis([0, Measure.Voc, 0, Measure.Isc*1.1])
    ax5.plot(Measure.V_n, Measure.I_n, linewidth = 1, color =
'r')
    ax5.xaxis.set_minor_locator(AutoMinorLocator(4))
    ax5.yaxis.set_minor_locator(AutoMinorLocator(4))
    plt.grid(which = 'minor', alpha = a_minor)
    plt.grid(which = 'major', alpha = a_major)
    plt.title('I-V CURVE (n points)')
    plt.xlabel('Voltaje [V]')
    plt.ylabel('Current [A]')
    plt.savefig('{}/Curva_IV_n.png'.format(foulder), dpi = 300)
    #Curva PV con n puntos
    fig, ax6 = plt.subplots()
    plt.axis([0, Measure.Voc, 0, Measure.Pmax*1.1])
    ax6.plot(Measure.V_n, Measure.P_n, linewidth = 1, color =
'r')
    ax6.xaxis.set_minor_locator(AutoMinorLocator(4))
    ax6.yaxis.set minor locator(AutoMinorLocator(4))
    plt.grid(which = 'minor', alpha = a minor)
    plt.grid(which = 'major', alpha = a_major)
    plt.title('P-V CURVE (n points)')
    plt.xlabel('Voltaje [V]')
    plt.ylabel('Power [W]')
    plt.savefig('{}/Curva_PV_n.png'.format(foulder), dpi = 300)
    # Curva IV con todos los puntos filtrada
    fig, ax7 = plt.subplots()
    plt.axis([0, Measure.Voc, 0, Measure.Isc*1.1])
```

```
ax7.plot(Measure.V_valid, Measure.I_valid, linewidth = 1,
color = iv_color)
    ax7.plot(Measure.V_invalid, Measure.I_invalid, linewidth =
1.1, color = iv_color)
    ax7.xaxis.set minor locator(AutoMinorLocator(4))
    ax7.yaxis.set_minor_locator(AutoMinorLocator(4))
    plt.grid(which = 'minor', alpha = a_minor)
    plt.grid(which = 'major', alpha = a_major)
    plt.title('I-V CURVE')
    plt.xlabel('Voltaje [V]')
    plt.ylabel('Current [A]')
    plt.savefig('{}/Curva_IV_filtrada.png'.format(foulder), dpi
= 300)
    # Curva PV con todos los puntos filtrada
    fig, ax8 = plt.subplots()
    plt.axis([0, Measure.Voc, 0, Measure.Pmax*1.1])
    ax8.plot(Measure.V_valid, Measure.P_valid, linewidth = 1,
color = pv color)
    ax8.plot(Measure.V_invalid, Measure.P_invalid, linewidth =
1.1, color = pv_color)
    ax8.xaxis.set minor locator(AutoMinorLocator(4))
    ax8.yaxis.set minor locator(AutoMinorLocator(4))
    plt.grid(which = 'minor', alpha = a_minor)
    plt.grid(which = 'major', alpha = a_major)
    plt.title('P-V CURVE')
    plt.xlabel('Voltaje [V]')
    plt.ylabel('Power [W]')
    plt.savefig('{}/Curva_PV_filtrada.png'.format(foulder), dpi
= 300)
    # Curva PV-IV con todos los puntos filtrada
    fig, ax9 = plt.subplots()
    plt.axis([0, Measure.Voc, 0, Measure.Isc*1.1])
    ax9.plot(Measure.V_valid, Measure.I_valid, linewidth = 1,
color = iv_color)
    ax9.plot(Measure.V_invalid, Measure.I_invalid, linewidth =
1.1, color = iv_color)
    ax9.xaxis.set_minor_locator(AutoMinorLocator(4))
    ax9.yaxis.set_minor_locator(AutoMinorLocator(4))
    plt.grid(which = 'minor', alpha = a_minor)
    plt.grid(which = 'major', alpha = a_major)
    plt.title('PV / IV CURVES')
```

```
plt.ylabel('Current [A]')
   plt.xlabel('Voltaje [V]')
   ax10 = ax9.twinx()
    plt.axis([0, Measure.Voc, 0, Measure.Pmax*1.1])
    ax10.plot(Measure.V_valid, Measure.P_valid, linewidth = 1,
color = pv color)
    ax10.plot(Measure.V_invalid, Measure.P_invalid, linewidth =
1.1, color = pv_color)
   plt.ylabel('Power [W]')
   plt.savefig('{}/Curva_PV_IV_filtrada.png'.format(foulder),
dpi = 300)
   plt.close()
# Función para guardar las gráficas (versión lite, se generan
las mínimas posibles)
def Print_IV_curve_EG(Measure, t_muestreo, foulder):
   t = np.linspace(0, t_muestreo, SAMPLES)
    a minor = 0.4
    a major = 1
    iv color = "#006db2"
   pv_color = "#ef280f"
   # Voltaje
   fig, ax1 = plt.subplots()
    plt.axis([0, t_muestreo, -5, Measure.Voc*1.1])
   ax1.plot(t,Measure.V, linewidth = 1)
    ax1.xaxis.set minor locator(AutoMinorLocator(4))
    ax1.yaxis.set minor locator(AutoMinorLocator(4))
    plt.grid(which = 'minor', alpha = a_minor)
    plt.grid(which = 'major', alpha = a_major)
    plt.title('VOLTAJE')
   plt.xlabel('Tiempo [s]')
    plt.ylabel('Voltaje [V]')
plt.savefig('{}/grafica senal 1(tension).png'.format(foulder),
dpi = 300)
   # Corriente
   fig, ax2 = plt.subplots()
   plt.axis([0, t_muestreo, -1, Measure.Isc*1.1])
    ax2.plot(t,Measure.I, linewidth = 1)
```

```
ax2.xaxis.set_minor_locator(AutoMinorLocator(4))
    ax2.yaxis.set_minor_locator(AutoMinorLocator(4))
    plt.grid(which = 'minor', alpha = a_minor)
    plt.grid(which = 'major', alpha = a_major)
    plt.title('CURRENT')
    plt.xlabel('Tiempo [s]')
    plt.ylabel('Current [A]')
plt.savefig('{}/grafica_senal_2(corriente).png'.format(foulder),
dpi = 300)
    # Curva IV con todos los puntos filtrada
    fig, ax7 = plt.subplots()
    plt.axis([0, Measure.Voc, 0, Measure.Isc*1.1])
    ax7.plot(Measure.V_valid, Measure.I_valid, linewidth = 1,
color = iv_color)
    ax7.plot(Measure.V_invalid, Measure.I_invalid, linewidth =
1.1, color = iv_color)
    ax7.xaxis.set_minor_locator(AutoMinorLocator(4))
    ax7.yaxis.set minor locator(AutoMinorLocator(4))
    plt.grid(which = 'minor', alpha = a_minor)
    plt.grid(which = 'major', alpha = a_major)
    plt.title('I-V CURVE')
    plt.xlabel('Voltaje [V]')
    plt.ylabel('Current [A]')
    plt.savefig('{}/Curva IV filtrada.png'.format(foulder), dpi
= 300)
    # Curva PV con todos los puntos filtrada
    fig, ax8 = plt.subplots()
    plt.axis([0, Measure.Voc, 0, Measure.Pmax*1.1])
    ax8.plot(Measure.V_valid, Measure.P_valid, linewidth = 1,
color = pv color)
    ax8.plot(Measure.V_invalid, Measure.P_invalid, linewidth =
1.1, color = pv_color)
    ax8.xaxis.set minor locator(AutoMinorLocator(4))
    ax8.yaxis.set_minor_locator(AutoMinorLocator(4))
    plt.grid(which = 'minor', alpha = a_minor)
    plt.grid(which = 'major', alpha = a_major)
    plt.title('P-V CURVE')
    plt.xlabel('Voltaje [V]')
    plt.ylabel('Power [W]')
    plt.savefig('{}/Curva_PV_filtrada.png'.format(foulder), dpi
= 300)
```

```
# Curva PV-IV con todos los puntos filtrada
    fig, ax9 = plt.subplots()
    plt.axis([0, Measure.Voc, 0, Measure.Isc*1.1])
    ax9.plot(Measure.V_valid, Measure.I_valid, linewidth = 1,
color = iv_color)
    ax9.plot(Measure.V_invalid, Measure.I_invalid, linewidth =
1.1, color = iv_color)
    ax9.xaxis.set_minor_locator(AutoMinorLocator(4))
    ax9.yaxis.set_minor_locator(AutoMinorLocator(4))
    plt.grid(which = 'minor', alpha = a_minor)
    plt.grid(which = 'major', alpha = a_major)
    plt.title('PV / IV CURVES')
    plt.ylabel('Current [A]')
    plt.xlabel('Voltaje [V]')
    ax10 = ax9.twinx()
    plt.axis([0, Measure.Voc, 0, Measure.Pmax*1.1])
    ax10.plot(Measure.V_valid, Measure.P_valid, linewidth = 1,
color = pv color)
    ax10.plot(Measure.V_invalid, Measure.P_invalid, linewidth =
1.1, color = pv_color)
    plt.ylabel('Power [W]')
    plt.savefig('{}/Curva_PV_IV_filtrada.png'.format(foulder),
dpi = 300)
    # Curva PV-IV con todos los puntos filtrada tamaño mini
    fig, ax9 = plt.subplots()
    plt.axis([0, Measure.Voc, 0, Measure.Isc*1.1])
    ax9.plot(Measure.V_valid, Measure.I_valid, linewidth = 1,
color = iv_color)
    ax9.plot(Measure.V_invalid, Measure.I_invalid, linewidth =
1.1, color = iv_color)
    ax9.xaxis.set_minor_locator(AutoMinorLocator(4))
    ax9.yaxis.set_minor_locator(AutoMinorLocator(4))
    plt.grid(which = 'minor', alpha = a minor)
    plt.grid(which = 'major', alpha = a_major)
    plt.title('PV / IV CURVES', fontsize = 22)
    plt.ylabel('Current [A]', fontsize = 22)
    plt.xlabel('Voltaje [V]', fontsize = 22)
    ax10 = ax9.twinx()
    plt.axis([0, Measure.Voc, 0, Measure.Pmax*1.1])
    ax10.plot(Measure.V_valid, Measure.P_valid, linewidth = 1,
color = pv_color)
```

```
ax10.plot(Measure.V_invalid, Measure.P_invalid, linewidth =
1.1, color = pv_color)
    plt.ylabel('Power [W]', fontsize = 22)
    plt.savefig(os.getcwd() + '/iconos/' +'/Last_measure.png',
dpi = 40)
    plt.close()
# Función para guardar la medida (versión extendida, tarda más
tiempo)
def Save Measure(Measure, t muestreo, foulder):
    # Creamos el nuevo nombre del directorio
    new_foulder = foulder + "/{}".format(Measure.filename)
    # Creamos el directorio
    os.mkdir(new foulder)
    # Guardamos la medida
    Save_IV_values(Measure, new_foulder)
    Print IV curve(Measure, t muestreo, new foulder)
# Función para guardar la medida (versión lite, tarda menos
tiempo)
def Save Measure EG(Measure, t muestreo, foulder):
    # Creamos el nuevo nombre del directorio
    new_foulder = foulder + "/{}".format(Measure.filename)
    # Creamos el directorio
    os.mkdir(new foulder)
    # Guardamos la medida
    Save_IV_values_EG(Measure, new_foulder)
    Print_IV_curve_EG(Measure, t_muestreo, new_foulder)
# Función para realizar una medida
def Get Measure(AD2, Measure, t discharge, foulder):
    # 1.- Descargar el condensador
    str_action = 'Descarga condensador: '+ str(t_discharge) + '
s '
    print ('\n - ' + str_action)
```

```
Discharge_capacitor()
     time.sleep(t_discharge)
     # 2.- Activamos el relé
      gpio.output(PIN_S1, True)
     gpio.output(PIN_S2, False)
     gpio.output(PIN_S3, False)
     time.sleep(0.027)
     # 3.- Iniciamos el barrido de valoers I-V durante la carga
  del condensador
      str_action = 'Barrido valores IV durante la carga'
      print ('\n - ' + str_action)
     gpio.output(PIN_S2, True)
     CH 1,CH 2 = Analog In(AD2)
     Measure.V = np.array(CH_1) * Measure.Kv
     Measure.I = np.array(CH_2) * KI
     # 4.- Descarga del condensador
     str_action = 'Adquisicion completada'
      print ('\n - ' + str_action)
     gpio.output(PIN S2, False)
     time.sleep(0.001)
     gpio.output(PIN S1, False)
     time.sleep(0.03)
     Discharge_capacitor()
     Get_Parameters(Measure)
     # Elegimos la versión de guardado de la medida
     #Save_Measure(Measure, AD2.t_muestreo, foulder)
     Save Measure EG(Measure, AD2.t muestreo, foulder)
     Measure.Print_Measure(Measure)
     str_action = 'Descarga condensador: '+ str(t_discharge) + '
 s '
     print ('\n - ' + str_action)
     time.sleep(t_discharge)
     Disable selector()
str_action = ''
```

## VI. Código programa de medida TFG\_program.py

```
#!/usr/bin/env python
# -*- coding: utf-8 -*-
"""TFG_program.py: Caracterización y modelado de paneles solares
en tiempo real."""
__author__ = "Pablo Casado Pérez"
import TFG_library as pv
from ctypes import cdll, c_double
import sys
import time
import os
# Definimos la librería DWF DLL en funcion del sistema operativo
if sys.platform.startswith("win"):
    dwf = cdll.dwf
                      # Windows
else:
    dwf = cdll.LoadLibrary("libdwf.so")
                                          # Linux
N MEDIDAS = 1
T MEDIDA = 1
T_DESCARGA = 1.32
def Guardar_archivo(Measure, path):
    #Creamos o abrimos el archivo parametros.txt
    file = open(path + '/parametros.txt', "a+")
    file.write(str(Measure))
    file.close()
def main():
    # Inicializamos los pines de la Raspberry
    pv.Set_GPIO()
    # Ponemos el condensador a descargar por defecto
    pv.Discharge_capacitor()
```

```
# Establecemos conexión con la AD2 e inicializamos sus
 valores
     ad2 = pv.AD2()
     # Creamos el archivo de texto
     path = os.getcwd() + '/Medidas'
     file = open(path + '/parametros.txt', "a+")
     s = 'FECHA' + '\t' + 'HORA' + '\t' + 'Voc' + '\t' + 'Isc' +
  '\t' + 'Pm' + '\t' + 'Vmp' + '\t' + 'Imp' + '\t' + 'FF' + '\t' +
  'G' + '\t' + 'T 1' + '\t' + 'T 2'
     file.write(s)
     file.close()
     # Creamos una lista de Objetos Measure
     Medida = pv.Measure
     Medida.Kv = pv.KV_{194}
     i = 0
     for i in range(N_MEDIDAS - 1):
          print('MEDIDA ' + str(i) + '/' + str(N_MEDIDAS) + ':')
          Medida.Kv = pv.KV_{194}
          pv.Select Resistor(ad2, Medida)
          pv.Get_Measure(ad2, Medida, T_DESCARGA, path)
          Guardar_archivo(Medida, path)
                                  Miguel Hernändez
          time.sleep(T MEDIDA)
     print('MEDIDA ' + str(N_MEDIDAS) + '/' + str(N_MEDIDAS) +
  ':')
     Medida.Kv = pv.KV 194
     pv.Select_Resistor(ad2, Medida)
     pv.Get Measure(ad2, Medida, T DESCARGA, path)
     Guardar archivo(Medida, path)
     print('FIN')
     # Cerramos Analog Discovery y salimos
     dwf.FDwfDeviceCloseAll()
     exit()
 if __name__ == "__main__":
main()
```

## VII. Código interfaz gráfica TFG\_EG\_program.py

```
#!/usr/bin/env python
# -*- coding: utf-8 -*-
"""TFG_EG_program.py: Caracterización y modelado de paneles
solares en tiempo real."""
__author__ = "Pablo Casado Pérez"
import sys
import matplotlib
import matplotlib.pyplot as plt
from matplotlib.backends.backend_tkagg import FigureCanvasTkAgg,
NavigationToolbar2Tk
matplotlib.use('Agg')
from matplotlib.ticker import AutoMinorLocator
import numpy as np
PYTHON VERSION = sys.version_info.major
from tkinter import ttk
import os
import TFG_library as pv
from ctypes import cdll, c_double
import time
import threading
import datetime
from PIL import ImageTk, Image
import shutil
if PYTHON_VERSION < 3:
    import Tkinter as tk
                          #Python 2.x
else:
    import tkinter as tk
                          #Python 3.x
# Definimos la librería DWF DLL
if sys.platform.startswith("win"):
    dwf = cdll.dwf
                     # Windows
else:
    dwf = cdll.LoadLibrary("libdwf.so") # Linux
Medida = pv.Measure
```

```
RUN_Status = 0 # 0 parado, 1 empezando, 2 midiendo, 3 y 4 parar
N measures = 3
t measure = 0
t_discharge = 1.32
N points = 100
progress = 0
lst_files = ["Medidas",""]
lst_measures = [None]*2
lst_USB = [None]
file_selected = ""
measure selected = ""
USB selected = ""
str_N_measure = ""
name_dir = "M<mark>e</mark>didas"
menu FLAG = -1 #0->INICIO ; 1->RESULTADOS ; 2 ->AJUSTES ; 3 ->
Exportar
Curve_FLAG = 0
class Aplicacion:
    def __init__(self, window):
        # Inicializamos los pines de la Raspberry
        pv.Set_GPIO()
        # Ponemos el condensador a descargar por defecto
        pv.Discharge_capacitor()
        # Creamos la ventana
        self.wind = window
        self.wind.attributes('-fullscreen', True)
        self.wind.bind("<F11>", lambda event:
self.window.attributes("-fullscreen", not
self.window.attributes("-fullscreen")))
```

```
self.wind.bind("<Escape>", lambda event:
self.window.attributes("-fullscreen", False))
        self.wind.title('Caracterización y modelado de paneles
solares')
        self.wind.geometry('800x480')
        s = tk.ttk.Style()
        s.theme_use('clam')
        #-- Frames & Containers--
        self.board_frame = tk.Frame(self.wind, width=800,
height=384, bg = "white")
        self.board_frame.grid(row=0, sticky="nsew")
        control_frame = tk.Frame(self.wind, width=800,
height=96, bg = "white")
        control_frame.grid(row=1, sticky="nsew")
        #-- Variables para las opciones --
        str_N_measures = tk.StringVar()
        str_t_measure = tk.StringVar()
        str_t_discharge = tk.StringVar()
        str_name_dir = tk.StringVar()
        str action = tk.StringVar()
        str N points = tk.StringVar()
        str_info = tk.StringVar()
        str_N_measures.set(str(N_measures))
        str_t_measure.set(str(t_measure))
        str_t_discharge.set(str(t_discharge))
        str_name_dir.set(name_dir)
        str_action.set(pv.str_action)
        str_N_points.set(str(N_points))
        str info.set('')
        #-- Functions --
        def Save_foulder(self):
            global USB_selected, file_selected, menu_FLAG
```

```
USB_path = '/media/pi/'+ USB_selected +'/PV_MODEL/'+
file_selected
            try:
                if menu FLAG == 3:
                    str_info = 'Guardando...'
                    self.info label["text"] = str info
                    self.board_frame.update()
                i = 0
                while os.path.exists(USB_path):
                    i += 1
                    USB_path = '/media/pi/'+ USB_selected
+'/PV_MODEL/'+ file_selected + '(' + str(i) + ')'
                shutil.copytree(os.getcwd() + '/Medidas/' +
file_selected, USB_path)
                if menu FLAG == 3:
                    str_info = '\'' + file_selected + '\'' + '
guardado con éxito'
                    self.info_label["text"] = str_info
            except:
                tk.messagebox.showerror("Error", "Ha ocurrido un
error durante el guardado")
                str_info = 'Error al guardar'
                self.info_label["text"] = str_info
            self.board_frame.update()
            print('- Medidas guardadas')
        def Save measure(self):
            global USB_selected, measure_selected,
file_selected, menu_FLAG
            USB_path = '/media/pi/'+ USB_selected +'/PV_MODEL/'+
measure_selected
            try:
                if menu_FLAG == 3:
                    str_info = 'Guardando...'
                    self.info_label["text"] = str_info
                    self.board_frame.update()
```

```
i = 0
                while os.path.exists(USB_path):
                    i += 1
                    USB_path = '/media/pi/'+ USB_selected
+'/PV_MODEL/'+ measure_selected + '(' + str(i) + ')'
                shutil.copytree(os.getcwd() + '/Medidas/' +
file_selected + '/' + measure_selected, USB_path)
                if menu FLAG == 3:
                    str_info = '\'' + measure_selected + '\'' +
' guardado con éxito'
                    self.info_label["text"] = str_info
            except:
                tk.messagebox.showerror("Error", "Ha ocurrido un
error durante el guardado")
                str info = 'Error al guardar'
                self.info_label["text"] = str_info
            self.board frame.update()
            print('- Medida guardada')
        def Delete_foulder(self):
            global file_selected, menu_FLAG
            try:
                resultado =
tk.messagebox.askquestion("Borrar","¿Está seguro de que desea
borrar la carpeta:"+file_selected+"?")
                if resultado == "yes":
                    if menu FLAG == 3:
                        str_info = 'Borrando...'
                        self.info_label["text"] = str_info
                        self.board_frame.update()
                    shutil.rmtree(os.getcwd() + '/Medidas/' +
file selected)
                    if menu_FLAG == 3:
                        str_info = '\'' + file_selected + '\'' +
' ha sido borrado'
                        self.info_label["text"] = str_info
```

```
except:
                tk.messagebox.showerror("Error", "Ha ocurrido un
error al borrar")
                str_info = 'Error al borrar'
                self.info_label["text"] = str_info
            self.board frame.update()
            file selected = ''
            print('- Medidas borradas')
        def Delete_measure(self):
            global measure_selected, file_selected, menu_FLAG
            try:
                resultado =
tk.messagebox.askquestion("Borrar","¿Está seguro de que desea
borrar la medida:"+measure selected+"?")
                if resultado == "yes":
                    if menu FLAG == 3:
                        str_info = 'Borrando...'
                        self.info label["text"] = str info
                        self.board_frame.update()
                    shutil.rmtree(os.getcwd() + '/Medidas/' +
file_selected + '/' + measure_selected)
                    if menu_FLAG == 3:
                        str_info = '\'' + measure_selected +
'\'' + ' ha sido borrado'
                        self.info_label["text"] = str_info
            except:
                tk.messagebox.showerror("Error", "Ha ocurrido un
error al borrar")
                str_info = 'Error al borrar'
                self.info_label["text"] = str_info
            self.board_frame.update()
            measure_selected = ''
            print('- Medida borrada')
```

```
def Export_function():
            global menu_FLAG
            menu_FLAG = 3
            USB_path = "/media/pi"
            lst_USB = []
            print(USB path)
            with os.scandir(USB_path) as ficheros:
                 lst USB = [fichero.name for fichero in
ficheros if fichero.is_dir()]
            def Selected_USB(event=None):
                global USB_selected
                USB_selected = self.measure_combo_USB.get()
                print('usb : '+ USB_selected)
                self.board_frame.R.update()
            # Borramos el board frame.R
            self.board_frame.R.pack_forget()
            self.board frame.R.destroy()
            # Creamos el board_frame.R
            self.board_frame.R = tk.Frame(self.board_frame,
width=590, height=384, bg = "white")
            self.board_frame.R.grid(row = 0, column = 1,
sticky="nsew")
            # Creamos el board_frame.R_r
            self.board_frame.R_r = tk.Frame(self.board_frame.R,
width=200, height=384, bg = "white")
            self.board_frame.R_r.grid(row = 0, column = 1,
sticky="nsew")
            # Creamos el board_frame.R_l
            self.board_frame.R_l = tk.Frame(self.board_frame.R,
width=390, height=384, bg = "white")
            self.board_frame.R_l.grid(row = 0, column = 0,
sticky="nsew")
            # Creamos los botones de la parte derecha
```

```
self.save_icon = tk.PhotoImage(file =
"/home/pi/Desktop/Programa_EG_Placa_nueva/version_2.0/iconos/ic_
guardar.png")
            self.save_folder_button =
tk.Button(self.board_frame.R_r, image = self.save_icon, text =
'Guardar carpeta', font = ("Arial",11, "bold"), height = 84,
width = 200, compound="top", command = lambda:
Save_foulder(self), bg = "white", bd = 0)
            self.save folder button.pack(side = "top", expand =
True)
            self.save_measure_button =
tk.Button(self.board_frame.R_r, image = self.save_icon, text =
'Guardar medida', font = ("Arial",11, "bold"), height = 84,
width = 200, compound="top", command = lambda:
Save_measure(self), bg = "white", bd = 0)
            self.save measure button.pack(side = "top", expand =
True)
            self.delete_icon = tk.PhotoImage(file =
"/home/pi/Desktop/Programa_EG_Placa_nueva/version_2.0/iconos/ic_
borrar.png")
            self.delete folder button =
tk.Button(self.board_frame.R_r, image = self.delete_icon, text =
'Borrar carpeta', font = ("Arial",11, "bold"), height = 84,
width = 200, compound="top", command = lambda:
Delete foulder(self), bg = "white", bd = 0)
            self.delete folder button.pack(side = "top", expand
= True)
            self.delete measure button =
tk.Button(self.board_frame.R_r, image = self.delete_icon, text =
'Borrar medida', font = ("Arial",11, "bold"), height = 84, width
= 200, compound="top", command = lambda: Delete_measure(self),
bg = "white", bd = 0)
            self.delete measure button.pack(side = "top", expand
= True, fill = "both")
            # Creamos el combobox para seleccionar el USB
            self.tittle = tk.Label(self.board_frame.R_l, text =
'GESTIÓN DE MEDIDAS', font = ("Arial", 12, "bold"), bg =
"white", fg = "#5e5e5e")
            self.tittle.place(relx=0.2, rely=0.05, relwidth=0.6,
relheight=0.1)
            self.USB_list = tk.Label(self.board_frame.R_l, text
= 'Selecciona la memoria USB', height = 1, width = 19, bg =
"white")
            self.USB list.place(relx=0.25, rely=0.2,
relwidth=0.5, relheight=0.1)
```

```
self.measure_combo_USB =
tk.ttk.Combobox(self.board_frame.R_l, values = lst_USB)
            self.measure_combo_USB.place(relx=0.25, rely=0.3,
relwidth=0.5, relheight=0.1)
self.measure combo USB.bind("<<ComboboxSelected>>",Selected USB)
            self.info labelframe =
tk.LabelFrame(self.board_frame.R_1, bg = 'white')
            self.info labelframe.place(relx=0.1, rely=0.55,
relwidth=0.8, relheight=0.2)
            self.info_folder_label =
tk.Label(self.info_labelframe, text = 'Carpeta:', font =
("Arial",11), justify = "left", bg = 'white')
            self.info folder label.grid(row = 0, column = 0,
sticky="nsew", padx = 5, pady = 5)
            self.info_folder_label_2 =
tk.Label(self.info_labelframe, text = file_selected, font =
("Arial",11), justify = "left", bg = 'white')
            self.info_folder_label_2.grid(row = 0, column = 1,
sticky="nsew", padx = 5, pady = 5)
            self.info measure label =
tk.Label(self.info labelframe, text = 'Medida:', font =
("Arial",11), justify = "left", bg = 'white')
            self.info_measure_label.grid(row = 1, column = 0,
sticky="nsew", padx = 5, pady = 5)
            self.info_measure_label_2 =
tk.Label(self.info_labelframe, text = measure_selected, font =
("Arial",11), justify = "left", bg = 'white')
            self.info_measure_label_2.grid(row = 1, column = 1,
sticky="nsew", padx = 5, pady = 5)
            self.info_label = tk.Label(self.board_frame.R_l,
height = 1, width = 19, bg = "white")
            self.info label.place(relx=0.1, rely=0.8,
relwidth=0.8, relheight=0.1)
        def Print IV Curve():
            try:
                path = os.getcwd() + '/Medidas/' + file_selected
+ '/' + measure_selected + '/datos.txt'
```

```
data = np.loadtxt(path, delimiter='\t', skiprows
= 0, usecols=[0,1])
                a minor = 0.4
                a_major = 1
                fig, ax1 = plt.subplots(figsize = (6, 3), dpi =
100)
                ax1.plot(data[:,0], data[:,1], linewidth = 1,
color = "#006db2")
                plt.axis([0, np.amax(data[:,0]), 0,
1.1*np.amax(data[:,1])])
                ax1.xaxis.set_minor_locator(AutoMinorLocator(4))
                ax1.yaxis.set_minor_locator(AutoMinorLocator(4))
                plt.grid(which = 'minor', alpha = a_minor)
                plt.grid(which = 'major', alpha = a_major)
                plt.title('I-V CURVE')
                plt.xlabel('Voltaje [V]')
                plt.ylabel('Current [A]')
                # Borramos el board frame.R
                self.board_frame.R.pack_forget()
                self.board frame.R.destroy()
                # Creamos el board frame.R
                self.board_frame.R = tk.Frame(self.board_frame,
width=600, height=384)
                self.board_frame.R.grid(row = 0, column = 1,
sticky="nsew")
                line = FigureCanvasTkAgg(fig,
self.board_frame.R)
                line.get_tk_widget().pack(side = tk.TOP, fill =
"x", expand = 1)
                line.draw()
                toolbar = NavigationToolbar2Tk(line,
self.board_frame.R)
                toolbar.update()
                line.get_tk_widget().pack(side = tk.TOP, fill =
tk.BOTH, expand = 1)
            except FileNotFoundError:
```

```
tk.messagebox.showwarning("Alerta","Actualice la
pestaña de 'RESULTADOS' y seleccione una medida")
        def Print_PV_Curve():
            try:
                path = os.getcwd() + '/Medidas/' + file_selected
+ '/' + measure_selected + '/datos.txt'
                data = np.loadtxt(path, delimiter='\t', skiprows
= 0, usecols=[0,1])
                a_{minor} = 0.4
                a_major = 1
                fig, ax2 = plt.subplots(figsize = (6, 3), dpi =
100)
                ax2.plot(data[:,0], data[:,0]*data[:,1],
linewidth = 1, color = "#ef280f")
                plt.axis([0, np.amax(data[:,0]), 0,
1.1*np.amax(data[:,0]*data[:,1])])
                ax2.xaxis.set minor locator(AutoMinorLocator(4))
                ax2.yaxis.set_minor_locator(AutoMinorLocator(4))
                plt.grid(which = 'minor', alpha = a_minor)
                plt.grid(which = 'major', alpha = a_major)
                plt.title('P-V CURVE')
                plt.xlabel('Voltaje [V]')
                plt.ylabel('Power [W]')
                # Borramos el board_frame.R
                self.board_frame.R.pack_forget()
                self.board frame.R.destroy()
                # Creamos el board_frame.R
                self.board_frame.R = tk.Frame(self.board_frame,
width=600, height=384, bg = "white")
                self.board_frame.R.grid(row = 0, column = 1,
sticky="nsew")
                line = FigureCanvasTkAgg(fig,
self.board frame.R)
                line.get_tk_widget().pack(side = "top", fill =
"both", expand = True)
                line.draw()
```

```
toolbar = NavigationToolbar2Tk(line,
self.board_frame.R)
                toolbar.update()
                line.get_tk_widget().pack(side = "top", fill =
"both", expand = True)
            except FileNotFoundError:
                tk.messagebox.showwarning("Alerta","Actualice la
pestaña de 'RESULTADOS' y seleccione una medida")
        def Print Curves():
            global Curve_FLAG
            try:
                if Curve_FLAG == 0:
                    Print_IV_Curve()
                    Curve_FLAG = 1
                else :
                    Print_PV_Curve()
                    Curve FLAG = 0
            except :
                tk.messagebox.showwarning("Alerta","Actualice la
pestaña de 'RESULTADOS' y seleccione una medida")
        def Print Parameters():
            path = os.getcwd() + '/Medidas/' + file_selected +
'/' + measure_selected + '/parametros.txt'
            try:
                file = open(path, 'r')
                for linea in file.readlines():
                    columna = str(linea).split("\t")
                    data0 = columna[0]
                    data1 = columna[1]
                    data2 = columna[2]
                    data3 = columna[3]
                    data4 = columna[4]
                    data5 = columna[5]
                    data6 = columna[6]
                    data7 = columna[7]
                    data8 = columna[8]
                    data9 = columna[9]
```

```
data10 = columna[10]
                file.close()
                ancho_entry = 15
                # Borramos el board_frame.R
                self.board_frame.R.pack_forget()
                self.board_frame.R.destroy()
                # Creamos el board frame.R
                self.board_frame.R = tk.Frame(self.board_frame,
width=600, height=384, bg = "white")
                self.board_frame.R.grid_propagate(False)
                self.board_frame.R.grid(row = 0, column = 1,
sticky="nsew")
                self.board frame.R u =
tk.Frame(self.board_frame.R, width=600, height=80, bg = "white")
                #self.board frame.R u.grid propagate(False)
                self.board_frame.R_u.place(relx=0, rely=0,
relwidth=1, relheight=0.2)
                self.board_frame.R_d =
tk.Frame(self.board frame.R, width=600, height=304, bg =
"white")
                #self.board_frame.R_d.grid_propagate(False)
                self.board frame.R d.place(relx=0, rely=0.2,
relwidth=1, relheight=0.8)
                #Imprimimos todos los parámetros
                tk.Label(self.board_frame.R_u, text = '', bg =
"white").pack(side = "top")
                tk.Label(self.board frame.R u, text = '', bg =
"white").pack(side = "top")
                tk.Label(self.board_frame.R_u, text =
'PARÁMETROS', font = ("Arial", 12, "bold"), bg = "white", fg =
"#5e5e5e").pack(side = "top")
                tk.Label(self.board_frame.R_u, text = '', bg =
"white").pack(side = "top")
                #Imprimimos todos los parámetros
                tk.Label(self.board_frame.R_d, text = '', bg =
"white").grid(row = 1, column = 1, padx = 20, pady = 5)
```
```
tk.Label(self.board frame.R d, text = 'Fecha: ',
bg = "white").grid(row = 2, column = 1, padx = 10, pady = 5)
                self.date_entry = tk.Entry(self.board_frame.R_d,
width = ancho_entry, justify = "center", bd = 0)
                self.date_entry.grid(row = 2, column = 2, padx =
10, pady = 5)
                self.date entry.insert(0,data0)
                tk.Label(self.board_frame.R_d, text = 'Hour: ',
bg = "white").grid(row = 3, column = 1, padx = 10, pady = 5)
                self.hour entry = tk.Entry(self.board frame.R d,
width = ancho_entry, justify = "center", bd = 0)
                self.hour entry.grid(row = 3, column = 2, padx =
10, pady = 5)
                self.hour_entry.insert(0,data1)
                tk.Label(self.board_frame.R_d, text = 'Voc: ',
bg = "white").grid(row = 4, column = 1, padx = 10, pady = 5)
                self.Voc entry = tk.Entry(self.board frame.R d,
width = ancho_entry, justify = "center", bd = 0)
                self.Voc entry.grid(row = 4, column = 2, padx =
10, pady = 5)
                self.Voc_entry.insert(0,data2[:10])
                tk.Label(self.board_frame.R_d, text = 'Isc: ',
bg = "white").grid(row = 4, column = 3, padx = 10, pady = 5)
                self.Isc_entry = tk.Entry(self.board_frame.R_d,
width = ancho_entry, justify = "center", bd = 0)
                self.Isc entry.grid(row = 4, column = 4, padx =
10, pady = 5)
                self.Isc_entry.insert(0,data3[:10])
                tk.Label(self.board_frame.R_d, text = 'Pmax: ',
bg = "white").grid(row = 5, column = 1, padx = 10, pady = 5)
                self.Pmax_entry = tk.Entry(self.board_frame.R_d,
width = ancho_entry, justify = "center", bd = 0)
                self.Pmax_entry.grid(row = 5, column = 2, padx =
10, pady = 5)
                self.Pmax entry.insert(0,data4[:10])
                tk.Label(self.board_frame.R_d, text = 'Vmp: ',
bg = "white").grid(row = 6, column = 1, padx = 10, pady = 5)
                self.Vmp_entry = tk.Entry(self.board_frame.R_d,
width = ancho_entry, justify = "center", bd = 0)
```

```
self.Vmp_entry.grid(row = 6, column = 2, padx =
10, pady = 5)
                self.Vmp_entry.insert(0,data5[:10])
                tk.Label(self.board frame.R d, text = 'Imp: ',
bg = "white").grid(row = 6, column = 3, padx = 10, pady = 5)
                self.Imp_entry = tk.Entry(self.board_frame.R_d,
width = ancho_entry, justify = "center", bd = 0)
                self.Imp_entry.grid(row = 6, column = 4, padx =
10, pady = 5)
                self.Imp_entry.insert(0,data6[:10])
                tk.Label(self.board frame.R d, text = 'FF: ', bg
= "white").grid(row = 7, column = 1, padx = 10, pady = 5)
                self.FF_entry = tk.Entry(self.board_frame.R_d,
width = ancho_entry, justify = "center", bd = 0)
                self.FF_entry.grid(row = 7, column = 2, padx =
10, pady = 5)
                self.FF_entry.insert(0,data7[:10])
                tk.Label(self.board_frame.R_d, text = 'G: ', bg
= "white").grid(row = 8, column = 1, padx = 10, pady = 5)
                self.G entry = tk.Entry(self.board frame.R d,
width = ancho_entry, justify = "center", bd = 0)
                self.G_entry.grid(row = 8, column = 2, padx =
10, pady = 5)
                self.G_entry.insert(0,data8[:10])
                tk.Label(self.board_frame.R_d, text =
'Temperatura 1: ', bg = "white").grid(row = 10, column = 1, padx
= 10, pady = 5)
                self.T1 entry = tk.Entry(self.board frame.R d,
width = ancho_entry, justify = "center", bd = 0)
                self.T1 entry.grid(row = 10, column = 2, padx =
10, pady = 5)
                self.T1_entry.insert(0,data9[:10])
                tk.Label(self.board_frame.R_d, text =
'Temperatura 2: ', bg = "white").grid(row = 10, column = 3, padx
= 10, pady = 5)
                self.T2_entry = tk.Entry(self.board_frame.R_d,
width = ancho_entry, justify = "center", bd = 0)
                self.T2_entry.grid(row = 10, column = 4, padx =
10, pady = 5)
                self.T2_entry.insert(0,data10[:10])
```

```
except:
                tk.messagebox.showwarning("Alerta","Actualice la
pestaña de 'RESULTADOS' y seleccione una medida")
        def Guardar_archivo(Measure, path):
            file = open(path + '/parametros.txt', "a+")
            file.write(Measure.toString(Measure))
            file.close()
        def Start_measure(self):
            global RUN_Status, N_measures, t_discharge,
t_measure, name_dir, progress, str_N_measure, menu_FLAG, Medida
            str N measure = ''
            RUN Status = 1
            function_home()
            self.board_frame.update()
            time.sleep(1)
            name dir = str name dir.get()
            path = os.getcwd() + '/Medidas/' + name_dir
            os.makedirs(path, exist ok=True)
            file = open(path + '/parametros.txt', "a+")
            s = 'FECHA' + '\t' + 'HORA' + '\t' + 'Voc' + '\t' +
'Isc' + '\t' + 'Pm' + '\t' + 'Vmp' + '\t' + 'Imp' + '\t' + 'FF'
+ '\t' + 'G' + '\t' + 'T_1' + '\t' + 'T_2'
            file.write(s)
            file.close()
            progress = 0
            if menu_FLAG == 0:
                    self.measure_progressbar["value"] = progress
            i = 0
            for i in range(N_measures - 1):
                if (RUN_Status == 1) or (RUN_Status == 2):
                    print(i)
                    str_N_measure = 'MEDIDA ' + str(i+1) + '/' +
str(N_measures)
                    if menu_FLAG == 0:
                        self.name_label_medida["text"] =
```

str\_N\_measure

```
print(str_N_measure + ':')
                    Medida.Kv = pv.KV 194
                                               # Fijamos la
constante del transconductor de tensión
                    pv.Select_Resistor(ad2, Medida)
                    pv.Get_Measure(ad2, Medida, t_discharge,
path)
                    Guardar_archivo(Medida, path)
                    progress = int((i+1)*(100/N_measures))
                    print(progress)
                    if menu_FLAG == 0:
                        self.measure_progressbar["value"] =
progress
                    self.board_frame.update()
                    time.sleep(t_measure)
                else :
                    break
            if (RUN_Status == 1) or (RUN_Status == 2):
                str N measure = 'MEDIDA ' + str(N measures) +
'/' + str(N_measures)
                if menu FLAG == 0:
                    self.name_label_medida["text"] =
str_N_measure
                print(str_N_measure + ':')
                Medida.Kv = pv.KV_{194}
                                         # Fijamos la constante
del transconductor de tensión
                pv.Select_Resistor(ad2, Medida)
                pv.Get_Measure(ad2, Medida, t_discharge, path)
                Guardar_archivo(Medida, path)
                progress = 100
                if menu FLAG == 0:
                    self.measure_progressbar["value"] = progress
                self.board_frame.update()
            time.sleep(2)
            if menu FLAG == 0:
                function_home()
            progress = 0
```

```
if menu_FLAG == 0:
                self.measure_progressbar["value"] = progress
            RUN_Status = 0
            if menu_FLAG == 0:
                self.board_frame.update()
                function_home()
            str_N_measure = ''
        def Check(self):
            global RUN_Status
            while RUN_Status == 1:
                self.board_frame.update()
                time.sleep(1)
        def Start(self):
            global w, t
            t = threading.Thread(target=Start_measure, args =
[self])
            w = threading.Thread(target=Check, args = [self])
            t.start()
            w.start()
        def Stop_measure(self):
            global RUN_Status
            RUN_Status = 0
            function_home()
        def Show_results():
            print('Combobox')
        def Show_files():
            global lst_files
            lst_files.clear()
```

```
path = os.getcwd() + '/Medidas/'
            print(path)
            with os.scandir(path) as ficheros:
                 lst_files = [fichero.name for fichero in
ficheros if fichero.is_dir()]
            self.board_frame.update()
        def Show_measures():
            global lst_measures, lst_files, file_selected
            print('Measures actualizada')
            self.board_frame.update()
            file_selected = self.measure_combo_file.get()
            lst_measures.clear()
            path = os.getcwd() + '/Medidas/' + file_selected
            print(path)
            with os.scandir(path) as ficheros:
                 lst measures = [fichero.name for fichero in
ficheros if fichero.is_dir()]
            print(lst_measures)
            self.board frame.update()
        def Save settings(self):
            global N_measures, t_discharge, t_measure
            function_settings()
            self.board_frame.update()
            t_discharge = float(str_t_discharge.get())
            N_measures = int(str_N_measures.get())
            t_measure = float(str_t_measure.get())
            N_points = int(str_N_points.get())
            if N_points > 16000:
                N_points = 16000
                str_N_points.set('16000')
            print('T. descarga del condensador :
'+str(t_discharge))
            print('N de medidas : '+str(N_measures))
            print('T. entre medidas : '+str(t_measure))
            print('N de puntos : '+str(N_points))
```

```
def function_home():
            global progress, menu_FLAG, N_measures, t_measure,
N points
            menu_FLAG = 0
            print("INICIO")
            # Borramos el board frame
            self.board_frame.pack_forget()
            self.board_frame.destroy()
            # Creamos el board_frame
            self.board_frame = tk.Frame(self.wind, width=800,
height=384, bg = "white")
            self.board_frame.grid_propagate(False)
            self.board frame.grid(row=0, sticky="nsew")
            if(RUN_Status == 0):
                # Creamos el board frame
                self.title label = tk.Label(self.board_frame,
text = 'CARACTERIZACIÓN Y MODELADO DE PANELES SOLARES', font =
("Arial", 16, "bold"), bg = "white", fg = "#5e5e5e")
                self.title_label.place(relx=0.1, rely=0.1,
relwidth=0.8, relheight=0.1)
                self.name_label = tk.Label(self.board_frame,
text = 'Nombre de la medida: ', bg = "white")
                self.name_label.place(relx=0.1, rely=0.35,
relwidth=0.2, relheight=0.1)
                self.name_entry = tk.Entry(self.board_frame,
textvariable = str_name_dir, bd = 0)
                self.name_entry.place(relx=0.3, rely=0.35,
relwidth=0.6, relheight=0.1)
                self.start_icon = tk.PhotoImage(file =
"/home/pi/Desktop/Programa EG Placa nueva/version 2.0/iconos/ic
empezar.png")
                self.start_button = tk.Button(self.board_frame,
image = self.start_icon, text = 'EMPEZAR', font = ("Arial", 12,
"bold"), compound="top", command = lambda: Start(self), bg =
"#dfe5e6", bd = 0)
                self.start_button.place(relx=0.3, rely=0.6,
relwidth=0.4, relheight=0.3)
                self.info_labelframe_2 =
tk.LabelFrame(self.board frame, bg = 'white')
```

```
self.info_labelframe_2.place(relx=0.75, rely =
0.6, relwidth=0.2, relheight=0.30)
                str_info_2 = 'Programa actual:\n- ' +
str(N_measures) + ' medidas\n- Intervalos de ' + str(t_measure)
+ ' s = ' + str(N_points) + ' puntos'
                self.info label 2 =
tk.Label(self.info_labelframe_2, text = str_info_2, justify =
"left", bg = 'white').pack(side = "top", fill = "both", expand =
True)
                def Get_info(self):
                    self.info labelframe =
tk.LabelFrame(self.board_frame, bg = 'white')
                    self.info labelframe.place(relx=0.05, rely =
0.6, relwidth=0.2, relheight=0.30)
                    self.irradiance label =
tk.Label(self.info_labelframe, text = '{}
[W/m2]'.format(int(pv.Get_Irradiance())), justify = "left", bg =
'white')
                    self.irradiance_label.grid(row = 0, column =
1, sticky="nsew", padx = 5)
                    self.irradiance_icon = tk.PhotoImage(file =
"/home/pi/Desktop/Programa EG Placa nueva/version 2.0/iconos/ic
irradiancia.png")
                    self.irradiance_icon_label =
tk.Label(self.info_labelframe, image = self.irradiance_icon,
justify = "left", bg = 'white')
                    self.irradiance_icon_label.grid(row = 0,
column = 0, sticky="nsew", padx = 5)
                    self.temperature_label =
tk.Label(self.info_labelframe, text = '{:,.1f}
ºC'.format(pv.Get_Irradiance()), justify = "left", bg = 'white')
                    self.temperature label.grid(row = 1, column
= 1, sticky="nsew", padx = 0)
                    self.temperature icon = tk.PhotoImage(file
"/home/pi/Desktop/Programa_EG_Placa_nueva/version_2.0/iconos/ic_
temperatura.png")
                    self.temperature_icon_label =
tk.Label(self.info_labelframe, image = self.temperature_icon,
justify = "left", bg = 'white')
                    self.temperature_icon_label.grid(row = 1,
column = 0, sticky="nsew", padx = 5)
```

```
self.temperature_2_label =
tk.Label(self.info_labelframe, text = '{:,.1f}
ºC'.format(pv.Get_Irradiance()), justify = "left", bg = 'white')
                    self.temperature_2_label.grid(row = 2,
column = 1, sticky="nsew", padx = 0)
                    self.temperature 2 icon = tk.PhotoImage(file
=
"/home/pi/Desktop/Programa_EG_Placa_nueva/version_2.0/iconos/ic_
temperatura.png")
                    self.temperature_2_icon_label =
tk.Label(self.info_labelframe, image = self.temperature_icon,
justify = "left", bg = 'white')
                    self.temperature_2_icon_label.grid(row = 2,
column = 0, sticky="nsew", padx = 5)
                x = threading.Thread(target=Get_info, args =
[self])
                x.start()
            else :
                self.name_label_medida =
tk.Label(self.board frame, text = str N measure, bg = "white",
font = (24))
                self.name_label_medida.place(relx=0.3, rely=0.1,
relwidth=0.4, relheight=0.1)
                self.name_label_action =
tk.Label(self.board frame, textvariable = str action, bg =
"white")
                self.name_label_action.place(relx=0.3, rely=0.4,
relwidth=0.6, relheight=0.3)
                self.stop_icon = tk.PhotoImage(file =
"/home/pi/Desktop/Programa_EG_Placa_nueva/version_2.0/iconos/ic_
pausa.png")
                self.stop_button = tk.Button(self.board_frame,
image = self.stop_icon, text = 'PARAR', font = ("Arial", 12,
"bold"), compound = "top", command = lambda:Stop_measure(self),
bg = "#bc2a30", fg = "#000000", bd = 0)
                self.stop button.place(relx=0.3, rely=0.6,
relwidth=0.4, relheight=0.3)
                s.configure("blue.Horizontal.TProgressbar",
background = "#bc2a30", foreground = "#f5f5f5", bd = 0)
                self.measure_progressbar =
ttk.Progressbar(self.board frame, style =
```

```
"blue.Horizontal.TProgressbar", length = 100, mode =
'determinate')
                self.measure_progressbar.place(relx=0.1,
rely=0.35, relwidth=0.8, relheight=0.1)
                self.measure progressbar["value"] = progress
        def function_results():
            global file_selected, menu_FLAG, Medida
            menu FLAG = 1
            print("RESULTADOS")
            def Selected_file(event=None):
                global file selected
                file_selected = self.measure_combo_file.get()
                print('file : '+file_selected)
                Show_measures()
                self.measure_combo_measure["values"] =
lst measures
                self.board frame.update()
            def Selected_measure(event=None):
                global measure selected
                measure selected =
self.measure_combo_measure.get()
                print('measure : '+measure selected)
                self.board_frame.update()
            # Borramos el board_frame
            self.board frame.pack forget()
            self.board frame.destroy()
            # Creamos el board_frame
            self.board_frame = tk.Frame(self.wind, width=800,
height=384, bg = "white")
            self.board_frame.grid_propagate(False)
            self.board_frame.grid(row=0, sticky="nsew")
            self.board_frame.L = tk.Frame(self.board_frame,
width=210, height=384, bg = "white")
            self.board_frame.L.grid(row = 0, column = 0)
            self.board frame.R = tk.Frame(self.board frame,
width=590, height=384, bg = "white")
            self.board_frame.R.grid(row = 0, column = 1)
```

```
# Barra lateral
            self.measure list 1 = tk.Label(self.board frame.L,
text = 'Selecciona la medida', height = 1, width = 200, bg =
"white")
            self.measure list 1.place(relx=0.025, rely=0.04,
relwidth=0.95, relheight=0.07)
            Show_files()
            self.measure combo file =
tk.ttk.Combobox(self.board_frame.L, values = lst_files,
postcommand = Show results)
            self.measure combo file.place(relx=0, rely=0.11,
relwidth=0.95, relheight=0.07)
self.measure_combo_file.bind("<<ComboboxSelected>>",Selected_fil
e)
            self.measure_combo_measure =
tk.ttk.Combobox(self.board_frame.L, values = lst_measures,
postcommand = Show_results)
            self.measure combo measure.place(relx=0, rely=0.18,
relwidth=0.95, relheight=0.07)
self.measure_combo_measure.bind("<<ComboboxSelected>>",Selected_
measure)
            self.parameters_button =
tk.Button(self.board_frame.L, text = 'Parámetros', font =
("Arial",11, "bold"), height = 96, width = 200, command =
Print_Parameters, bg = "white", bd = 0)
            self.parameters_button.place(relx=0, rely=0.25,
relwidth=0.95, relheight=0.25)
            self.Curves button = tk.Button(self.board frame.L,
text = 'Curvas I-V / P-V', font = ("Arial",11, "bold"), height =
96, width = 200, command = Print Curves, bg = "white", bd = 0)
            self.Curves_button.place(relx=0, rely=0.5,
relwidth=0.95, relheight=0.25)
            self.Export button = tk.Button(self.board frame.L,
text = 'Exportar', font = ("Arial",11, "bold"), height = 96,
width = 200, command = Export_function, bg = "white", bd = 0)
            self.Export_button.place(relx=0, rely=0.75,
relwidth=0.95, relheight=0.25)
            # Cuadro de gestión
            tk.Label(self.board_frame.R, text =
'Previsualización de la última medida', font = ("Arial", 12,
```

```
"bold"), bg = "white", fg = "#5e5e5e").place(relx=0.05,
rely=0.05, relwidth=0.9, relheight=0.1)
            try:
                self.results frame =
tk.LabelFrame(self.board_frame.R, bg = "white", bd = 2)
                self.results_frame.place(relx=0.65, rely=0.2,
relwidth=0.25, relheight=0.5)
                str_results_label_1 = 'Hora = ' + Medida.hour
                self.results_label_1 =
tk.Label(self.results_frame, text = str_results_label_1, justify
= "left", bg = "white")
                self.results label 1.pack(side = tk.TOP, fill =
"both", expand = True)
                str_results_label_2 = 'G = ' + str(Medida.G) +
'[W/m2]'
                self.results label 2 =
tk.Label(self.results_frame, text = str_results_label_2, justify
= "left", bg = "white")
                self.results_label_2.pack(side = tk.TOP, fill =
"both", expand = True)
                str_results_label_3 = 'Voc = ' + str(Medida.Voc)
+ '[V]'
                self.results label 3 =
tk.Label(self.results_frame, text = str_results_label_3, justify
= "left", bg = "white")
                self.results label 3.pack(side = tk.TOP, fill =
"both", expand = True)
                str_results_label_4 = 'Isc = ' + str(Medida.Isc)
+ '[A]'
                self.results label 4 =
tk.Label(self.results_frame, text = str_results_label_4, justify
= "left", bg = "white")
                self.results label 4.pack(side = tk.TOP, fill =
"both", expand = True)
                str results label 5 = 'Pmax = ' +
str(Medida.Pmax) + '[W]'
                self.results label 5 =
tk.Label(self.results_frame, text = str_results_label_5, justify
= "left", bg = "white")
```

```
self.results_label_5.pack(side = tk.TOP, fill =
"both", expand = True)
                self.last measure = tk.PhotoImage(file =
"/home/pi/Desktop/Programa_EG_Placa_nueva/version_2.0/iconos/Las
t_measure.png")
                self.last measure label =
tk.Label(self.board_frame.R, image = self.last_measure, bg =
'white')
                self.last measure label.place(relx=0.05,
rely=0.15, relwidth=0.6, relheight=0.55)
            except:
                tk.Label(self.board_frame.R, text = 'No se ha
realizado \nninguna medida todavía', font = ("Arial", 12), bg =
"white").place(relx=0.05, rely=0.35, relwidth=0.55,
relheight=0.1)
            self.instructions results frame =
tk.LabelFrame(self.board_frame.R, bg = "white", bd = 2)
            self.instructions results frame.place(relx=0.025,
rely=0.75, relwidth=0.95, relheight=0.15)
            str_instructions = 'NOTA: Selecciona primero la
carpeta de medidas y después la medida que deseas \nconsultar.
Actualiza la sección de resultados cada vez que cambies de
medida'
            self.instructions_results_label_2 =
tk.Label(self.instructions results frame, text =
str_instructions, justify = "center", bg = "white")
            self.instructions results label 2.pack(side =
tk.TOP, fill = "both", expand = True)
        def function_settings():
            global menu FLAG
            menu FLAG = 2
            print("AJUSTES")
            # Borramos el board frame
            self.board_frame.pack_forget()
```

```
self.board frame.destroy()
```

```
# Creamos el board_frame
            self.board frame = tk.Frame(self.wind, width=800,
height=384, bg = "white")
            self.board_frame.grid_propagate(False)
            self.board frame.grid(row=0, sticky="nsew")
            #Imprimimos todos los parámetros
            tk.Label(self.board_frame, text = '', bg =
"white").grid(row=0, sticky="nsew")
            tk.Label(self.board_frame, text = 'AJUSTES DEL
DISPOSITIVO', font = ("Arial", 12, "bold"), bg = "white", fg =
"#5e5e5e").grid(row=1, sticky="nsew")
            tk.Label(self.board frame, text = '', bg =
"white").grid(row=2, sticky="nsew")
            # Creamos un Frame Container para los ajustes del
condensador
            settings frame 1 = tk.LabelFrame(self.board frame,
text = 'Ajustes del condensador', width=800, height=60, bg =
"white", bd = 2)
            settings frame 1.grid propagate(False)
            settings frame 1.grid(row=3, sticky="nsew")
            tk.Label(settings_frame_1, text = 'Tiempo de
descarga del condensador [s]: ', bg = "white").grid(row = 2,
column = 1, padx = 20, pady = 5)
            self.t discharge_entry = tk.Entry(settings_frame_1,
textvariable = str_t_discharge, bd = 0).grid(row = 2, column =
2, padx = 20, pady = 5)
            # Creamos un Frame Container para los ajustes de la
medida
            settings_frame_2 = tk.LabelFrame(self.board_frame,
text = 'Ajustes de la medida', width=800, height=120, bg =
"white", bd = 2)
            settings_frame_2.grid_propagate(False)
            settings_frame_2.grid(row=4, sticky="nsew")
            tk.Label(settings_frame_2, text = 'N<sup>o</sup> de medidas: ',
bg = "white").grid(row = 3, column = 1, padx = 20, pady = 5)
            self.n_measures_entry = tk.Entry(settings_frame_2,
textvariable = str N measures, bd = 0.grid(row = 3, column = 2,
padx = 20, pady = 5)
```

```
tk.Label(settings_frame_2, text = 'Tiempo entre
medidas [s]: ', bg = "white").grid(row = 4, column = 1, padx =
20, pady = 5)
            self.t_measures_entry = tk.Entry(settings_frame_2,
textvariable = str_t_measure, bd = 0)
            self.t measures entry.grid(row = 4, column = 2, padx
= 20, pady = 5)
            tk.Label(settings_frame_2, text = 'N<sup>o</sup> de puntos: ',
bg = "white").grid(row = 5, column = 1, padx = 20, pady = 5)
            self.n points entry = tk.Entry(settings frame 2,
textvariable = str_N_points, bd = 0)
            self.n_points_entry.grid(row = 5, column = 2, padx =
20, pady = 5)
            tk.Label(settings_frame_2, text = '(máx. 16.000
puntos) ', bg = "white").grid(row = 5, column = 3, padx = 20,
pady = 5)
            tk.Label(self.board_frame, text = '', bg =
"white").grid(row=6, sticky="nsew")
            self.save button = tk.Button(self.board frame, text
= 'Guardar cambios', font = ("Arial", 12, "bold"), height = 2,
width = 40, compound="c", command = lambda :
Save settings(self), bg = "#dfe5e6", bd = 0, fg =
"black").grid(row=7, sticky="ns")
            tk.Label(self.board frame, text = '', bg =
"white").grid(row=8, sticky="nsew")
        def function_close():
            print("SALIR")
            # Borramos el board_frame
            self.board_frame.pack_forget()
            self.board frame.destroy()
            # Creamos el board frame
            self.board frame = tk.Frame(self.wind, width=800,
height=384, bg = "white")
            self.board_frame.grid_propagate(False)
            self.board_frame.grid(row=0, sticky="nsew")
            self.logo = tk.PhotoImage(file
"/home/pi/Desktop/Programa_EG_Placa_nueva/version_2.0/iconos/Log
o programa.png")
```

```
self.logo_label = tk.Label(self.board_frame, image =
self.logo, bg = 'white')
            self.logo_label.place(relx=0, rely=0.05, relwidth=1,
relheight=0.9)
            resultado = tk.messagebox.askquestion("Salir","¿Está
seguro que desea salir del programa?")
            if resultado == "yes":
                # Cerramos Analog Discovery y salimos
                try:
                    os.remove(os.getcwd() +
'/iconos/Last_measure.png')
                except:
                    print('Error al borrar la última medida')
                dwf.FDwfDeviceCloseAll()
                exit()
        #-- Buttons --
        self.home icon = tk.PhotoImage(file =
"/home/pi/Desktop/Programa EG Placa nueva/version 2.0/iconos/ic
INICIO.png")
        self.home_button = tk.Button(control_frame, text =
```

```
'INICIO', font = ("Arial", 10, "bold"), image = self.home_icon,
height = 80, width = 19, compound="top", command =
function_home, bg = "#ffffff", bd = 0).pack(side = "left", fill
= "both", expand = True)
```

```
self.results_icon = tk.PhotoImage(file =
"/home/pi/Desktop/Programa_EG_Placa_nueva/version_2.0/iconos/ic_
RESULTADOS.png")
    self.results_button = tk.Button(control_frame, text =
'RESULTADOS', font = ("Arial", 10, "bold"), image =
self.results_icon, height = 80, width = 19, compound="top",
```

```
command = function_results, bg = "#fffffff", bd = 0).pack(side =
"left", fill = "both", expand = True)
```

```
self.settings_icon = tk.PhotoImage(file =
"/home/pi/Desktop/Programa_EG_Placa_nueva/version_2.0/iconos/ic_
AJUSTES.png")
```

```
self.settings_button = tk.Button(control_frame, text =
'AJUSTES', font = ("Arial", 10, "bold"), image =
self.settings_icon, height = 80, width = 19, compound="top",
```

```
command = function_settings, bg = "#ffffff", bd = 0).pack(side =
"left", fill = "both", expand = True)
        self.terminal_icon = tk.PhotoImage(file =
"/home/pi/Desktop/Programa EG Placa nueva/version 2.0/iconos/ic
SALIR.png")
        self.terminal_button = tk.Button(control_frame, text =
'SALIR', font = ("Arial", 10, "bold"), image =
self.terminal icon, height = 80, width = 19, compound="top",
command = function_close, bg = "#fffffff", bd = 0).pack(side =
"left", fill = "both", expand = True)
        self.logo = tk.PhotoImage(file =
"/home/pi/Desktop/Programa EG Placa nueva/version 2.0/iconos/Log
o_programa.png")
        self.logo_label = tk.Label(self.board_frame, image =
self.logo, bg = 'white')
        self.logo_label.place(relx=0, rely=0.05, relwidth=1,
relheight=0.9)
if name == " main ":
   window = tk.Tk()
   window.iconphoto(True, tk.PhotoImage(file
"/home/pi/Desktop/Programa EG Placa nueva/version 2.0/iconos/Log
o_ventana.png"))
   App = Aplicacion(window)
```

```
window.mainloop()
```